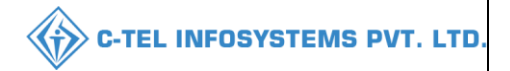

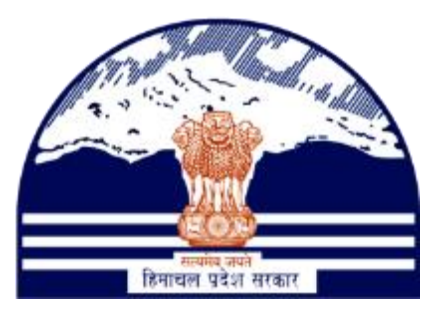

# DEPARTMENT OF STATE TAXES AND EXCISE GOVT.OF HIMACHAL PRADESH

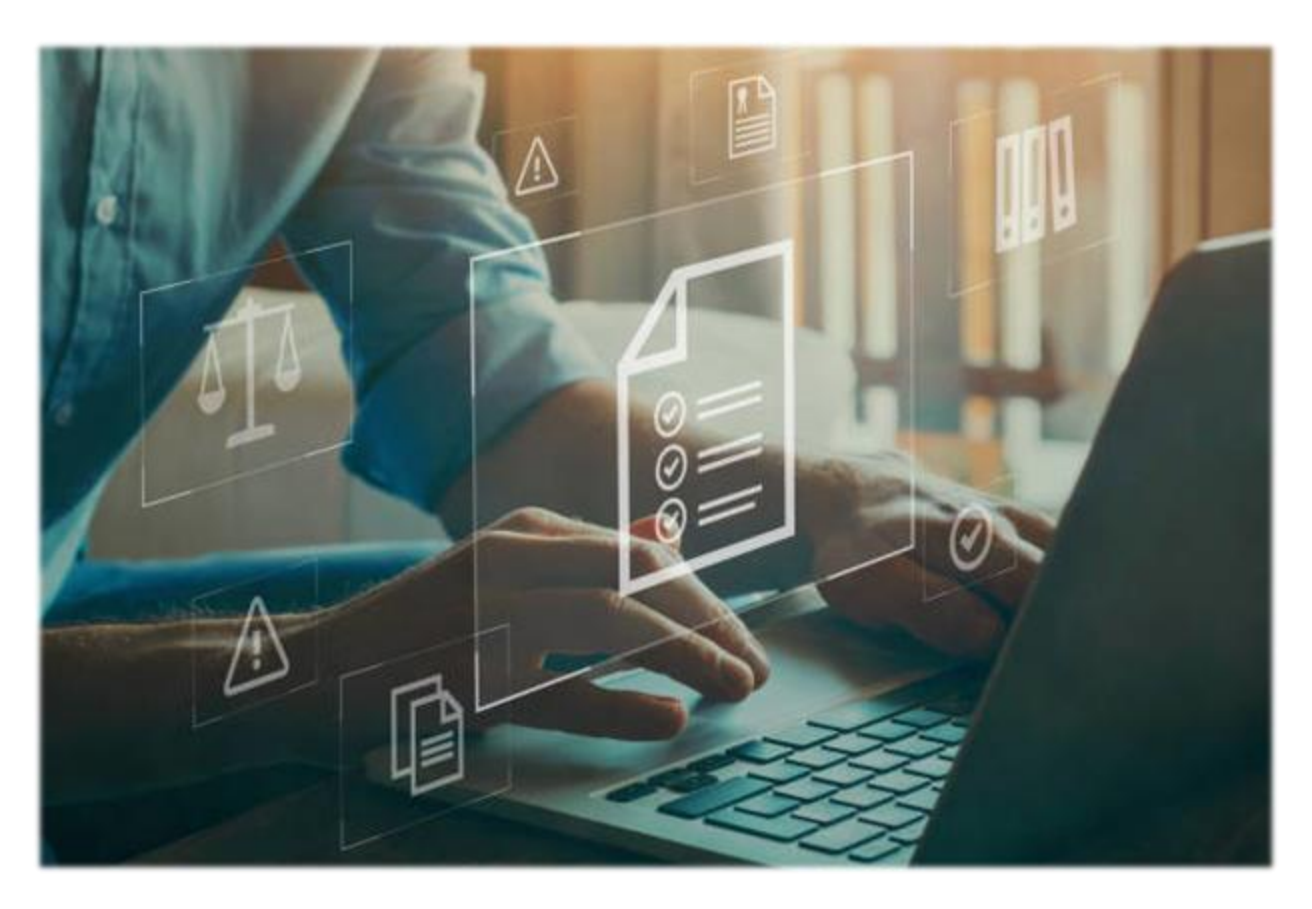

# Wholesale Control & Regulation

# User Reference Manual

C-TEL INFOSYSTEMS PVT. LTD Hyderabad, Telangana

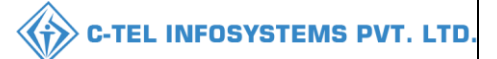

# **Table Of Contents**

| 1.OVERVIEW:                        |
|------------------------------------|
| 2.HELPFUL RESOURCES:               |
| 2.1 System Requirements:           |
| 2.2 Help and Contact Information3  |
| 3. WHOLESALE CONTROL & REGULATION: |
| 3.1 L-1wholesale                   |
| 3.1.1 Master data:                 |
| 3.1.2 Procurement:                 |
| 3.1.3 Stocks receipts:             |
| 3.1.4 stock Dispatch:              |
| 3.1.5 Reports:                     |
| 3.2 CS wholesaler (L-13)           |
| 3.2.1 Master data:                 |
| 3.2.2 Procurement:                 |
| 3.2.3 Stocks receipts              |
| 3.2.4 stocks dispatch:             |
| 3.2.5 Reports:                     |
| 3.3 L-1B Wholesale:                |
| 3.3.1 Master data:                 |
| 3.3.2 Procurement:                 |
| 3.3.3 Hologram:                    |
| 3.3.4 Stocks receipts:             |
| 3.3.6 packing:                     |
| 3.3.7 Stock dispatch:              |
| 3.3.8 Reports:                     |

# **\*\*user required to handle all alert pop-up by clicking ok\*\***

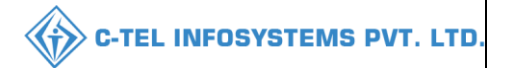

# 1.0verview:

- Implementation Of An E-Governance Systems for Excise Functions Of "Department of State Taxes and Excise Government Of Himachal Pradesh."
- The Purpose of This Document Is to Provide a Detailed Description to The User Which Helps to Perform Daily Activities Like Receipt of Raw Materials, Dispatch of Finished Goods Respectively, Monitoring of Losses/Wastages & Errors, Generation of Permit & Pass and Monitoring Reports in the wholesale

# 2.Helpful Resources:

- 2.1 System Requirements: **Operating System**
- Ubuntu Version No:20.0.4

## Connectivity

• For Data Transmission There Should Be Connectivity Installed at wholesaler.

## **Browser:**

• Application Is Compatible with Latest Mozilla and Chrome

2.2 Help and Contact Information

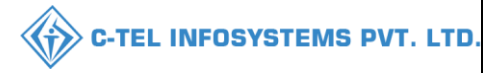

# 3. Wholesale Control & Regulation: 3.1 L-1wholesale

# User Login:

|                                                                                                    | For Dashboard <u>Click Here</u>    |                            |                  |  |
|----------------------------------------------------------------------------------------------------|------------------------------------|----------------------------|------------------|--|
| Department of State Taxes and Excise                                                                                                    | Please I                           | Velcome<br>ogin to your ac | l                |  |
| Government of Himachal Pradesh                                                                                                    | User Name                          |                            | 4                |  |
|                                                                                                    | Password                           |                            | ۲                |  |
| and the ministration of the second second                                                                                                    | Verification Code                  | 284755                     | Get a new code   |  |
|                                                                                                    | Enter Verification Cod             | 2                          | U                |  |
|                                                                                                    |                                    |                            | Forgot password? |  |
| and the second second second second second second second second second second second second second second second                                                                                                    |                                    | Login                      |                  |  |
| and the second second sec | →Frequently Asked Question         | ons                        |                  |  |
|                                                                                                    | Helpdesk Number: 918<br>9182058070 | 320579-73/74/78,9          | 1820594-28/38 ,  |  |

• User required to fill valid credentials and click on Login.

### 3.1.1 Master data:

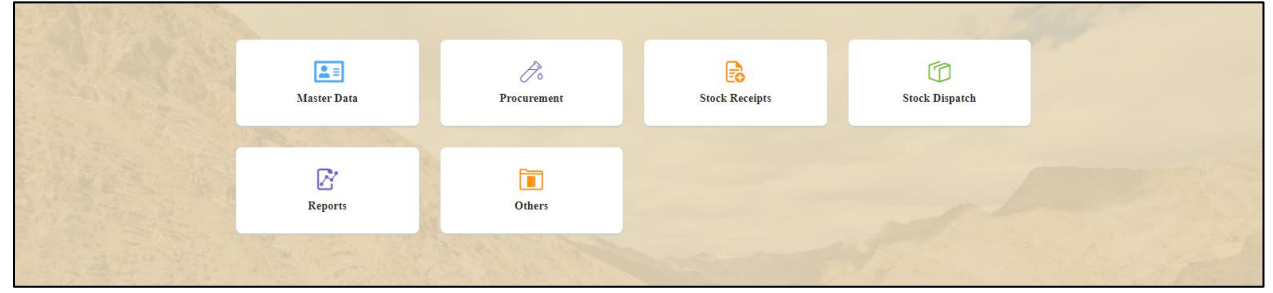

• User need to click on master data as shown in above figure.

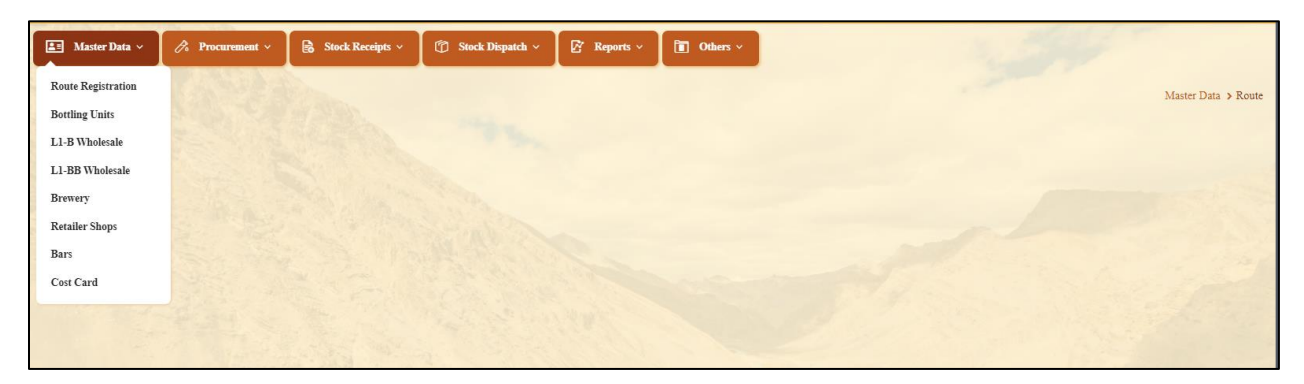

- User can perform above mentioned activities and follow accordingly for brief information related to subtabs
- a) Route registration:

| 🔳 Master Data 🗸   | 💪 Procurement ~ | 🗟 Stock Receipts 🗸 | 🗇 Stock Dispatch 🗸 | 🗗 Reports 🗸 | 🛅 Others 🗸      |                      | and h                | and the second second s |
|-------------------|-----------------|--------------------|--------------------|-------------|-----------------|----------------------|----------------------|----------------------------------------------------------------------------------------------------|
| ROUTE             |                 |                    |                    |             |                 |                      |                      | Master Data > Route                                                                                                    |
|                   |                 |                    |                    |             | Start Date      | 06-Apr-2022          | End Date 🗰 06-Ap     | x-2022 Search                                                                                                    |
| 10 *              |                 |                    |                    |             |                 |                      |                      | Search:                                                                                                    |
| S.No * Route Name |                 | Checkpost/Barrier  | Ro                 | ute Via     | Source Location | Destination Location | Route Length<br>(KM) | Estimated<br>Travel Status View<br>Time(Hours)                                                                                                    |
| + Route           |                 |                    |                    |             |                 |                      |                      | Previous Next                                                                                                    |

• User required to click on +route and a pop-up will be displayed as shown below.

| Route Inform                      | nation                                  | $\times$ |
|-----------------------------------|-----------------------------------------|----------|
| Route Name*                       | sholan                                  |          |
| Source*                           | 1007-M/s Vishnu CS Bottlers Pvt. Ltd. * |          |
| Route<br>Via 1*                   | shoban                                  |          |
| Destination*                      | Srinivas CS Wholesale *                 |          |
| Route Length (KM)*                | 50                                      |          |
| Estimated Travel<br>Time(Hours) * | 5                                       |          |
| Checkpost                         | 1                                       |          |
| Remarks *                         | request for route                       |          |
|                                   | Cancel                                  | Save     |

• User need to fill information as mentioned above (the source Location need to select from dropdown) and user required to click on save

**C-TEL INFOSYSTEMS PVT. LTD.** 

**{```** 

|                 |                 |                    |                    |             |                                     |                       | С-ТЕ                 | L INFC                             | SYSTE       | IMS       |
|-----------------|-----------------|--------------------|--------------------|-------------|-------------------------------------|-----------------------|----------------------|------------------------------------|-------------|-----------|
| Master Data V   | 🧷 Procurement > | 🗟 Stock Receipts 🗸 | 🗇 Stock Dispatch 🗸 | 🗗 Reports 🗸 | Others v                            |                       | 30                   | 1                                  | Master Date | . > Pauta |
| •               |                 |                    |                    |             | Start Date 🗎                        | 06-Apr-2022           | End Date 🗰 06-       | Apr-2022<br>Search:                | Sea         | rch       |
| No * Route Name |                 | Checkpost/Barrier  | Rou                | te Via      | Source Location                     | Destination Location  | Route Length<br>(KM) | Estimated<br>Travel<br>Time(Hours) | Status Vie  | w         |
| 1 sholan        |                 | 1                  | shob               | an          | M/s Vishnu CS Bottlers<br>Pvt. Ltd. | Srinivas CS Wholesale | 50                   | 5                                  | New         | ïew       |
| + Route         |                 |                    |                    |             |                                     |                       |                      |                                    | Previous    | kext .    |

- The requested route request will be forwarded to Deputy commissioner as displayed in above figure.
- The requested route will be approved by district deputy commissioner.

# **Deputy commissioner:**

|                                                                                                    | We<br>Please log                          | Welcome!<br>Please login to your account |  |  |  |  |  |
|----------------------------------------------------------------------------------------------------|-------------------------------------------|------------------------------------------|--|--|--|--|--|
|                                                                                                    | User Name                                 | Δ.                                       |  |  |  |  |  |
| Department of State Taxes and Excise                                                                                                    | Password                                  | ٢                                        |  |  |  |  |  |
| Government of Himachal Pradesh                                                                                                    | Verification Code *                       | 347 85 Get a new code                    |  |  |  |  |  |
| A CONTRACT OF A CONTRACT OF A | Enter Verification Code                   | U                                        |  |  |  |  |  |
|                                                                                                    |                                           | Forgot password?                         |  |  |  |  |  |
|                                                                                                    | 2                                         | Login                                    |  |  |  |  |  |
| All Milling and                                                                                                    | ➔ Vigilance & Enforcement                 | → RTI                                    |  |  |  |  |  |
|                                                                                                    | → Track Status                            | ➔ EoDB Dashboard                         |  |  |  |  |  |
|                                                                                                    | ➔ Download User Manuals                   | ➔ Third Party Verification               |  |  |  |  |  |
|                                                                                                    | ➔ Download Application Forms              | → Excise Dashboard                       |  |  |  |  |  |
|                                                                                                    | → Download SOP Documents                  | ➔ Activity Videos                        |  |  |  |  |  |
| 「大学」で、「「「「「                                                                                                    | → Frequently Asked Questions              | ➔ Download APK                           |  |  |  |  |  |
| and the second second second                                                                                                    | Don't hav                                 | e an account? Sign Up                    |  |  |  |  |  |
|                                                                                                    | Helpdesk Number: 91820579-7<br>91820594-2 | 3/74/78,91820580-40/70/82,<br>8/38       |  |  |  |  |  |

• User required to provide valid credentials as shown in above figure and click on Login.

|                                 |                  |                     |                        | tent of the |
|---------------------------------|------------------|---------------------|------------------------|-------------|
| Aaster Data                     | Q<br>cctv        | (!)<br>Dashboard    | License Management     |             |
| C<br>Brand / Label Registration | ی<br>Distillery  | E Bottling Units    | <b>R</b><br>Wholesaler |             |
| L1B/L1BB Wholesaler             | O)<br>Users      | Brewery             | E =<br>Retailer        |             |
| Record Managment                | Conter Licensees | <b>⊡</b><br>Reports | RTI                    |             |
| The Appeals & Revisions         | Q<br>Vigilance   | Revenue Management  | Cthers                 |             |

• User need to click on wholesale as shown in above figure.

| 🕐 Dashboard ~                          | 💵 Master Data 🗸 | 🔄 License Management 🗸 | 🖉 Brand / Label Registration 🗸 | Ø Other Licensees 🗸 | 🔏 Distillery ~ | 📓 Bottling Unit 🗸 | Q Wholesaler ~      | 🗟 L1B/L1BB          |
|----------------------------------------|-----------------|------------------------|--------------------------------|---------------------|----------------|-------------------|---------------------|---------------------|
| 28.19                                  |                 |                        |                                |                     |                |                   | List of License     | (holesaler > Permit |
| 13 1 1 1 1 1 1 1 1 1 1 1 1 1 1 1 1 1 1 |                 |                        |                                |                     |                |                   | Permit              |                     |
|                                        |                 |                        |                                |                     |                |                   | Route               |                     |
|                                        |                 |                        |                                |                     |                |                   | Change Route        |                     |
|                                        |                 |                        |                                |                     |                |                   | L1-B/L1-BB Permit   | and in the second   |
|                                        |                 |                        |                                |                     |                |                   | L1-B Pass Extension |                     |
| and the second                         |                 |                        |                                |                     |                |                   |                     |                     |

• User need to click on route as mentioned in above figure.

| () Dashl | board ~     | ≣ ссту ~   | 💵 Master D   | Data 🗸 🔳 Eicens   | se Management 🗸  | 🖉 Brand / La     | bel Registration 🗸 | 🖉 Other License | es ~     | 🔏 Distillery ~ | Bottling         | Unit ~       | Q Wholesaler ~  | 🝙 L11    | B/L1BB          |
|----------|-------------|------------|--------------|-------------------|------------------|------------------|--------------------|-----------------|----------|----------------|------------------|--------------|-----------------|----------|-----------------|
| ROUTE    |             |            |              |                   |                  |                  |                    |                 |          |                |                  |              |                 | Who      | olesaler 🔉 Rout |
|          |             |            |              |                   |                  |                  | Start Date 🛗       | 06-Apr-2022     |          | End Date       | 06-Apr-2022      | :            | Select Status   | v        | Search          |
| 10       | Ŧ           |            |              |                   |                  |                  |                    |                 |          |                |                  |              | Search:         |          |                 |
| S.No *   | Date        | Route Name | Route<br>Via | Checkpost/Barrier | Source Location  |                  | Destination Loca   | tion            | Route Lo | ength (KM)     | Estimated Travel | l Time(Hours | s) Status/Actio | n R      | emarks          |
| 1        | 06-Apr-2022 | sholan     | shoban       | 1                 | M/s Vishnu CS Bo | ttlers Pvt. Ltd. | Srinivas CS Whol   | esale           | 50       |                | 5                |              | Approve Co      | incel    | Remarks         |
|          |             |            |              |                   |                  |                  |                    |                 |          |                |                  |              |                 | Previous | Next            |

• User need to click on approve button as shown in above figure and a pop-up will be displayed as shown below.

C-TEL INFOSYSTEMS PVT. LTD.

| No Name Route Via Source Location Destination Location Route Length Estimated Travel Time(Hours |
|-------------------------------------------------------------------------------------------------|
|                                                                                                 |
| sholan shoban M/s Vishnu CS Bottlers Pvt. Ltd. Srinivas CS Wholesale 50 5                       |
| Remarks :                                                                                       |

• User need to enter remarks and click on approve.

# Hence route is successfully approved

# Wholesaler Login:

|   | 💵 Mas   | ter Data 🗸 | 🧷 Procurement ~ | j Stock Receipts → | 🕜 Stock Dispatch 🗸 | 🗗 Reports 🗸 🛅                       | Others ~              | 1                       | 34                                 |          |                |
|---|---------|------------|-----------------|--------------------|--------------------|-------------------------------------|-----------------------|-------------------------|------------------------------------|----------|----------------|
| F | ROUTE   |            |                 |                    |                    |                                     |                       |                         |                                    | Maste    | r Data 👂 Route |
|   |         |            |                 |                    |                    | Start Date                          | 06-Apr-2022           | End Date                | 07-Apr-2022                        |          | Search         |
|   | 10      | •          |                 |                    |                    |                                     |                       |                         | Search:                            |          |                |
|   | S.No *  | Route Name | Checkp          | ost/Barrier        | Route Via          | Source Location                     | Destination Location  | Route<br>Length<br>(KM) | Estimated<br>Travel<br>Time(Hours) | Status   | View           |
|   | 1       | sholan     | 1               |                    | shoban             | M/s Vishnu CS<br>Bottlers Pvt. Ltd. | Srinivas CS Wholesale | 50                      | 5                                  | Approved | View           |
| 2 | + Route |            |                 |                    |                    |                                     |                       |                         |                                    | Previous | Next           |

- The approved route will be displayed as shown in above figure.
- b) Bottling unit:

| 🔳 Ma   | aster Data 🗸  | 🧷 Procurement 🗸 🗟 Stock Receipts 🗸 | 🗇 Stock Dispatch 🗸 | 🗗 Reports 🗸 | 🚺 Others 🗸                 | 1. A. A.                                                   |                              |
|--------|---------------|------------------------------------|--------------------|-------------|----------------------------|------------------------------------------------------------|------------------------------|
| BOTTL  | ING UNITS     |                                    |                    |             |                            |                                                            | Master Data > Bottling Units |
| 10     | *             |                                    |                    |             |                            |                                                            | Search:                      |
| S.No * | Supplier Code | Supplier Name                      | Mobile Numb        | er Address  |                            |                                                            |                              |
| 1      | 1000          | VS Private Limited                 | 9652727800         | 9.124, tow  | n, post office, tehsil, Cl | 10pal, Shimla, Himachal Pradesh, 170006                    |                              |
| 2      | 1006          | M/s Kumar IMFL Bottlers Pvt. Ltd.  | 9502664487         | 44-92/1, C  | hopal Village, Shimla I    | O, Chopal Tehsil, Chopal, Shimla, Himachal Pradesh, 172009 |                              |
|        |               |                                    |                    |             |                            |                                                            | Previous                     |

• User can click on bottling to find the supplier's name with code which is helpful in raising indent for supply process

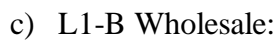

| 🔳 Mast  | ter Data 🗸 | 🔗 Procurement ~ | Stock Receipts ~  | 🕜 Stock Dispatch 🗸 | 🗗 Reports 🗸  | 🛅 Others 🗸       |                                                 |                              |
|---------|------------|-----------------|-------------------|--------------------|--------------|------------------|-------------------------------------------------|------------------------------|
| L1-B WH | OLESALE    |                 |                   |                    |              |                  |                                                 | Master Data > L1-B Wholesale |
| 10      | Ŧ          |                 |                   |                    |              |                  |                                                 | Search:                      |
| S.No *  | Wholesale  | Code Whole      | sale Name         | Mobile Number      | Address      |                  |                                                 |                              |
| 1       | 3003       | Srini           | was Wholesale L1B | 9182058001         | PL - 142, RT | P, RAMAGIRI, KAM | ANPUR, Dhalli, Shimla, Himachal Pradesh, 505050 |                              |
|         |            |                 |                   |                    |              |                  |                                                 | Previous Next                |

### d) L1-BB Wholesale:

| 💵 Master Data 🗸   | 🍰 Procurement ~ | 🗟 Stock Receipts 🗸 | 🍘 Stock Dispatch 🗸 | 🗗 Reports ~ | 🛅 Others ~ |               | Contra Contra Co |
|-------------------|-----------------|--------------------|--------------------|-------------|------------|---------------|----------------------------------------------------------------------------------------------------|
| L1-BB WHOLESAL    | E               |                    |                    |             |            |               | Master Data > L1-BB Wholesale                                                                                                    |
|                   |                 |                    |                    |             |            |               | Ð                                                                                                    |
| 10 *              |                 |                    |                    |             |            |               | Search:                                                                                                    |
| S.No *            | Wholesale Code  |                    | Wholesale Na       | ame         |            | Mobile Number | Address                                                                                                    |
| No data available |                 |                    |                    |             |            |               |                                                                                                    |
|                   |                 |                    |                    |             |            |               | Previous Next                                                                                                    |
|                   |                 |                    |                    |             |            |               |                                                                                                    |

## e) Brewery:

|     | ] Mas | ter Data 👻    | 🧷 Procurement 🗸     | 🗟 Stock Receipts 🗸 | 🗇 Stock Dispatch 🗸  | 🗗 Reports 🗸               | 🚺 Others ~                  |                                                                   |         |                       |
|-----|-------|---------------|---------------------|--------------------|---------------------|---------------------------|-----------------------------|-------------------------------------------------------------------|---------|-----------------------|
| BRI | EWEI  | RY            |                     |                    |                     |                           |                             |                                                                   |         | Master Data > Brewery |
| 10  | 1     | Ţ             |                     |                    |                     |                           |                             |                                                                   | Seamh   | 8                     |
| s.  | No *  | Supplier Code | Supplier Name       | Mobi               | le Number Address   |                           |                             |                                                                   | Search. |                       |
| 1   |       | 1002          | JR Brewing Compar   | ay Pvt Ltd 81545   | 12313 23, Road 5, H | ill area, Block 5, A1 Vil | llage, B1 Post Office, C Te | ehsil, Dharamshala-II,Sub Division, ,Kangra,Himachal Pradesh,1878 | 146     |                       |
| 2   |       | 4029          | Central Chemical La | ab                 | Block No 30 S       | SDA Complex Dharamp       | our,Himachal,Kangra,Shin    | nla,Himachal Pradesh,172002                                       |         |                       |
|     |       |               |                     |                    |                     |                           |                             |                                                                   |         | Previous Next         |

# f) Retailer shop:

| 💵 Mas  | ster Data 🗸 🌈 🗄 | Procurement 🗸 | 🗟 Stock Receipts 🗸 | 🗇 Stock Dispatch 🗸   | 🗗 Reports 🗸           | 🛅 Others ~                |      | 10,000        |                              |
|--------|-----------------|---------------|--------------------|----------------------|-----------------------|---------------------------|------|---------------|------------------------------|
| RETAIL | ER SHOPS        |               |                    |                      |                       |                           |      |               | Master Data > Retailer Shops |
| 10     | •               |               |                    |                      |                       |                           |      |               | Total Count : 1 Search:      |
| S.No * | Licensee Name   | Retai         | ler Name A         | ddress               |                       |                           |      | Retailer Code | Retailer Mobile Number       |
| 1      | VAMSHI DONTHUL  | A VAMS        | SHI RETAILER , F   | IYDERABAD, HYDERABAD | ), SHIMLA, Dhalli, Sh | imla,Himachal Pradesh,454 | 4156 | 2200001       | 9492261612                   |
|        |                 |               |                    |                      |                       |                           |      |               | Previous Next                |

C-TEL INFOSYSTEMS PVT. LTD.

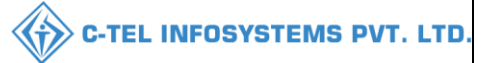

### g) Bars:

| BARS Matter Data > Bars                                                                                                    | 💵 Master Data   | <ul> <li>✓ Ø Procurement ~</li> </ul> | 🗟 Stock Receipts 🗸 👘 Stock Dispatch 🗸 | 🖉 Reports ~ | 🛅 Others ~    |                        | y -                |
|----------------------------------------------------------------------------------------------------|-----------------|---------------------------------------|---------------------------------------|-------------|---------------|------------------------|--------------------|
| Image: Description of the set of the set of             | BARS            |                                       |                                       |             |               |                        | Master Data > Bars |
| 10 *     Search:       S.No*     License Name       Retailer Name     Address       Retailer Code     Retailer Mobile Number                                                                                                    |                 |                                       |                                       |             |               |                        | E Total Count : 0  |
| S.No.* Licensee Name Retailer Name Address Retailer Code Retailer Mobile Number<br>No data available                                                                                                    | 10 *            |                                       |                                       |             |               |                        | Search:            |
| No data available                                                                                                    | S.No *          | Licensee Name                         | Retailer Name                         | Address     | Retailer Code | Retailer Mobile Number |                    |
| Berrier New York                                                                                                    | No data availab | ble                                   |                                       |             |               |                        |                    |
| 122- 1200 - 1200 |                 |                                       |                                       |             |               |                        | Previous Next      |

### h) Cost card:

|    | 🗉 Mas  | iter Data 🗸 🏾 🔗 | Procurement     | : ~ 🚺 🗟 Stock Receip            | ots ~ ]      | 🗇 Stock Dispatch ~  |         |                    | 🛅 Others 🗸 |                         |                     |         |                         | and the second           |                       |                        |
|----|--------|-----------------|-----------------|---------------------------------|--------------|---------------------|---------|--------------------|------------|-------------------------|---------------------|---------|-------------------------|--------------------------|-----------------------|------------------------|
| со | OST CA | ARD             |                 |                                 |              |                     |         |                    |            |                         |                     |         |                         |                          | Ν                     | aster Data > Cost Card |
|    |        |                 |                 |                                 |              |                     |         |                    |            |                         |                     |         |                         |                          |                       | 8                      |
| 1  | 0      | ~               |                 |                                 |              |                     |         |                    |            |                         |                     |         |                         |                          | Search:               |                        |
| s  | 5.No * | Product Code    | Brand<br>Number | Brand Name                      | Size<br>Code | Unit<br>Per<br>Case | EDP(Rs) | Excise<br>Duty(Rs) | VAT(Rs)    | Handling<br>Charges(Rs) | Landing<br>Cost(Rs) | MRP(Rs) | Wholesaler<br>Margin(%) | Wholesaler<br>Margin(Rs) | Retailer<br>Margin(%) | Retailer<br>Margin(Rs) |
| 1  |        | 1000W0001GNN    | 0001            | ROYAL CHOICE<br>WHISKY          | NN           | 48                  | 599.00  | 486.00             | 135.63     | 7.00                    | 1227.63             | 95.00   | б.00                    | 74.00                    | 15.00                 | 558.00                 |
| 2  |        | 1000W0001GPP    | 0001            | ROYAL CHOICE<br>WHISKY          | РР           | 24                  | 630.00  | 506.25             | 142.03     | 7.00                    | 1285.28             | 195.00  | 6.00                    | 77.00                    | 15.00                 | 582.00                 |
| 3  |        | 1000W0001GQQ    | 0001            | ROYAL CHOICE<br>WHISKY          | QQ           | 12                  | 662.00  | 506.25             | 146.03     | 7.00                    | 1321.28             | 395.00  | 6.00                    | 79.00                    | 15.00                 | 588.00                 |
| 4  |        | 1006V0002GNN    | 0002            | MAGIC MOMENTS                   | NN           | 48                  | 632.00  | 486.00             | 139.75     | 7.00                    | 1264.75             | 95.00   | 6.00                    | 76.00                    | 15.00                 | 564.00                 |
| 5  |        | 1006V0002GPP    | 0002            | MAGIC MOMENTS                   | PP           | 24                  | 562.00  | 506.25             | 133.53     | 7.00                    | 1208.78             | 190.00  | 6.00                    | 73.00                    | 15.00                 | 570.00                 |
| 6  | i      | 1006V0002GQQ    | 0002            | MAGIC MOMENTS                   | QQ           | 12                  | 599.00  | 506.25             | 138.16     | 7.00                    | 1250.41             | 385.00  | 6.00                    | 75.00                    | 15.00                 | 576.00                 |
| 7  |        | 1007C0004GQQ    | 0004            | ZIM BEEM CS                     | QQ           | 12                  | 438.00  | 189.00             | 79.00      | 0.00                    | 706.00              | 335.00  | 0.00                    | 50.00                    | 30.00                 | 888.98                 |
| 8  |        | 1007C0004GNN    | 0004            | ZIM BEEM CS                     | NN           | 48                  | 591.00  | 182.00             | 97.00      | 0.00                    | 870.00              | 86.25   | 0.00                    | 50.00                    | 30.00                 | 911.69                 |
| 9  |        | 1007C0004GPP    | 0004            | ZIM BEEM CS                     | PP           | 24                  | 498.00  | 189.00             | 86.00      | 0.00                    | 773.00              | 172.50  | 0.00                    | 50.00                    | 30.00                 | 909.08                 |
| 1  | 0      | 1006W0003GNN    | 0003            | DARLING BIRD<br>SUPERIOR WHISKY | NN           | 48                  | 452.00  | 486.00             | 117.25     | 7.00                    | 1062.25             | 90.00   | 6.00                    | 64.00                    | 15.00                 | 531.00                 |
|    |        |                 |                 |                                 |              |                     |         |                    |            |                         |                     |         |                         |                          | Р                     | revious Next           |

• User can able to see cost card as shown in above figure.

# 3.1.2 Procurement:

| 🔳 Master Data 🗸 | 🔗 Procurement ~   | 🔒 Stock Receipts 🗸 | 🗊 Stock Dispatch 🗸 | 🗗 Reports ~ | Others ~ |                                 |
|-----------------|-------------------|--------------------|--------------------|-------------|----------|---------------------------------|
| The set         | Indent For Supply |                    |                    |             |          | Procurement > Indent For Supply |
| 12021           | Permits           |                    |                    |             |          |                                 |
|                 |                   |                    |                    |             |          |                                 |
|                 |                   |                    |                    |             |          |                                 |
| 31 2.2          |                   |                    |                    |             |          |                                 |
| 1 Start         |                   |                    |                    |             |          |                                 |

- User can perform above mentioned activities and follow accordingly.
- User required to select indent for supply in subtabl of procurement as page will be displayed as below.

|                                 |                    |                        |                | -TEL INFOSYSTEMS                |
|---------------------------------|--------------------|------------------------|----------------|---------------------------------|
| a) Indent for sup               | ply:               |                        |                |                                 |
| 💵 Master Data 🗸 🧷 Procurement 🗸 | 🗟 Stock Receipts - | 🗗 Reports 🗸 🛅 Others 🗸 |                |                                 |
| NDENT FOR SUPPLY                |                    |                        |                | Procurement > Indent For Supply |
|                                 |                    | Start Date 🗰 06-Ap     | -2022 End Date | 6-Apr-2022 Search               |
| 10 *                            |                    |                        |                | Search:                         |
| S.No Indent Number              | Supplier Name      | Created Date           | Status         | Remarks                         |
| + Indent For Supply             |                    |                        |                | Previous                        |
|                                 |                    |                        |                |                                 |

• User required to click on +indent for supply as shown in above figure and a page will be displayed as below.

| 💵 Master Da           | nta 🗸 🖉 Procurement 🗸                                                                                                    | <ul> <li>Stock Receipts ~</li> </ul>                                          | 🗇 Stock Dispatch 🗸                           | 🗗 Reports ~           | Tothers ~                 |                                           | 2.3             | and the second second s |
|-----------------------|----------------------------------------------------------------------------------------------------|-------------------------------------------------------------------------------|----------------------------------------------|-----------------------|---------------------------|-------------------------------------------|-----------------|----------------------------------------------------------------------------------------------------|
| INDENT FOR            | R SUPPLY                                                                                                    | A. Car                                                                        |                                              |                       |                           |                                           | Procureme       | ent > Indent For Supply > Indent For Supply                                                                                                    |
|                       | Location Type*<br>Source Location*<br>Select Route*<br>Remark * :                                                                           | Bottling unit * VS Private Limited MadhapurJubilee Hills * request for supply |                                              |                       |                           |                                           |                 |                                                                                                    |
| - 4<br>100<br>New 100 | Product Code         J           000/0001GNN[180 X 48]ROYAL CH         0000001GPP]375 X 24]ROYAL CH           00000001GQQ[750 X 12]ROYAL CH | Product Name Size<br>in m<br>OICE WHISKY<br>OICE WHISKY<br>OICE WHISKY        | e Quantity Quantity I<br>in Cases in Bottles | DP per Case(Rs) Excis | e Duty per Case(Rs) VAT p | er Case(Rs) Handling Charges per Case(Rs) | Total Value(Rs) | Save Cancel                                                                                                    |

- User required to select Location type, enter source Location code and select from dropdown, user also need to enter remarks as mentioned in above figure.
- User need to enter product code and a List will be displayed; user need to select product as mentioned in above figure
- User need to enter required quantity of cases

|      | Master Data 🗸 | <i>P</i> , 1 | Procurement ~ | Stock Receipts        | × (   | 🗇 Stock I | Dispatch ~ | 🕼 Repor          | ts ~ 🚺 Others           | ×                |                               |                 |                        |                        |
|------|---------------|--------------|---------------|-----------------------|-------|-----------|------------|------------------|-------------------------|------------------|-------------------------------|-----------------|------------------------|------------------------|
| INDE | NT FOR SUPP   | PLY          |               |                       |       |           |            |                  |                         |                  |                               | Procurem        | ient > Indent For Supp | ly > Indent For Supply |
|      |               | Locatio      | n Type*       | Bottling unit         | Ŧ     |           |            |                  |                         |                  |                               |                 |                        |                        |
|      |               | Source       | Location*     | VS Private Limited    |       |           |            |                  |                         |                  |                               |                 |                        |                        |
|      |               | Select F     | Route*        | MadhapurJubilee Hills |       |           |            |                  |                         |                  |                               |                 |                        |                        |
|      |               | Remark       | (*)           | old                   |       |           |            |                  |                         |                  |                               |                 |                        |                        |
|      | Product (     | Code         | Pro           | net Name              | Size  | Quantity  | Quantity 1 | EDP nar Cara(Re) | Evera Duty par Cara(Re) | VAT par Casa(Re) | Handling Charges ner Care(Re) | Total Value(Re) | 7                      |                        |
|      | ,             |              |               |                       | in ml | in Cases  | in Bottles | abi per care(re) | Later Daty per carrier, | in pri cust(re)  | mining charges per carrier)   |                 |                        |                        |
|      | 1000W0001     | GNN          | ROYAL CHOIC   | E WHISKY              | 180   | 5         | 240        | 599.00           | 486.00                  | 135.63           | 7.00                          | 6138.15         |                        |                        |
|      | 1000W0001     | GPP          | ROYAL CHOIC   | E WHISKY              | 375   | 5         | 120        | 630.00           | 506.25                  | 142.03           | 7.00                          | 6426.40         |                        |                        |
|      | New Row       | Rem          | ove Row       |                       |       |           |            |                  |                         |                  |                               |                 | Save                   | Cancel                 |
|      |               | Atem         | oreaton       |                       |       |           |            |                  |                         |                  |                               |                 | Save                   | Cunctr                 |
|      |               |              |               |                       |       |           |            |                  |                         |                  |                               |                 |                        |                        |

• User need to fill information as mentioned in above figure and click on save.

|                     |                 |                    |                    |             |              |                    | С-ТЕ          | EL INFOSYSTEI              |
|---------------------|-----------------|--------------------|--------------------|-------------|--------------|--------------------|---------------|----------------------------|
| 💵 Master Data 🗸     | Procurement ~   | 🗟 Stock Receipts 🗸 | 🕜 Stock Dispatch 🗸 | 🗗 Reports 🗸 | Tothers v    |                    | 3             | Procurement > Indent For S |
| 0 •                 |                 |                    |                    |             | Start 1      | Date 🗰 08-Apr-2022 | End Date 🗰 08 | Apr-2022 Search<br>Search  |
| No Inc              | lent Number     | S                  | upplier Name       |             | Created Date | Status             |               | Remarks                    |
| 1 INI               | 300008042200009 | V                  | S Private Limited  |             | 08-Apr-2022  | Permit Appli       | ed            | Remarks                    |
| + Indent For Supply | l               |                    |                    |             |              |                    |               | Previous                   |

• The raised indent will be displayed as shown in above figure and forwarded to Deputy commissioner for approval.

| Inde  | ndent Number: IND300008042200009 |                           |                      |                        |               |                     |                             |                     |                                     |                    |  |  |
|-------|----------------------------------|---------------------------|----------------------|------------------------|---------------|---------------------|-----------------------------|---------------------|-------------------------------------|--------------------|--|--|
|       |                                  |                           |                      |                        |               |                     |                             |                     |                                     | <b>e b</b>         |  |  |
| S.No  | Product Code                     | Product<br>Name           | Quantity<br>in Cases | Quantity<br>in Bottles | Size<br>in ml | EDP per<br>case(Rs) | Excise Duty<br>per case(Rs) | VAT per<br>case(Rs) | Handling<br>charges per<br>case(Rs) | Total<br>Value(Rs) |  |  |
| 1     | 1000W0001GNN                     | ROYAL<br>CHOICE<br>WHISKY | 5                    | 240                    | 180           | 599.00              | 486.00                      | 135.63              | 7.00                                | 6138.15            |  |  |
| 2     | 1000W0001GPP                     | ROYAL<br>CHOICE<br>WHISKY | 5                    | 120                    | 375           | 630.00              | 506.25                      | 142.03              | 7.00                                | 6426.4             |  |  |
| Total |                                  |                           | 10                   | 360                    |               |                     |                             |                     |                                     | 12564.55           |  |  |

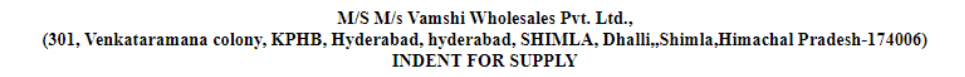

Indent Number: IND300008042200009

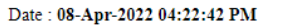

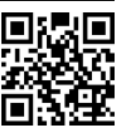

**{``**}

C-TEL INFOSYSTEMS PVT. LTD.

| Name and Address of the Importer(Consignee)                                                                            | Name and Address of the Exporter(Consignor)                                                  |
|----------------------------------------------------------------------------------------------------|----------------------------------------------------------------------------------------------|
| License Number : 30001901522(Wholesale License)                                                                        | License Number : 10001901522(Manufacturing License)                                          |
| License Type : L1                                                                                                    | License Type : L11                                                                           |
| Firm Name : M/s M/s Vamshi Wholesales Pvt. Ltd.                                                                        | Firm Name : M/s. VS Private Limited                                                          |
| Address: 301, Venkataramana colony, KPHB, Hyderabad, hyderabad, SHIMLA, Dhalli, Shimla, Himachal Pradesh, PIN :174006. | Address: 9.124, town, post office, tehsil, Chopal, Shimla,<br>Himachal Pradesh, PIN :170006. |

Sir/Madam,

We request to issue for the following brands

| S.No | Product Code | Brands<br>Name            | Quantity<br>in Cases | Quantity<br>in Bottles | Size<br>in<br>ml | Quantity<br>in BLs | Quantity<br>in PLs | EDP<br>per case<br>(Rs) | Excise<br>duty per<br>case (Rs) | VAT<br>per case<br>(Rs) | Handling<br>Charges per<br>case (Rs) | Total<br>Value<br>(Rs) |
|------|--------------|---------------------------|----------------------|------------------------|------------------|--------------------|--------------------|-------------------------|---------------------------------|-------------------------|--------------------------------------|------------------------|
| 1    | 1000W0001GNN | ROYAL<br>CHOICE<br>WHISKY | 5                    | 240                    | 180              | 43.2               | 32.4               | 599.00                  | 486.00                          | 135.63                  | 7.00                                 | 6138.15                |
| 2    | 1000W0001GPP | ROYAL<br>CHOICE<br>WHISKY | 5                    | 120                    | 375              | 45                 | 33.75              | 630.00                  | 506.25                          | 142.03                  | 7.00                                 | 6426.4                 |
|      |              | Total                     | 10                   | 360                    |                  | 88.2               | 66.15              |                         |                                 |                         |                                      | 12564.55               |

# Deputy commissioner:

|                                                                                                    | Welcome!<br>Please login to your account                               |                 |
|----------------------------------------------------------------------------------------------------|------------------------------------------------------------------------|-----------------|
|                                                                                                    | User Name                                                              | 4               |
| enartment of State Taxes and Excise                                                                            | Password                                                               | ۲               |
| overnment of Himachal Pradesh                                                                                  | Verification Code * Get a new                                          | / code          |
|                                                                                                    | Enter Verification Code                                                | U               |
|                                                                                                    | F                                                                      | orgot password? |
|                                                                                                    | Login                                                                  |                 |
| 101 years                                                                                                    | → Vigilance & Enforcement → RTI                                        |                 |
|                                                                                                    | → Track Status → EoDB Dashboard                                        |                 |
|                                                                                                    | → Download User Manuals → Third Party Verification                     | on              |
|                                                                                                    | Download Application Forms     Fxcise Dashboard                        |                 |
| The second second second second second second second second second second second second second second second s | Download SOP Documents     Activity Videos                             |                 |
| a star and the second                                                                                          | → Frequently Asked Questions → Download APK                            |                 |
| the same the second second                                                                                     | Don't have an account? Sign Up                                         |                 |
|                                                                                                    | Helpdesk Number: 91820579-73/74/78, 91820580-40/70/8<br>91820594-28/38 | 32,             |

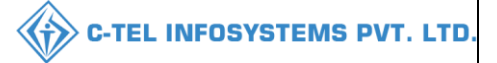

• User required to provide valid credentials as mentioned in above figure and click on Login

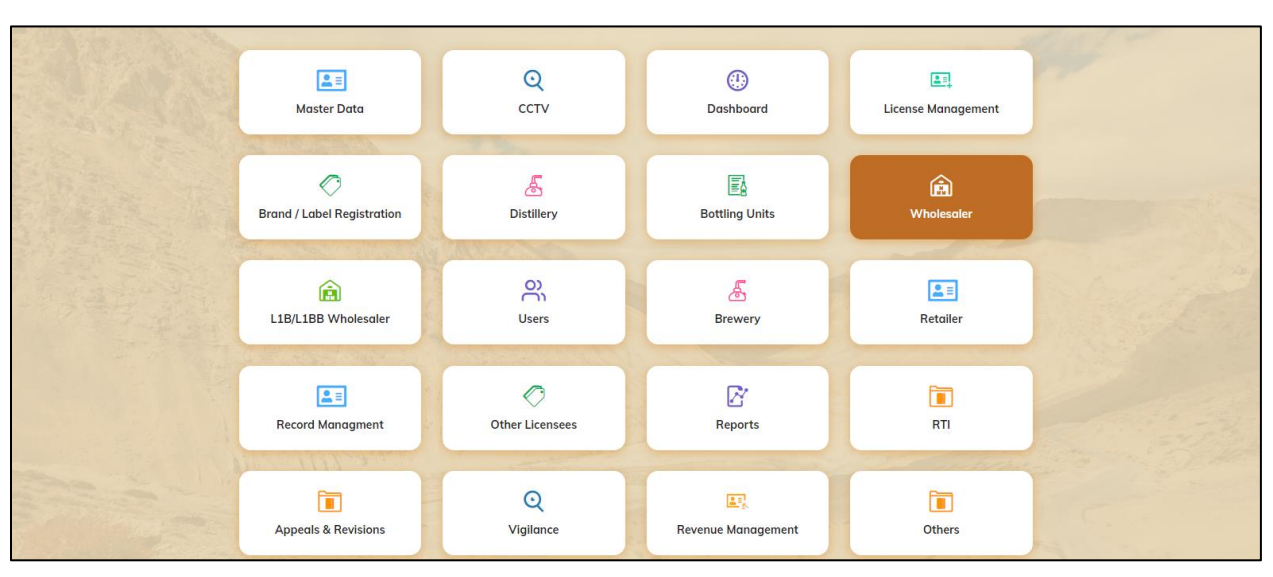

• User need to click on wholesaler as shown in above figure.

| •   | Dashboard ~  | 📰 ССТV ~    | 🔚 Master Data 🗸 | 💷 License Mar  | nagement ~                          | 🥏 Brand / Label Regis  | stration ~                    | 🥏 Other Licer | nsees ~         | & Distillery     | ~ 📓 Bot                    | tling Unit   ~ | Q Wholesaler   | ✓        |                          |
|-----|--------------|-------------|-----------------|----------------|-------------------------------------|------------------------|-------------------------------|---------------|-----------------|------------------|----------------------------|----------------|----------------|----------|--------------------------|
| PER | міт          |             |                 |                |                                     |                        |                               |               |                 |                  |                            |                |                | Whole    | saler <b>&gt;</b> Permit |
|     |              |             |                 |                |                                     |                        |                               | Star          | t Date 🛗        | 08-Apr-202       | 2                          | End Date       | 08-Apr-2022    |          | Search                   |
| 10  | *            |             |                 |                |                                     |                        |                               |               |                 |                  |                            |                | Search         | רו       |                          |
| S.1 | lo Indent Nu | nber        | Permit Number   | Pass<br>Number | Supplier Name                       |                        | Wholesale N                   | ame           | Created<br>Date | Approval<br>Date | Stock Receip<br>Acknowledg | t<br>ement     | Status/Action  | Remarks  | E-sign<br>Print          |
| 1   | IND3000      | 08042200009 |                 | N<br>C         | /S Private Limite<br>C,BWH-2,L15,L1 | ed(L11,L1-A,L1-<br>.6) | M/s Vamshi V<br>Pvt. Ltd.(L1) | Vholesales    | 08-Apr-<br>2022 |                  |                            |                | Permit Applied | Remarks  |                          |
|     |              |             |                 |                |                                     |                        |                               |               |                 |                  |                            |                |                | Previous | Next                     |

• User need to click on permit applied as shown in above figure and a po-up will be displayed as shown below.

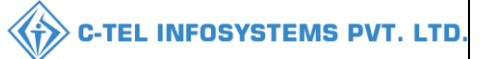

| Per                         | mit Number:                                                                                           |                           |                  |                      |                           |                     |                             |                     |                                     | ×                  |
|-----------------------------|----------------------------------------------------------------------------------------------------|---------------------------|------------------|----------------------|---------------------------|---------------------|-----------------------------|---------------------|-------------------------------------|--------------------|
| S.No                        | Product Code                                                                                          | Product<br>Name           | Size<br>in<br>ml | Quantity<br>in Cases | Quantity<br>in<br>Bottles | EDP Per<br>Case(Rs) | Excise Duty<br>Per Case(Rs) | VAT Per<br>Case(Rs) | Handling<br>Charges Per<br>Case(Rs) | Total<br>Value(Rs) |
| 1                           | 1000W0001GNN                                                                                          | ROYAL<br>CHOICE<br>WHISKY | 180              | 5                    | 240                       | 599.00              | 486.00                      | 135.63              | 7.00                                | 6138.15            |
| 2                           | 1000W0001GPP                                                                                          | ROYAL<br>CHOICE<br>WHISKY | 375              | 5                    | 120                       | 630.00              | 506.25                      | 142.03              | 7.00                                | 6426.4             |
| Total                       |                                                                                                    |                           |                  | 10                   | 360                       |                     |                             |                     |                                     | 12564.55           |
| Permit<br>Route *<br>Checkp | Validity Date *:<br>':<br>wost :                                                                      | ıdhapur ( Jubilee I       | Hills )          | ~                    |                           |                     |                             |                     |                                     |                    |
| Remark                      | <s *:<="" td=""><td></td><td></td><td></td><td></td><td></td><td></td><td></td><td></td><td></td></s> |                           |                  |                      |                           |                     |                             |                     |                                     |                    |
|                             |                                                                                                    |                           |                  |                      |                           |                     |                             | lssu                | e Permit                            | Cancel Indent      |

• User need to select permit validity date and enter remark, after remarks user need to click on issue permit and permit number will be generated.

| 🕘 Das | shboard ~  | 🖭 ССТУ ~   | 💵 Master Data 🗸    | 🗐 License Mo   | anagement ~                   | 🔗 Brand / Label Re          | gistration ~             | 🥏 Other Licer      | nsees ~         | 🛃 Distillery 🗸   | Bottl                      | ling Unit 🗸  | Q Wholesaler  | ∕ 🔒 L1B, | /L1BB W > Ileso |
|-------|------------|------------|--------------------|----------------|-------------------------------|-----------------------------|--------------------------|--------------------|-----------------|------------------|----------------------------|--------------|---------------|----------|-----------------|
| PERMI | т          |            |                    |                |                               |                             |                          |                    |                 |                  |                            |              |               | Whole    | esaler 🗲 Permit |
|       |            |            |                    |                |                               |                             |                          | Star               | t Date 🛗        | 08-Apr-2022      |                            | End Date     | 68-Apr-2022   |          | Search          |
| 10    | Ŧ          |            |                    |                |                               |                             |                          |                    |                 |                  |                            |              | Search        |          |                 |
| S.No  | Indent Nur | nber       | Permit Number      | Pass<br>Number | Supplier Nam                  | e                           | Wholesale                | Name               | Created<br>Date | Approval<br>Date | Stock Receip<br>Acknowledg | ot<br>Jement | Status/Action | Remarks  | E-sign<br>Print |
| 1     | IND30000   | 8042200009 | PER300008042200017 |                | VS Private Lin<br>C,BWH-2,L15 | nited(L11,L1-A,L1-<br>,L16) | M/s Vamsh<br>Pvt. Ltd.(L | i Wholesales<br>L) | 08-Apr-<br>2022 | 08-Apr-<br>2022  |                            |              | Permit Issued | Remarks  |                 |
|       |            |            |                    |                |                               |                             |                          |                    |                 |                  |                            |              |               | Previous | Next            |

• The issued permit number will be displayed as shown in above figure.

# Wholesaler Login

| -    | Master Data 🗸     | 🍰 Procurement ~ | 🛃 Stock Receipts 🗸 | 🗇 Stock Dispatch 🗸 | 🗗 Reports ~ | 🛅 Others 🗸   |               |                                 |
|------|-------------------|-----------------|--------------------|--------------------|-------------|--------------|---------------|---------------------------------|
| INDE | NT FOR SUPP       | LY              |                    |                    |             |              |               | Procurement > Indent For Supply |
|      |                   |                 |                    |                    |             | Start Date   | 08-Apr-2022   | End Date 08-Apr-2022 Search     |
| 10   |                   |                 |                    |                    |             |              |               | Search:                         |
| S.No | ) Inden           | t Number        |                    | Supplier Name      |             | Created Date | Status        | Remarks                         |
| 1    | IND30             | 0008042200009   |                    | VS Private Limited |             | 08-Apr-2022  | Permit Issued | Remarks                         |
| Q    | indent For Supply |                 |                    |                    |             |              |               | Previous Next                   |

|              |                       |                                  |                      |                    | ~            | C-TEL I             | NFOSYSTEMS            |
|--------------|-----------------------|----------------------------------|----------------------|--------------------|--------------|---------------------|-----------------------|
| <b>b</b> ) ] | Permits:              |                                  |                      |                    |              |                     |                       |
| 💄 Master D   | ata v 🧷 Procurement v | 🖹 Stock Receipts 🗸 👘 Stock Disp. | atch ~ 🗗 🖓 Reports ~ | 🛅 Others 🗸         |              |                     |                       |
| ERMITS       |                       |                                  |                      |                    |              |                     | Procurement > Permits |
|              |                       |                                  |                      | Start Date 🗰 08    | -Apr-2022    | End Date 08-Apr-202 | 2 Search              |
| 10 *         |                       |                                  |                      |                    |              |                     | Search:               |
| S.No         | Indent Number         | Permit Number                    | Pass Number          | Supplier Name      | Created Date | Status              | Remarks               |
| 1            | IND300008042200009    | PER300008042200017               |                      | VS Private Limited | 08-Apr-2022  | Permit Issued       | Remarks               |
|              |                       |                                  |                      |                    |              |                     | Previous Next         |

• User can access to issued permit status as shown in above figure and based on permit number the shipment will be initiated from source Locations.

| Peri  | nit Number:  | PER30                     | 000804             | 4220001              | 7                         |                     |                                   |                     |                                        |         |                    | $\times$         |
|-------|--------------|---------------------------|--------------------|----------------------|---------------------------|---------------------|-----------------------------------|---------------------|----------------------------------------|---------|--------------------|------------------|
|       |              |                           |                    |                      |                           |                     |                                   |                     |                                        |         | Permit Print:      | ₽ 🖪              |
| S.No  | Product Code | Product<br>Name           | Size<br>(in<br>ml) | Quantity<br>in Cases | Quantity<br>in<br>Bottles | EDP Per<br>Case(Rs) | Excise<br>Duty<br>Per<br>Case(Rs) | VAT Per<br>Case(Rs) | Handling<br>Charges<br>Per<br>Case(Rs) | MRP(Rs) | Price/Unit<br>(Rs) | Total<br>Value(F |
| 1     | 1000W0001GNN | ROYAL<br>CHOICE<br>WHISKY | 180.00             | 5                    | 240                       | 599.00              | 486.00                            | 135.63              | 7.00                                   | 95.00   | 1227.63            | 6138.15          |
| 2     | 1000W0001GPP | ROYAL<br>CHOICE<br>WHISKY | 375.00             | 5                    | 120                       | 630.00              | 506.25                            | 142.03              | 7.00                                   | 195.00  | 1285.28            | 6426.4           |
| Total |              |                           |                    | 10                   | 360                       |                     |                                   |                     |                                        |         |                    | 12564.5          |

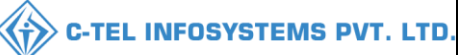

### Permit issued print:

Form L-32

#### (for the import or transport of Country Spirit/Rectified/Denatured/Any other Spirit or Liquor)

Permit Number: PER300008042200017

Date and Time of Issue: 08-Apr-2022 04:33:14 PM

Date and Time of Validity: 29-Apr-2022 11:59 PM

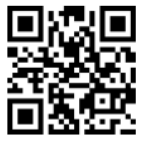

| Name and Address of the Importer(Consignee):                                                                       | Name and Address of the Exporter(Consignor):                                          |
|----------------------------------------------------------------------------------------------------|---------------------------------------------------------------------------------------|
| License Number : 30001901522(Wholesale License)                                                                    | License Number : 10001901522(Manufacturing License)                                   |
| Firm Name : M/s Vamshi Wholesales Pvt. Ltd.                                                                        | Firm Name : VS Private Limited                                                        |
| Licensee Name : Vamshi donthula                                                                                    | Licensee Name : venu singh                                                            |
| Address : 301, Venkataramana colony, KPHB, Hyderabad, hyderabad, SHIMLA,<br>Dhalli,,Shimla,Himachal Pradesh-174006 | Address : 9.124, town, post office, tehsil,<br>Chopal,,Shimla,Himachal Pradesh-170006 |

Description of Liquor/Intoxicant to be imported:

| S.No | Kind of<br>Liquor/Intoxicant | Category | Product Code | Product<br>Name           | Size in<br>ml | Quantity<br>in BLs | Quantity<br>in PLs | Strength/Alcohol<br>Content | Quantity<br>in Cases | Quantity<br>in Bottles |
|------|------------------------------|----------|--------------|---------------------------|---------------|--------------------|--------------------|-----------------------------|----------------------|------------------------|
| 1    | SPIRITS                      | WHISKY   | 1000W0001GNN | ROYAL<br>CHOICE<br>WHISKY | 180.00        | 43.2               | 32.4               | 75.00                       | 5                    | 240                    |
| 2    | SPIRITS                      | WHISKY   | 1000W0001GPP | ROYAL<br>CHOICE<br>WHISKY | 375.00        | 45                 | 33.75              | 75.00                       | 5                    | 120                    |
|      |                              | 1        | Fotal        |                           |               | 88.2               | 66.15              |                             | 10                   | 360                    |

Particulars of levies

Kind of Import: Out of Duty Paid

Specification of route from origin to destination ending with the Check post/Barrier of entry into H.P. as declared by the applicant:

| Checkpost/Barrier                  | R                      | loute                               |                                                                          |
|------------------------------------|------------------------|-------------------------------------|--------------------------------------------------------------------------|
|                                    | N                      | ladhapur-Jubilee Hil                | 11s                                                                      |
| Place: SHIMLA<br>Date: 08-Apr-2022 | Approved Stamp or Seal | Signature:<br>Name:<br>Designation: | Deputy Commissioner Shimla<br>Deputy Commissioner State Taxes and Excise |

## 3.1.3 Stocks receipts:

| 🔳 Master Data 🗸 | 🔗 Procurement 🗸 | 🗟 Stock Receipts 🗸    | 🗇 Stock Dispatch 🗸 | 🗗 Reports 🗸 | Others ~ |                      |
|-----------------|-----------------|-----------------------|--------------------|-------------|----------|----------------------|
|                 |                 | Bottling Unit         |                    |             |          | Procurement > Permit |
|                 |                 | Brewery               |                    |             |          |                      |
|                 |                 | L1-B Wholesale        |                    |             |          |                      |
|                 |                 | L1-BB Wholesale       |                    |             |          |                      |
|                 |                 | Breakage Verification |                    |             |          |                      |
|                 |                 |                       |                    |             |          |                      |

• User can perform above mentioned activities and follow accordingly

a) Bottling unit:

• After shipment initiated from source Location (CS Bottling unit), the ASN (advance shipment note) will be displayed as shown below.

|      | er Data v 🧷 🎢 Procurem | ent -> 🗈 Sto | ck Receipts ~   | ock Dispatch ~ 🖓 Repo | rts v              |         | 1.1      | 2000         | 1                                 |
|------|------------------------|--------------|-----------------|-----------------------|--------------------|---------|----------|--------------|-----------------------------------|
| TLIN | G UNIT                 | 1 Arras      |                 |                       |                    |         |          |              | Stock Receipts > Bottling Unit    |
|      |                        |              | Start Date 🗰 08 | -Apr-2022 End         | Date 🗰 08-Apr-2022 | Pending | - Search | Stock : 11 P | Pending trucks : 1 In Process : 1 |
|      | ·                      |              |                 |                       |                    |         |          |              | Search:                           |
| No.4 | Advance Shipment Note  | Date         | Bottling Unit   | Action                |                    |         | Status   | Remarks      | Case barcode list                 |
|      |                        |              |                 |                       |                    |         |          |              |                                   |

• User need to click on pass and a pop-up will be displayed as below.

| S.No         Pass Number         Vehicle Number         Transporter Name         Issue Date & Time         Validity Date & Time           1         TP100008042200003         TS08AA1234         TRANSPORTER NAME         08-Apr-2022 04:50:45 PM         30-Apr-2022 11:59:59 PM | ₽[   | A                 |                |                  |                         |                         |
|----------------------------------------------------------------------------------------------------|------|-------------------|----------------|------------------|-------------------------|-------------------------|
| 1 TP100008042200003 TS08AA1234 TRANSPORTER NAME 08-Apr-2022 04:50:45 PM 30-Apr-2022 11:59:59 PM                                                                                                    | S.No | Pass Number       | Vehicle Number | Transporter Name | Issue Date & Time       | Validity Date & Time    |
|                                                                                                    | 1    | TP100008042200003 | TS08AA1234     | TRANSPORTER NAME | 08-Apr-2022 04:50:45 PM | 30-Apr-2022 11:59:59 PM |

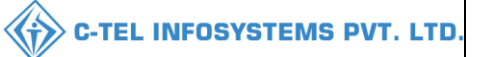

## Pass:

|                                                                 |                                                                                                    |                                                             |                                                                                                    | (for the re                                                                          | Fo                   | orm L-34<br>val of Bottle                                                     | d Spi                                      | rit)                                               |                                                           |                                                                                              |                                                     |                                     |
|-----------------------------------------------------------------|----------------------------------------------------------------------------------------------------|-------------------------------------------------------------|----------------------------------------------------------------------------------------------------|--------------------------------------------------------------------------------------|----------------------|-------------------------------------------------------------------------------|--------------------------------------------|----------------------------------------------------|-----------------------------------------------------------|----------------------------------------------------------------------------------------------|-----------------------------------------------------|-------------------------------------|
| D                                                               |                                                                                                    | 042200002                                                   |                                                                                                    | (101 110 10                                                                          |                      | ar or bottin                                                                  | a opi                                      | ,                                                  |                                                           |                                                                                              |                                                     | -                                   |
| Pass I                                                          | Number : 1P100008                                                                                                    | 042200003                                                   | 017                                                                                                    |                                                                                      |                      |                                                                               |                                            |                                                    |                                                           |                                                                                              |                                                     | L                                   |
| Data                                                            | af icono & Timo: 08                                                                                                    | Apr 2022 (                                                  | 017<br>04-50-45 DM                                                                                                    |                                                                                      |                      |                                                                               |                                            |                                                    |                                                           |                                                                                              | - 96                                                | 1 A A                               |
| Date                                                            | of issue & Time. 08                                                                                                    | -Api-2022 (                                                 | 11.50.50 PM                                                                                                    |                                                                                      |                      |                                                                               |                                            |                                                    |                                                           |                                                                                              | - 20                                                | - E E - C                           |
| Validi                                                          | ity Date & Time: 50                                                                                                    | -Apr-2022 1                                                 | 11:59:59 PM                                                                                                    |                                                                                      |                      |                                                                               |                                            |                                                    |                                                           |                                                                                              |                                                     | с <u>н</u> а.                       |
|                                                                 | Name and A                                                                                                    | ddress of th                                                | he Importer (Cons                                                                                                    | ignee)                                                                               |                      |                                                                               | N                                          | Name and A                                         | Address of                                                | the Exporter(Cons                                                                            | ignor)                                              |                                     |
| Licer                                                           | nse Number: 30001                                                                                                    | 901522(Wh                                                   | olesale License)                                                                                                    |                                                                                      |                      | License N                                                                     | umbe                                       | r: 10001901                                        | 1522(Manu                                                 | facturing License)                                                                           |                                                     |                                     |
| Firm                                                            | Name: M/s Vamsh                                                                                                    | Wholesales                                                  | s Pvt. Ltd.                                                                                                    |                                                                                      |                      | Firm Nam                                                                      | e: VS                                      | Private Lir                                        | nited                                                     |                                                                                              |                                                     |                                     |
| Licer                                                           | nsee Name: Vamshi                                                                                                    | donthula                                                    |                                                                                                    |                                                                                      |                      | Licensee 1                                                                    | Name:                                      | venu singh                                         | 1                                                         |                                                                                              |                                                     |                                     |
| Addi<br>SHIN                                                    | ress: 301, Venkatara<br>MLA, Dhalli, Shiml                                                                                                    | mana colon<br>a,Himachal                                    | y, KPHB, Hyderaba<br>Pradesh-174006                                                                                        | id, hyderabad,                                                                       |                      | Address: 9<br>170006                                                          | 9.124,                                     | town, post                                         | office, tehs                                              | il, Chopal,,Shimla,H                                                                         | limachal Pr                                         | adesh-                              |
| Descri                                                          | iption of Liquor/In                                                                                                    | toxicant to                                                 | be transported:                                                                                                    |                                                                                      |                      |                                                                               |                                            |                                                    |                                                           |                                                                                              |                                                     |                                     |
| S.No                                                            | Kind of<br>Stock/Intoxicant                                                                                                    | Category                                                    | Product Code                                                                                                    | Name o                                                                               | f B                  | rand                                                                          | Size<br>in<br>ml                           | Quantity<br>BLs                                    | Quantity<br>PLs                                           | Strength/Alcohol<br>Content                                                                  | Quantity<br>in cases                                | Quantity<br>in<br>bottles           |
| 1                                                               | SPIRITS                                                                                                    | WHISKY                                                      | 1000W0001GNN                                                                                                    | ROYAL CHO                                                                            | ICF                  | WHISKY                                                                        | 180                                        | 43.2                                               | 32.4                                                      | 75.00                                                                                        | 5                                                   | 240                                 |
| 2                                                               | SPIRITS                                                                                                    | WHISKY                                                      | 1000W0001GPP                                                                                                    | ROYAL CHO                                                                            | ICF                  | WHISKY                                                                        | 375                                        | 45                                                 | 33.75                                                     | 75.00                                                                                        | 5                                                   | 120                                 |
|                                                                 |                                                                                                    |                                                             |                                                                                                    |                                                                                      |                      | ,                                                                             | Fotal:                                     | 88.2                                               | 66.15                                                     |                                                                                              | 10                                                  | 360                                 |
| Vehicl<br>Partic<br>Kind c<br>Specif                            | e Number: <b>TS08A</b> A<br>rulars of levies<br>of Stock: Out of Dut<br>fication of route fro                                                        | v Paid<br>om origin to                                      | of Vehicle: VOLV                                                                                                    | O Model of Veh<br>g with the Che                                                     | icle<br>ckp          | :: Container<br>ost/Barrier                                                   | ofen                                       | try into H.                                        | P. as declai                                              | red by the applican                                                                          | t:                                                  |                                     |
| Chec                                                            | kpost/Barrier                                                                                                    |                                                             |                                                                                                    |                                                                                      | Ro                   | ute                                                                           |                                            |                                                    |                                                           |                                                                                              |                                                     |                                     |
|                                                                 |                                                                                                    |                                                             |                                                                                                    |                                                                                      | Ma                   | dhanur(Jubi                                                                   | lee Hi                                     | 115)                                               |                                                           |                                                                                              |                                                     |                                     |
| 1. This<br>(1) T<br>(2) B<br>(3) T<br>Place:<br>Date:<br>Note:- | s pass is issued on the<br>the consignor shall of<br>sulk shall not be bro<br>the consignee shall of<br>SHIMLA<br>08-Apr-2022<br>This Pass is not va | he following<br>lespatch the<br>ken in the w<br>cause immed | s conditions:<br>spirit direct to its d<br>ray until the consign<br>diate information of<br>Approved<br>novement of Excise | estination<br>ment has reach<br>'the arrival of th<br>Stamp or Seal<br>Consignment o | ed i<br>ie ci<br>n D | ts destinatio<br>onsignment<br>Signatur<br>Name:<br>Designa<br>rry day i.e. F | n and<br>to be t<br>re:<br>tion:<br>Lepubl | been check<br>furnished to<br>Assis<br>lic Day (26 | ted there by<br>the Excise<br>tant State T<br>Jan), Indep | the Excise Inspecto<br>Inspector of the dis<br><br>axes and Excise Off<br>endence Day (15 Au | r or Sub-In<br>trict of dest<br>icer<br>ug) and Gat | spector<br>ination.<br>ndhi Jayanti |

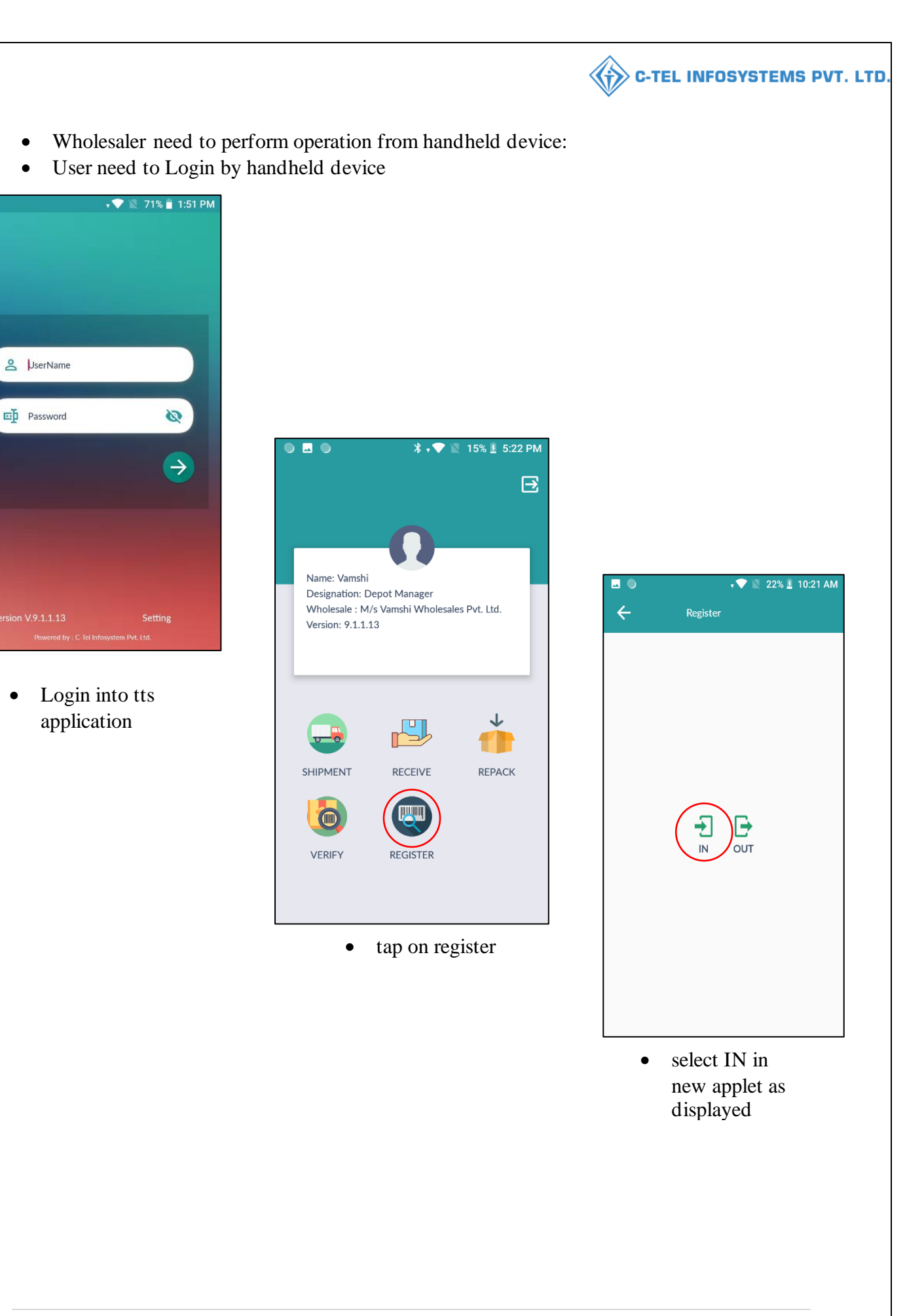

•

•

•

| ▲ 🗖 🖸 🧼 🛊 💎 🔌 38% 🔒 5:46 F<br>- Inward | PM <b>⊠ ● ●</b><br>← □            | ¥ 💎 🛯 16% 💈 5:22 PM<br>nward                     |                                               | * 💎 🖹 38% 🔓 5:47 PM                               |
|----------------------------------------|-----------------------------------|--------------------------------------------------|-----------------------------------------------|---------------------------------------------------|
| Scan Barcode                           | tpatpVFAxMDAw                     |                                                  | patpVFAxMDA:                                  |                                                   |
|                                        | Pass No                           | TP100008042200003                                | Pass No                                       | TP100706042200002                                 |
|                                        | Vehicle No                        | TS08AA1234                                       | Vehicle No                                    | AP28TA0002                                        |
|                                        | Source                            | VS Private Limited                               | Sc                                            | ly Inwarded                                       |
|                                        | Destination                       | M/s Vamshi Wholesales Pvt.<br>Ltd.               | De                                            | ОК                                                |
|                                        | Quantity Case                     | 10                                               | Quantity Case                                 | 15                                                |
|                                        | Quantity Btl                      | 0                                                | Quantity Btl                                  | 0                                                 |
|                                        | Created Time                      | 08-Apr-2022                                      | Created Time                                  | 06-Apr-2022                                       |
| SUBMIT                                 |                                   | SUBMIT                                           |                                               | SUBMIT                                            |
| • scan the pass bar code.              | • Ve<br>de<br>sul                 | erify the shipment<br>tails and click on<br>omit | <ul> <li>a p<br/>inv</li> <li>clio</li> </ul> | op-up appears as<br>vard successfully<br>ck on ok |
| E Master Data >                        | ceipts v 🛛 🕜 Stock Dispatch v 🛛 🗗 | Reports v                                        |                                               | Stock Receipts > Bottling Unit                    |
| 10 *                                   | Start Date 🗰 08-Apr-2022          | End Date 🛗 08-Apr-2022 Pending                   | • Search Stock : 1                            | Pending trucks : 0 In Process : 2                 |
| S.No * Advance Shipment Note Date 1    | Sottling Unit Action              |                                                  | Status Remarks                                | Case barcode list                                 |
|                                        |                                   |                                                  |                                               |                                                   |

• And after user perform handheld process successfully, user need to generate the checklist so click on Generate checklist as shown in above figure and a pop-up will be displayed as shown below.

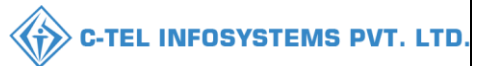

| Add Re   | marks ×               |
|----------|-----------------------|
| Remarks* | successfully inwarded |
|          | Submit                |

• User need to enter remarks and click on submit, then checklist will be generated.

| 💵 Ma   | aster Data 🗸 | 🗟 Procuremen  | at 🗸 🕞 St   | ock Receipts ~     | ] Stock Dispatch ~ | 🗗 Reports ~       | 🛅 Others 🗸  |         |             | 1.54                  |                                |
|--------|--------------|---------------|-------------|--------------------|--------------------|-------------------|-------------|---------|-------------|-----------------------|--------------------------------|
| BOTTL  | ING UNIT     |               |             |                    |                    |                   |             |         |             |                       | Stock Receipts > Bottling Unit |
|        |              |               |             | Start Date         | 08-Apr-2022        | End Date          | 08-Apr-2022 | Pending | •           | Search Stock : 11 Pen | ding trucks : 0 In Process : 2 |
| 10     | *            |               |             |                    |                    |                   |             |         |             | s                     | search:                        |
| S.No * | Advance S    | hipment Note  | Date        | Bottling Unit      | Action             |                   |             |         | Status      | Remarks               | Case barcode list              |
| 1      | ASNTPIO      | 0008042200003 | 08-Apr-2022 | VS Private Limited | Checklist          | Generate Gatepass | Pass        |         | In Progress | Remarks               |                                |
|        |              |               |             |                    |                    |                   |             |         |             |                       | Previous Next                  |

• User need to click on Generate pass as shown in above figure, a pop-up will be shown as below.

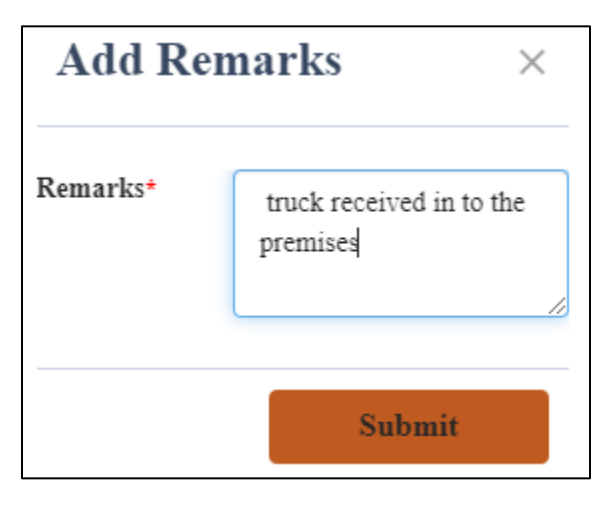

• User required to enter remarks and click on submit, then Gate pass will be generated.

|         |                        |             |                      |                     |                       |         | <br>        | C-TEL II            | NFOSYSTEMS                       |
|---------|------------------------|-------------|----------------------|---------------------|-----------------------|---------|-------------|---------------------|----------------------------------|
| 💵 Maste | r Data 🗸 🧷 🎝 Procureme | ant v 🕞 St  | ock Receipts v 👘 Sta | ck Dispatch 🗸 📝 Rej | oorts ~ 🔳 Others ~    |         |             | 34                  | 15                               |
| TTLIN   | G UNIT                 |             |                      |                     |                       |         |             |                     | Stock Receipts > Bottling Uni    |
|         |                        |             | Start Date 🗰 08      | Apr-2022 E          | nd Date 🗰 08-Apr-2022 | Pending |             | Search Stock : 11 P | ending trucks : 0 In Process : 2 |
| 10 👻    | ]                      |             |                      |                     |                       |         |             |                     | Search:                          |
| S.No *  | Advance Shipment Note  | Date        | Bottling Unit        | Action              |                       |         | Status      | Remarks             | Case barcode list                |
| 1       | ASNTP100008042200003   | 08-Apr-2022 | VS Private Limited   | Checklist Gatepa    | ss Pass               |         | In Progress | Remarks             |                                  |
|         |                        |             |                      |                     |                       |         |             |                     | Previous Next                    |

• User need to click on pass and a pop-up will be displayed as below.

| 8    | P.                |                |                  |                         |                         |
|------|-------------------|----------------|------------------|-------------------------|-------------------------|
| S.No | Pass Number       | Vehicle Number | Transporter Name | Issue Date & Time       | Validity Date & Time    |
| 1    | TP100008042200003 | TS08AA1234     | TRANSPORTER NAME | 08-Apr-2022 04:50:45 PM | 30-Apr-2022 11:59:59 PM |

Pass:

|                                                                                                    |                                                                                                    |                                                                                                   |                                                                                                    | for the rem                                                                                                    | Form L-34                                                                                                    | od Sui                                                                            | wif)                                                                      |                                                                             |                                                                                        |                                                       |                                   |
|----------------------------------------------------------------------------------------------------|----------------------------------------------------------------------------------------------------|---------------------------------------------------------------------------------------------------|----------------------------------------------------------------------------------------------------|----------------------------------------------------------------------------------------------------|----------------------------------------------------------------------------------------------------|-----------------------------------------------------------------------------------|---------------------------------------------------------------------------|-----------------------------------------------------------------------------|----------------------------------------------------------------------------------------|-------------------------------------------------------|-----------------------------------|
| _                                                                                                    |                                                                                                    |                                                                                                   |                                                                                                    | (for the rem                                                                                                    | oval of Botti                                                                                                    | ea spi                                                                            | rit)                                                                      |                                                                             |                                                                                        |                                                       |                                   |
| Pass N                                                                                                    | Jumber : TP100008                                                                                                    | 042200003                                                                                         |                                                                                                    |                                                                                                    |                                                                                                    |                                                                                   |                                                                           |                                                                             |                                                                                        |                                                       | ЯD                                |
| Permi                                                                                                    | t Number : PER300                                                                                                    | 008042200                                                                                         | 017                                                                                                    |                                                                                                    |                                                                                                    |                                                                                   |                                                                           |                                                                             |                                                                                        | - 39,2                                                | المحرور الأ                       |
| Date o                                                                                                    | of issue & Time: 08                                                                                                    | -Apr-2022 0                                                                                       | 04:50:45 PM                                                                                                    |                                                                                                    |                                                                                                    |                                                                                   |                                                                           |                                                                             |                                                                                        | - 622                                                 | <u>- 1</u> 2                      |
| Validi                                                                                                    | ty Date & Time: 30                                                                                                    | -Apr-2022 1                                                                                       | 11:59:59 PM                                                                                                    |                                                                                                    |                                                                                                    |                                                                                   |                                                                           |                                                                             |                                                                                        |                                                       | SHE .                             |
|                                                                                                    | Name and A                                                                                                    | ddress of th                                                                                      | he Importer (Cons                                                                                                    | ignee)                                                                                                    |                                                                                                    | ľ                                                                                 | Name and A                                                                | Address of                                                                  | the Exporter(Cons                                                                      | ignor)                                                |                                   |
| Licer                                                                                                    | se Number: 30001                                                                                                    | 901522(Wh                                                                                         | olesale License)                                                                                                    |                                                                                                    | License N                                                                                                    | lumbe                                                                             | r: 1000190                                                                | 1522(Manu                                                                   | facturing License)                                                                     |                                                       |                                   |
| Firm                                                                                                    | Name: M/s Vamshi                                                                                                    | i Wholesales                                                                                      | s Pvt. Ltd.                                                                                                    |                                                                                                    | Firm Nan                                                                                                    | ie: VS                                                                            | Private Lir                                                               | nited                                                                       |                                                                                        |                                                       |                                   |
| Licer                                                                                                    | isee Name: Vamshi                                                                                                    | donthula                                                                                          |                                                                                                    |                                                                                                    | Licensee                                                                                                    | Name                                                                              | venu singl                                                                | 1                                                                           |                                                                                        |                                                       |                                   |
| Addr<br>SHIN                                                                                                    | ess: 301, Venkatara<br>/ILA, Dhalli,,Shiml                                                                                                    | mana colon<br>a,Himachal                                                                          | y, KPHB, Hyderaba<br>Pradesh-174006                                                                                                    | d, hyderabad,                                                                                                    | Address:<br>170006                                                                                                    | 9.124,                                                                            | town, post                                                                | office, tehs                                                                | il, Chopal,,Shimla,H                                                                   | limachal Pr                                           | adesh-                            |
| Descri                                                                                                    | ption of Liquor/In                                                                                                    | toxicant to                                                                                       | be transported:                                                                                                    |                                                                                                    |                                                                                                    |                                                                                   |                                                                           |                                                                             |                                                                                        |                                                       |                                   |
| S.No                                                                                                    | Kind of<br>Stock/Intoxicant                                                                                                    | Category                                                                                          | Product Code                                                                                                    | Name of ]                                                                                                    | Brand                                                                                                    | Size<br>in<br>ml                                                                  | Quantity<br>BLs                                                           | Quantity<br>PLs                                                             | Strength/Alcohol<br>Content                                                            | Quantity<br>in cases                                  | Quantity<br>in<br>bottles         |
| 1                                                                                                    | SPIRITS                                                                                                    | WHISKY                                                                                            | 1000W0001GNN                                                                                                    | ROYAL CHOIC                                                                                                    | E WHISKY                                                                                                    | 180                                                                               | 43.2                                                                      | 32.4                                                                        | 75.00                                                                                  | 5                                                     | 240                               |
|                                                                                                    |                                                                                                    |                                                                                                   |                                                                                                    |                                                                                                    |                                                                                                    |                                                                                   |                                                                           |                                                                             |                                                                                        |                                                       |                                   |
| 2                                                                                                    | SPIRITS                                                                                                    | WHISKY                                                                                            | 1000W0001GPP                                                                                                    | ROYAL CHOIC                                                                                                    | E WHISKY                                                                                                    | 375                                                                               | 45                                                                        | 33.75                                                                       | 75.00                                                                                  | 5                                                     | 120                               |
| 2<br>Vehicle                                                                                                    | SPIRITS<br>Number: <b>TS08AA</b>                                                                                                    | WHISKY                                                                                            | 1000W0001GPP<br>of Vehicle: VOLV                                                                                                    | ROYAL CHOIC                                                                                                    | E WHISKY                                                                                                    | 375<br>Total:<br>r                                                                | 45<br>88.2                                                                | 33.75<br>66.15                                                              | 75.00                                                                                  | 5<br>10                                               | 120<br>360                        |
| 2<br>Vehicle<br>Partice<br>Xind o<br>Specifi                                                                                                    | SPIRITS<br>Number: TS08AA<br>alars of levies<br>f Stock: Out of Dut<br>cation of route fro                                                                                                    | WHISKY<br>1234 Make<br>y Paid<br>m origin to                                                      | 1000W0001GPP                                                                                                    | ROYAL CHOIC                                                                                                    | E WHISKY                                                                                                    | 375<br>Total:<br>r                                                                | 45<br>88.2<br>try into H.                                                 | 33.75<br>66.15<br>P. as declar                                              | 75.00<br>red by the applican                                                           | 5<br>10<br>t:                                         | 120<br>360                        |
| 2<br>Vehicle<br>Partice<br>Xind o<br>Specifi<br>Check                                                                                                    | SPIRITS<br>Number: TS08AA<br>alars of levies<br>f Stock: Out of Dut<br>cation of route fro<br>cspost/Barrier                                                                                                    | WHISKY<br>1234 Make<br>y Paid<br>om origin to                                                     | 1000W0001GPP<br>of Vehicle: VOLV                                                                                                    | ROYAL CHOIC O Model of Vehic g with the Check R                                                                                         | E WHISKY<br>le: Containe<br>post/Barrier<br>oute                                                                                    | 375<br>Total:<br>r                                                                | 45<br>88.2<br>try into H.                                                 | 33.75<br>66.15<br>P. as declar                                              | 75.00                                                                                  | 5<br>10<br>t:                                         | 120<br>360                        |
| 2<br>Vehicle<br>Partice<br>Xind o<br>Specifi<br>Checl                                                                                                    | SPIRITS<br>Number: TS08AA<br>ulars of levies<br>f Stock: Out of Dut<br>ication of route fro<br>spost/Barrier                                                                                                    | WHISKY<br>1234 Make<br>y Paid<br>om origin to                                                     | 1000W0001GPP<br>of Vehicle: VOLV                                                                                                    | ROYAL CHOIC O Model of Vehic g with the Check R N                                                                                       | E WHISKY<br>le: Containe<br>post/Barrier<br>oute<br>Iadhapur(Jub                                                                    | 375<br>Total:<br>r<br>of en                                                       | 45<br>88.2<br>try into H.                                                 | 33.75<br>66.15<br>P. as declar                                              | 75.00                                                                                  | 5<br>10<br>t:                                         | 120<br>360                        |
| 2<br>Vehicle<br>Fartice<br>Kind o<br>Speciff<br>Checl<br>1. This<br>(1) This<br>(2) B<br>(3) This<br>(3) This<br>(3) | SPIRITS<br>Number: TS08AA<br>alars of levies<br>f Stock: Out of Dut<br>ication of route fro<br>cpost/Barrier<br>pass is issued on th<br>ac consignor shall of<br>ulk shall not be broin<br>ac consigne shall of<br>CUDUL A              | WHISKY<br>11234 Make<br>y Paid<br>om origin to<br>lespatch the<br>ken in the w<br>cause immediate | 1000W0001GPP<br>of Vehicle: VOLV<br>o destination endin<br>conditions:<br>spirit direct to its d<br>ray until the consign<br>liate information of             | ROYAL CHOIC<br>O Model of Vehic<br>g with the Check<br>R<br>N<br>estination<br>ument has reached<br>the arrival of the                  | E WHISKY<br>le: Containe<br>post/Barrier<br>oute<br>[adhapur(Jub<br>l its destinatio<br>consignment<br>Signatu                      | 375<br>Total:<br>r<br>• of en<br>illee Hi<br>illee Hi<br>to be :<br>re:           | 45<br>88.2<br>try into H.<br>ills)<br>been check<br>furnished to          | 33.75<br>66.15<br>P. as declar                                              | 75.00                                                                                  | 5<br>10<br>t:<br>r or Sub-In:<br>trict of dest        | 120<br>360<br>spector<br>ination. |
| 2<br>Vehicle<br>Partice<br>Kind o<br>Specifi<br>Checl<br>1. This<br>(1) Th<br>(2) B<br>(3) The<br>Place:                                                                                                    | SPIRITS<br>Number: TS08AA<br>alars of levies<br>f Stock: Out of Dut<br>ication of route fro<br>spost/Barrier<br>pass is issued on th<br>he consignor shall d<br>ulk shall not be bro<br>he consignee shall of<br>SHIMLA<br>04 Am 2002   | WHISKY<br>11234 Make<br>y Paid<br>om origin to<br>lespatch the<br>ken in the w<br>rause immed     | 1000W0001GPP<br>of Vehicle: VOLV<br>o destination endin<br>conditions:<br>spirit direct to its d<br>ray until the consign<br>diate information of<br>Approved | ROYAL CHOIC<br>O Model of Vehic<br>g with the Check<br>R<br>N<br>estination<br>ument has reached<br>the arrival of the<br>Stamp or Seal | E WHISKY<br>le: Containe<br>post/Barrier<br>oute<br>I adhapur(Jub<br>I its destinatio<br>consignment<br>Signatu<br>Name:            | 375<br>Total:<br>r<br>• of en<br>illee Hi<br>illee Hi<br>to be :<br>re:           | 45<br>88.2<br>try into H.<br>ills)<br>been check<br>furnished to          | 33.75<br>66.15<br>P. as declar                                              | 75.00                                                                                  | 5<br>10<br>t:<br>r or Sub-In:<br>trict of dest        | 120<br>360<br>spector<br>ination. |
| 2<br>Vehicle<br>Partice<br>Kind o<br>Specifi<br>Checl<br>(1) Tr<br>(2) B<br>(3) Tl<br>(3) Tl<br>Place:<br>Date:                                                                                                    | SPIRITS<br>Number: TS08AA<br>alars of levies<br>f Stock: Out of Dut<br>ication of route fro<br>spost/Barrier<br>pass is issued on th<br>he consignor shall of<br>ulk shall not be bro<br>he consignee shall of<br>SHIMLA<br>08-Apr-2022 | WHISKY<br>11234 Make<br>y Paid<br>om origin to<br>lespatch the<br>ken in the w<br>cause immed     | 1000W0001GPP<br>of Vehicle: VOLV<br>o destination endin<br>conditions:<br>spirit direct to its d<br>ray until the consignation of<br>Approved                 | ROYAL CHOIC<br>O Model of Vehic<br>g with the Check<br>R<br>estination<br>ment has reached<br>the arrival of the<br>Stamp or Seal       | E WHISKY<br>le: Containe<br>post/Barrier<br>oute<br>I adhapur(Jub<br>I its destinatio<br>consignment<br>Signatu<br>Name:<br>Designa | 375<br>Total:<br>r<br>• of en<br>iilee Hi<br>iilee Hi<br>ito be :<br>re:<br>tion: | 45<br>88.2<br>try into H.<br>ills)<br>been check<br>furnished to<br>Assis | 33.75<br>66.15<br>P. as declar<br>ed there by<br>the Excise<br>tant State T | 75.00 red by the applican the Excise Inspecto Inspector of the dis axes and Excise Off | 5<br>10<br>t:<br>r or Sub-Im<br>trict of dest<br>ïcer | 120<br>360<br>spector<br>ination. |

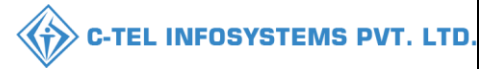

### Wholesaler need to Login into handheld device:

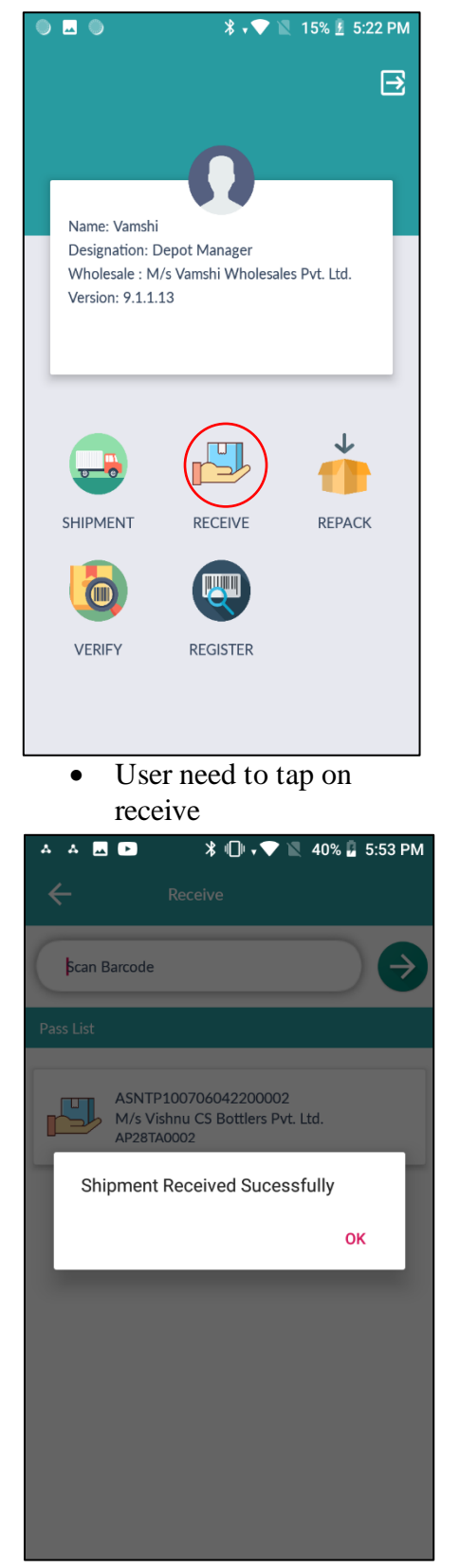

Click on ok

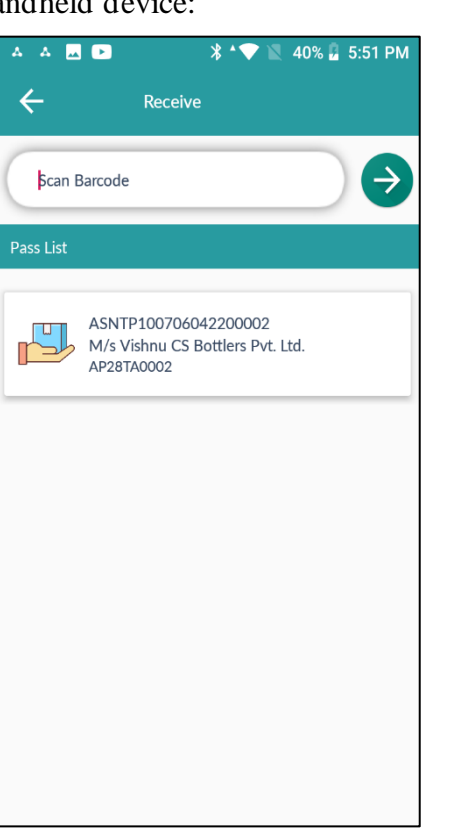

- A A B A Receive
  Receive
  Fan Barcode
  Pass List
  ASNTP10070604220002 M/s Vishnu CS Bottlers Pvt. Ltd. AP28TA0002
  You have scanned Pass. Do you want to receive the order?
  NO YES
- User required to Scan the TP
- Click on yes.
- user has successfully received order and Shipment is successfully received.

|                                                     |                                      |                        |                             |                 | UTLL              |                                   |
|-----------------------------------------------------|--------------------------------------|------------------------|-----------------------------|-----------------|-------------------|-----------------------------------|
| E Master Data ~ 🔗 Procus                            | rement v 📄 Stock Receipts            | s v 🕐 Stock Dispatch v | 🗗 Reports v                 | 3               |                   | Stock Receipts > Bottling Unit    |
|                                                     | Star                                 | t Date 🗰 08-Apr-2022   | End Date 💼 08-Apr-2022      | Pending • Sea   | urch Stock : 11 F | Pending trucks : 0 In Process : 2 |
| 10 -                                                |                                      |                        |                             |                 |                   | Search:                           |
|                                                     |                                      | ng Unit Action         |                             | Status          | Remarks           | Case barcode list                 |
| S.No * Advance Shipment Note                        | Date Bottlin                         | ng chit Action         |                             |                 |                   |                                   |
| S.No * Advance Shipment Note 1 ASNTP100008042200003 | Date Bottlin<br>3 08-Apr-2022 VS Pri | wate Limited Checklist | Receive Stock Gatepass Pass | Unload Complete | Remarks           |                                   |

• User should perform breakage/shortage/repack through handheld device:

Breakage:

| ● 🗷 ● 🛛 🔻 💌 15% 🖻 5:22 PM                                        | 🗷 🔍 🌒 🗱 🛊 💎 📉 16% 🗵 5:27 PM                               | 🔺 🗛 🔜 🗈 🛛 🖹 🛊 💎 📉 41% 🔒 6:10 PM                         |
|------------------------------------------------------------------|-----------------------------------------------------------|---------------------------------------------------------|
| E                                                                | ← Receive                                                 | ← ASNTP100706042200002                                  |
|                                                                  | bcan Barcode                                              | Case By Case Scanning                                   |
| Name: Vamshi<br>Designation: Depot Manager                       | Pass List                                                 | Breakage >                                              |
| Wholesale : M/s Vamshi Wholesales Pvt. Ltd.<br>Version: 9.1.1.13 | ASNTP100008042200003<br>VS Private Limited                | Shortage >                                              |
|                                                                  | TS08AA1234                                                | Repack >                                                |
|                                                                  | ASNTP100007042200001<br>VS Private Limited<br>AAAAAAAAAAA |                                                         |
| SHIPMENT RECEIVE REPACK                                          |                                                           |                                                         |
|                                                                  |                                                           |                                                         |
| VERIFY REGISTER                                                  |                                                           |                                                         |
|                                                                  |                                                           |                                                         |
| • User need to Tap on receive.                                   | User required to click     on pass List                   | Based on pass, user<br>required to click on<br>Breakage |
|                                                                  |                                                           |                                                         |
|                                                                  |                                                           |                                                         |

|                                             |                  |                                    | Ť                 |                                    |
|---------------------------------------------|------------------|------------------------------------|-------------------|------------------------------------|
| ▲ ▲ 🕰 🖾 🖙 🔺 🕈 🖤 📉 41% 🔒 6:10 PM<br>← Damage | 🗖 🌒 🕒            | 第 → ♥ N 16% 1 5:30 PM<br>nage      | 🖬 🌢 🌢             | ⊁ 🖤 🖹 16% 💈 5:30 PM<br>nage        |
| ▶can Barcode                                | 100022030000025  |                                    | þcan Barcode      | €                                  |
|                                             | Hologram No:     | 10002203000002512                  | Hologram No:      | 10002203000002512                  |
|                                             | Product Code     | 1000W0001GPP                       | Product Code      | 1000W0001GPP                       |
|                                             | Product Name     | ROYAL CHOICE WHISKY                | Pr<br>Damage Reco | rded successfully                  |
|                                             | Manufacturer     | VS Private Limited                 | M                 | ок                                 |
|                                             | Batch Number     | BT1                                | Batch Number      | BT1                                |
|                                             | Manufacture Date | 06-Apr-2022                        | Manufacture Date  | 06-Apr-2022                        |
|                                             | Current Location | M/s Vamshi Wholesales Pvt.<br>Ltd. | Current Location  | M/s Vamshi Wholesales Pvt.<br>Ltd. |
|                                             | Status           | Packed                             | Status            | Packed                             |
|                                             |                  | Damage                             |                   | Damage                             |

- User need to scan the hologram bar code
- All the details related to bottle will be displayed as shown in above figure
- User need to click on damage.
- User need to click on ok

C-TEL INFOSYSTEMS PVT. LTD.

# Hence Breakage process is completed

#### **C-TEL INFOSYSTEMS PVT. LTD.** Shortage: 41% 🔓 6:14 PM 41% 🖥 6:14 PM 41% 🖥 6:15 PM \* + 💎 ASNTP100706042200002 4 $\leftarrow$ $\leftarrow$ Shortage Case By Case Scanning > $\rightarrow$ $\rightarrow$ Scan Barcode Scan Barcode > Breakage Hologram Codes Hologram Codes 1007220400000061 Shortage > 1007220400000062 Repack > 1007220400000063 1007220400000064 1007220400000065 1007220400000066 1007220400000067 1007220400000068 1007220400000069 1007220400000070 10072204000000071 1007220400000072 Shortage Shortage User need to scan the case bar • User need to click on ٠ Scan all hologram codes • codes, all holograms related to Shortage. present in that case. that case will be displayed ¥ ≑❤ 📉 41% 📕 6:29 PM 41% 📕 6:29 PM \* \* 💎 41% 📕 6:28 PM A 🗔 🕨 $\leftarrow$ $\leftarrow$ $\rightarrow$ $\rightarrow$ 1007220400000066 1007220400000072 Scan Barcode Hologram Codes Hologram Codes 1007220400000064 1007220400000064 1007220400000064 1007220400000067 1007220400000067 1007220400000068 1007220400000069 Do you want to shortage ? 10072204000000070 васк YES 1007220400000071 1007220400000072

- When user scan hologram code, the scanned holograms will be vanished as shown in above figure.
- After completion of scanning bottles hologram code, missed Holograms will be displayed, click on shortage.
- Click on yes.

•

27 | P a g e

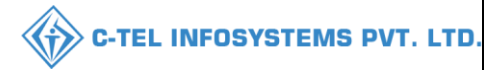

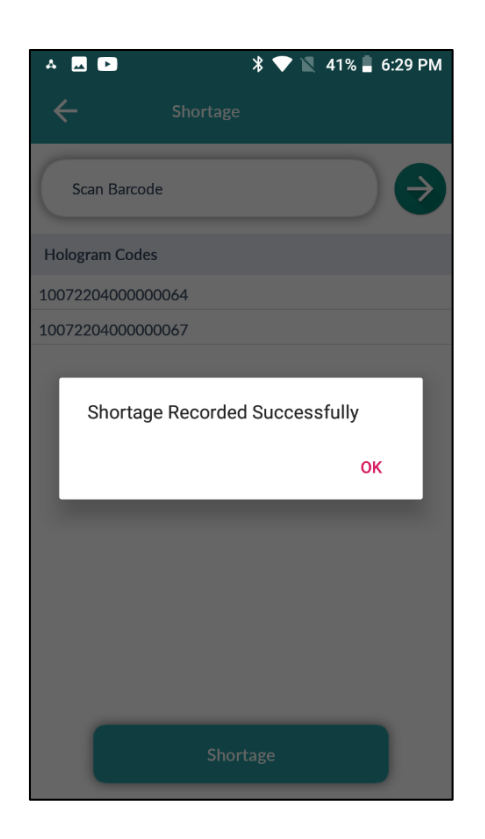

• Click on ok, hence Shortage is successfully recorded.

### Repack:

| ▲ ■ ■                 | a 6:30 PM |
|-----------------------|-----------|
| Case By Case Scanning | >         |
| Breakage              | >         |
| Shortage              | >         |
| Repack                | >         |
|                       |           |
|                       |           |
|                       |           |
|                       |           |
|                       |           |
|                       |           |

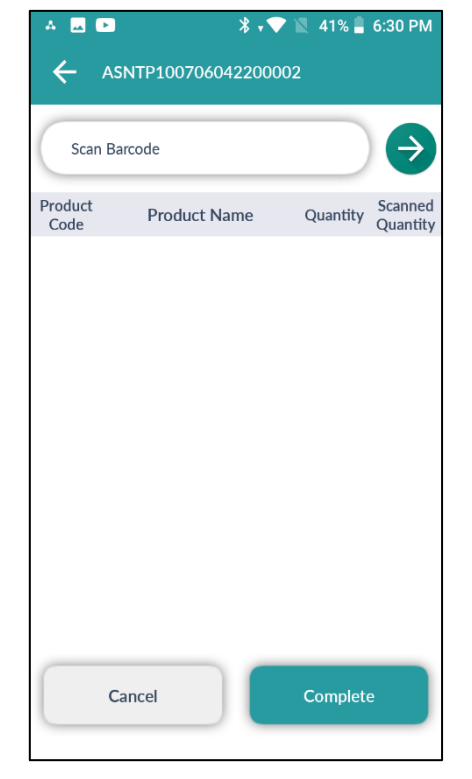

- User need to click on -repack.
- User need to scan case bar code of Least damage case to make good case.

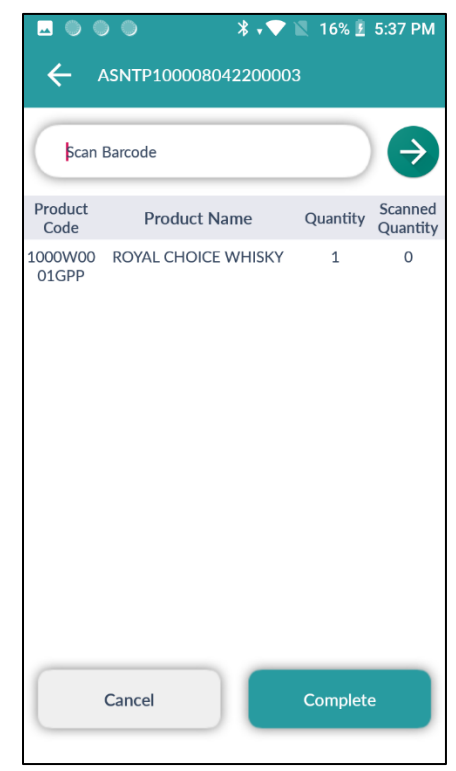

• The shortage/breakage bottle quantity will be displayed as shown in abgyerfigure.

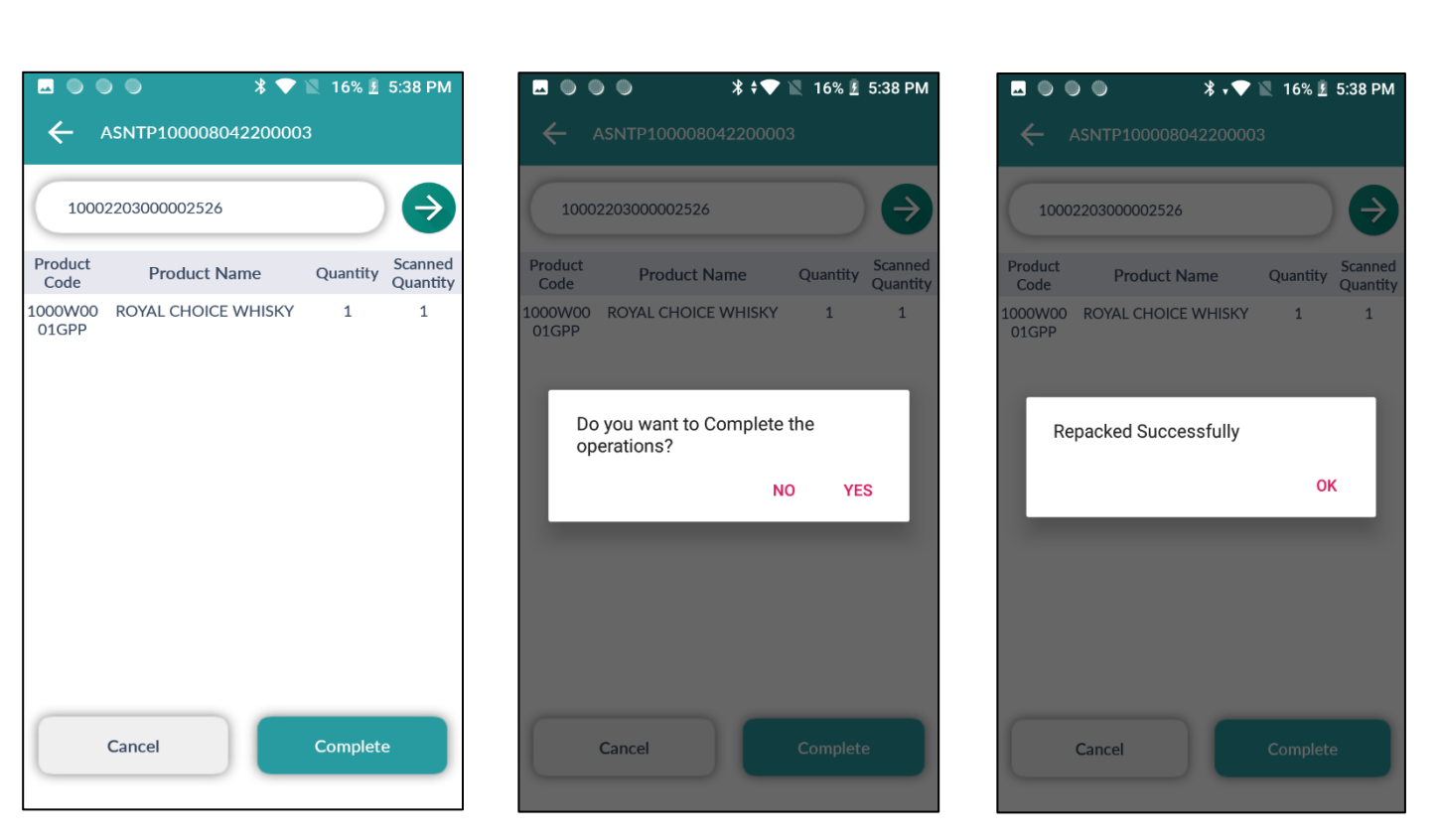

- Scan the hologram of good bottle from another damage case and the scanned quantity will be updated, then user need to click on complete.
- User need to click on yes as shown in above figure.
- User need to click on ok

C-TEL INFOSYSTEMS PVT. LTD.

# Hence repack is successfully completed

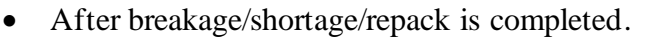

|      | Master Data 🗸                 | 🧷 Procurement  | Y 🔒 Stock F | Receipts ~       | 🗊 Stock Dispatch 🗸 | 🗗 Reports 🗸   | <b>Others</b> ~ |         | 04              | 34                | 1 m                              |
|------|-------------------------------|----------------|-------------|------------------|--------------------|---------------|-----------------|---------|-----------------|-------------------|----------------------------------|
| BOTT | LING UNIT                     |                |             |                  |                    |               |                 |         |                 |                   | Stock Receipts > Bottling Unit   |
|      |                               |                |             | Start Date       | 08-Apr-2022        | End Date      | 08-Apr-2022     | Pending | • Se            | arch Stock : 12 P | ending trucks : 1 In Process : 2 |
| 10   | •                             |                |             |                  |                    |               |                 |         |                 |                   | Search:                          |
| S.No | <ul> <li>Advance S</li> </ul> | hipment Note   | Date        | Bottling Unit    | Action             |               |                 |         | Status          | Remarks           | Case barcode list                |
| 1    | ASNTPI                        | 00008042200003 | 08-Apr-2022 | VS Private Limit | Checklist          | Receive Stock | Gatepass Pass   |         | Unload Complete | Remarks           |                                  |
|      |                               |                |             |                  |                    |               |                 |         |                 |                   | Previous Next                    |

• User required to click on Receive stocks as shown in above figure, a pop-up will be displayed as shown below.

|     |                                      |                              |                             |                               |                             |                               |                             | ₽ 🖪                           |
|-----|--------------------------------------|------------------------------|-----------------------------|-------------------------------|-----------------------------|-------------------------------|-----------------------------|-------------------------------|
| S.I | o Brand Name                         | Shipment Quantity<br>(Cases) | Received<br>Quantity(Cases) | Received<br>Quantity(Bottles) | Breakage<br>Quantity(Cases) | Breakage<br>Quantity(Bottles) | Shortage<br>Quantity(Cases) | Shortage<br>Quantity(Bottles) |
| 1   | ROYAL CHOICE<br>WHISKY(1000W0001GNN) | 5                            | 5                           | 0                             | 0                           | 0                             | 0                           | 0                             |
| 2   | ROYAL CHOICE<br>WHISKY(1000W0001GPP) | 5                            | 4                           | 22                            | 0                           | 1                             | 0                           | 1                             |
| To  | al                                   | 10                           | 9                           | 22                            | 0                           | 1                             | 0                           | 1                             |
| Rem | ırks*                                |                              |                             |                               |                             |                               |                             |                               |
|     |                                      | Verify                       |                             |                               |                             |                               |                             |                               |

- User need to verify all received quantity including Shipment cases, breakage cases/bottles, shortage cases/bottles...etc.
- User need to enter remarks and click on verify; the stock acknowledgement report will be generated.

| 1 N      | afaster Data 🗸 🗸 | 🔏 Procurement ~  | 🖹 Stock Receipts 🗸 | 🗇 Stock Dispatch 🗸 | Reports v                            |                    | and the     | 14                                       |
|----------|------------------|------------------|--------------------|--------------------|--------------------------------------|--------------------|-------------|------------------------------------------|
| COMP     | LETED BOTTL      | ING UNIT         |                    |                    |                                      |                    |             | Stock Receipts > Completed Bottling Unit |
|          |                  |                  |                    | Start Date 08-Apr- | 2022 End Date 08                     | -Apr-2022          | Completed * | Search Completed Shipments : 1           |
| 10       | ¥                |                  |                    |                    |                                      |                    |             | Search:                                  |
| SI<br>No | Advance Shipmen  | t Note Date      | Verified Date      | Bottling Unit      | Action                               |                    |             | Status Remarks                           |
| 1        | ASNTP100008042   | 2200003 08-Apr-2 | 022 08-Apr-2022    | VS Private Limited | Checklist Stock Receipt Acknowledger | ment Gatepass Pass |             | Shipment Completed Remarks               |
|          |                  |                  |                    |                    |                                      |                    |             | Previous Next                            |

• User need to click on Stock receipt acknowledgement as shown in above figure, a pop-up will be displayed as shown below.

**C-TEL INFOSYSTEMS PVT. LTD.** 

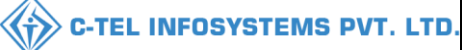

|       |                                      |                                 |                             |                               |                             |                               | <b>e</b>                    | Ø         |
|-------|--------------------------------------|---------------------------------|-----------------------------|-------------------------------|-----------------------------|-------------------------------|-----------------------------|-----------|
| S.No  | Brand Name                           | Shipment<br>Quantity<br>(Cases) | Received<br>Quantity(Cases) | Received<br>Quantity(Bottles) | Breakage<br>Quantity(Cases) | Breakage<br>Quantity(Bottles) | Shortage<br>Quantity(Cases) | Sho<br>Qu |
| 1     | ROYAL CHOICE<br>WHISKY(1000W0001GNN) | 5                               | 5                           | 0                             | 0                           | 0                             | 0                           | 0         |
| 2     | ROYAL CHOICE<br>WHISKY(1000W0001GPP) | 5                               | 4                           | 22                            | 0                           | 1                             | 0                           | 1         |
| Total |                                      | 10                              | 9                           | 22                            | 0                           | 1                             | 0                           | 1         |

• User need to click on print icon as shown in above figure.

Stock acknowledgement receipt:

|                       | (301, Ver        | nkataraman                | na colon  | WHO<br>y, KPHB, F | LESALE :<br>Iyderabad,      | M/s Vamsł<br>hyderabad      | 1i Wholesal<br>1, SHIMLA     | es Pvt. Ltd<br>., Dhalli,,Sł | 1imla,Hima          | chal Prades                     | h-174006)           |                     |                          |                 |
|-----------------------|------------------|---------------------------|-----------|-------------------|-----------------------------|-----------------------------|------------------------------|------------------------------|---------------------|---------------------------------|---------------------|---------------------|--------------------------|-----------------|
|                       |                  |                           |           | STO               | CK RECE                     | IPT ACKY                    | OWLEDO                       | EMENT                        |                     |                                 |                     |                     |                          |                 |
|                       |                  |                           |           |                   |                             |                             |                              |                              |                     |                                 |                     |                     | Date: 0                  | 8-Apr-2022      |
| CheckList Number:     |                  | CH3000                    | 080422    | 3 L.R             | Number:                     |                             |                              | 123                          |                     | Pass Nu                         | nber:               | т                   | P1000080422              | 00003           |
| CheckList Date:       |                  | 2022                      | L.R Date: |                   |                             |                             | 08-Ap                        | 08-Apr-2022 Validity Date:   |                     |                                 | 3                   | 30-Apr-2022         |                          |                 |
| Vehicle Number:       |                  | TS08A                     | A1234     | Arri              | Arrival Date & Time:        |                             |                              | 08-Apr<br>05:22:4            | -2022<br>46 PM      | 2022<br>5 PM Departure Date & T |                     |                     | 8-Apr-2022<br>5:40:45 PM |                 |
| Stock Receipt Acknowl | ledgement Number | : SRA-30                  | 00-2204   | 08-2 Stoc         | k Receipt A                 | cknowled                    | gement Dat                   | e: 08-Apr                    | -2022               | Transpo                         | rter:               | Т                   | RANSPORTE                | R NAME          |
| Source Code:          |                  | 1000                      |           | Rece              | ived From                   | :                           |                              | VS Pri                       | vate Limited        | 1                               |                     |                     |                          |                 |
| Permit Number         | Product Code     | Product<br>Name           | Size      | Category          | Shipped<br>Quantity<br>Full | Shipped<br>Quantity<br>Part | Received<br>Quantity<br>Full | Received<br>Quantity<br>Part | Breakage<br>(Cases) | Breakage<br>(Bottles)           | Shortage<br>(Cases) | Shortag<br>(Bottles | ge Quantity<br>s) BLs    | Quantity<br>PLs |
| PER300008042200017    | 1000W0001GNN     | ROYAL<br>CHOICE<br>WHISKY | 180m1     | Whisky            | 5                           | 0                           | 5                            | 0                            | 0                   | 0                               | 0                   |                     | 0 43.2                   | 32.4            |
| PER300008042200017    | 1000W0001GPP     | ROYAL<br>CHOICE<br>WHISKY | 375ml     | Whisky            | 5                           | 0                           | 4                            | 22                           | 0                   | 1                               | 0                   |                     | 1 44.25                  | 33.1875         |
|                       |                  |                           |           | Total             | 10                          | 0                           | 9                            | 22                           | 0                   | 1                               | 0                   |                     | 1 87.45                  | 65.5875         |
|                       |                  |                           |           |                   |                             | Manag<br>Signatu            | er<br>re                     |                              |                     |                                 |                     |                     |                          |                 |

|                 |                  |                     |                      |                                                  | С-Т         | EL INFOSYSTEN                                                                                                    |
|-----------------|------------------|---------------------|----------------------|--------------------------------------------------|-------------|----------------------------------------------------------------------------------------------------|
| Master Data V   | 🧷 Procurement ~  | 🗟 Stock Receipts 🗸  | 🗇 Stock Dispatch 🗸   | 🖉 Reports × 👔 Others ×                           | 20          | and the second second s |
| PLETED BOT      | TLING UNIT       |                     |                      |                                                  |             | Stock Receipts > Completed Bottling                                                                                                    |
|                 |                  |                     | Start Date 08-Apr-20 | 22 End Date 🗰 08-Apr-2022                        | Completed * | Search Completed Shipments : 1                                                                                                    |
| Ŧ               |                  |                     |                      |                                                  |             | Search:                                                                                                    |
| l Advance Shipi | ment Note Date   | Verified Date       | Bottling Unit        | Action                                           | :           | Status Remarks                                                                                                    |
| ASNTP10000      | 8042200003 08-Aj | pr-2022 08-Apr-2022 | VS Private Limited   | Checklist Stock Receipt Acknowledgement Gatepass | Pass        | Shipment Completed Remarks                                                                                                    |
|                 |                  |                     |                      |                                                  |             | Previous Next                                                                                                    |

The shipment is successfully completed as shown in above figure.

| 🔳 Mas | ster Data 🗸 | 🔗 Procurement ~ | 🗟 Stock Receipts 🗸 | 🗊 Stock Dispatch 🗸 | 🗗 Reports 🗸 | 🛅 Others 🗸 |                        |             |                        |                         |
|-------|-------------|-----------------|--------------------|--------------------|-------------|------------|------------------------|-------------|------------------------|-------------------------|
| BREAK | AGE VERI    | FICATION        |                    |                    |             |            |                        |             | Stock Receipts         | > Breakage Verification |
|       |             |                 |                    |                    |             | Str        | art Date 🗰 08-Apr-2022 |             | End Date 🛍 11-Apr-2022 | Search                  |
| S.No  | Holog       | gram Code       | Brand Name         |                    |             | Size (ml)  | MRP(Rs)                | MFG Date    | Date of Breakage       |                         |
| 1     | 100022      | 20300001957     | ROYAL CHO          | ICE WHISKY         |             | 180        | ₹ 95.00                | 06-Apr-2022 | 08-Apr-2022            |                         |
| 2     | 100022      | 20300001958     | ROYAL CHO          | ICE WHISKY         |             | 180        | ₹ 95.00                | 06-Apr-2022 | 08-Apr-2022            |                         |
| 3     | 100022      | 20300001961     | ROYAL CHO          | ICE WHISKY         |             | 180        | ₹ 95.00                | 06-Apr-2022 | 08-Apr-2022            |                         |
| 4     | 10002       | 203000002512    | ROYAL CHO          | ICE WHISKY         |             | 375        | ₹ 195.00               | 06-Apr-2022 | 08-Apr-2022            |                         |
|       |             |                 |                    |                    |             |            |                        |             |                        |                         |
|       |             |                 |                    |                    |             |            |                        |             |                        |                         |
|       |             |                 |                    |                    |             |            |                        |             |                        |                         |
|       |             |                 |                    |                    |             |            |                        |             |                        |                         |
|       |             |                 |                    |                    |             |            |                        |             | Verify                 | Cancel                  |
| 1     |             |                 |                    |                    |             |            |                        |             |                        |                         |

b) Breakage verification:

• User need to click on verify as shown in above figure, hence verification of breakage is successfully completed.

### 3.1.4 stock Dispatch:

| 💵 Master Data 🗸 | 🔗 Procurement 🗸 | 🔒 Stock Receipts 🗸 | 👘 Stock Dispatch 🗸 | 🗗 Reports 🗸 | 🚺 Others ~ |                                          |
|-----------------|-----------------|--------------------|--------------------|-------------|------------|------------------------------------------|
| 2. The          |                 |                    | Retailer Indent    |             |            | Stock Receipts > Completed Bottling Unit |
| a state         |                 |                    | Pass               |             |            |                                          |
| Telle Care of   |                 |                    | Change Route       |             |            |                                          |
| E State         |                 |                    |                    |             |            |                                          |
| 31965           |                 |                    |                    |             |            |                                          |
|                 | San Although    | Sa VINI            | Marker -           |             |            |                                          |

- User can perform above mentioned activities and user need to select retailer indent subtab as shown in above figure.
- a) Retailer indent:

|                            |                        |               |                         |                          |               | C-TEL INFO      | DSYSTEMS                     |
|----------------------------|------------------------|---------------|-------------------------|--------------------------|---------------|-----------------|------------------------------|
| Master Data 🗸 🧷 Procuremen | : • 🕞 Stock Receipts • | 🗇 Stock Dispa | ich ~ 🗗 🗗 Reports ~     | T Others v               | 3             | 34              |                              |
| AILER INDENT               |                        |               |                         | Start Date 💼 08-Apr-2022 | End Date      | Stock           | k Dispatch > Retailer Indent |
| ×                          |                        |               |                         |                          |               | Search:         |                              |
| o Indent Number            | Pass Number            | Pass Validity | Pass Approved On        | Indent Date& Time        | Retailer Code | Retailer's Name | Status                       |
| IND2022DEPOLD300010        | PER2022040800003       | 30-Apr-2022   | 08-Apr-2022 03:20:30 PM | 08-Apr-2022 03:10:10 PM  | 2200001       | VAMSHI RETAILER | Pass Issued                  |
|                            |                        |               |                         |                          |               |                 | Previous Next                |

- Retailer indent data will be displayed as shown in above figure.
- b) Pass:

| E M  | laster Data 🗸 | 🔗 Procurement 🗸 | Stock I    | Receipts ~    | 🕜 Stock Dispatch 🗸      | 🗗 Reports 🗸      | <b>Others</b> | ×             |                   | 201           |            |              |            |                     |
|------|---------------|-----------------|------------|---------------|-------------------------|------------------|---------------|---------------|-------------------|---------------|------------|--------------|------------|---------------------|
| PASS |               |                 |            |               |                         |                  |               |               |                   |               |            | Sto          | ock Dispat | ch > Transport Pass |
|      |               | Start Date      | 11-Apr-2   | 2022          | End Date 📫 11           | -Apr-2022        | Pendin        | 5             | • Select Retailer | • Search      | Pending In | dents : 1 In | award : 0  | In Process : 0      |
| 10   | Ŧ             |                 |            |               |                         |                  |               |               |                   |               |            | Search       | ı:         |                     |
| S.No | Indent Number | Pass Nu         | mber       | Pass Validity | Pass Approved On        | Indent Date&T    | ime           | Retailer Code | Retailer Name     | Approved Date | Action     | Status       | Print      | Vehicle Image       |
| 1    | IND2022DEPOI  | LD300011 PER202 | 2041100004 | 30-Apr-2022   | 11-Apr-2022 11:52:07 AM | 11-Apr-2022 11:4 | 48:49 AM      | 2200001       | VAMSHI RETAILER   | NA            |            |              | Ð          | NA                  |
|      |               |                 |            |               |                         |                  |               |               |                   |               |            |              | Previe     | ous Next            |

• The pass will be generated after approval of indent as shown in above figure and then click on print icon.

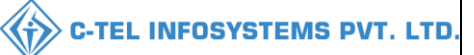

### FORM L-34:

#### Form L-34

#### (for the removal of Bottled Spirit)

Pass Number : PER2022041100004

Indent Number : IND2022DEPOLD300011

Date of issue : 11-Apr-2022 11:52:07 AM

Validity Date & Time : 30-Apr-2022 12:00:00 AM

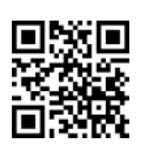

| Name and Address of the Importer(Consignee)       | Name and Address of the Exporter(Consignor):                     |
|---------------------------------------------------|------------------------------------------------------------------|
| License Number : 60001901522(Retail sale License) | License Number : 30001901522(Wholesale License)                  |
| Firm Name : VAMSHI RETAILER                       | Firm Name : M/s Vamshi Wholesales Pvt. Ltd.                      |
| Licensee Name : VAMSHI DONTHULA                   | Licensee Name : Vamshi donthula                                  |
| Address : , HYDERABAD, HYDERABAD, SHIMLA,         | Address : 301, Venkataramana colony, KPHB, Hyderabad, hyderabad, |
| Dhalli,,Shimla,Himachal Pradesh-454156            | SHIMLA, Dhalli,,Shimla,Himachal Pradesh-174006                   |

#### Description of Liquor/Intoxicant to be transported:

| S.No | Kind of<br>Liquor/Intoxicant | Category | Brand<br>Code | Brand Name                | Size<br>in ml | Quantity<br>in BLs | Quantity<br>in PLs | Strength/Alcohol<br>Content | Quantity<br>in cases | Quantity<br>in bottles | Total<br>Bottles |
|------|------------------------------|----------|---------------|---------------------------|---------------|--------------------|--------------------|-----------------------------|----------------------|------------------------|------------------|
| 1    | SPIRITS                      |          | 0002          | MAGIC<br>MOMENTS          | 750           | 18                 | 13.5               | 75.00                       | 2                    | 0                      | 24               |
| 2    | SPIRITS                      |          | 0001          | ROYAL<br>CHOICE<br>WHISKY | 180           | 17.28              | 12.96              | 75.00                       | 2                    | 0                      | 96               |
|      |                              | Total    |               |                           |               | 35.28              | 25.92              |                             | 4                    | 0                      | 120              |

Vehicle Number: Make of Vehicle: Model of Vehicle:

#### Particulars of levies

#### Kind of Import: On Payment of Duty

#### Whether duty or other levies payable at the time of the application : Yes

| Type Of Intoxicant        | Type of Duty                                                | Miscellaneous Details | Amount Deducted(Rs) |
|---------------------------|-------------------------------------------------------------|-----------------------|---------------------|
| Foreign Liquors & Spirits | Licensee fee/Retail Excise Duty (RED) on Liquor             |                       | 9869.58             |
| Foreign Liquors & Spirits | Additional License fee/Additional Retail Excise Duty (ARED) |                       | 216                 |
| Other Receipts            | ETD Development Fund                                        |                       | 48                  |
| Covid Cess                | Covid Cess                                                  |                       | 480                 |
|                           | Total                                                       |                       | 10613.58            |

#### Specification of route from origin to destination ending with the Check post/Barrier of entry into H.P as declared by the applicant:

| Check post/Barrier | Route                           |
|--------------------|---------------------------------|
| Shimla             | Himachal Solan , Shimla - Solan |

| Date : 11-Apr-2022 11:52:07 AM Name : Circle Officer Dhalli<br>Designation : Assistant State Taxes and Excise Officer | Place : Dhalli Circle Office<br>Date : 11-Apr-2022 11:52:07 AM | Approved Stamp or Seal | Signature:<br>Name : Circle Officer Dhalli<br>Designation : Assistant State Taxes and Excise Officer |
|----------------------------------------------------------------------------------------------------|----------------------------------------------------------------|------------------------|----------------------------------------------------------------------------------------------------|
|----------------------------------------------------------------------------------------------------|----------------------------------------------------------------|------------------------|----------------------------------------------------------------------------------------------------|

Note:- This Pass is not valid for the movement of Excise Consignment on Dry Day i, e Republic Days (26 Jan), Independence Day (15 Aug) and Gandhi Jayanti (02 Oct).

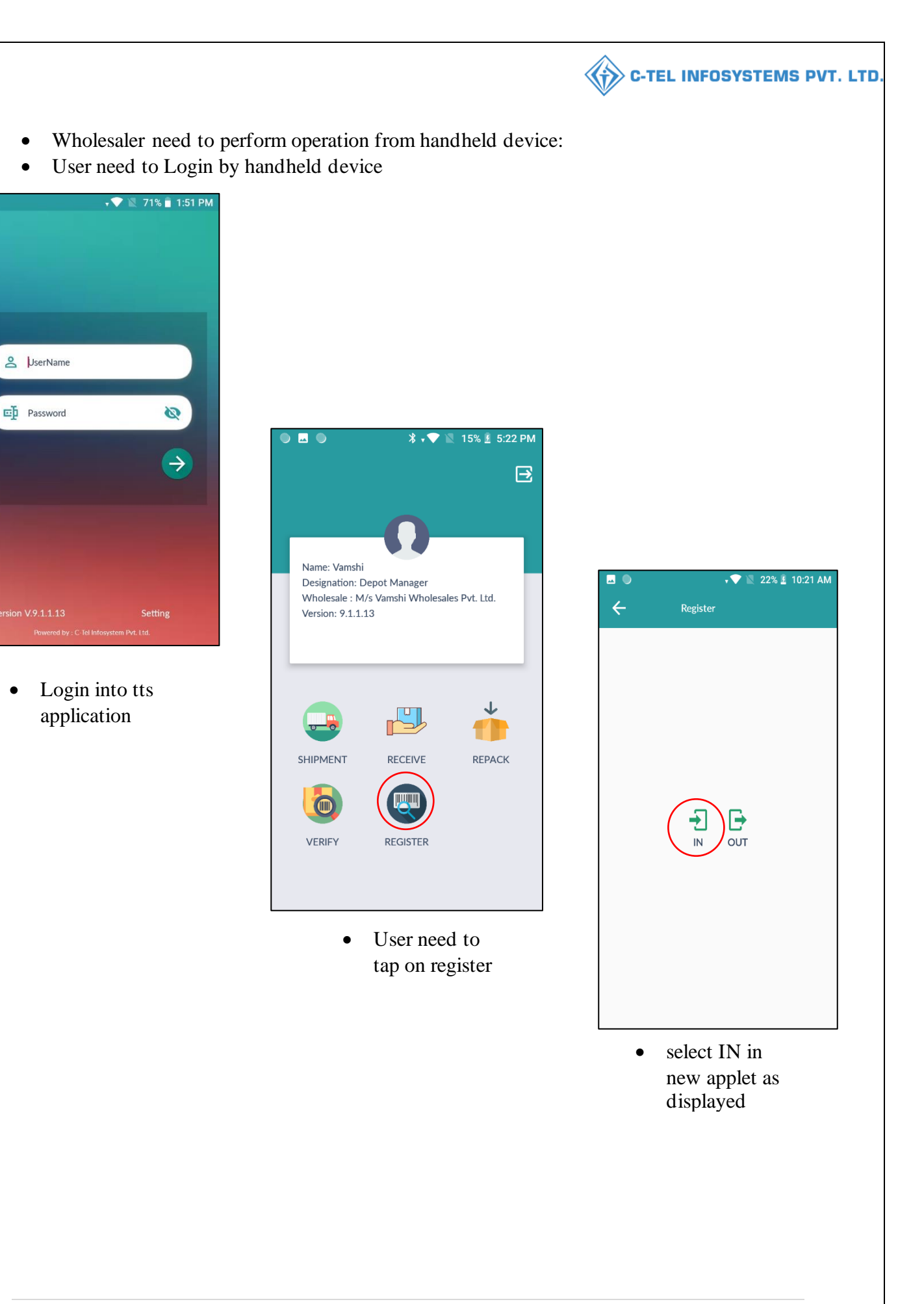

•

•

•

| Inward                                                                         | ← In                         | ∦ •♥ 🖹 42% 🖥 11:59 AM<br>ward                | ⊶<br>← II                                                   | ¥ •♥ 🔌 42% ∎ 11:59<br>ward                      |
|--------------------------------------------------------------------------------|------------------------------|----------------------------------------------|-------------------------------------------------------------|-------------------------------------------------|
| an Barcode                                                                     | tpatpUEVSMjAyM               |                                              | patpUEVSMjAyN                                               | IjAOMTEwMDAwNA==                                |
|                                                                                | Permit Number                | PER2022041100004                             | Permit Number                                               | PER2022041100004                                |
|                                                                                | Shop Name                    | VAMSHI RETAILER                              | Shop Name                                                   | VAMSHI RETAILER                                 |
|                                                                                | Retailer Code                | 2200001                                      | Re<br>Successfully                                          | / Inwarded                                      |
|                                                                                | Quantity Case                | 4                                            | Q                                                           | ок                                              |
|                                                                                | Quantity Btl                 | 0                                            | Quantity Btl                                                | 0                                               |
|                                                                                | Created Time                 | 11-Apr-2022                                  | Created Time                                                | 11-Apr-2022                                     |
|                                                                                |                              |                                              |                                                             |                                                 |
| SUBMIT                                                                         |                              | SUBMIT                                       |                                                             |                                                 |
| • User required scan the pass bar code.                                        | • Ver<br>deta<br>sub         | ify the shipment<br>ails and click on<br>mit | <ul> <li>a point</li> <li>inw</li> <li>clicities</li> </ul> | op-up appears as<br>ard successfully<br>k on ok |
|                                                                                | ts v 🕜 Stock Dispatch v 📝 Re | ports ~                                      | 300                                                         | Stock Dispatch > Transport Pass                 |
| E Master Data ×                                                                |                              |                                              |                                                             |                                                 |
| E Master Data > A Procurement > Stock Receip<br>PASS<br>Start Date 11-Apr-2022 | End Date 📫 11-Apr-2022       | Pending * Select Ret                         | tailer • Search Pending Inder                               | ats : 0 Inward : 1 In Process : 0               |

• User required to click on approve as shown in above figure.
| 🗐 Master Data 🗸 | 🔗 Procurement ~ | 🔒 Stock Receipts 🗸  | 🗇 Stock Dispatch 🗸 | 🗗 Reports ~      | 🚺 Others ~       |               |                  |        |                     |              |                    |
|-----------------|-----------------|---------------------|--------------------|------------------|------------------|---------------|------------------|--------|---------------------|--------------|--------------------|
| ss              |                 |                     |                    |                  |                  |               |                  |        | S                   | tock Dispate | h > Transport Pass |
|                 | Start Date      | 11-Apr-2022         | End Date           | 11-Apr-2022      | Pending          | * 🗌 Sele      | ct Retailer      | Search | Pending Indents : 0 | Inward : 0   | In Process : 1     |
|                 |                 |                     |                    |                  |                  |               |                  |        |                     |              |                    |
| 0 <del>•</del>  |                 |                     |                    |                  |                  |               |                  |        | Sean                | ch:          |                    |
| .No Indent Numb | er Pass Numb    | er Pass<br>Validity | Pass Approved On   | Indent Date&Time | Retailer<br>Code | Retailer Name | Approved<br>Date | Action | Sear<br>Status      | ch:<br>Print | Vehicle<br>Image   |

• Wholesaler need to perform operation through handheld device:

shipment:

| ● 🗷 ● 🛛 🔻 🔻 🕅 15% 🖻 5:22 PM                                                               | ► \$ \$ <b>♦ ♦</b> 42% ■ 12:04 PM         | 🖂 🛛 🕈 💙 🗽 42% 🛢 12:04 PM |
|-------------------------------------------------------------------------------------------|-------------------------------------------|--------------------------|
| B                                                                                         | ← Shipment                                |                          |
|                                                                                           | OnGoing Shipments New Shipments           | Scan With :              |
| Name: Vamshi<br>Designation: Depot Manager<br>Wholesale : M/s Vamshi Wholesales Pvt. Ltd. | IND2022DEPOLD300011<br>TT00058<br>No Data | Hologram >               |
| Version: 9.1.1.13                                                                         |                                           | Complete                 |
|                                                                                           |                                           |                          |
|                                                                                           |                                           |                          |
| SHIPMENT RECEIVE REPACK                                                                   |                                           |                          |
|                                                                                           |                                           |                          |
| VERIFY REGISTER                                                                           |                                           |                          |
|                                                                                           |                                           |                          |
| • User need to Ten                                                                        | • In new shipment, User                   | • Based on pass, user    |

• User need to Tap on shipment icon

- In new shipment, User required to click on pass List
- Based on pass, user required to click on case barcode.

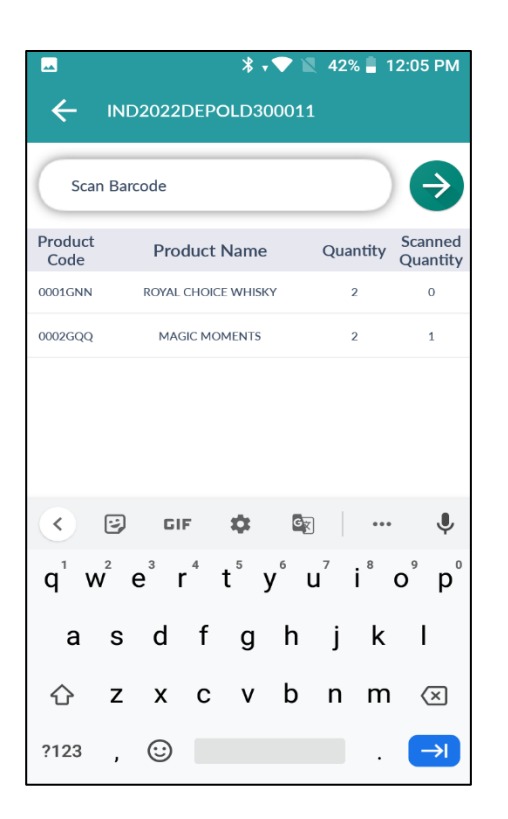

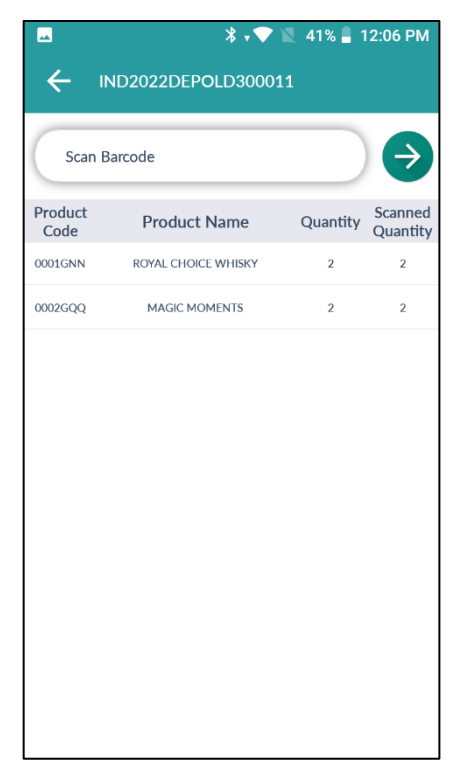

- User need to scan the case bar code
- Everytime user scan barcode the qauntity will get update

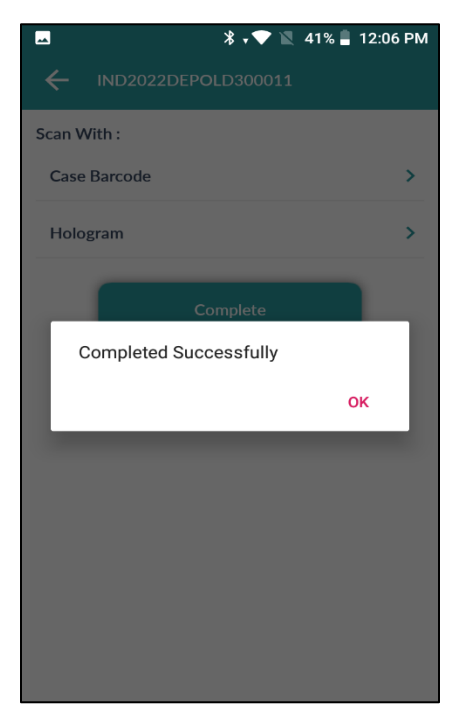

• A pop-up will be displayed and user need to click on ok

- User need to scan cases as per displayed quantity and after completion of quantity as shown in above figure.
- User need to click on Indent number
- \* \* \* 42% 12:04 PM
  IND2022DEPOLD300011
  Scan With :
  Case Barcode
  Hologram
  Complete

**C-TEL INFOSYSTEMS PVT. LTD.** 

**{†》** 

- User need to click on complete
- If part bottles are ordered, user need to click on hologram and scan bottles

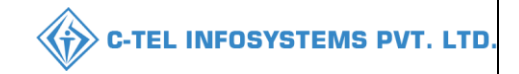

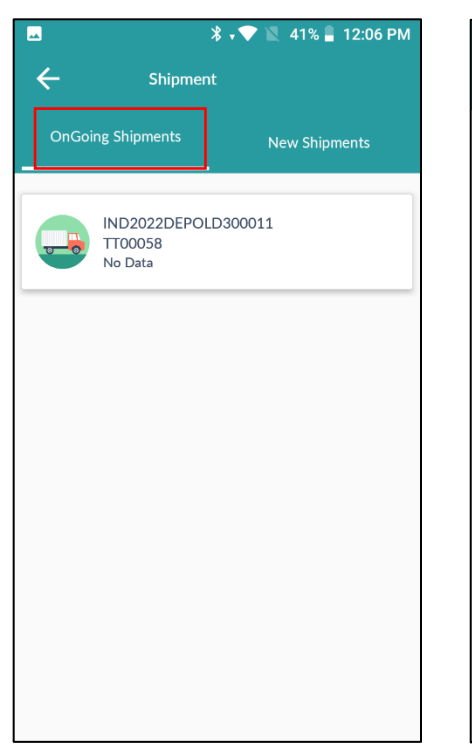

• In ongoing shipments, user need to click on pass number.

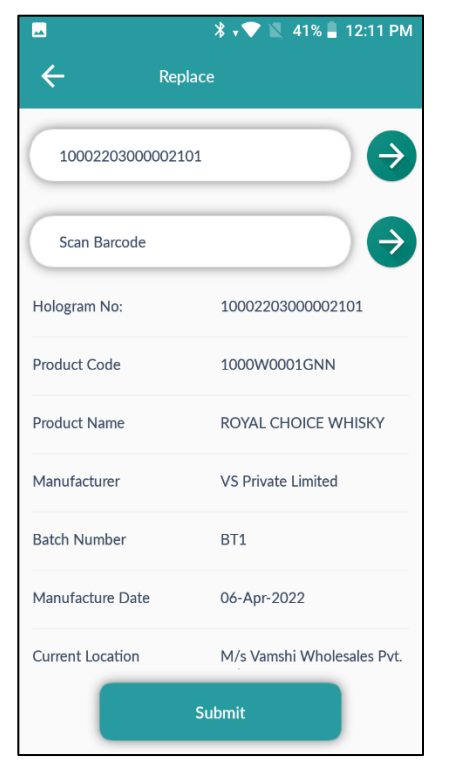

• After scanning damage bottle, user need to scan good bottle as shown in above figure.

| -                 | ∦ ≑❤ 🖹 41% 🛢 12:07 PM |
|-------------------|-----------------------|
|                   | LD300011              |
| Scan With :       |                       |
| Case Barcode      | >                     |
| Hologram          | >                     |
| Replace           | >                     |
| Complete Breakage | Complete              |
|                   |                       |
|                   |                       |
|                   |                       |
|                   |                       |
|                   |                       |
|                   |                       |

• User need to click on replace if any bottle got breakage in transit.

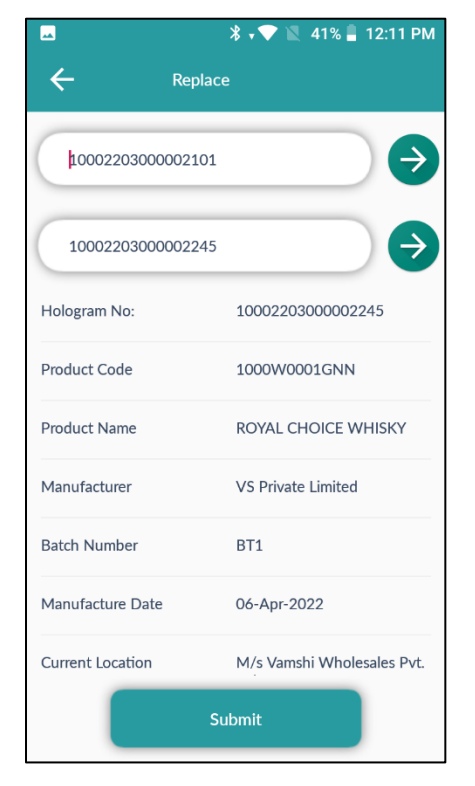

• User need to click on submit.

| -                |                       |         |       | *•   | <b>V</b> 1 | 41%            | 5 📕 12           | :10 PM                   |  |
|------------------|-----------------------|---------|-------|------|------------|----------------|------------------|--------------------------|--|
| ÷                |                       |         | Repla | ce   |            |                |                  |                          |  |
| Sca              | n Bar                 | code    |       |      |            |                | $\supset$        | €                        |  |
| Sca              | Scan Barcode          |         |       |      |            |                |                  |                          |  |
|                  |                       |         |       |      |            |                |                  |                          |  |
|                  |                       |         |       |      |            |                |                  |                          |  |
| <                | i)                    | GI      | F     | \$   | G          | )              | •••              | Ŷ                        |  |
| q <sup>1</sup> v | <b>v</b> <sup>2</sup> | e³ r    | 4     | t⁵ y | γ°ι        | J <sup>7</sup> | i <sup>®</sup> c | p p                      |  |
| а                | s                     | d       | f     | g    | h          | j              | k                | I                        |  |
| 仑                | z                     | x       | с     | v    | b          | n              | m                | $\langle \times \rangle$ |  |
| ?123             | ,                     | $\odot$ |       |      |            |                |                  | →                        |  |

• User need to scan the damage bottle

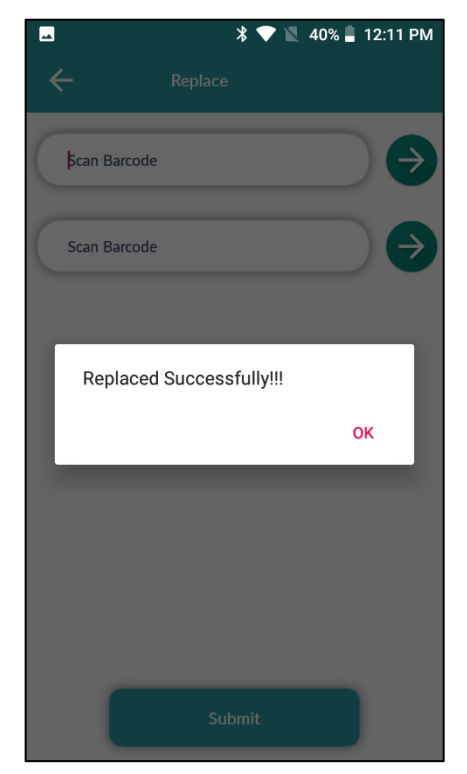

• A pop-up will be displayed and user need to click on ok.

| Case Barcode      |          | > |
|-------------------|----------|---|
|                   |          | í |
| Hologram          |          | > |
| Replace           |          | > |
| Complete Breakage | Complete |   |
|                   |          |   |
|                   |          |   |
|                   |          |   |
|                   |          |   |

| ☑                      | 40% 📕 | 12:15 PM |
|------------------------|-------|----------|
| ← IND2022DEPOLD300011  |       |          |
| Scan With :            |       |          |
| Case Barcode           |       | >        |
| Hologram               |       | >        |
| Replace                |       | >        |
| Completed Successfully |       |          |
|                        |       |          |
|                        | 0     | к        |
|                        | o     | к        |
|                        | o     | к        |
|                        | 0     | к        |
|                        | 0     | ĸ        |
|                        | 0     | ĸ        |

- User need to click on complete breakage
- User has successfully completed breakage process and click on ok

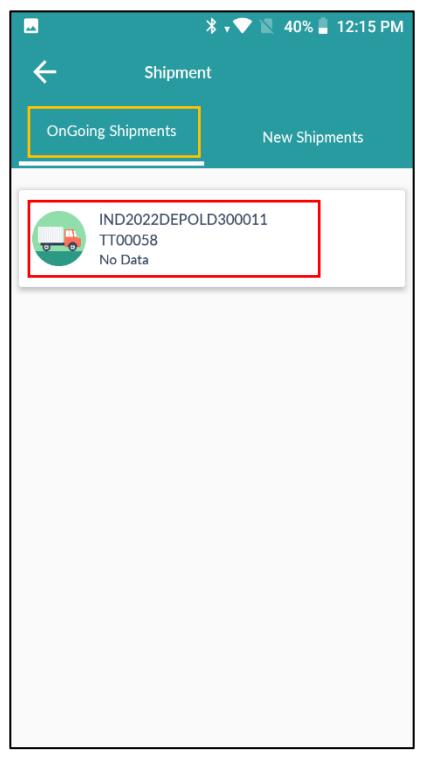

- User need to click on pass number.
- 38% 12:15 PM
  IND2022DEPOLD300011
  Scan With :
  Case Barcode
  Hologram
  Replace
  Complete Breakage
  Complete
  Upload Image
  - User required to click on upload image.

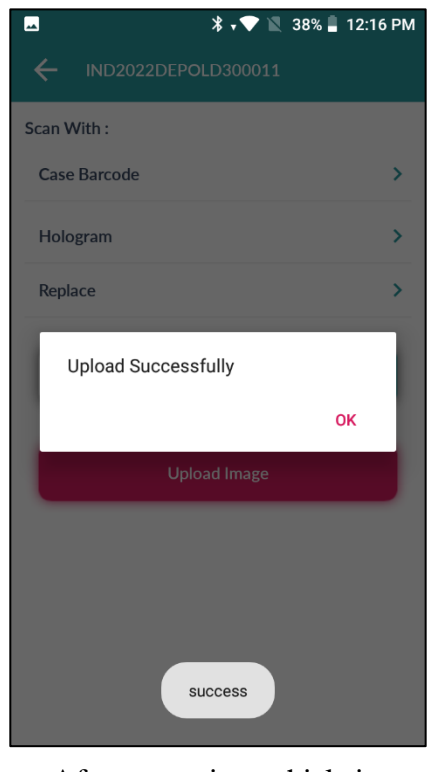

C-TEL INFOSYSTEMS PVT. LTD.

 After capturing vehicle image, a pop-up will be shown, user need to click on ok 40 | P a g e

| N        | Aaster Data 🗸 🧷 Proc | urement ~ 📄 🖻 Sto | ck Receipts v    | 🗇 Stock Dispatch 🔻         | ×                          | Differs Others   |                    |                  |          |                   |               |                  |
|----------|----------------------|-------------------|------------------|----------------------------|----------------------------|------------------|--------------------|------------------|----------|-------------------|---------------|------------------|
| 0        | ×                    | Start Date 🛗 11-A | .pr-2022         | End Date 🛗                 | 11-Apr-2022                | Pending          | 5 *)[              | Select Retailer  | - Sear   | ch Pending Indent | stock Dispate | In Process : 1   |
| š.No     | Indent Number        | Pass Number       | Pass<br>Validity | Pass Approved On           | Indent Date&Time           | Retailer<br>Code | Retailer Name      | Approved<br>Date | Action   | Status            | Print         | Vehicle<br>Image |
| <u>.</u> | IND2022DEPOLD300011  | PER2022041100004  | 30-Apr-<br>2022  | 11-Apr-2022 11:52:07<br>AM | 11-Apr-2022 11:48:49<br>AM | 2200001          | VAMSHI<br>RETAILER | 11-Apr-2022      | Complete | Pending View Scan | med count     | 3                |
|          |                      |                   |                  |                            |                            |                  |                    |                  |          |                   | Previo        | us Next          |

• User required to click on complete button as shown in above figure and a pop-up will be displayed as shown below.

| cle      | HP01AA2345<br>TATA<br>2020 <br>Shimla,Himac<br>vamshi.d@cte | hal Solan ,Sh<br>1.in                                            | )<br>]<br>]<br>]                                                                                                 |                                                                                                    |
|----------|-------------------------------------------------------------|------------------------------------------------------------------|----------------------------------------------------------------------------------------------------|----------------------------------------------------------------------------------------------------|
| e [      | TATA<br>2020 <br>Shimla,Himac<br>vamshi.d@cte               | hal Solan ,Sh<br>1.in                                            | ]<br>]<br>]                                                                                                    |                                                                                                    |
| e        | TATA<br>2020 <br>Shimla,Himac<br>vamshi.d@cte               | hal Solan ,Sh<br>1.in                                            | ]<br>]<br>]                                                                                                    |                                                                                                    |
| le [     | 2020 <br>Shimla,Himac<br>vamshi.d@cte                       | hal Solan ,Sh<br>1.in                                            | <b>)</b><br>]<br>]                                                                                               |                                                                                                    |
| *        | Shimla,Himac<br>vamshi.d@cte                                | hal Solan ,Sh<br>1.in                                            | ]<br>]                                                                                                    |                                                                                                    |
| *        | vamshi.d@cte                                                | 1.in                                                             | ]                                                                                                    |                                                                                                    |
| *        | 0402261612                                                  |                                                                  |                                                                                                    |                                                                                                    |
|          | 9492201012                                                  |                                                                  | ]                                                                                                    |                                                                                                    |
| ber Size | Quantity<br>in cases:                                       | Quantity<br>in bottles:                                          | Issued Quantity in cases:                                                                                        | Issued Quantity in bottles:                                                                                                    |
| 180      | 2                                                           | 0                                                                | 2                                                                                                    |                                                                                                    |
| 750      | 2                                                           | 0                                                                | 2                                                                                                    | (                                                                                                    |
|          | ber Size<br>in ml<br>180<br>750                             | ber Size Quantity<br>in ml in cases:<br>180 2<br>750 2<br>Submit | Size<br>in mil     Quantity<br>in cases:     Quantity<br>in bottles:       180     2     0       750     2     0 | Size<br>in ml         Quantity<br>in cases:         Issued Quantity<br>in bottles:         Issued Quantity<br>in cases:           180         2         0         2           750         2         0         2 |

• User need to fill information related to vehicle and click on submit.

|      | Master Data 🗸 | 🔗 Procurement ~ | 🗈 Stock Receipts 🗸 | 🌀 Stock Dispatch 🗸 | 🗗 Reports 🗸      | 🚺 Others 🗸    |                | 12            | 12            | and the second second sec |                           |
|------|---------------|-----------------|--------------------|--------------------|------------------|---------------|----------------|---------------|---------------|----------------------------------------------------------------------------------------------------|---------------------------|
| PASS |               |                 |                    |                    |                  |               |                |               |               | Stock                                                                                                    | Dispatch > Transport Pass |
|      |               | Start Date      | 11-Apr-2022        | End Date           | 11-Apr-2022      | Pending       | * 🗌 Select Ret | tailer *      | earch Pending | g Indents : 0 Inwa                                                                                                    | ard : 0 In Process : 0    |
| 10   | *             |                 |                    |                    |                  |               |                |               |               | Search:                                                                                                    |                           |
| S.No | Indent Numb   | er Pass Number  | Pass Validity 1    | Pass Approved On   | Indent Date&Time | Retailer Code | Retailer Name  | Approved Date | Action        | Status Print                                                                                                    | Vehicle Image             |
| No d | ata available |                 |                    |                    |                  |               |                |               |               |                                                                                                    |                           |
|      |               |                 |                    |                    |                  |               |                |               |               |                                                                                                    | Previous Next             |

• User need to select complete from dropdown as shown in above figure and click on search.

| N  | faster Data 🗸 🧷 Proce | ırement 🗸 🕞 Sto  | ck Receipts ~    | 🗇 Stock Dispatch 🗸      | 🗗 Reports 🗸 🛅           | Others ~         |                    |                  |                |                       |                             |
|----|-----------------------|------------------|------------------|-------------------------|-------------------------|------------------|--------------------|------------------|----------------|-----------------------|-----------------------------|
| IP | LETED RETAILER SH     | IIPMENTS         | -                |                         |                         |                  |                    |                  | Stock Dispatch | > Transport Pass > Co | ompleted Retailer Shipments |
|    |                       | Start Date 🛗     | 11-Apr-2022      | End Date                | 11-Apr-2022             | Completed        | * R                | etailer Shops    | • Search       | 8                     | Completed Indents : 1       |
|    | *                     |                  |                  |                         |                         |                  |                    |                  |                | Search:               |                             |
| No | Indent Number         | Pass Number      | Pass<br>Validity | Pass Approved On        | Indented Date Time      | Retailer<br>Code | Retailer Name      | Approved<br>Date | Status         | Print Status          | Vehicle<br>Image            |
|    | IND2022DEPOLD300011   | PER2022041100004 | 30-Apr-2022      | 11-Apr-2022 11:52:07 AM | 11-Apr-2022 11:48:49 AM | 2200001          | VAMSHI<br>RETAILER | 11-Apr-2022      | Stock Issued   | Pass Print Already    | Taken                       |

• After following above steps, the stocks are issued as shown in above figure.

## 3.1.5 Reports:

| 3.1.5.1         | Stocks          |                    |                    |                 |            |  |
|-----------------|-----------------|--------------------|--------------------|-----------------|------------|--|
| 🔳 Master Data 🗸 | 🧷 Procurement ~ | 🔒 Stock Receipts 🗸 | 🗇 Stock Dispatch 🗸 | 🗗 Reports 🗸     | 🚺 Others 🗸 |  |
|                 |                 |                    | L-22 Stock         | Stock           | •          |  |
|                 |                 |                    | MIS Report         | Monthly Returns |            |  |
| 1. 18 M         |                 |                    | QPN Report         | Gate Register   |            |  |
| Contraction of  |                 |                    | Breakages          | Stock Receipts  |            |  |
|                 |                 |                    | The second second  | Sales           |            |  |
|                 |                 |                    |                    |                 |            |  |

- User need to select stocks as mentioned in above figure and select L-22 stock subtabs
- Follow accordingly for report related to stocks.

| a) L-22                                                |                                           |                              |
|--------------------------------------------------------|-------------------------------------------|------------------------------|
| 🖪 Master Data × 🛛 🖄 Procurement × 🛛 🗟 Stock Receipts × | 🗊 Stock Dispatch 🗸 📝 Reports 🗸 🛅 Others 🗸 |                              |
| L-22 STOCK                                             |                                           | Reports > Stock > L-22 Stock |
| Start Date                                             |                                           |                              |
| End Date                                               | 16-Apr-2022                               |                              |
|                                                        | Beer *                                    |                              |
|                                                        | Beer                                      |                              |
|                                                        | IML<br>FL                                 |                              |
|                                                        | All                                       |                              |

• user need to select types from dropdown as mentioned in above figure.

| 🔳 Master Data 🗸 | 🔗 Procurement ~ | 🗟 Stock Receipts 🗸 | 🗇 Stock Dispatch 🗸 | 🗗 Reports 🗸 | 🛅 Others 🗸 |   | 3. 38 M |                              |
|-----------------|-----------------|--------------------|--------------------|-------------|------------|---|---------|------------------------------|
| L-22 STOCK      |                 |                    |                    |             |            |   |         | Reports > Stock > L-22 Stock |
|                 |                 | Start Date         | 01-Apr-2022        |             |            |   |         |                              |
|                 |                 | End Date           | 16-Apr-2022        |             |            |   |         |                              |
|                 |                 |                    | All                |             |            | * |         |                              |
|                 |                 |                    |                    | ₽           |            |   |         |                              |

## • User required to click on print icon for report.

|         |                                                                                                    |                           | (301, Venkat | aramana color | WHOLI<br>ny, KPHB, Hy | ESALE : M/s V<br>derabad, hyde | /amshi Whol<br>rabad, SHIN | esales Pvt. Lt<br>ILA, Dhalli,,S | d.<br>Shimla,Hima | chal Pradesh | -174006)  |              |            |               |  |
|---------|----------------------------------------------------------------------------------------------------|---------------------------|--------------|---------------|-----------------------|--------------------------------|----------------------------|----------------------------------|-------------------|--------------|-----------|--------------|------------|---------------|--|
|         |                                                                                                    |                           |              |               |                       | L-22 Stock I                   | ML&FL and                  | Beer                             |                   |              |           |              |            |               |  |
| Date: 1 | 6-Apr-2022 12:09:0                                                                                                    | 3 PM                      |              |               |                       |                                |                            |                                  | E                 | XCEL DOWN    | LOAD Repo | rt Date: 01- | Apr-2022 t | o 16-Apr-2022 |  |
| S.No    | No Product code Product<br>Name Opening Balance<br>Cases/Part Cases/Part Cases/Part Receipts from L1-B (Cases/Part) Cases/Part Cases/Part Case Case Cases/Part C |                           |              |               |                       |                                |                            |                                  |                   |              |           |              |            |               |  |
| 1       | 1006V0002GQQ                                                                                                    | MAGIC<br>MOMENTS          | 0/0          | 48/6          | 0/0                   | 0/0                            | 25/0                       | 25/0                             | 0/0               | 0/0          | 23/6      | 211.5        | 158.63     | 23/6          |  |
| 2       | 1000W0001GNN                                                                                                    | ROYAL<br>CHOICE<br>WHISKY | 0/0          | 5/45          | 0/0                   | 0/0                            | 2/0                        | 2/0                              | 0/0               | 0/1          | 2/92      | 33.84        | 25.38      | 3/44          |  |
| 3       | 1000W0001GPP                                                                                                    | ROYAL<br>CHOICE<br>WHISKY | 0/0          | 4/22          | 0/0                   | 0/0                            | 0/0                        | 0/0                              | 0/0               | 0/0          | 4/22      | 44.36        | 33.27      | 4/22          |  |
| 4       | 4 1000W0001GQQ ROYAL<br>WHISKY 5/0 0/0 0/0 0/0 5/0 5/0 0/0 0/0 0/0 0/0                                                                                                    |                           |              |               |                       |                                |                            |                                  |                   |              |           |              |            |               |  |
|         | Grand Total         5/0         57/73         0/0         0/0         32/0         32/0         0/0         0/1         29/120         289.7         217.28         30/72                                                                                                    |                           |              |               |                       |                                |                            |                                  |                   |              |           |              |            |               |  |
|         |                                                                                                    |                           |              |               |                       |                                |                            |                                  |                   |              |           |              |            |               |  |

### b) MIS report:

| 💵 Master Data 🗸 | 🔗 Procurement ~ | 🗟 Stock Receipts 🗸 | 🗇 Stock Dispatch 🗸 | 🗗 Reports v | 🛅 Others ~ | a state               |       |
|-----------------|-----------------|--------------------|--------------------|-------------|------------|-----------------------|-------|
| MIS REPORT      |                 |                    |                    |             |            | Reports > Stock > MIS | Repor |
|                 |                 | Start Date         | 01-Apr-2022        |             |            |                       |       |
|                 |                 | End Date           | 16-Apr-2022        |             |            |                       |       |
|                 |                 |                    |                    | Ð           |            |                       |       |
|                 |                 |                    |                    |             |            |                       |       |

## • User need to select dates and click on print icon as shown in above figure.

|                   |                           |             |                  |                 | (301              | , Venkatar         | amana color                      | WHOI<br>19, KPHB, H                | LESAI<br>lydera | LE : M<br>bad, hy | /s Vamshi W<br>yderabad, Sl       | holesales Pv<br>HIMLA, Dh           | rt. Ltd.<br>alli,,Shi | mla,H        | imachal Pra       | desh-17400       | 6)                |                  |                  |                 |                                          |                                         |
|-------------------|---------------------------|-------------|------------------|-----------------|-------------------|--------------------|----------------------------------|------------------------------------|-----------------|-------------------|-----------------------------------|-------------------------------------|-----------------------|--------------|-------------------|------------------|-------------------|------------------|------------------|-----------------|------------------------------------------|-----------------------------------------|
|                   |                           |             |                  |                 |                   |                    |                                  |                                    |                 | 1                 | MIS Report                        |                                     |                       |              |                   |                  | EXCEL I           | OWNLOA           | D Reporti        | ng From :0      | 1-Apr-2022 T                             | o 16-Apr-2022                           |
| Date: 16-Apr-2022 | 12:09:37 PM               | Units       | Opening          | Opening         |                   | Rec                | eipts                            |                                    |                 | I                 | Retailer Sale                     | s                                   | Conv<br>Sa            | erted<br>les | Storage           | Storage          | Storage           | Storage          | Closing          | Closing         | Closing<br>Balance<br>After Part         | Closing<br>Balance<br>After Part        |
| Product Code      | Product<br>Name           | Per<br>Case | Balance<br>Cases | Balance<br>Part | Supplier<br>Cases | Supplier<br>Part   | Wholesale<br>Receipts<br>(Cases) | Wholesale<br>Receipts<br>(Bottles) | Case            | Part              | Wholesale<br>transfers<br>(Cases) | Wholesale<br>transfers<br>(Bottles) | Cases                 | Part         | Breakage<br>Cases | Breakage<br>Part | Shortage<br>Cases | Shortage<br>Part | Balance<br>Cases | Balance<br>Part | bottle to<br>Case<br>Conversion<br>Cases | bottle to<br>Case<br>Conversion<br>Part |
| 1                 | 2                         | 3           | 4                | 5               | 6                 | 7                  | 8                                | 9                                  | 10              | 11                | 12                                | 13                                  | 14                    | 15           | 16                | 17               | 18                | 19               | 20               | 21              | 22                                       | 23                                      |
| 1000              | VS Private L              | imited      |                  |                 |                   |                    |                                  |                                    |                 |                   |                                   |                                     |                       |              |                   |                  |                   |                  |                  |                 |                                          |                                         |
| 1000W0001GNN      | ROYAL<br>CHOICE<br>WHISKY | 48          | 0                | 0               | 5                 | 45                 | 0                                | 0                                  | 2               | 0                 | 0                                 | 0                                   | 2                     | 0            | 0                 | 1                | 0                 | 0                | 2                | 92              | 3                                        | 44                                      |
| 1000W0001GPP      | ROYAL<br>CHOICE<br>WHISKY | 24          | 0                | 0               | 4                 | 22                 | 0                                | 0                                  | 0               | 0                 | 0                                 | 0                                   | 0                     | 0            | 0                 | 0                | 0                 | 0                | 4                | 22              | 4                                        | 22                                      |
| 1000W0001GQQ      | ROYAL<br>CHOICE<br>WHISKY | 12          | 5                | 0               | 0                 | 0                  | 0                                | 0                                  | 5               | 0                 | 0                                 | 0                                   | 5                     | 0            | 0                 | 0                | 0                 | 0                | 0                | 0               | 0                                        | 0                                       |
| Sub               | Total                     |             | 5                | 0               | 9                 | 67                 | 0                                | 0                                  | 7               | 0                 | 0                                 | 0                                   | 7                     | 0            | 0                 | 1                | 0                 | 0                | 6                | 114             | 7                                        | 66                                      |
| 1006              | M/s Kumar                 | IMFL I      | Bottlers Pv      | t. Ltd.         | I                 |                    |                                  |                                    |                 |                   |                                   |                                     |                       |              |                   | I                |                   |                  | 1                |                 |                                          |                                         |
| 1006V0002GQQ      | MAGIC<br>MOMENTS          | 12          | 0                | 0               | 48                | 6                  | 0                                | 0                                  | 25              | 0                 | 0                                 | 0                                   | 25                    | 0            | 0                 | 0                | 0                 | 0                | 23               | 6               | 23                                       | 6                                       |
| Sub               | Total                     |             | 0                | 0               | 48                | 6                  | 0                                | 0                                  | 25              | 0                 | 0                                 | 0                                   | 25                    | 0            | 0                 | 0                | 0                 | 0                | 23               | 6               | 23                                       | 6                                       |
| Grai              | nd Total                  |             | 5                | 0               | 57                | 73                 | 0                                | 0                                  | 32              | 0                 | 0                                 | 0                                   | 32                    | 0            | 0                 | 1                | 0                 | 0                | 29               | 120             | 30                                       | 72                                      |
|                   |                           |             |                  | (               | ⊐I hereby<br>Rema | declare at<br>rks* | bove are fin<br>Submit           | al stock rep                       | orts.           |                   |                                   |                                     |                       |              |                   |                  |                   |                  |                  |                 |                                          |                                         |

• User required to click on checkbox as shown in above figure and provide valid remarks, then click on submit button.

## c) QPN report:

| 🔳 Master Data 🗸 | 🧷 Procurement 🗸 | 🗟 Stock Receipts 🗸 | 🗊 Stock Dispatch 🗸 | 🗗 Reports 🗸 🚺 | 🚺 Others 🗸 |  | 10,0 | 34 |                     |
|-----------------|-----------------|--------------------|--------------------|---------------|------------|--|------|----|---------------------|
| QPN REPORT      | 1942            |                    |                    |               |            |  |      |    | Reports > QPN Stock |
|                 |                 | Start Date         | 01-Apr-2022        |               |            |  |      |    |                     |
|                 |                 | End Date           | 16-Apr-2022        |               |            |  |      |    |                     |
|                 |                 |                    |                    | ₽             |            |  |      |    |                     |
|                 |                 |                    |                    |               |            |  |      |    |                     |

• User need to select dates and click on print icon as shown in above figure.

|                                                                                                    |                                     |       | (301,                   | Venkataramana o           | Wi<br>colony, KPH   | HOLESALE : M/s<br>B, Hyderabad, hyde | Vamshi Wholesa<br>erabad, SHIML | ıles Pvt. Ltd.<br>A, Dhalli,,Shimla | ,Himachal Prad          | esh-174006)               |                 |                 |  |
|----------------------------------------------------------------------------------------------------|-------------------------------------|-------|-------------------------|---------------------------|---------------------|--------------------------------------|---------------------------------|-------------------------------------|-------------------------|---------------------------|-----------------|-----------------|--|
|                                                                                                    |                                     |       |                         |                           |                     | QP                                   | N Report                        | EXCI                                | EL DOWNLOAD             | Report Date: 01-A         | pr-2022 to 10   | 5-Apr-2022      |  |
| Date                                                                                                    | te: 16-Apr-2022 12:10:16 PM IML     |       |                         |                           |                     |                                      |                                 |                                     |                         |                           |                 |                 |  |
| s                                                                                                    | No                                  | Size  | Opening<br>Stock(Cases) | Opening<br>Stock(Bottles) | Received<br>(Cases) | Received(Bottles)                    | Issues(Cases)                   | Issues(Bottles)                     | Closing<br>Stock(Cases) | Closing<br>Stock(Bottles) | Quantity<br>BLs | Quantity<br>PLs |  |
| 1         PP         0         0         4         22         0         0         4         22         9.38         33.38           - 2         - 2         - 2         - 2         - 2         - 2         - 2         - 2         - 2         - 2         - 2         - 2         - 2         - 2         - 2         - 2         - 2         - 2         - 2         - 2         - 2         - 2         - 2         - 2         - 2         - 2         - 2         - 2         - 2         - 2         - 2         - 2         - 2         - 2         - 2         - 2         - 2         - 2         - 2         - 2         - 2         - 2         - 2         - 2         - 2         - 2         - 2         - 2         - 2         - 2         - 2         - 2         - 2         - 2         - 2         - 2         - 2         - 2         - 2         - 2         - 2         - 2         - 2         - 2         - 2         - 2         - 2         - 2         - 2         - 2         - 2         - 2         - 2         - 2         - 2         - 2         - 2         - 2         - 2         - 2         - 2         -2         -2         -2         -2 |                                     |       |                         |                           |                     |                                      |                                 |                                     |                         |                           |                 |                 |  |
| Γ                                                                                                    | 2 QQ 5 0 48 6 30 0 23 6 9.75 158.61 |       |                         |                           |                     |                                      |                                 |                                     |                         |                           |                 |                 |  |
|                                                                                                    | 3                                   | NN    | 0                       | 0                         | 5                   | 45                                   | 2                               | 0                                   | 2                       | 92                        | 8.82            | 25.84           |  |
|                                                                                                    |                                     | Total | 5                       | 0                         | 57                  | 73                                   | 32                              | 0                                   | 29                      | 120                       | 27.95           | 217.83          |  |
|                                                                                                    |                                     |       |                         |                           |                     | 1                                    | BEER                            |                                     |                         |                           |                 |                 |  |
| s                                                                                                    | No                                  | Size  | Opening<br>Stock(Cases) | Opening<br>Stock(Bottles) | Received<br>(Cases) | Received(Bottles)                    | Issues(Cases)                   | Issues(Bottles)                     | Closing<br>Stock(Cases) | Closing<br>Stock(Bottles) | Quantity<br>BLs | Quantity<br>PLs |  |
| Г                                                                                                    |                                     | Total |                         |                           |                     |                                      |                                 |                                     |                         |                           |                 | 0               |  |
|                                                                                                    |                                     |       |                         |                           |                     |                                      |                                 |                                     |                         |                           |                 |                 |  |
|                                                                                                    |                                     |       |                         |                           |                     |                                      |                                 |                                     |                         |                           |                 |                 |  |

### d) Breakages:

| 💵 Master Data 🗸 | 🔗 Procurement ~ | 🗟 Stock Receipts 🗸 | 🕜 Stock Dispatch 🗸 | 🗗 Reports ~  | 🛅 Others 🗸 |   |                     |
|-----------------|-----------------|--------------------|--------------------|--------------|------------|---|---------------------|
| BREAKAGES       |                 |                    |                    |              |            |   | Reports > Breakages |
|                 |                 | Select Type        |                    | Product Wise |            | ¥ |                     |
|                 |                 | Select Liquor Ty   | pe                 | All          |            | • |                     |
|                 |                 | From date          |                    | 01-Apr-2022  |            |   |                     |
|                 |                 | To Date            |                    | 16-Apr-2022  |            |   |                     |
|                 |                 |                    |                    | Ð            |            |   |                     |
|                 |                 |                    |                    |              |            |   |                     |
|                 |                 |                    |                    |              |            |   |                     |

• User need to select types, Liquor types form drop down and select dates accordingly

C-TEL INFOSYSTEMS PVT. LTD.

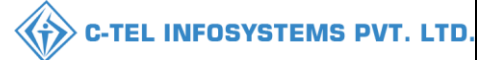

|                    |                                                                                                    |                                                                                                    |                                                                                                    |                                                                                                    | IM<br>(301, Venkataraman                                                                                                    | L DEPOT:M/s Vams<br>a colony, KPHB, Hy                                                                                                    | shi Wholesa<br>derabad, hy                                                                                                    | les Pvt. Ltd.<br>derabad, S                                                                                                    | HIMLA, Dh                                                                                                    | alli, )                                                                                                    |                                                                                                    |                                                                                                    |                                                                                                    |                                                                                                    |
|--------------------|----------------------------------------------------------------------------------------------------|----------------------------------------------------------------------------------------------------|----------------------------------------------------------------------------------------------------|----------------------------------------------------------------------------------------------------|----------------------------------------------------------------------------------------------------|----------------------------------------------------------------------------------------------------|----------------------------------------------------------------------------------------------------|----------------------------------------------------------------------------------------------------|----------------------------------------------------------------------------------------------------|----------------------------------------------------------------------------------------------------|----------------------------------------------------------------------------------------------------|----------------------------------------------------------------------------------------------------|----------------------------------------------------------------------------------------------------|----------------------------------------------------------------------------------------------------|
|                    |                                                                                                    |                                                                                                    |                                                                                                    |                                                                                                    |                                                                                                    | Breakages:Au                                                                                                    | (Froduct Wi                                                                                                    | se)                                                                                                    |                                                                                                    |                                                                                                    |                                                                                                    |                                                                                                    |                                                                                                    |                                                                                                    |
| Code. and Date : 1 | 6-Apr-2022 12:10:58 PM                                                                                        |                                                                                                    |                                                                                                    |                                                                                                    |                                                                                                    |                                                                                                    |                                                                                                    |                                                                                                    |                                                                                                    |                                                                                                    |                                                                                                    |                                                                                                    |                                                                                                    |                                                                                                    |
| of the Depot : M/s | Vamshi Wholesales Pvt. Lt                                                                                     | d. (301, Venkatara                                                                                                    | mana colony                                                                                                    | , KPHB)                                                                                                    |                                                                                                    |                                                                                                    |                                                                                                    |                                                                                                    |                                                                                                    |                                                                                                    |                                                                                                    |                                                                                                    |                                                                                                    |                                                                                                    |
| -                  |                                                                                                    |                                                                                                    |                                                                                                    |                                                                                                    |                                                                                                    |                                                                                                    |                                                                                                    |                                                                                                    |                                                                                                    |                                                                                                    |                                                                                                    | Reporting                                                                                                    | From : 01-Apr-20                                                                                                    | 22 To 16-Apr-2022                                                                                                    |
| Product Code       | Product name                                                                                                  | Shipped<br>Quantity                                                                                                    | Transit<br>(Damage)                                                                                                    | Transit<br>(Shortage)                                                                                                    | Transit<br>(Damage+Shortage)                                                                                                    | Transit Breakages<br>%                                                                                                    | Outwards                                                                                                    | Storage<br>(Damage)                                                                                                    | Storage<br>(Shortage)                                                                                                    | Storage<br>(Damage+Shortage)                                                                                                    | Storage Breakages<br>%                                                                                                    | Storage Shortages<br>%                                                                                                    | Total<br>Breakages                                                                                                    | Total Breakages<br>%                                                                                                    |
| 2                  | 3                                                                                                    | 4                                                                                                    | 5                                                                                                    | 6                                                                                                    | 7                                                                                                    | 8                                                                                                    | 9                                                                                                    | 10                                                                                                    | 11                                                                                                    | 12                                                                                                    | 13                                                                                                    | 14                                                                                                    | 15                                                                                                    | 16                                                                                                    |
| 1006V0002GQQ       | MAGIC MOMENTS                                                                                                 | 600                                                                                                    | 4                                                                                                    | 14                                                                                                    | 18                                                                                                    | 3                                                                                                    | 300                                                                                                    | 0                                                                                                    | 0                                                                                                    | 0                                                                                                    | 0                                                                                                    | 0                                                                                                    | 18                                                                                                    | 2                                                                                                    |
| 1000W0001GNN       | ROYAL CHOICE<br>WHISKY                                                                                        | 288                                                                                                    | 3                                                                                                    | 0                                                                                                    | 3                                                                                                    | 1.04                                                                                                    | 96                                                                                                    | 1                                                                                                    | 0                                                                                                    | 1                                                                                                    | 1.04                                                                                                    | 0                                                                                                    | 4                                                                                                    | 1.04                                                                                                    |
| 1000W0001GPP       | ROYAL CHOICE<br>WHISKY                                                                                        | 120                                                                                                    | 1                                                                                                    | 1                                                                                                    | 2                                                                                                    | 1.67                                                                                                    | 0                                                                                                    | 0                                                                                                    | 0                                                                                                    | 0                                                                                                    | NAN                                                                                                    | NAN                                                                                                    | 2                                                                                                    | 1.67                                                                                                    |
| 1000W0001GQQ       | ROYAL CHOICE<br>WHISKY                                                                                        | 0                                                                                                    | 0                                                                                                    | 0                                                                                                    | 0                                                                                                    | NAN                                                                                                    | 60                                                                                                    | 0                                                                                                    | 0                                                                                                    | 0                                                                                                    | 0                                                                                                    | 0                                                                                                    | 0                                                                                                    | 0                                                                                                    |
|                    | Total                                                                                                    | 1008                                                                                                    | 8                                                                                                    | 15                                                                                                    | 23                                                                                                    | 2.28                                                                                                    | 456                                                                                                    | 1                                                                                                    | 0                                                                                                    | 1                                                                                                    | 0.22                                                                                                    | 0                                                                                                    | 24                                                                                                    | 1.64                                                                                                    |
|                    |                                                                                                    |                                                                                                    |                                                                                                    |                                                                                                    |                                                                                                    |                                                                                                    |                                                                                                    |                                                                                                    |                                                                                                    |                                                                                                    |                                                                                                    |                                                                                                    |                                                                                                    |                                                                                                    |
|                    |                                                                                                    |                                                                                                    |                                                                                                    |                                                                                                    |                                                                                                    |                                                                                                    |                                                                                                    |                                                                                                    |                                                                                                    |                                                                                                    |                                                                                                    |                                                                                                    |                                                                                                    |                                                                                                    |
|                    |                                                                                                    |                                                                                                    |                                                                                                    |                                                                                                    |                                                                                                    |                                                                                                    |                                                                                                    |                                                                                                    |                                                                                                    |                                                                                                    |                                                                                                    |                                                                                                    |                                                                                                    |                                                                                                    |
|                    | Code, and Date : 1<br>of the Depot : Ms<br>Product Code<br>2<br>10005V0002GQQ<br>1000W0001GAN<br>1000W0001GQQ | Code, and Date : 16-Apr-2022 12:10:58 PM<br>of the Depot : M's Vamilal Wholesales Prt. Lt<br>Product Code Product name<br>2 3<br>1005/V002GQQ MAGIC MOMENTS<br>1000W0001GQQ ROYAL CHOICE<br>WHISKY<br>1000W0001GQQ ROYAL CHOICE<br>WHISKY<br>1000W0001GQQ Total | Code. and Date : 16-Apr-2022 12:10:38 PM           Of the Depot : M's Vanuals Wholesades Pvt. Ltd. (301, Venkatara           Product Code         Product name         Shipped Quantity           2         3         4           1006V0002GQQ         MAGIC MOMENTS         600           1000W0001GNN         ROVAL CROICE         120           1000W0001GPP         ROVAL CROICE         120           WHISKY         120         1000W0001GQQ           ROVAL CROICE         0         0 | Code. and Date:         16-Apr-2022         12:10:38 PM           Of the Depot         M's Vanuala Wholesades Pvt. Ltd. (301, Venkataramana colony           Product Code         Product name         Shipped<br>Quantity         Transit<br>(Damage)           2         3         4         5           1006V0002GQQ         MAGIC MOMENTS         600         4           1000W0001GNN         ROVAL CROICE         288         3           1000W0001GPP         ROVAL CHOICE         120         1           1000W0001GQQ         ROVAL CHOICE<br>WHISKY         0         0           1000W0001GQQ         ROVAL CHOICE<br>WHISKY         0         0 | Code. and Date:         16-Apr-2022         12:10:58 PM           Of the Depot         Manual Wholesades Pvt. Ltd. (301, Venkataramana colony, KPHB)           Product Code         Product name         Shipped<br>Quantity         Transit<br>(Damage)           2         3         4         5         6           1005/V002GQQ         MAGIC MOMENTS         600         4         14           1000W0001GNN         ROVAL CHOICE         288         3         0           1000W0001GPP         ROVAL CHOICE         120         1         1           1000W0001GQQ         ROVAL CHOICE<br>WHISKY         0         0         0           1000W0001GQQ         ROVAL CHOICE<br>WHISKY         0         0         0 | IM<br>(301, Venkataraman<br>(301, Venkataraman<br>of the Depot : M's Vanula Wholesales Pvt. Ltd. (301, Venkataramana colony, KPHB)           Product Code         Product name         Shipped<br>Quantity         Transit<br>(Shortage)         Transit<br>(Shortage)           2         3         4         5         6         7           1006/W0003GQQ         MAGIC MOMENTS         600         4         14         18           1000W0001GNN         ROVAL CHOICE         288         3         0         3           1000W0001GQQ         ROVAL CHOICE         120         1         1         2           1000W0001GQQ         ROVAL CHOICE         0         0         0         0           Total         1008         8         15         23 | IML DEPOT:Mo Yam<br>(301, Venkataramana colony, KPIB, H<br>Breakages: All<br>Of the Depot : M's Vanuha Wholesades Prt. Ltd. (301, Venkataramana colony, KPHB)           Product Code         Product name         Shipped<br>Quantity         Transit<br>(Damage)         Transit<br>(Damage) <t< th=""><th>IML DEPOT:Mo Vamishi Wholesa<br/>(301, Venkataramana colony, KPIB), Hyderabad, hy<br/>Breakages: All(Product W)           Code. and Date: 16-Apr-2022 12:10:38 PM         Transit         Transit         Transit         Transit         Transit         Transit         Outwards         Outwards           Product Code         Product name         Shipped<br/>Quantity         Transit<br/>(Damage)         Transit<br/>(Damage)         Transit<br/>(Damage+Shortag)         Transit<br/>96         Outwards           2         3         4         5         6         7         8         9           1005W0002GQQ         MAGIC MOMENTS         600         4         14         15         3         300           1000W0001GNN         ROVAL CHOICE         28         3         0         3         1.04         96           1000W0001GQQ         ROVAL CHOICE         120         1         1         2         1.67         0           1000W0001GQQ         ROVAL CHOICE<br/>WHISKY         0         0         0         NAN         60           Total         1008         8         15         23         2.28         456</th><th>IML DEPOT.Ms Vamshi Wholesales Pvt. Ltd.<br/>(301, Venkataramana colony, KPEB). Hyderabad, Syderabad, Syderabadadadadadadadadadadadadadadadadadada</th><th>IML DEPOT:Ms Vamshi Wholesales Pvt. Ltd.<br/>(301, Venkataramana colony, KPIB), Hyderabad, SHDMLA, Dh.<br/>Breakages:All(Product Wike)           Code. and Date: 16-Apr-2022 12:10:38 PM           of the Depot. M's Vamshi Wholesales Pvt. Ltd. (301, Venkataramana colony, KPHB)         Transit<br/>(Damage)         Transit<br/>(Bortage)         Transit<br/>(Damage'Shortag)         Transit<br/>96         Outwards         Storage<br/>(Damage)         Storage<br/>(Damage)         St</th><th>IML DEPOT.M's Vanshi Wholesales Pvt. Ltd.<br/>(301, Venkstaramana colory, KPHB, Hyderabad, SHDALA, Dhalli, )<br/>Breakages: Ali(Product Was)           Code. and Date : 16-Apr.2022 12:10:38 PM         Transit<br/>(301, Venkstaramana colory, KPHB)         Transit<br/>(Damager Shortage)         Transit<br/>96         Outwards<br/>9         Storage<br/>(Damager)         Storage<br/>(Damager)         Storage<br/>(Damager)         Storage<br/>(Damager)         Storage<br/>(Damager)         Storage<br/>(Damager)         Storage<br/>9         Storage<br/>100         Storage<br/>(Damager)         Storage<br/>(Damager)         Storage<br/>(Damager)         Storage<br/>9         Storage<br/>100         Storage<br/>12           2         3         4         5         6         7         8         9         10         11         12           10005W0002GQQ         MAGIC MOMENTS         600         4         14         18         3         300         0         0         0         0           10005W0001GQQ         MAGIC LONCE         228         3         0         3         1.04         96         1         0         1         1           10005W0001GQQ         ROVAL CHOICE         120         1         1         2         1.67         0         0         0         0         0         0           1000W0001GQQ         ROVAL CHOICE         1</th><th>IML DEPOT:M9 Vanuhl Wholesales Pvt. Lut.<br/>(801, Venkataramana colony, KPTEB, Hyderabad, Myderabad, SHIMLA, Dhalli, )<br/>Breakages:All(Product Wav)<br/>Breakages:All(Product Wav)           Product Code         Product name         Shipped<br/>Quantity         Transit<br/>(Damage)<br/>(Shortage)         Transit<br/>(Damage)         Transit<br/>Shortage)         Storage<br/>Storage         Storage<br/>Storage         Storage<br/>Obstrage)         Storage<br/>96         Storage<br/>96         Storage<br/>96         Storage<br/>96         Storage<br/>0mage+Shortage)         Storage<br/>96         Storage<br/>96         <th< th=""><th>IML DEPOT-M5 Vanuali Wholesales Prt. Ltd.<br/>(301, Venkataramana colony, KPHB)       Breakages: All(Product Vise)       Breakages: All(Product Vise)       Outward Colory, KPHB)       Reporting)       Product code     Product ame     Storage Storage Storage Storage Colory, KPHB)       Reporting)       Product name     Quantity     Storage Storage Storage Coloring (Damager Shortage)     Storage Storage Storage Storage Storage Storage Storage Storage Storage Storage Storage Manager Shortage)     Storage Coloring (Damager Shortage)       2     3     4     5     6     Storage Storage Storage Storage Storage Storage Storage Manager Shortage)       Outward Code Mode Notes Notes</th><th>ISIL DEPOT:M/s Vanubil Wholesales Pvt. Ltd.<br/>(B01, Venkataramana colony, KPTBB, Biydershod, StirIXLA, Dhalli, .)<br/>Breakages:All(Product Visual)           Code. and Date : 16-Age-2022 12:10:58 PM         Transit         Transit         Transit         Transit         Transit         Transit         Storage         Storage</th></th<></th></t<> | IML DEPOT:Mo Vamishi Wholesa<br>(301, Venkataramana colony, KPIB), Hyderabad, hy<br>Breakages: All(Product W)           Code. and Date: 16-Apr-2022 12:10:38 PM         Transit         Transit         Transit         Transit         Transit         Transit         Outwards         Outwards           Product Code         Product name         Shipped<br>Quantity         Transit<br>(Damage)         Transit<br>(Damage)         Transit<br>(Damage+Shortag)         Transit<br>96         Outwards           2         3         4         5         6         7         8         9           1005W0002GQQ         MAGIC MOMENTS         600         4         14         15         3         300           1000W0001GNN         ROVAL CHOICE         28         3         0         3         1.04         96           1000W0001GQQ         ROVAL CHOICE         120         1         1         2         1.67         0           1000W0001GQQ         ROVAL CHOICE<br>WHISKY         0         0         0         NAN         60           Total         1008         8         15         23         2.28         456 | IML DEPOT.Ms Vamshi Wholesales Pvt. Ltd.<br>(301, Venkataramana colony, KPEB). Hyderabad, Syderabad, Syderabadadadadadadadadadadadadadadadadadada | IML DEPOT:Ms Vamshi Wholesales Pvt. Ltd.<br>(301, Venkataramana colony, KPIB), Hyderabad, SHDMLA, Dh.<br>Breakages:All(Product Wike)           Code. and Date: 16-Apr-2022 12:10:38 PM           of the Depot. M's Vamshi Wholesales Pvt. Ltd. (301, Venkataramana colony, KPHB)         Transit<br>(Damage)         Transit<br>(Bortage)         Transit<br>(Damage'Shortag)         Transit<br>96         Outwards         Storage<br>(Damage)         Storage<br>(Damage)         St | IML DEPOT.M's Vanshi Wholesales Pvt. Ltd.<br>(301, Venkstaramana colory, KPHB, Hyderabad, SHDALA, Dhalli, )<br>Breakages: Ali(Product Was)           Code. and Date : 16-Apr.2022 12:10:38 PM         Transit<br>(301, Venkstaramana colory, KPHB)         Transit<br>(Damager Shortage)         Transit<br>96         Outwards<br>9         Storage<br>(Damager)         Storage<br>(Damager)         Storage<br>(Damager)         Storage<br>(Damager)         Storage<br>(Damager)         Storage<br>(Damager)         Storage<br>9         Storage<br>100         Storage<br>(Damager)         Storage<br>(Damager)         Storage<br>(Damager)         Storage<br>9         Storage<br>100         Storage<br>12           2         3         4         5         6         7         8         9         10         11         12           10005W0002GQQ         MAGIC MOMENTS         600         4         14         18         3         300         0         0         0         0           10005W0001GQQ         MAGIC LONCE         228         3         0         3         1.04         96         1         0         1         1           10005W0001GQQ         ROVAL CHOICE         120         1         1         2         1.67         0         0         0         0         0         0           1000W0001GQQ         ROVAL CHOICE         1 | IML DEPOT:M9 Vanuhl Wholesales Pvt. Lut.<br>(801, Venkataramana colony, KPTEB, Hyderabad, Myderabad, SHIMLA, Dhalli, )<br>Breakages:All(Product Wav)<br>Breakages:All(Product Wav)           Product Code         Product name         Shipped<br>Quantity         Transit<br>(Damage)<br>(Shortage)         Transit<br>(Damage)         Transit<br>Shortage)         Storage<br>Storage         Storage<br>Storage         Storage<br>Obstrage)         Storage<br>96         Storage<br>96         Storage<br>96         Storage<br>96         Storage<br>0mage+Shortage)         Storage<br>96         Storage<br>96 <th< th=""><th>IML DEPOT-M5 Vanuali Wholesales Prt. Ltd.<br/>(301, Venkataramana colony, KPHB)       Breakages: All(Product Vise)       Breakages: All(Product Vise)       Outward Colory, KPHB)       Reporting)       Product code     Product ame     Storage Storage Storage Storage Colory, KPHB)       Reporting)       Product name     Quantity     Storage Storage Storage Coloring (Damager Shortage)     Storage Storage Storage Storage Storage Storage Storage Storage Storage Storage Storage Manager Shortage)     Storage Coloring (Damager Shortage)       2     3     4     5     6     Storage Storage Storage Storage Storage Storage Storage Manager Shortage)       Outward Code Mode Notes Notes</th><th>ISIL DEPOT:M/s Vanubil Wholesales Pvt. Ltd.<br/>(B01, Venkataramana colony, KPTBB, Biydershod, StirIXLA, Dhalli, .)<br/>Breakages:All(Product Visual)           Code. and Date : 16-Age-2022 12:10:58 PM         Transit         Transit         Transit         Transit         Transit         Transit         Storage         Storage</th></th<> | IML DEPOT-M5 Vanuali Wholesales Prt. Ltd.<br>(301, Venkataramana colony, KPHB)       Breakages: All(Product Vise)       Breakages: All(Product Vise)       Outward Colory, KPHB)       Reporting)       Product code     Product ame     Storage Storage Storage Storage Colory, KPHB)       Reporting)       Product name     Quantity     Storage Storage Storage Coloring (Damager Shortage)     Storage Storage Storage Storage Storage Storage Storage Storage Storage Storage Storage Manager Shortage)     Storage Coloring (Damager Shortage)       2     3     4     5     6     Storage Storage Storage Storage Storage Storage Storage Manager Shortage)       Outward Code Mode Notes Notes | ISIL DEPOT:M/s Vanubil Wholesales Pvt. Ltd.<br>(B01, Venkataramana colony, KPTBB, Biydershod, StirIXLA, Dhalli, .)<br>Breakages:All(Product Visual)           Code. and Date : 16-Age-2022 12:10:58 PM         Transit         Transit         Transit         Transit         Transit         Transit         Storage         Storage |

### 3.1.5.2 Monthly returns:

a) M-66 stocks:

| 💵 Master Data 🗸 | 🍰 Procurement 🗸 | 🗟 Stock Receipts 🗸 | 🗊 Stock Dispatch 🗸 | 🗗 Reports ~     | Others |
|-----------------|-----------------|--------------------|--------------------|-----------------|--------|
|                 |                 |                    |                    | Stock           |        |
|                 |                 |                    | M-66 Stock         | Monthly Returns |        |
|                 |                 |                    |                    | Gate Register   | - 36   |
|                 |                 |                    |                    | Stock Receipts  | - a.   |
|                 |                 |                    |                    | Sales           |        |
|                 |                 |                    |                    |                 |        |

• User need to click on monthly returns as mentioned in above figure and follow subtabs accordingly.

| 🔚 Master Data 🗸 🖉 Procurement 🗸 🕞 Stock Receipts 🗸 🧊 | 🕽 Stock Dispatch 🗸 [ | 🗗 Reports 🗸 | 🛅 Others 🗸 |                              |
|------------------------------------------------------|----------------------|-------------|------------|------------------------------|
| M-66 STOCK                                           |                      |             |            | Reports > Stock > M-66 Stock |
| Select Month and<br>Year                             | Apr 2022             |             |            | ]                            |
|                                                      | Beer                 |             |            |                              |
|                                                      | Beer<br>IML          |             |            |                              |
|                                                      | FL                   |             |            |                              |
|                                                      | Ali                  |             |            | 1                            |

• User need to select from dropdown as mentioned in above figure

| 💵 Master Data 🗸 | 🧷 Procurement 🗸 | 🗟 Stock Receipts 🗸       | 🗊 Stock Dispatch 🗸 | 🗗 Reports ~ | 🚺 Others 🗸 |   |                              |
|-----------------|-----------------|--------------------------|--------------------|-------------|------------|---|------------------------------|
| M-66 STOCK      |                 |                          |                    |             |            |   | Reports > Stock > M-66 Stock |
|                 |                 | Select Month and<br>Year | d 🇰 Apr 2022       |             |            |   |                              |
|                 |                 |                          | All                |             |            | Ŧ |                              |
|                 |                 |                          |                    | Ð           |            |   |                              |

• User need to select month/year and click on print icon for report.

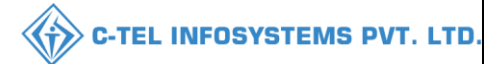

|         |                                                                                                    |                           | (301, Venkat    | aramana color                   | WHOLI<br>ny, KPHB, Hy          | ESALE : M/s V<br>derabad, hyde          | amshi Whol<br>rabad, SHIM                    | esales Pvt. Lt<br>ILA, Dhalli,,S | d.<br>Shimla,Hima                     | chal Pradesh                 | i-174006)   |              |             |               |  |
|---------|----------------------------------------------------------------------------------------------------|---------------------------|-----------------|---------------------------------|--------------------------------|-----------------------------------------|----------------------------------------------|----------------------------------|---------------------------------------|------------------------------|-------------|--------------|-------------|---------------|--|
|         |                                                                                                    |                           | Mon<br>(To be : | thly Return o<br>submitted to i | f sale of IMF<br>Excise Inspec | FOF<br>L, Foreign Li<br>tor by the lice | <b>RM M-66</b><br>quor and Be<br>ensed vendo | eer, whether<br>or not later th  | by wholesa<br>han the 2 <sup>nd</sup> | le or by reta<br>of every mo | il<br>nth)  |              |             |               |  |
| Name    | of Licensee: M/s Va                                                                                                    | amshi Wholesa             | iles Pvt. Ltd.  |                                 |                                |                                         |                                              | Licensed at:                     | 301, Venkatar                         | amana colony                 | , KPHB, Hyd | lerabad, hyd | lerabad, SH | IMLA, Dhalli, |  |
| Under   | ader licensed form No. : 30001901522(Wholesale License)                                                                                                    |                           |                 |                                 |                                |                                         |                                              |                                  |                                       |                              |             |              |             |               |  |
| Date: 1 | ate: 16-Apr-2022 12:13:01 PM EXCEL DOWNLOAD Report Date: 01-Apr-2022 to 30-Apr-2022                                                                                                    |                           |                 |                                 |                                |                                         |                                              |                                  |                                       |                              |             |              |             |               |  |
| S.No    | e: 16-Apr-2022 12:13:01 PM       EXCEL DOWNLOAD Report Date: 01-Apr-2022 to 30-Apr-2022         No       Product code       Product<br>Name       Opening<br>Balance<br>Cases/Part       Receipts<br>from L1-B<br>(Cases/Part)       Receipts<br>from L1-B<br>(Cases/Part)       Receipts<br>from L1-B<br>(Cases/Part)       Receipts<br>from L1-B<br>(Cases/Part)       Receipts<br>from L1-B<br>(Cases/Part)       Receipts<br>from L1-B<br>(Cases/Part)       Retailer<br>Sales       Converted<br>Sales       Storage<br>Cases/Part       Closing<br>Balance<br>Cases/Part       Quantity<br>in BLs       Quantity<br>in BLs       Closing<br>Balance<br>Cases/Part |                           |                 |                                 |                                |                                         |                                              |                                  |                                       |                              |             |              |             |               |  |
| 1       | 1006V0002GQQ                                                                                                    | MAGIC<br>MOMENTS          | 0/0             | 48/6                            | 0/0                            | 0/0                                     | 25/0                                         | 25/0                             | 0/0                                   | 0/0                          | 0/0         | 0            | 0           | 0/0           |  |
| 2       | 1000W0001GNN                                                                                                    | ROYAL<br>CHOICE<br>WHISKY | 0/0             | 5/45                            | 0/0                            | 0/0                                     | 2/0                                          | 2/0                              | 0/0                                   | 0/1                          | 0/0         | 0            | 0           | 0/0           |  |
| 3       | 1000W0001GPP                                                                                                    | ROYAL<br>CHOICE<br>WHISKY | 0/0             | 4/22                            | 0/0                            | 0/0                                     | 0/0                                          | 0/0                              | 0/0                                   | 0/0                          | 0/0         | 0            | 0           | 0/0           |  |
| 4       | 1000W0001GQQ                                                                                                    | ROYAL<br>CHOICE<br>WHISKY | 5/0             | 0/0                             | 0/0                            | 0/0                                     | 5/0                                          | 5/0                              | 0/0                                   | 0/0                          | 0/0         | 0            | 0           | 0/0           |  |
|         | Grand Tota                                                                                                    | 1                         | 5/0             | 57/73                           | 0/0                            | 0/0                                     | 32/0                                         | 32/0                             | 0/0                                   | 0/1                          | 0/0         | 0            | 0           | 0/0           |  |
|         |                                                                                                    | 🗆 I hereby D              | Declare that t  | he content of<br>F              | above report<br>Remarks*       | are true and                            | correct to th                                | e best of my                     | v Knowledg                            | e and belief.                |             |              |             |               |  |

• User required to click on checkbox as shown in above figure and provide valid remarks, then click on submit button.

## 3.1.5.3 Gate register:

## a) Inward register:

| 💵 Master Data 🗸 | 🔗 Procurement 🗸 | 🗟 Stock Receipts 🗸 | 🗊 Stock Dispatch 🗸 | 🗗 Reports 🗸     | Others ~ | and the second second se |
|-----------------|-----------------|--------------------|--------------------|-----------------|----------|----------------------------------------------------------------------------------------------------|
|                 |                 |                    |                    | Stock           | •        | Reports > Stock > M-66 Stock                                                                                                    |
| S PARKI         |                 |                    |                    | Monthly Returns | ÷        |                                                                                                    |
| See Section 19  |                 |                    | Inward Register    | Gate Register   |          |                                                                                                    |
|                 |                 |                    | Outward Register   | Stock Receipts  | •        |                                                                                                    |
| P. 18. 19 19 19 |                 |                    |                    | Sales           |          |                                                                                                    |
| and the         |                 |                    |                    |                 |          |                                                                                                    |

• User required to select gate register as mentioned in above figure.

|     | Master Data 🗸    | 🧷 Procurement 🗸 | 🗟 Stock Receipts 🗸 | 🗇 Stock Dispatch 🗸 | 🗗 Reports 🗸 | 🚺 Others 🗸 |             |                     |                                         |
|-----|------------------|-----------------|--------------------|--------------------|-------------|------------|-------------|---------------------|-----------------------------------------|
| INW | ARD REGIST       | ER              |                    |                    |             |            |             | Re                  | eports > Gate Register > Inward Registe |
|     |                  |                 |                    | Start Date         | 01-Apr-2022 | End Date   | 16-Apr-2022 | Select Permit Type  | • Search 🔒 🗋                            |
| 10  | •                |                 |                    |                    |             |            |             |                     | Search:                                 |
| s.  | No               | Description     | Type of Regi       | ster               | Vehic       | le Number  |             | Arrival Date & Time |                                         |
| N   | o data available |                 |                    |                    |             |            |             |                     |                                         |
|     |                  |                 |                    |                    |             |            |             |                     | Previous Next                           |
|     |                  |                 |                    |                    |             |            |             |                     |                                         |

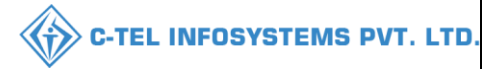

• User need to select dates and click on search

| Maste | r Data × 🖉 Procurement × 🗟 Stock Receipts × | 🗇 Stock Dispatch 🗸 | 🗗 Reports 🗸 [    | TOthers ~         | Reports > Gate Regi             | ister ≯ Inward Register |
|-------|---------------------------------------------|--------------------|------------------|-------------------|---------------------------------|-------------------------|
|       |                                             | Start Date         | 01-Apr-2022      | End Date 16-Apr-2 | 2022Select Permit Type * Search | ₽ 🖪                     |
| 10 -  |                                             |                    |                  |                   | Search:                         |                         |
| S.No  | Description                                 |                    | Type of Register | Vehicle Number    | Arrival Date & Time             |                         |
| 1     | Truck Arrived with Pass PER2022041500012    |                    | Inward register  |                   | 15-Apr-2022 01:10:56 PM         |                         |
| 2     | Truck Arrived with Pass PER2022041500011    |                    | Inward register  |                   | 15-Apr-2022 12:39:01 PM         |                         |
| 3     | Truck Arrived with Pass PER2022041100007    |                    | Inward register  |                   | 11-Apr-2022 06:39:39 PM         |                         |
| 4     | Truck Arrived with Pass PER2022041100004    |                    | Inward register  |                   | 11-Apr-2022 11:59:32 AM         |                         |
| 5     | Truck Arrived with Pass PER2022040800003    |                    | Inward register  |                   | 11-Apr-2022 11:41:56 AM         |                         |
| 6     | Truck Arrived With Pass TP100008042200003   |                    | Inward register  | TS08AA1234        | 08-Apr-2022 05:22:46 PM         |                         |
| 7     | Truck Arrived With Pass TP100007042200001   |                    | Inward register  | AAAAAAAAAAAAAA    | 08-Apr-2022 03:53:55 PM         |                         |
| 8     | Truck Arrived with Pass PER2022040800001    |                    | Inward register  |                   | 08-Apr-2022 12:14:34 PM         |                         |
|       |                                             |                    |                  |                   | Pr                              | evious Next             |

• The data related to inward register will be displayed as shown in above figure and click on print icon for report.

|                                        | WHOLESALE : M/s Vamshi Wholesales Pvt. Ltd.<br>(301, Venkataramana colony, KPHB, Hyderabad, hyderabad, SHIMLA, Dhalli,,Shimla,Himachal Pradesh-174006)<br>List Of Concelidated CateRegister List |                |                         |  |  |  |  |  |  |  |
|----------------------------------------|----------------------------------------------------------------------------------------------------|----------------|-------------------------|--|--|--|--|--|--|--|
| List Of Consolidated GateRegister List |                                                                                                    |                |                         |  |  |  |  |  |  |  |
| S.No                                   | Description                                                                                                    | Vehicle Number | Arrival Time            |  |  |  |  |  |  |  |
| 1                                      | 2                                                                                                    | 3              |                         |  |  |  |  |  |  |  |
| 1                                      | Truck Arrived with Pass PER2022041500012                                                                                                    |                | 15-Apr-2022 01:10:56 PM |  |  |  |  |  |  |  |
| 2                                      | Truck Arrived with Pass PER2022041500011                                                                                                    |                | 15-Apr-2022 12:39:01 PM |  |  |  |  |  |  |  |
| 3                                      | Truck Arrived with Pass PER2022041100007                                                                                                    |                | 11-Apr-2022 06:39:39 PM |  |  |  |  |  |  |  |
| 4                                      | Truck Arrived with Pass PER2022041100004                                                                                                    |                | 11-Apr-2022 11:59:32 AM |  |  |  |  |  |  |  |
| 5                                      | Truck Arrived with Pass PER2022040800003                                                                                                    |                | 11-Apr-2022 11:41:56 AM |  |  |  |  |  |  |  |
| 6                                      | Truck Arrived With Pass TP100008042200003                                                                                                    | TS08AA1234     | 08-Apr-2022 05:22:46 PM |  |  |  |  |  |  |  |
| 7                                      | Truck Arrived With Pass TP100007042200001                                                                                                    | АААААААААА     | 08-Apr-2022 03:53:55 PM |  |  |  |  |  |  |  |
| 8                                      | Truck Arrived with Pass PER2022040800001                                                                                                    |                | 08-Apr-2022 12:14:34 PM |  |  |  |  |  |  |  |

## b) Outward register:

| 💵 Master Data 🗸   | 🧷 Procurement 🗸 | 🖻 Stock Receipts 🗸 🛛 | 🕜 Stock Dispatch 🗸 | 🗗 Reports 🗸 | <b>Others</b> |                      |                    |                     |                 |
|-------------------|-----------------|----------------------|--------------------|-------------|---------------|----------------------|--------------------|---------------------|-----------------|
| OUTWARD REGIS     | TER             |                      |                    |             |               |                      | Repo               | rts 🗲 Gate Register | > Outward Regis |
|                   |                 |                      | Start Date         | 01-Apr-2022 |               | End Date 16-Apr-2022 | Select Permit Type | * Search            | 0               |
| 10 -              |                 |                      |                    |             |               |                      | -                  | Search:             |                 |
| S.No I            | escription      | Type of Register     |                    | Vehicle N   | umber         | Departure Date       | & Time             |                     |                 |
| No data available |                 |                      |                    |             |               |                      |                    |                     |                 |
|                   |                 |                      |                    |             |               |                      |                    | Previ               | ous Next        |

• User need to select dates and click on search

|         |                                                  |                          |                  |                        | C-TEL INFOS                 | YSTEMS               |
|---------|--------------------------------------------------|--------------------------|------------------|------------------------|-----------------------------|----------------------|
| 💵 Maste | r Data v 🛛 🔗 Procurement v 🕞 Stock Receipts v    | 🕐 Stock Dispatch 🗸 🗗 Reg | oorts v 🚺 Ott    | iers v                 | 3. 2017 -                   |                      |
| OUTWAR  | DREGISTER                                        |                          |                  |                        | Reports > Gate Regist       | er > Outward Registe |
|         |                                                  | Start Date 🗰 01          | -Apr-2022        | End Date 🗎 16-Apr-2022 | Select Permit Type * Search | ₽ 🖪                  |
| 10 ,    |                                                  |                          |                  |                        | Search:                     |                      |
| S.No    | Description                                      |                          | Type of Register | Vehicle Number         | Departure Date & Time       |                      |
| 1       | Truck Left With Retailer Pass PER2022041500012   |                          | Outward register | TS19A5939              | 15-Apr-2022 01:12:52 PM     |                      |
| 2       | Truck Left With Retailer Pass PER2022041100007   |                          | Outward register | 12345                  | 15-Apr-2022 01:06:37 PM     |                      |
| 3       | Truck Left With Retailer Pass PER2022041500011   |                          | Outward register | TS19A5939              | 15-Apr-2022 12:51:31 PM     |                      |
| 4       | Truck Left With Transport Pass TP100007042200001 |                          | Outward register | AAAAAAAAAAAAA          | 14-Apr-2022 03:33:53 PM     |                      |
| 5       | Truck Left With Retailer Pass PER2022041100004   |                          | Outward register | HP01AA2345             | 11-Apr-2022 12:24:32 PM     |                      |
| 6       | Truck Left With Transport Pass TP100008042200003 |                          | Outward register | TS08AA1234             | 08-Apr-2022 05:40:45 PM     |                      |
| 7       | Truck Left With Retailer Pass PER2022040800001   |                          | Outward register | AP09BY5595             | 08-Apr-2022 12:37:32 PM     |                      |
| 8       | Truck Left With Transport Pass TP100631032200001 |                          | Outward register | TS23H1212              | 04-Apr-2022 11:06:36 AM     |                      |
|         |                                                  |                          |                  |                        | Pr                          | evious Next          |

• The data related to outward register will be displayed as shown in above figure and click on print icon for report.

|      | WHOLESALE : M/s Vamshi Wholesales Pvt. Ltd.<br>(301, Venkataramana colony, KPHB, Hyderabad, hyderabad, SHIMLA, Dhalli,,,Shimla,Himachal Pradesh-174006)<br>List Of Consolidated GateRegister List |            |                         |  |  |  |  |  |  |
|------|----------------------------------------------------------------------------------------------------|------------|-------------------------|--|--|--|--|--|--|
| S.No | S.No Description Vehicle Number Departure Time                                                                                                    |            |                         |  |  |  |  |  |  |
| 1    | 2                                                                                                    | 3          |                         |  |  |  |  |  |  |
| 1    | Truck Left With Retailer Pass PER2022041500012                                                                                                    | TS19A5939  | 15-Apr-2022 01:12:52 PM |  |  |  |  |  |  |
| 2    | Truck Left With Retailer Pass PER2022041100007                                                                                                    | 12345      | 15-Apr-2022 01:06:37 PM |  |  |  |  |  |  |
| 3    | Truck Left With Retailer Pass PER2022041500011                                                                                                    | TS19A5939  | 15-Apr-2022 12:51:31 PM |  |  |  |  |  |  |
| 4    | Truck Left With Transport Pass TP100007042200001                                                                                                    | АААААААААА | 14-Apr-2022 03:33:53 PM |  |  |  |  |  |  |
| 5    | Truck Left With Retailer Pass PER2022041100004                                                                                                    | HP01AA2345 | 11-Apr-2022 12:24:32 PM |  |  |  |  |  |  |
| 6    | Truck Left With Transport Pass TP100008042200003                                                                                                    | TS08AA1234 | 08-Apr-2022 05:40:45 PM |  |  |  |  |  |  |
| 7    | Truck Left With Retailer Pass PER2022040800001                                                                                                    | AP09BY5595 | 08-Apr-2022 12:37:32 PM |  |  |  |  |  |  |
| 8    | Truck Left With Transport Pass TP100631032200001                                                                                                    | TS23H1212  | 04-Apr-2022 11:06:36 AM |  |  |  |  |  |  |

## 3.1.5.4 Stocks Receipts:

## a) List of waiting trucks

| 🔳 Master Data 🗸 | 🧷 Procurement 🗸 | 🕞 Stock Receipts 🗸 | 🕜 Stock Dispatch 🗸               | 🗗 Reports ~     |      | Others ~ |                                 |
|-----------------|-----------------|--------------------|----------------------------------|-----------------|------|----------|---------------------------------|
|                 |                 |                    |                                  | Stock           |      |          | Reports > List of waiting truck |
| 1100            |                 |                    |                                  | Monthly Returns | - 30 |          |                                 |
| in the second   |                 |                    |                                  | Gate Register   | - >  |          |                                 |
| A PARA          |                 |                    | List of waiting trucks           | Stock Receipts  | ×    |          |                                 |
| E State         |                 |                    | Breakage Verification            | Sales           |      |          |                                 |
| a la factoria   |                 |                    | Transit Breakage /<br>Shortage   |                 |      |          |                                 |
|                 |                 |                    | Pass                             |                 |      |          |                                 |
| 一般書店            |                 |                    | Stock Receipt<br>Acknowledgement |                 |      |          |                                 |

• User need to select stocks receipts and follow according to subtabs for reports

|                 |                 |                    |                    |             |          |   | C-TEL INFOSYSTEM                | S PV |
|-----------------|-----------------|--------------------|--------------------|-------------|----------|---|---------------------------------|------|
| 🗉 Master Data 🗸 | 🧷 Procurement 🗸 | 🗟 Stock Receipts 🗸 | 🕜 Stock Dispatch 🗸 | 🗗 Reports 🗸 | Others v |   | 34                              |      |
| T OF WAITING    | TRUCKS          | Chican             |                    |             |          |   | Reports > List of waiting truck | cs   |
|                 |                 |                    | All                |             |          | * |                                 |      |
|                 |                 |                    |                    | đ           |          |   |                                 |      |
|                 |                 |                    |                    |             |          |   |                                 |      |

• User need to select all form dropdown and click on print icon.

| WHOLESALE : M/s Vamshi Wholesales Pvt. Ltd.<br>(301, Venkataramana colony, KPHB, Hyderabad, hyderabad, SHIMLA, Dhalli,,Shimla,Himachal Pradesh-174006)<br>WAITING TRUCKS AS ON : 16-Apr-2022 12:55:40 PM |                     |              |              |                      |                     |                                    |  |  |
|----------------------------------------------------------------------------------------------------|---------------------|--------------|--------------|----------------------|---------------------|------------------------------------|--|--|
| Date: 16-Ap                                                                                                    | pr-2022 12:55:40 PM |              |              |                      |                     | =<br>Sorted on Arrival Date & time |  |  |
| S.No                                                                                                    | Checklist Number    | Product Code | Product Name | Inward Date and Time | Quantity in vehicle | Closing Balance Quantity           |  |  |
|                                                                                                    |                     |              |              | Total                |                     |                                    |  |  |

### b) Breakage Verification:

| 0) 2100           |                  |                    |                    |             |                 |             |          |                               |                     |
|-------------------|------------------|--------------------|--------------------|-------------|-----------------|-------------|----------|-------------------------------|---------------------|
| 🔳 Master Data 🗸   | 🗷 Procurement ~  | 🔒 Stock Receipts 🗸 | 🗇 Stock Dispatch 🗸 | 🗗 Reports 🗸 | Others v        |             |          |                               |                     |
| BREAKAGE VERI     | FICATION         | Carlos .           |                    |             |                 |             |          | Reports > Stock Receipts > Br | eakage Verification |
|                   |                  |                    |                    |             | Start Date 🛗    | 01-Apr-2022 | End Date | 16-Apr-2022                   | Search              |
| S.No *            | Date of Verifica | tion               |                    | Breakage    | Verification ID |             |          | Count                         |                     |
| No data available |                  |                    |                    |             |                 |             |          |                               |                     |
|                   |                  |                    |                    |             |                 |             |          | Previo                        | us Next             |
|                   |                  |                    |                    |             |                 |             |          |                               |                     |

• User need to select dates and click on search, the breakage data will be displayed.

| nsit Break      | age/Shorta       | .ge:                                                          |                                       |                                                                                            |                                              |
|-----------------|------------------|---------------------------------------------------------------|---------------------------------------|--------------------------------------------------------------------------------------------|----------------------------------------------|
| 冷 Procurement ~ | Stock Receipts ~ | 🗇 Stock Dispatch 🗸                                            | 🗗 Reports ~                           | 🛅 Others ~                                                                                 |                                              |
| .GE/SHORTAGE    |                  |                                                               |                                       |                                                                                            | Reports > Stock Receipts > Transit Breakages |
|                 |                  | End Date 📋 16-Apr-2022 Transit Breakages with Holograms 🔹 🗈 🖨 |                                       |                                                                                            |                                              |
|                 |                  |                                                               |                                       |                                                                                            |                                              |
|                 | CE/SHORTAGE      | Stock Receipts ~                                              | Stock Receipts ~ The Stock Disputch ~ | Stock Receipts ~ (* Stock Dispatch ~ (* Reports ~<br>GE/SHORTAGE<br>Start Date (* 01-Apr.) | start Dare 10-Apr-2022                       |

• User need to select dates and select types from dropdown then click on print icon for report.

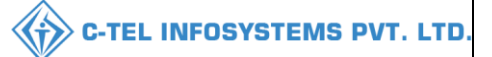

|                   |                                   |                                  | (301, Venkatarama | na colony, I           | WHOLESALE :<br>XPHB, Hyderabad | M/s Vamshi<br>, hyderabad, 3  | Wholesales Pvt. Ltd.<br>SHIMLA, Dhalli,,Shii | nla,Himachal Pradesh                                                                                                    | n-174006)          |                                                                                                  |            |
|-------------------|-----------------------------------|----------------------------------|-------------------|------------------------|--------------------------------|-------------------------------|----------------------------------------------|----------------------------------------------------------------------------------------------------|--------------------|--------------------------------------------------------------------------------------------------|------------|
|                   |                                   |                                  |                   |                        | Tran                           | sit Breakage/S                | Shortage                                     |                                                                                                    |                    |                                                                                                  |            |
| Date: 1<br>*D - D | .6-Apr-2022 12:<br>amage , *S - S | :59:41 PM<br>hortage             |                   |                        |                                |                               |                                              |                                                                                                    | Reporti            | ng From :01-Apr-2022 To 1                                                                        | 6-Apr-2022 |
|                   | Date of                           | Pass Number and                  |                   | Breakage               |                                | Name of                       | Short                                        | tages/Breakages notice                                                                                                    | d if any with Hold | gram Nos.                                                                                        | Remarks    |
| S.No              | receipt of<br>consignment         | Date                             | Vehicle Number    | Date                   | Product Code                   | the Brand                     | Breakage/Shortage<br>Quantity                | Hologram                                                                                                    | Product Code       | Damage(D)/Shortage(S)                                                                            | If any     |
| 1                 | 2                                 | 3                                | 4                 | 5                      | 6                              | 7                             | 8                                            | 9                                                                                                    | 10                 | 11                                                                                               | 12         |
| 1                 | 31-Mar-2022                       | TP100631032200001<br>31-Mar-2022 | T\$23H1212        | 04-Apr-<br>2022        |                                |                               | 18                                           | 1006220300025013<br>1006220300025013<br>10062203000025018<br>10062203000025019<br>10062203000025020<br>10062203000025025<br>10062203000025025<br>10062203000025025<br>10062203000025032<br>10062203000025032<br>10062203000025033<br>10062203000025033<br>10062203000025035<br>10062203000025035 | 1006V0002GQQ       | D<br>D<br>S<br>S<br>S<br>S<br>S<br>S<br>S<br>S<br>S<br>S<br>S<br>S<br>S<br>S<br>S<br>S<br>S<br>S |            |
| 2                 | 08-Apr-2022                       | TP100007042200001<br>07-Apr-2022 | АААААААААААА      | 08-Apr-<br>2022        | <br>1000W0001GNN<br>           | ROYAL<br>CHOICE<br>WHISKY     | 3                                            | 10002203000001957<br>10002203000001958<br>10002203000001961                                                                                                    | 1000W0001GNN       | D<br>D<br>D                                                                                      |            |
| 3                 | 08-Apr-2022                       | TP100008042200003<br>08-Apr-2022 | TS08AA1234        | 08-Apr-<br>2022        | 1000W0001GPP                   | <br>ROYAL<br>CHOICE<br>WHISKY | 2                                            | 10002203000002512<br>10002203000002545                                                                                                    | 1000W0001GPP       | D<br>S                                                                                           |            |
|                   |                                   |                                  | □I he             | reby decla<br>Remarks* | re above are final             | stock report                  | s.                                           |                                                                                                    |                    |                                                                                                  |            |

• User required to click on checkbox as shown in above figure and provide valid remarks, then click on submit button.

## d) Pass:

| 💵 Mast | ter Data 🗸  | 💪 Procurement ~ | 🗟 Stock Receipts ~ | 🗇 Stock Dispatch 🗸 | 🗗 Reports 🗸      | Tothers ~              |                    |                                 |                  |  |  |  |
|--------|-------------|-----------------|--------------------|--------------------|------------------|------------------------|--------------------|---------------------------------|------------------|--|--|--|
| PASS   |             |                 |                    |                    |                  |                        |                    | Report                          | s > Sales > Pass |  |  |  |
|        |             |                 |                    |                    |                  | Start Date 01-Apr-2022 | End Date           | 16-Apr-2022 Search              | <b>B</b>         |  |  |  |
| 10     | ×           |                 |                    |                    |                  |                        |                    | Search:                         |                  |  |  |  |
| S.No * | Pass Date   | Pass Number     | Indent Nu          | nber Per           | rmit Number      | Vehicle Number         | Supplier           | Destination Name                |                  |  |  |  |
| 1      | 07-Apr-2022 | TP1000070422000 | 01 IND300007       | 042200005 PEI      | R300007042200009 | АААААААААААА           | VS Private Limited | M/s Vamshi Wholesales Pvt. Ltd. |                  |  |  |  |
| 2      | 08-Apr-2022 | TP1000080422000 | 02 IND300007       | 042200007 PEH      | R300007042200010 | TS01AA0123             | VS Private Limited | M/s Vamshi Wholesales Pvt. Ltd. |                  |  |  |  |
| 3      | 08-Apr-2022 | TP1000080422000 | 03 IND300008       | 042200009 PEI      | R300008042200017 | TS08AA1234             | VS Private Limited | M/s Vamshi Wholesales Pvt. Ltd. |                  |  |  |  |
|        |             |                 |                    |                    |                  |                        |                    | Previous                        | Next             |  |  |  |

• The pass details will be displayed as shown in above figure.

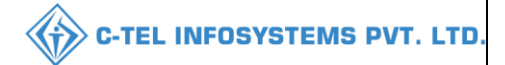

|      | WHOLESALE : M/s Vamshi Wholesales Pvt. Ltd.<br>(301, Venkataramana colony, KPHB, Hyderabad, hyderabad, SHIMLA, Dhalli,,Shimla,Himachal Pradesh-174006)<br>List Of Consolidated Pass |                   |                    |                        |                            |                |                       |                                    |  |  |  |  |  |  |
|------|----------------------------------------------------------------------------------------------------|-------------------|--------------------|------------------------|----------------------------|----------------|-----------------------|------------------------------------|--|--|--|--|--|--|
|      |                                                                                                    |                   |                    |                        |                            |                |                       |                                    |  |  |  |  |  |  |
|      | Reporting From : 01-Apr-2022 To 16-Apr-2022                                                                                                    |                   |                    |                        |                            |                |                       |                                    |  |  |  |  |  |  |
| S.No | Pass<br>Date                                                                                                    | Pass Number       | Indent Number      | Permit Number          | Name of the<br>Transporter | Vehicle Number | Supplier<br>Name      | Destination Name                   |  |  |  |  |  |  |
| 1    | 2         3         4         5         6         7         8         9                                                                                                    |                   |                    |                        |                            |                |                       |                                    |  |  |  |  |  |  |
| 1    | 1 07-Apr-<br>2022 TP100007042200001 IND300007042200005 PER300007042200009 AAA AAAAAAAAAA VS Private Limited Wholesales Pvt. Ltd.                                                    |                   |                    |                        |                            |                |                       |                                    |  |  |  |  |  |  |
| 2    | 08-Apr-<br>2022                                                                                                    | TP100008042200002 | IND300007042200007 | PER300007042200010     | RAJU                       | TS01AA0123     | VS Private<br>Limited | M/s Vamshi<br>Wholesales Pvt. Ltd. |  |  |  |  |  |  |
| 3    | 08-Apr-<br>2022                                                                                                    | TP100008042200003 | IND300008042200009 | PER300008042200017     | TRANSPORTER<br>NAME        | TS08AA1234     | VS Private<br>Limited | M/s Vamshi<br>Wholesales Pvt. Ltd. |  |  |  |  |  |  |
|      |                                                                                                    |                   |                    | l hereby declare above | are final stock report     | ts.            |                       |                                    |  |  |  |  |  |  |
|      |                                                                                                    |                   |                    | Remarks*               |                            |                |                       |                                    |  |  |  |  |  |  |
|      |                                                                                                    |                   |                    | Sub                    | mit                        |                |                       |                                    |  |  |  |  |  |  |

- User need to select checkbox and enter remarks then click on submit
- User has successfully submitted report
- e) Stock Receipt Acknowledgement:

| 💵 Mast  | er Data 🗸 🧷 Procurement 🗸               | 🗟 Stock Receipts 🗸 | 👘 Stock Dispatch 🗸        | 🗗 Reports 🗸 | Tothers v            |             |                   |                                |
|---------|-----------------------------------------|--------------------|---------------------------|-------------|----------------------|-------------|-------------------|--------------------------------|
| STOCK R | RECEIPT ACKNOWLEDGEM                    | ENT                |                           |             |                      |             |                   | Reports > Stock Receipts > EVC |
|         |                                         |                    | Start Date                | 01-Apr-2022 | End Date 🛗 16-       | Apr-2022    | With In the State | search 🗅 🖨                     |
| 10      | Ŧ                                       |                    |                           |             |                      |             |                   | Search:                        |
| S.No *  | Stock Receipt Acknowledgement<br>Number | Supplier           | Name                      |             | Wholesale Name       |             | Pass Number       | Verified Date                  |
| 1       | SRA-3000-220331-2                       | M/s Kuma           | r IMFL Bottlers Pvt. Ltd. |             | M/s Vamshi Wholesale | s Pvt. Ltd. | TP100631032200001 | 04-Apr-2022                    |
| 2       | SRA-3000-220408-1                       | VS Private         | Limited                   |             | M/s Vamshi Wholesale | s Pvt. Ltd. | TP100007042200001 | 14-Apr-2022                    |
| 3       | SRA-3000-220408-2                       | VS Private         | e Limited                 |             | M/s Vamshi Wholesale | s Pvt. Ltd. | TP100008042200003 | 08-Apr-2022                    |
|         |                                         |                    |                           |             |                      |             |                   | Previous                       |

• The data related to stocks will be displayed as shown in above figure and click on print ion for report.

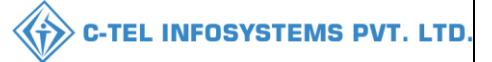

|         |                                                                  |                                                                                                    |                                             | (3                                                               | 01, Venkatara<br>List Of Con                         | IML Whole<br>mana color<br>solidated St                           | sale: M/s Va<br>y, KPHB, F<br>ock Receipt | amshi Whol<br>Iyderabad,<br>t Acknowlee | esales Pvt. 1<br>hyderabad,<br>lgement - V | Ltd.<br>SHIMLA,<br>Vith in the S                    | Dhalli, )<br>State  |                                |                                |                                                    |                     |                   |                     |
|---------|------------------------------------------------------------------|----------------------------------------------------------------------------------------------------|---------------------------------------------|------------------------------------------------------------------|------------------------------------------------------|-------------------------------------------------------------------|-------------------------------------------|-----------------------------------------|--------------------------------------------|-----------------------------------------------------|---------------------|--------------------------------|--------------------------------|----------------------------------------------------|---------------------|-------------------|---------------------|
| Date: 1 | 16-Apr-2022 01:01:36                                             | PM                                                                                                    |                                             |                                                                  |                                                      |                                                                   |                                           |                                         |                                            |                                                     |                     |                                |                                | Reporting F                                        | rom :01-Apr         | -2022 To 1        | 6-Apr-2022          |
| S.No    | Stock Receipt<br>Acknowledgement<br>Number                       | Invoice Number                                                                                                    | Date                                        | Product Code                                                     | Product<br>Name                                      | Shipment<br>Cases                                                 | Shipment<br>Bottles                       | Shipment<br>Quantity<br>in BLs          | Shipment<br>Quantity<br>in PLs             | Received<br>Cases                                   | Received<br>Bottles | Received<br>Quantity<br>in BLs | Received<br>Quantity<br>in PLs | Breakage<br>Cases                                  | Breakage<br>Bottles | Shortage<br>Cases | Shortage<br>Bottles |
| 1       | Checklist Number:                                                | Number         SRA Number/Date:           hecklist Number:         CH30003103222         SRA Number/Date:           SRA-3000-200331-2         04-Apr-2022         1061NV2018191           Mar.         10061NV2018191         Mar.           2022         Stock Receipt Acknowledge           10061NV2018191         SRA Number/Date:           Stock Receipt Acknowledge         SRA Number/Date:           10061NV2018191         SRA Number/Date:           10061NV2018191         SRA Number/Date: |                                             |                                                                  | Vehicle<br>Number/Valie<br>TS23H1212<br>09-Apr-2022  | Validity Date: Pass/Date: TP100631032200001 /<br>12 / 31-Mar-2022 |                                           |                                         | 32200001 /                                 | Supplier Name: M/s Kumar<br>IMFL Bottlers Pvt. Ltd. |                     |                                | Wholesale<br>Wholesale         | Wholesale Name: M/s Vamshi<br>Wholesales Pvt. Ltd. |                     |                   |                     |
|         | SRA-3000-<br>220331-2                                            | 1006INV2018191                                                                                                    | 31-<br>Mar-<br>2022                         | 1006V0002GQQ                                                     | MAGIC<br>MOMENTS                                     | 50                                                                | 0                                         | 450                                     | 337.5                                      | 48                                                  | 6                   | 436.5                          | 327.375                        | 0                                                  | 4                   | 0                 | 14                  |
|         |                                                                  | s                                                                                                    | itock R                                     | eceipt Acknowledg                                                | ement Total:                                         | 50                                                                | 0                                         | 450                                     | 337.5                                      | 48                                                  | 6                   | 436.5                          | 327.375                        | 0                                                  | 4                   | 0                 | 14                  |
| 2       | Checklist Number: CH30000804222 SRA-3000-220408-1<br>14-Apr-2022 |                                                                                                    | Number/Date:<br>3000-220408-1 /<br>.pr-2022 | Vehicle<br>Number/Validity Date:<br>AAAAAAAAAAAAA<br>30-Apr-2022 |                                                      | Pass/Date:<br>07-Apr-20                                           | TP1000070<br>22                           | 42200001 /                              | Supplier N<br>Limited                      | Jame: VS P                                          | rivate              | Wholesale<br>Wholesale         | Name: M/<br>s Pvt. Ltd.        | s Vamshi                                           |                     |                   |                     |
|         | SRA-3000-<br>220408-1                                            | 1000INV2022231                                                                                                    | 07-<br>Apr-<br>2022                         | 1000W0001GNN                                                     | ROYAL<br>CHOICE<br>WHISKY                            | 1                                                                 | 0                                         | 8.64                                    | 6.48                                       | 0                                                   | 45                  | 8.1                            | 6.075                          | 0                                                  | 3                   | 0                 | 0                   |
|         |                                                                  | S                                                                                                    | tock F                                      | eceipt Acknowledg                                                | ement Total:                                         | 1                                                                 | 0                                         | 458.64                                  | 343.98                                     | 0                                                   | 45                  | 444.6                          | 333.45                         | 0                                                  | 3                   | 0                 | 0                   |
|         | Checklist Number:                                                | CH30000804223                                                                                                    | SRA<br>SRA-<br>08-A                         | Number/Date:<br>3000-220408-2 /<br>.pr-2022                      | Vehicle<br>Number/Valie<br>TS08AA1234<br>30-Apr-2022 | dity Date:<br>4 /<br>2                                            | Pass/Date:<br>08-Apr-20                   | TP1000080<br>22                         | 42200003 /                                 | Supplier N<br>Limited                               | Name: VS P          | 'rivate                        | Wholesale<br>Wholesale         | Name: M/<br>s Pvt. Ltd.                            | s Vamshi            |                   |                     |
| 3       | SRA-3000-                                                        | 100075872022222                                                                                                    | 08-                                         | 1000W0001GNN                                                     | ROYAL<br>CHOICE<br>WHISKY                            | 5                                                                 | 0                                         | 43.2                                    | 32.4                                       | 5                                                   | 0                   | 43.2                           | 32.4                           | 0                                                  | 0                   | 0                 | 0                   |
|         | 220408-2                                                         | 100011972022252                                                                                                    | 2022                                        | 1000W0001GPP                                                     | ROYAL<br>CHOICE<br>WHISKY                            | 5                                                                 | 0                                         | 45                                      | 33.75                                      | 4                                                   | 22                  | 44.25                          | 33.1875                        | 0                                                  | 1                   | 0                 | 1                   |
|         |                                                                  | s                                                                                                    | itock R                                     | eceipt Acknowledg                                                | ement Total:                                         | 10                                                                | 0                                         | 546.84                                  | 410.13                                     | 9                                                   | 22                  | 532.05                         | 399.0375                       | 0                                                  | 1                   | 0                 | 1                   |
|         |                                                                  |                                                                                                    |                                             |                                                                  | Total:                                               | 61                                                                | 0                                         | 57                                      | 73                                         | 0                                                   | 8                   | 0                              | 15                             |                                                    |                     |                   |                     |

## 3.1.5.5 Sales:

| 💵 Master Data 🗸 | 🧷 Procurement 🗸 | 🗟 Stock Receipts 🗸 | 💮 Stock Dispatch 🗸            | 🗗 Reports ~     | Others |
|-----------------|-----------------|--------------------|-------------------------------|-----------------|--------|
|                 |                 |                    |                               | Stock           | κ      |
|                 |                 |                    |                               | Monthly Returns |        |
|                 |                 |                    |                               | Gate Register   | 2      |
|                 |                 |                    | -                             | Stock Receipts  | ×      |
|                 |                 |                    | Secondary Sales               | Sales           |        |
|                 |                 |                    | Pass                          |                 |        |
|                 |                 |                    | Godown Breakage /<br>Shortage |                 |        |

• User can perform above subtabs activities as mentioned in above figure.

## a) Secondary sales:

| <b>E</b> M | faster Data 🗸 🖁 | 🛠 Procurement 🗸 🗟 Stock Recei | rts v 🕜 Stock Dispatch v 📝 Reports | Y ☐ Others Y                | 1.54            |                                  |  |
|------------|-----------------|-------------------------------|------------------------------------|-----------------------------|-----------------|----------------------------------|--|
| SECON      | DARY SALES      |                               |                                    |                             |                 | Reports > Sales > Secondary Sale |  |
|            |                 |                               | Start Date 🗰 01-Ap                 | 2022 End Date 🛗 16-Apr-2022 | Retailer        | Search 🗅 🖨                       |  |
| S.No       | Date            | Pass Number                   | Source Location                    | D                           | estination Name | Amount<br>(Rs)                   |  |
| 1          | 08-Apr-202      | 22 PER202204080000            | 1 M/s Vamshi Wholesale             | Pvt. Ltd. V/                | AMSHI RETAILER  | 18086.25                         |  |
| 2          | 11-Apr-202      | 22 PER202204110000            | 4 M/s Vamshi Wholesale             | Pvt. Ltd. V/                | AMSHI RETAILER  | 10133.58                         |  |
| 3          | 13-Apr-202      | 22 PER202204110000            | 7 M/s Vamshi Wholesale             | Pvt. Ltd. V/                | AMSHI RETAILER  | 2583.75                          |  |
| 4          | 15-Apr-202      | 22 PER202204150001            | M/s Vamshi Wholesale               | Pvt. Ltd. V/                | AMSHI RETAILER  | 25837.5                          |  |
| 5          | 15-Apr-202      | 22 PER202204150001            | 2 M/s Vamshi Wholesale             | Pvt. Ltd. V/                | AMSHI IMFL      | 25837.5                          |  |
| Total:     |                 |                               |                                    |                             |                 | 82478.58                         |  |
|            |                 |                               |                                    |                             |                 |                                  |  |

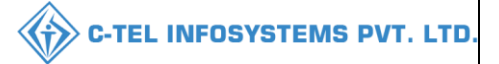

• The secondary sales data will be displayed as mentioned in above figure and click on print icon to generate report.

|       |                      | (301, V | enkatarama  | WHC<br>na colony, KPHB, | OLESALE<br>Hyderabao | : M/s V<br>l, hyde  | /amshi W<br>rabad, Sl | holesales Pvt. I<br>HIMLA, Dhalli | Ltd.<br>"Shimla,Hii                                       | machal Pradesh-                                                          | 174006)               |                                    |                |
|-------|----------------------|---------|-------------|-------------------------|----------------------|---------------------|-----------------------|-----------------------------------|-----------------------------------------------------------|--------------------------------------------------------------------------|-----------------------|------------------------------------|----------------|
|       |                      |         |             |                         | List                 | OfCo                | nsolidate             | d Pass                            |                                                           |                                                                          |                       |                                    |                |
| Date: | 16-Apr-2022 01:04:55 | PM      |             |                         |                      |                     |                       |                                   |                                                           | Reporting                                                                | g From :01            | -Apr-2022 To 16                    | -Apr-2022      |
| S.No  | Pass Number          | Quant   | ity (Cases) | Quantity<br>(Bottles)   | Quantity<br>(BLs)    | Pass<br>Date        | License<br>Code       | e Licensee<br>Name                | Licensee<br>fee/Retail<br>Excise<br>Duty<br>(RED)<br>(Rs) | Additional<br>License<br>fee/Additional<br>Excise Duty<br>(ARED)<br>(Rs) | COVID<br>Cess<br>(Rs) | ETD<br>Development<br>Fund<br>(Rs) | Amount<br>(Rs) |
| 1     | 2                    |         | 3           | 4                       | 5                    | 6                   | 7                     | 8                                 | 9                                                         | 10                                                                       | 11                    | 12                                 | 13             |
| 1     | PER2022040800001     | 7(IML   | .),0(BEER)  | 0(IML),0(BEER)          | 30.24                | 08-<br>Apr-<br>2022 | 220000:               | VAMSHI<br>RETAILER                | 17624.25                                                  | 378                                                                      | 1680                  | 84                                 | 19766.25       |
| 2     | PER2022041100004     | 4(IML   | .),0(BEER)  | 0(IML),0(BEER)          | 43.2                 | 11-<br>Apr-<br>2022 | 220000                | VAMSHI<br>RETAILER                | 9869.58                                                   | 216                                                                      | 960                   | 48                                 | 11093.58       |
| 3     | PER2022041100007     | 1(IML   | .),0(BEER)  | 0(IML),0(BEER)          | 2.16                 | 13-<br>Apr-<br>2022 | 220000                | VAMSHI<br>RETAILER                | 2517.75                                                   | 54                                                                       | 120                   | 12                                 | 2703.75        |
| 4     | PER2022041500011     | 10(IMI  | L),0(BEER)  | 0(IML),0(BEER)          | 21.6                 | 15-<br>Apr-<br>2022 | 220000                | VAMSHI<br>RETAILER                | 25177.5                                                   | 540                                                                      | 1200                  | 120                                | 27037.5        |
| 5     | PER2022041500012     | 10(IMI  | L),0(BEER)  | 0(IML),0(BEER)          | 21.6                 | 15-<br>Apr-<br>2022 | 220000                | 3 VAMSHI<br>IMFL                  | 25177.5                                                   | 540                                                                      | 1200                  | 120                                | 27037.5        |
|       | -                    |         | 32(IML),0   | (BEER)                  | -                    |                     | (                     | (IML),0(BEEH                      | R)                                                        | -                                                                        |                       |                                    | 82478.58       |
| Grand | l Total              |         | 32          |                         |                      |                     | (                     | )                                 |                                                           |                                                                          |                       |                                    |                |

### b) Pass

| Master: | Data v 🏿 冷 P | rocurement 🗸 🔒 Stock Receipts 🗸 | 🔞 Stock Dispatch 🗸 | 🗗 Reports 🗸 🛅 Of | hers v                     | Mar Start            |                      |
|---------|--------------|---------------------------------|--------------------|------------------|----------------------------|----------------------|----------------------|
| PASS    |              |                                 |                    |                  |                            |                      | Reports > Sales > Pa |
|         |              |                                 |                    | Start Date       | 01-Apr-2022                | End Date 16-Apr-2022 | iearch 🗋 🖨           |
| 10 *    |              |                                 |                    |                  |                            | Search               |                      |
| S.No *  | Pass Date    | Pass Number                     | Vehicle Num        | ber Supp         | ier                        | Destination Name     |                      |
| 1       | 08-Apr-2022  | PER2022040800001                | AP09BY5595         | M/s V            | amshi Wholesales Pvt. Ltd. | VAMSHI RETAILER      |                      |
| 2       | 11-Apr-2022  | PER2022041100004                | HP01AA2345         | M/s V            | amshi Wholesales Pvt. Ltd. | VAMSHI RETAILER      |                      |
| 3       | 13-Apr-2022  | PER2022041100007                | 12345              | M/s V            | amshi Wholesales Pvt. Ltd. | VAMSHI RETAILER      |                      |
| 4       | 15-Apr-2022  | PER2022041500011                | TS19A5939          | M/s V            | amshi Wholesales Pvt. Ltd. | VAMSHI RETAILER      |                      |
| 5       | 15-Apr-2022  | PER2022041500012                | TS19A5939          | M/s V            | amshi Wholesales Pvt. Ltd. | VAMSHI IMFL          |                      |
|         |              |                                 |                    |                  |                            |                      | Previous Next        |

• The data related to pass will be displayed as shown in above figure and click on print icon.

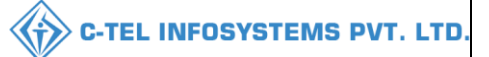

| WHOLESALE : M/s Vamshi Wholesales Pvt. Ltd.<br>(301, Venkataramana colony, KPHB, Hyderabad, hyderabad, SHIMLA, Dhalli,,,Shimla,Himachal Pradesh-174006) |             |                  |                |                  |  |  |  |  |  |  |  |  |
|----------------------------------------------------------------------------------------------------|-------------|------------------|----------------|------------------|--|--|--|--|--|--|--|--|
| List Of Consolidated Pass                                                                                                    |             |                  |                |                  |  |  |  |  |  |  |  |  |
| Reporting From : 01-Apr-2022 To 16-Apr-2022                                                                                                    |             |                  |                |                  |  |  |  |  |  |  |  |  |
| S.No                                                                                                    | Pass Date   | Pass Number      | Vehicle Number | Destination Name |  |  |  |  |  |  |  |  |
| 1                                                                                                    | 2           | 3                | 4              | 5                |  |  |  |  |  |  |  |  |
| 1                                                                                                    | 08-Apr-2022 | PER2022040800001 | AP09BY5595     | VAMSHI RETAILER  |  |  |  |  |  |  |  |  |
| 2                                                                                                    | 11-Apr-2022 | PER2022041100004 | HP01AA2345     | VAMSHI RETAILER  |  |  |  |  |  |  |  |  |
| 3                                                                                                    | 15-Apr-2022 | PER2022041100007 | 12345          | VAMSHI RETAILER  |  |  |  |  |  |  |  |  |
| 4                                                                                                    | 15-Apr-2022 | PER2022041500011 | T\$19A5939     | VAMSHI RETAILER  |  |  |  |  |  |  |  |  |
| 5                                                                                                    | 15-Apr-2022 | PER2022041500012 | T\$19A5939     | VAMSHI IMFL      |  |  |  |  |  |  |  |  |

## c) Godown breakage/shortage:

| · · · |             |                 |                           | <u> </u>               |             |                     |                |                                 |                      |            |              |
|-------|-------------|-----------------|---------------------------|------------------------|-------------|---------------------|----------------|---------------------------------|----------------------|------------|--------------|
| 💵 Mas | ster Data 🗸 | 🔗 Procurement ~ | 🗟 Stock Receipts 🗸        | 🗇 Stock Dispatch 🗸     | 🗗 Reports 🗸 | 🛅 Others ~          |                |                                 |                      |            |              |
| GODOW | VN BREAKA   | GE/SHORTAGE     | Contraction of the second |                        |             |                     |                |                                 | Reports > Sales > Go | down Break | age/Shortage |
|       |             |                 |                           | Start Date 🗰 01-Apr-2  | 022         | End Date            | 16-Apr-2022    | Form 2 Breakages With Holograms | * Sear               | h 🖪        | 8            |
| S.No  | Date        | Damaged Holog   | gram Code                 | Replaced Hologram Code | Retaile     | er name/Destination | Wholesale Name | Case Barcode                    |                      |            |              |
| 1     | 11-Apr-2022 | 10002203000002  | 2101                      | 10002203000002245      | VAMSI       | HI RETAILER         |                | 8901000W0001GN                  | NBT1060422L100004    |            |              |
|       |             |                 |                           |                        |             |                     |                |                                 |                      |            |              |

• The data related to go down breakage/shortage will be displayed as mentioned in above figure and click on print icon.

|       |                                                                                                    | WHOLESALE : M/s Vamshi Wholesales Pvt. Ltd.<br>(301, Venkataramana colony, KPHB, Hyderabad, hyderabad, SHIMLA, Dhalli,,Shimla,Himachal Pradesh-174006)<br>Format for Register No.2 for Breakages,Shortage / Replaced Hologram |             |                      |      |                     |                                                         |                            |           |                          |                                             |  |  |  |  |
|-------|----------------------------------------------------------------------------------------------------|----------------------------------------------------------------------------------------------------|-------------|----------------------|------|---------------------|---------------------------------------------------------|----------------------------|-----------|--------------------------|---------------------------------------------|--|--|--|--|
| Date: | 16-Apr-2                                                                                                    | 2022 01:04:                                                                                                    | :30 PM      |                      |      |                     |                                                         |                            | Reporting | From :01-Apr-2           | 022 To 16-Apr-2022                          |  |  |  |  |
|       |                                                                                                    |                                                                                                    |             |                      |      |                     | Hologram I                                              | Number                     |           | N                        | Name &                                      |  |  |  |  |
| S.No  | S.No Date C                                                                                                    |                                                                                                    | Pass Number | Name of the<br>Brand | Size | Quantity<br>(in ml) | Breakage Hologram<br>Number/Shortage<br>Hologram Number | Replace Hologram<br>Number | Reason    | Signature of<br>Licensee | Signature of<br>Suppliers<br>representative |  |  |  |  |
| 1     | 2                                                                                                    | 3                                                                                                    | 4           | 5                    | 6    | 7                   | 8                                                       |                            | 9         | 10                       | 11                                          |  |  |  |  |
| 1     | 11-<br>Apr-<br>2022 200001 PER2022041100004 ROYAL<br>CHOICE NN 180ml 10002203000002101 10002203000002245 Breakage VAMSHI<br>RETAILER VS Private<br>Limited |                                                                                                    |             |                      |      |                     |                                                         |                            |           |                          |                                             |  |  |  |  |

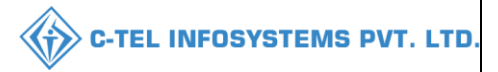

## 3.2 CS wholesaler (L-13) User Login:

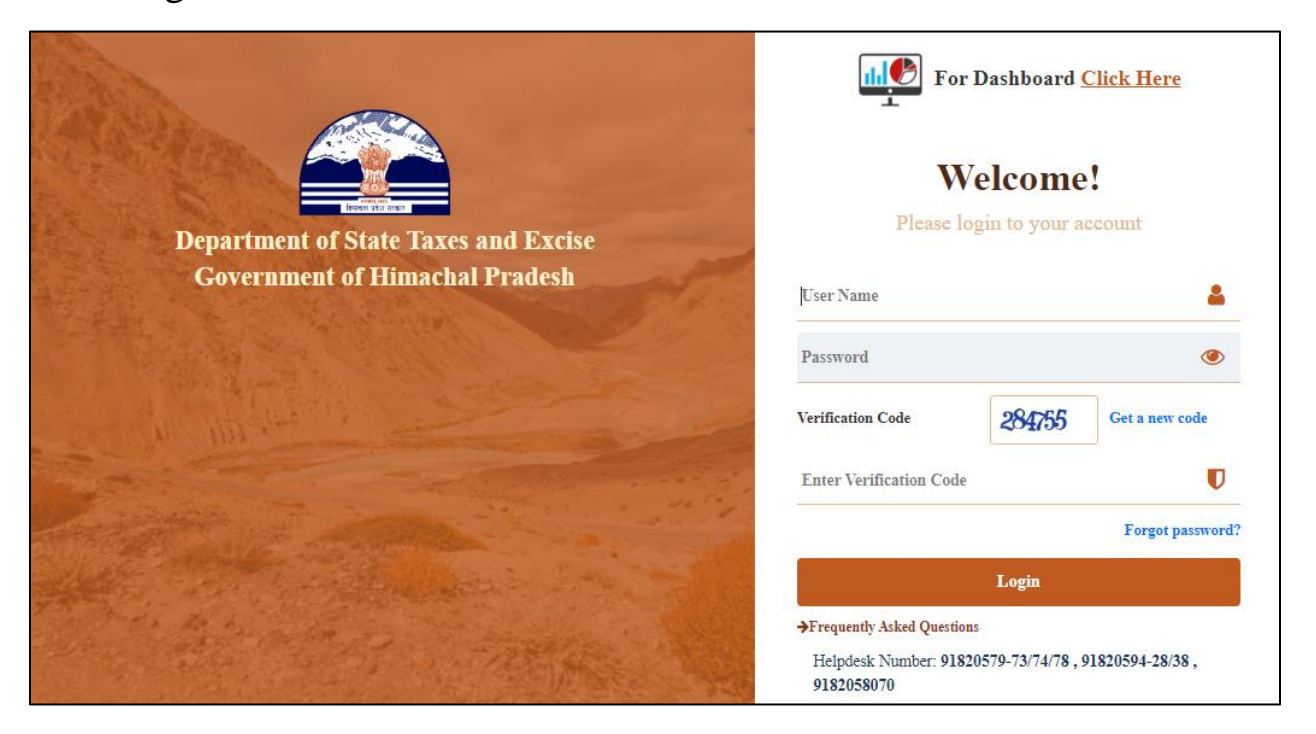

• User required to fill valid credentials and click on Login.

#### 3.2.1 Master data:

|                        |                |             |                | 3.5              |  |
|------------------------|----------------|-------------|----------------|------------------|--|
|                        | Master Data    | Procurement | Stock Receipts | 5 Stock Dispatch |  |
| The last of the second | and the second |             |                |                  |  |
| States by              | C'<br>Reports  | Others      |                |                  |  |
|                        |                |             |                |                  |  |

• User need to click on master data as shown in above figure.

| 🔳 Master Data 🗸      | 💪 Procurement ~ | 🔒 Stock Receipts 🗸 | 🕜 Stock Dispatch 🗸 | 🗗 Reports 🗸 | 🚺 Others 🗸 |                     |
|----------------------|-----------------|--------------------|--------------------|-------------|------------|---------------------|
| Route Registration   |                 |                    |                    |             |            | Master Data > Route |
| CS Bottling Units    |                 |                    |                    |             |            |                     |
| Country liquor shops |                 |                    |                    |             |            |                     |
| Cost Card            |                 |                    |                    |             |            |                     |
| 1. 1.4.2.3           |                 |                    |                    |             |            |                     |
| and the              |                 |                    |                    |             |            |                     |

• User can perform above mentioned activities and follow accordingly for brief information related to subtabs

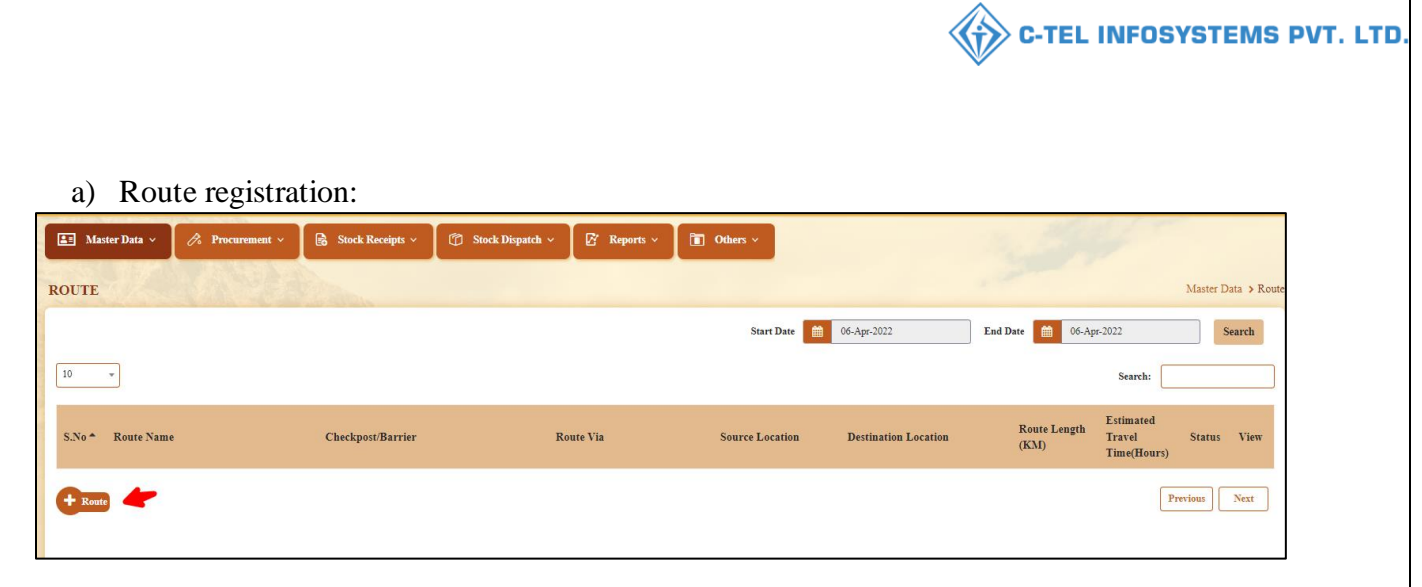

• User required to click on +route and a pop-up will be displayed as shown below.

| Route Inform                      | nation                                  | × |
|-----------------------------------|-----------------------------------------|---|
| Route Name*                       | sholan                                  |   |
| Source*                           | 1007-M/s Vishnu CS Bottlers Pvt. Ltd. * |   |
| Route<br>Via 1*                   | shoban                                  |   |
| Destination*                      | Srinivas CS Wholesale 🔹                 |   |
| Route Length (KM)*                | 50                                      |   |
| Estimated Travel<br>Time(Hours) * | 5                                       |   |
| Checkpost                         | 1                                       |   |
| Remarks *                         | request for route                       |   |
|                                   | Cancel Sav                              | e |

• User need to fill information as mentioned above (the source Location need to added from dropdown) and user required to click on save

|                   |                                |                                 |                                     |                       | С-ТЕ                 | LINFO                              | DSYST    | EMS         |
|-------------------|--------------------------------|---------------------------------|-------------------------------------|-----------------------|----------------------|------------------------------------|----------|-------------|
| 🗉 Master Data 🗸   | 🔗 Procurement 🗸 🗟 Stock Receip | s × 🛛 🗊 Stock Dispatch × 🛛 🗗 Re | sports × Others ×                   |                       | 25                   | W.                                 |          |             |
| UTE               |                                |                                 |                                     |                       |                      |                                    | Master I | ata > Route |
|                   |                                |                                 | Start Date                          | 06-Apr-2022           | End Date 🗰 06-       | Apr-2022                           |          | earch       |
| 0 *               |                                |                                 |                                     |                       |                      | Search:                            |          |             |
| 5.No * Route Name | Checkpost/Barr                 | ier Route Via                   | Source Location                     | Destination Location  | Route Length<br>(KM) | Estimated<br>Travel<br>Time(Hours) | Status   | /ïew        |
| sholan            | 1                              | shoban                          | M/s Vishnu CS Bottlers<br>Pvt. Ltd. | Srinivas CS Wholesale | 50                   | 5                                  | New      | View        |
| Route             |                                |                                 |                                     |                       |                      |                                    | Previous | Next        |

 $\overline{}$ 

- The requested route indent will be forwarded to Deputy commissioner as displayed in above figure.
- The requested route will be approved by district deputy commissioner.

## **Deputy commissioner:**

|                                                                                                    | Welcome!<br>Please login to your account                     |                    |  |  |  |  |
|----------------------------------------------------------------------------------------------------|--------------------------------------------------------------|--------------------|--|--|--|--|
|                                                                                                    | User Name                                                    | 4                  |  |  |  |  |
| Department of State Taxes and Excise                                                                                                    | Password                                                     | ۲                  |  |  |  |  |
| Government of Himachal Pradesh                                                                                                    | Verification Code * 3478                                     | Get a new code     |  |  |  |  |
| AND THE REAL PROPERTY OF                                                                                                    | Enter Verification Code                                      | U                  |  |  |  |  |
|                                                                                                    |                                                              | Forgot password?   |  |  |  |  |
|                                                                                                    | Login                                                        |                    |  |  |  |  |
| And Hill and the second                                                                                                    | → Vigilance & Enforcement → RTI                              |                    |  |  |  |  |
|                                                                                                    | → Track Status                                               | Dashboard          |  |  |  |  |
|                                                                                                    | → Download User Manuals → Third                              | Party Verification |  |  |  |  |
|                                                                                                    | → Download Application Forms → Excise                        | Dashboard          |  |  |  |  |
| Salar Martiner The                                                                                                    | → Download SOP Documents → Activi                            | ty Videos          |  |  |  |  |
| and the second second                                                                                                    | → Frequently Asked Questions → Down                          | load APK           |  |  |  |  |
| and the second second s | Don't have an account? Sig                                   | n Up               |  |  |  |  |
| and the second second second                                                                                                    | Helpdesk Number: 91820579-73/74/78 , 91820<br>91820594-28/38 | 0580-40/70/82,     |  |  |  |  |

• User required to provide valid credentials as shown in above figure and click on Login.

| A to be the |                                                                                                    |                      |                          |                        | has I P |
|-------------|----------------------------------------------------------------------------------------------------|----------------------|--------------------------|------------------------|---------|
|             | SE<br>Master Data                                                                                                    | Q<br>cctv            | (1)<br>Dashboard         | License Management     |         |
|             | ©<br>Brand / Label Registration                                                                                                    | E<br>Distillery      | E Bottling Units         | <b>R</b><br>Wholesaler |         |
|             | <b>E</b> L1B/L1BB Wholesaler                                                                                                    | O)<br>Users          | Brewery                  | Retailer               |         |
|             | Record Managment                                                                                                    | C<br>Other Licensees | C<br>Reports             | RTI                    |         |
|             | The second second secon | Q<br>Vigilance       | E.<br>Revenue Management | Others                 |         |

• User need to click on wholesale as shown in above figure.

| 🕐 Dashboard 🗸 | 💵 Master Data 🗸 | 🖼 License Management 🗸 | 🥏 Brand / Label Registration 🗸 | Ø Other Licensees 🗸 | 🛃 Distillery 🗸 | 🛃 Bottling Unit 🗸 | Q Wholesaler ~      |                     |
|---------------|-----------------|------------------------|--------------------------------|---------------------|----------------|-------------------|---------------------|---------------------|
|               |                 |                        |                                |                     |                |                   | List of License     | /holesaler > Permit |
|               |                 |                        |                                |                     |                |                   | Permit              |                     |
| 1.1.1         |                 |                        |                                |                     |                |                   | Route               |                     |
| The Second    |                 |                        |                                |                     |                |                   | Change Route        |                     |
|               |                 |                        |                                |                     |                |                   | L1-B/L1-BB Permit   |                     |
|               |                 |                        |                                |                     |                |                   | L1-B Pass Extension |                     |
|               |                 |                        |                                |                     |                |                   |                     |                     |

• User need to click on route as mentioned in above figure.

| 😲 Dashl | board ~     | ] ссту ~     | 💵 Master [   | Data 🗸 🔳 Licens   | se Management 🗸  | 🔗 Brand / La     | ıbel Registration 🗸 | Other Licens | iees ~  | 🔏 Distillery | ~ 🔣 Bottlin    | g Unit ~     | Q Wholesaler ~ | <u>ل</u> ا ھ |                            |
|---------|-------------|--------------|--------------|-------------------|------------------|------------------|---------------------|--------------|---------|--------------|----------------|--------------|----------------|--------------|----------------------------|
| ROUTE   |             | <b>NUTRE</b> | 14 40        |                   |                  |                  |                     |              |         |              |                |              |                | Wh           | iolesaler <b>&gt; Rout</b> |
|         |             |              |              |                   |                  |                  | Start Date          | 06-Apr-2022  |         | End Date     | 6-Apr-202      | 22           | Select Status  | ,            | Search                     |
| 10      | *           |              |              |                   |                  |                  |                     |              |         |              |                |              | Search:        |              |                            |
| S.No *  | Date        | Route Name   | Route<br>Via | Checkpost/Barrier | Source Location  |                  | Destination Loca    | tion         | Route L | ength (KM)   | Estimated Trav | el Time(Hour | s) Status/Acti | on f         | Remarks                    |
| 1       | 06-Apr-2022 | sholan       | shoban       | 1                 | M/s Vishnu CS Bo | ttlers Pvt. Ltd. | Srinivas CS Who     | lesale       | 50      |              | 5              |              | Approve C      | ancel        | Remarks                    |
|         |             |              |              |                   |                  |                  |                     |              |         |              |                |              |                | Previous     | Next                       |

• User need to click on approve button as shown in above figure and a pop-up will be displayed as shown below.

C-TEL INFOSYSTEMS PVT. LTD.

| Rou  | ite Inf | ormatio   | n                                |                       |              |                | ×               |
|------|---------|-----------|----------------------------------|-----------------------|--------------|----------------|-----------------|
| S.No | Name    | Route Via | Source Location                  | Destination Location  | Route Length | Estimated Trav | vel Time(Hours) |
| 1    | sholan  | shoban    | M/s Vishnu CS Bottlers Pvt. Ltd. | Srinivas CS Wholesale | 50           | 5              |                 |
|      | Remar   | ks :      |                                  |                       |              |                |                 |
|      |         |           |                                  |                       | Co           | incel          | Approve         |

• User need to enter remarks and click on approve.

## Hence route is successfully approved

## Wholesaler Login:

|            | Iaster Data 🗸                  | 冷 Procurement ~ | 🗟 Stock Receipts 🗸 | 🗊 Stock Dispatch 🗸 | 🗗 Reports ~                | 🚺 Others 🗸              |                            |                                                  |             |                 |
|------------|--------------------------------|-----------------|--------------------|--------------------|----------------------------|-------------------------|----------------------------|--------------------------------------------------|-------------|-----------------|
| ROUT       | E                              |                 |                    |                    |                            |                         |                            |                                                  | Mast        | er Data 👂 Route |
|            |                                |                 |                    |                    | Start Date                 | 06-Apr-2022             | End Da                     | te 🛗 07-Apr-2022                                 |             | Search          |
| 10         | •                              |                 |                    |                    |                            |                         |                            | Sear                                             | ch:         |                 |
| S.No       | <ul> <li>Route Name</li> </ul> | Cł              | eckpost/Barrier    | Route Via          | Source Loo                 | ation Destinati         | Ro<br>on Location Le<br>(K | oute Estimated<br>ength Travel<br>CM) Time(Hours | Status<br>) | View            |
| 1          | sholan                         | 1               |                    | shoban             | M/s Vishnu<br>Bottlers Pvt | CS<br>. Ltd. Srinivas G | CS Wholesale 50            | 5                                                | Approved    | View            |
| <b>+</b> R | oute                           |                 |                    |                    |                            |                         |                            |                                                  | Previous    | Next            |

- The approved route will be displayed as shown in above figure.
- b) CS Bottling unit:

|       | Master Data 🗸                  | 🌈 Procurement ~ | Stock Receipts ~        | 🕜 Stock Dispatch 🗸 | 🗗 Reports 🗸 | 🛅 Others 🗸              |                                     |                    |                         |           |
|-------|--------------------------------|-----------------|-------------------------|--------------------|-------------|-------------------------|-------------------------------------|--------------------|-------------------------|-----------|
| CS BC | OTTLING UNI                    | TS              |                         |                    |             |                         |                                     |                    | Master Data > CS Bottli | ing Units |
|       |                                |                 |                         |                    |             |                         |                                     |                    | l                       | ₽         |
| 10    | Ŧ                              |                 |                         |                    |             |                         |                                     |                    | Search:                 |           |
| S.No  | <ul> <li>Supplier C</li> </ul> | ode Supplier Na | ıme                     | Mobile Nu          | umber Add   | lress                   |                                     |                    |                         |           |
| 1     | 1008                           | JR Bottlin      | g Manufacturing         | 811355454          | 5 3-8,      | Village 5, PO 6, Tehsil | F, Chopal, Shimla, Himachal Pradesh | ,178648            |                         |           |
| 2     | 1007                           | M/s Vishn       | u CS Bottlers Pvt. Ltd. | 950266448          | 7 44/7      | , Koti Village, Dehra P | O, Koti Tehsil, Dehra,,Kangra,Himac | hal Pradesh,172009 |                         |           |
|       |                                |                 |                         |                    |             |                         |                                     |                    | Previous                | ext       |

• User can click on cs bottling to find the supplier's name with code which is helpful in raising indent for supply process

C-TEL INFOSYSTEMS PVT. LTD

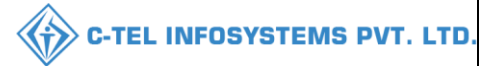

# c) Country Liquor Shop:

| 🔳 Master Data 🗸   | 🕫 Procurement ~ | 🕞 Stock Receipts 🗸 | 🕜 Stock Dispatch 🗸 | 🗗 Reports 🗸 | 🚺 Others 🗸    |                        |                                    |
|-------------------|-----------------|--------------------|--------------------|-------------|---------------|------------------------|------------------------------------|
| COUNTRY LIQUO     | R SHOPS         |                    |                    |             |               |                        | Master Data > Country liquor shops |
|                   |                 |                    |                    |             |               |                        | Total Count : 0                    |
| 10 -              |                 |                    |                    |             |               |                        | Search:                            |
| S.No *            | Licensee Name   | Retailer I         | Name               | Address     | Retailer Code | Retailer Mobile Number |                                    |
| No data available |                 |                    |                    |             |               |                        |                                    |
|                   |                 |                    |                    |             |               |                        | Previous Next                      |

## d) Cost card:

| 💵 Ma   | ister Data 🗸 🖉 | Procurement     | 🗸 🕞 Stock R            | eceipts v    | Ø                   | Stock Dispate | h ~ 🛛 🖉            | Reports ~ | 🚺 Others 🗸              |                     |         |                         |                          |                       |                         |
|--------|----------------|-----------------|------------------------|--------------|---------------------|---------------|--------------------|-----------|-------------------------|---------------------|---------|-------------------------|--------------------------|-----------------------|-------------------------|
| COST C | ARD            |                 |                        |              |                     |               |                    |           |                         |                     |         |                         |                          | Ν                     | laster Data 🗲 Cost Card |
|        |                |                 |                        |              |                     |               |                    |           |                         |                     |         |                         |                          |                       | ₽ 🛛                     |
| 10     | ¥              |                 |                        |              |                     |               |                    |           |                         |                     |         |                         |                          | Search:               |                         |
| S.No * | Product Code   | Brand<br>Number | Brand Name             | Size<br>Code | Unit<br>Per<br>Case | EDP(Rs)       | Excise<br>Duty(Rs) | VAT(Rs)   | Handling<br>Charges(Rs) | Landing<br>Cost(Rs) | MRP(Rs) | Wholesaler<br>Margin(%) | Wholesaler<br>Margin(Rs) | Retailer<br>Margin(%) | Retailer<br>Margin(Rs)  |
| 1      | 1007C0004GQQ   | 0004            | ZIM BEEM CS            | ୧୧           | 12                  | 438.00        | 189.00             | 79.00     | 0.00                    | 706.00              | 335.00  | 0.00                    | 50.00                    | 30.00                 | 888.98                  |
| 2      | 1000W0001GNN   | 0001            | ROYAL CHOICE<br>WHISKY | NN           | 48                  | 599.00        | 486.00             | 135.63    | 7.00                    | 1227.63             | 95.00   | 6.00                    | 74.00                    | 15.00                 | 558.00                  |
| 3      | 1000W0001GPP   | 0001            | ROYAL CHOICE<br>WHISKY | РР           | 24                  | 630.00        | 506.25             | 142.03    | 7.00                    | 1285.28             | 195.00  | 6.00                    | 77.00                    | 15.00                 | 582.00                  |
| 4      | 1000W0001GQQ   | 0001            | ROYAL CHOICE<br>WHISKY | QQ           | 12                  | 662.00        | 506.25             | 146.03    | 7.00                    | 1321.28             | 395.00  | 6.00                    | 79.00                    | 15.00                 | 588.00                  |
| 5      | 1006V0002GNN   | 0002            | MAGIC<br>MOMENTS       | NN           | 48                  | 632.00        | 486.00             | 139.75    | 7.00                    | 1264.75             | 95.00   | 6.00                    | 76.00                    | 15.00                 | 564.00                  |
| 6      | 1006V0002GPP   | 0002            | MAGIC<br>MOMENTS       | РР           | 24                  | 562.00        | 506.25             | 133.53    | 7.00                    | 1208.78             | 190.00  | 6.00                    | 73.00                    | 15.00                 | 570.00                  |
| 7      | 1006V0002GQQ   | 0002            | MAGIC<br>MOMENTS       | QQ           | 12                  | 599.00        | 506.25             | 138.16    | 7.00                    | 1250.41             | 385.00  | 6.00                    | 75.00                    | 15.00                 | 576.00                  |
| 8      | 1007C0004GNN   | 0004            | ZIM BEEM CS            | NN           | 48                  | 591.00        | 182.00             | 97.00     | 0.00                    | 870.00              | 86.25   | 0.00                    | 50.00                    | 30.00                 | 911.69                  |
| 9      | 1007C0004GPP   | 0004            | ZIM BEEM CS            | PP           | 24                  | 498.00        | 189.00             | 86.00     | 0.00                    | 773.00              | 172.50  | 0.00                    | 50.00                    | 30.00                 | 909.08                  |
|        |                |                 |                        |              |                     |               |                    |           |                         |                     |         |                         |                          | P                     | revious Next            |

• User can able to see cost card as shown in above figure.

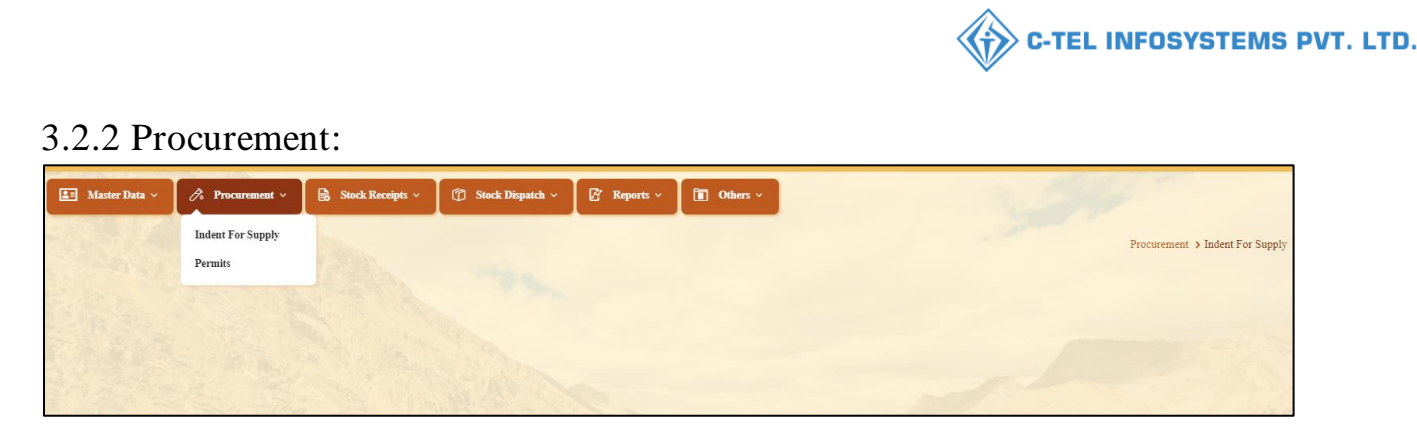

- User can perform above mentioned activities and follow accordingly.
- User required to select indent for supply in subtabl of procurement as page will be displayed as below.
- a) Indent for supply:

| 🖪 Master Data 🗸 🧷 Procurement 🗸 | 🗟 Stock Receipts ~ | 🗗 Reports 🗸 🛅 Others 🗸   |                                 |
|---------------------------------|--------------------|--------------------------|---------------------------------|
| INDENT FOR SUPPLY               |                    |                          | Procurement > Indent For Supply |
|                                 |                    | Start Date 🗰 06-Apr-2022 | End Date 66-Apr-2022 Search     |
| 10 *                            |                    |                          | Search:                         |
| S.No Indent Number              | Supplier Name      | Created Date             | Status Remarks                  |
| + Indent For Supply             |                    |                          | Previous Next                   |

• User required to click on +indent for supply as shown in above figure and a page will be displayed as below.

| 🔳 Mast   | er Data 🗸 🏿 🔗                        | Procurement ~                          | 🔒 Stock Receipts 🗸         | Stock        | Dispatch ~ | 🕼 Repor          | ts v 📘 🛅 Others          | ×                |                               |                 |                      |                         |
|----------|--------------------------------------|----------------------------------------|----------------------------|--------------|------------|------------------|--------------------------|------------------|-------------------------------|-----------------|----------------------|-------------------------|
| INDENT I | FOR SUPPLY                           |                                        |                            |              |            |                  |                          |                  |                               | Procureme       | ent 👂 Indent For Sup | ply ≯ Indent For Supply |
|          | Loca                                 | ation Type*                            | CS Bottling unit *         |              |            |                  |                          |                  |                               |                 |                      |                         |
|          | Sour                                 | rce Location*                          | M/s Vishnu CS Bottlers Pvt | <sup>•</sup> |            |                  |                          |                  |                               |                 |                      |                         |
|          | Selec                                | ct Route"<br>nark * :                  | Csamalapuram *             |              |            |                  |                          |                  |                               |                 |                      |                         |
|          | Product Code                         | Proc                                   | uct Name Si                | ze Quantity  | Quantity I | EDP per Case(Rs) | Excise Duty per Case(Rs) | VAT per Case(Rs) | Handling Charges per Case(Rs) | Total Value(Rs) |                      |                         |
|          | 1                                    |                                        | in                         | ml in Cases  | in Bottles |                  |                          |                  |                               |                 |                      |                         |
| Nev      | 1007C0004GNN 180<br>1007C0004GPP 375 | 0 X 48 ZIM BEEM CS<br>X 24 ZIM BEEM CS | 2                          | 3            |            |                  |                          |                  |                               | (               | Save                 | Cancel                  |
|          | 1007C0004GQQ750                      | 0 X 12/ZIM BEEM CS                     |                            |              |            |                  |                          |                  |                               |                 |                      |                         |

- User required to select Location type, enter source Location code and select from dropdown, user also need to enter remarks as mentioned in above figure.
- User need to enter product code and a List will be displayed; user need to select product as mentioned in above figure

| Maste | Data v 🔗 1             | Procurement 🗸 🗟 Stock Rec                            | ceipts ~ 🗇          | Stock Dispatch 🗸                        | 🗗 Reports ~           | Dithers ~              |                                 | 78. ES                       | W/ -                                    |
|-------|------------------------|------------------------------------------------------|---------------------|-----------------------------------------|-----------------------|------------------------|---------------------------------|------------------------------|-----------------------------------------|
| ENT F | OR SUPPLY              | Pet Bern                                             |                     |                                         |                       |                        |                                 | Procurement                  | > Indent For Supply > Indent For Supply |
|       | Locatio<br>Source      | n Type* CS Bottling unit Location* M's Vishnu CS Bot | w<br>ttlers Pv1     |                                         |                       |                        |                                 |                              |                                         |
|       | Select I               | Coamalapuram                                         | *                   |                                         |                       |                        |                                 |                              |                                         |
|       | Remar                  | c*: request for indent su                            | pply //             |                                         |                       |                        |                                 |                              |                                         |
| 0     | Remark<br>Product Code | request for indent su<br>Product Name                | Size Qu<br>in ml in | aantity Quantity El<br>Cases in Bottles | DP per Case(Rs) Excis | e Duty per Case(Rs) VA | F per Case(Rs) Handling Charges | per Case(Rs) Total Value(Rs) |                                         |

• User need to enter required quantity of cases

| 💵 Maste  | r Data 🗸    | 💪 Procurement ~                                                   | Stock Receip                                                                           | s ×           | 🗇 Stock I            | Dispatch ~             | 🕼 Repor          | ts v 🚺 🛅 Others          | ×                |                               |                 |                      |                          |
|----------|-------------|-------------------------------------------------------------------|----------------------------------------------------------------------------------------|---------------|----------------------|------------------------|------------------|--------------------------|------------------|-------------------------------|-----------------|----------------------|--------------------------|
| INDENT F | OR SUPPL    | X                                                                 |                                                                                        |               |                      |                        |                  |                          |                  |                               | Procurem        | ient 🗲 Indent For St | pply > Indent For Supply |
|          |             | Location Type*<br>Source Location*<br>Select Route*<br>Remark * : | CS Bottling unit<br>Mo Vishnu CS Bottlers<br>Coamalapuram<br>request for indent supply | *<br>Pu       |                      |                        |                  |                          |                  |                               |                 |                      |                          |
|          | Product Co  | de Pr                                                             | oduct Name                                                                             | Size<br>in ml | Quantity<br>in Cases | Quantity<br>in Bottles | EDP per Case(Rs) | Excise Duty per Case(Rs) | VAT per Case(Rs) | Handling Charges per Case(Rs) | Total Value(Rs) | ]                    |                          |
|          | 1007C0004GP | P ZIM BEEM C                                                      | s                                                                                      | 375           | 8                    | 120                    | 498.00           | 189.00                   | 86.00            | 0.00                          | 3865.00         |                      |                          |
| New      | Row         | Remove Row                                                        |                                                                                        |               |                      |                        |                  |                          |                  |                               |                 | Save                 | Cancel                   |

• User need to fill information as mentioned in above figure and click on save.

| 💵 Master Data 🗸     | 🔗 Procurement ~ | 🗟 Stock Receipts 🗸 | 🕜 Stock Dispatch 🗸      | 🗗 Reports 🗸 | 🛅 Others 🗸     |                   |                                 |
|---------------------|-----------------|--------------------|-------------------------|-------------|----------------|-------------------|---------------------------------|
| INDENT FOR SU       | PPLY            |                    |                         |             |                |                   | Procurement > Indent For Supply |
|                     |                 |                    |                         |             | Start Date 06- | Apr-2022 End Date | 66-Apr-2022 Search              |
| 10 *                |                 |                    |                         |             |                |                   | Search:                         |
| S.No Inde           | t Number        | Supplier           | Name                    |             | Created Date   | Status            | Remarks                         |
| 1 IND3              | 00206042200005  | M/s Vishr          | u CS Bottlers Pvt. Ltd. |             | 06-Apr-2022    | Permit Applied    | Remarks                         |
| + Indent For Supply |                 |                    |                         |             |                |                   | Previous Next                   |

• The raised indent will be displayed as shown in above figure and forwarded to Deputy commissioner for approval.

C-TEL INFOSYSTEMS PVT. LTD.

| Inde  | ent Number   | : IND300        | 020604220            | 0005                   |               |                     |                             |                     |                                     | ×                  |
|-------|--------------|-----------------|----------------------|------------------------|---------------|---------------------|-----------------------------|---------------------|-------------------------------------|--------------------|
|       |              |                 |                      |                        |               |                     |                             |                     |                                     | <b>e</b> B         |
| S.No  | Product Code | Product<br>Name | Quantity in<br>Cases | Quantity in<br>Bottles | Size<br>in ml | EDP per<br>case(Rs) | Excise Duty<br>per case(Rs) | VAT per<br>case(Rs) | Handling<br>charges per<br>case(Rs) | Total<br>Value(Rs) |
| 1     | 1007C0004GPP | ZIM<br>BEEM CS  | 5                    | 120                    | 375           | 498.00              | 189.00                      | 86.00               | 0.00                                | 3865               |
| Total |              |                 | 5                    | 120                    |               |                     |                             |                     |                                     | 3865               |

| M/S Sri<br>(Plot -12, Srinagar, Dhalli, shim<br>INDE                                         | inivas CS Wholesale,<br>1, Dhalli,,Shimla,Himachal Pradesh-500001)<br>INT FOR SUPPLY              |
|----------------------------------------------------------------------------------------------|---------------------------------------------------------------------------------------------------|
| Indent Number: IND300206042200005<br>Date : 06-Apr-2022 03:44:09 PM                          |                                                                                                   |
| Name and Address of the Importer(Consignee)                                                  | Name and Address of the Exporter(Consignor)                                                       |
| License Number : 30021901522(Wholesale License)                                              | License Number : 10071402522(Manufacturing License)                                               |
| License Type : L13                                                                           | License Type : L15                                                                                |
| Firm Name : M/s Srinivas CS Wholesale                                                        | Firm Name : M/s. M/s Vishnu CS Bottlers Pvt. Ltd.                                                 |
| Address: Plot -12, Srinagar, Dhalli, shim, Dhalli, Shimla, Himachal<br>Pradesh, PIN :500001. | Address: 44/7, Koti Village, Dehra PO, Koti Tehsil, Dehra, Kangra, Himachal Pradesh, PIN :172009. |
| Sir/Madam,                                                                                   |                                                                                                   |

We request to issue for the following brands

| S.No | Product Code | Brands<br>Name    | Quantity<br>in Cases | Quantity<br>in Bottles | Size<br>in ml | Quantity<br>in BLs | Quantity<br>in PLs | EDP per<br>case (Rs) | Excise<br>duty per<br>case (Rs) | VAT<br>per case<br>(Rs) | Handling<br>Charges per<br>case (Rs) | Total<br>Value<br>(Rs) |
|------|--------------|-------------------|----------------------|------------------------|---------------|--------------------|--------------------|----------------------|---------------------------------|-------------------------|--------------------------------------|------------------------|
| 1    | 1007C0004GPP | ZIM<br>BEEM<br>CS | 5                    | 120                    | 375           | 45                 | 33.75              | 498.00               | 189.00                          | 86.00                   | 0.00                                 | 3865                   |
|      |              | Total             | 5                    | 120                    |               | 45                 | 33.75              |                      |                                 |                         |                                      | 3865                   |

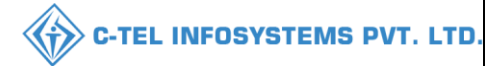

# **Deputy commissioner:**

|                                                                                                    | Welcome!<br>Please login to your account  |                           |                  |  |  |  |  |
|----------------------------------------------------------------------------------------------------|-------------------------------------------|---------------------------|------------------|--|--|--|--|
|                                                                                                    | User Name                                 |                           | 4                |  |  |  |  |
| Department of State Taxes and Excise                                                                                                    | Password                                  |                           | ۲                |  |  |  |  |
| Government of Himachal Pradesh                                                                                                    | Verification Code *                       | 347 85                    | Get a new code   |  |  |  |  |
|                                                                                                    | Enter Verification Code                   |                           | U                |  |  |  |  |
|                                                                                                    |                                           |                           | Forgot password? |  |  |  |  |
|                                                                                                    | 2                                         | Login                     |                  |  |  |  |  |
| A DE TRANSPORT                                                                                                    | ➔ Vigilance & Enforcement                 | → RTI                     |                  |  |  |  |  |
|                                                                                                    | → Track Status                            | → EoDB Date               | shboard          |  |  |  |  |
|                                                                                                    | Download User Manuals                     | → Third Par               | ty Verification  |  |  |  |  |
|                                                                                                    | ➔ Download Application Forms              | → Excise Da               | shboard          |  |  |  |  |
| A LARS TO THE REAL PROPERTY OF THE REAL PROPERTY OF | ➔ Download SOP Documents                  | → Activity V              | ïdeos            |  |  |  |  |
|                                                                                                    | → Frequently Asked Questions              | > Download                | APK              |  |  |  |  |
| the state of the second second                                                                                                    | Don't have                                | e an account? Sign U      | р                |  |  |  |  |
| The second second second second second second second second second second second second second second second s                                                                                                    | Helpdesk Number: 91820579-7<br>91820594-2 | 3/74/78 , 9182058<br>8/38 | 0-40/70/82,      |  |  |  |  |

• User required to provide valid credentials as mentioned in above figure and click on Login

| 140 | 🖳 🗐<br>Master Data                                                                                                    | Q<br>cctv         | (1)<br>Dashboard   | License Management     |  |
|-----|----------------------------------------------------------------------------------------------------|-------------------|--------------------|------------------------|--|
|     | C<br>Brand / Label Registration                                                                                                    | E<br>Distillery   | Bottling Units     | <b>R</b><br>Wholesaler |  |
|     | L1B/L1BB Wholesaler                                                                                                    | O)<br>Users       | Brewery            | Retailer               |  |
|     | E =<br>Record Managment                                                                                                    | C Other Licensees | C<br>Reports       | RTI                    |  |
|     | The second second secon | Q<br>Vigilance    | Revenue Management | Cthers                 |  |

• User need to click on wholesaler as shown in above figure.

| Dashboard ~    | 📰 ССТV ~     | 💵 Master Data 🗸 | 🔄 License Management 🗸 | 🔗 Brand / Label Registre                                     | ration ~ 🖉 Oth                | r Licensees 🕤   | - 🔏 Dis          | stillery ~ [ | 骉 Bottling Unit ~ | Q Wholesaler ~         | Whole    | L1BB                |
|----------------|--------------|-----------------|------------------------|--------------------------------------------------------------|-------------------------------|-----------------|------------------|--------------|-------------------|------------------------|----------|---------------------|
| 10 *           |              |                 |                        |                                                              |                               | Start Date      | 06-A             | pr-2022      | End Date          | 06-Apr-2022<br>Search: |          | Search              |
| S.No Indent Nu | imber        | Permit Number   | Pass Number            | Supplier Name                                                | Wholesale Name                | Created<br>Date | Approval<br>Date | Stock Receip | t Acknowledgement | Status/Action          | Remarks  | E-<br>sign<br>Print |
| 1 IND300       | 206042200005 |                 |                        | M/s Vishnu CS Bottlers<br>Pvt. Ltd.(L13-C,BWH-<br>2,L15,L16) | Srinivas CS<br>Wholesale(L13) | 06-Apr-<br>2022 |                  |              | 1                 | Permit Applied         | Remarks  |                     |
|                |              |                 |                        | 2,L15,L16)                                                   | (molesule(E13)                | 1011            |                  |              | 7                 |                        | Previous | Next                |

• User need to click on permit applied as shown in above figure and a po-up will be displayed as shown below.

| Per     | mit Numb         |    |      | Ар    | ril 20 | 022 |    | »  |        |          |              |          |                         | ×             |
|---------|------------------|----|------|-------|--------|-----|----|----|--------|----------|--------------|----------|-------------------------|---------------|
|         |                  | SU | мо   | τu    | WE     | тн  | FR | SA |        |          |              |          |                         |               |
| S No.   | Product Code     | 27 | 28   | 29    | 30     | 31  | 1  | 2  | antity | EDP Per  | Excise Duty  | VAT Per  | Handling<br>Charges Per | Total         |
| 5.110   | Troduct cout     | 3  | 4    | 5     | 6      | 7   | 8  | 9  | ttles  | Case(Rs) | Per Case(Rs) | Case(Rs) | Case(Rs)                | Value(Rs)     |
|         | 1007000010       | 10 | 11   | 12    | 13     | 14  | 15 | 16 |        | 400.00   | 100.00       | 00.00    |                         | 3865          |
| 1       | 1007C0004G       | 17 | 18   | 19    | 20     | 21  | 22 | 23 | 5      | 498.00   | 189.00       | 86.00    | 0.00                    | 5665          |
| Total   |                  | 24 | 25   | 26    | 27     | 28  | 29 | 30 | b      |          |              |          |                         | 3865          |
|         |                  | 1  | 2    | 3     | 4      | 5   | 6  | 7  |        |          |              |          |                         |               |
| Permit  | Validity Date *: |    |      |       |        |     |    |    |        |          |              |          |                         |               |
| Route * | :                | Cs | amal | apura | ım )   | 、   | -  |    |        |          |              |          |                         |               |
| Checkp  | ost :            |    |      | -     |        |     | ī  |    |        |          |              |          |                         |               |
| Remark  | (s *:            |    |      |       |        |     | Ĩ  |    |        |          |              |          |                         |               |
|         |                  |    |      |       |        |     |    |    |        |          |              |          |                         |               |
|         |                  |    |      |       |        |     |    |    |        |          |              | ls       | sue Permit              | Cancel Indent |

• User need to select permit validity date and enter remark, after remarks user need to click on issue permit and permit number will be generated.

| 🕀 Dashboard | / <b>Ш</b> ссту ~ | 💵 Master Data 🗸    | 🗐 License Management 🗸 | 🔗 Brand / Label Registrat                                    | ion 🗸 🛛 🔗 Other               | Licensees ~     | 🔏 Distil         | llery ~ 🛛 🖪   | Bottling Unit ~ | Q Wholesaler ~  | 🔒 L1B/L  | 188 <b>//&gt;</b> les  |
|-------------|-------------------|--------------------|------------------------|--------------------------------------------------------------|-------------------------------|-----------------|------------------|---------------|-----------------|-----------------|----------|------------------------|
| PERMIT      |                   |                    |                        |                                                              |                               |                 |                  |               |                 |                 | Wholes   | aler <b>&gt;</b> Permi |
|             |                   |                    |                        |                                                              |                               | Start Date      | 06-Apr           | -2022         | End Date        | 06-Apr-2022     |          | Search                 |
| 10 •        |                   |                    |                        |                                                              |                               |                 |                  |               |                 | Search:         |          |                        |
| S.No Indent | Number            | Permit Number      | Pass Number            | Supplier Name                                                | Wholesale Name                | Created<br>Date | Approval<br>Date | Stock Receipt | Acknowledgemen  | t Status/Action | Remarks  | E-<br>sign<br>Print    |
|             | 00206042200005    | PER300206042200008 |                        | M/s Vishnu CS Bottlers<br>Pvt. Ltd.(L13-C,BWH-<br>2,L15,L16) | Srinivas CS<br>Wholesale(L13) | 06-Apr-<br>2022 | 06-Apr-<br>2022  |               |                 | Permit Issued   | Remarks  |                        |
|             |                   |                    |                        |                                                              |                               |                 |                  |               |                 |                 | Previous | Next                   |

• The issued permit number will be displayed as shown in above figure.

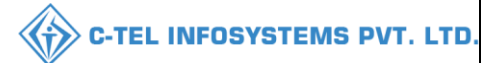

# Wholesaler Login

### b) Permits:

|   | 💵 Master | Data ~ 🖉 🧷 Procurement ~ | 🗟 Stock Receipts 🗸 👘 Sto | ock Dispatch 🗸 📝 Repo | rts ~ 🛅 Others ~                 | 1000                 |                       |
|---|----------|--------------------------|--------------------------|-----------------------|----------------------------------|----------------------|-----------------------|
| P | PERMITS  |                          |                          |                       |                                  |                      | Procurement > Permits |
|   |          |                          |                          |                       | Start Date                       | 06-Apr-2022 End Date | 06-Apr-2022 Search    |
|   | 10 •     | ]                        |                          |                       |                                  |                      | Search:               |
|   | S.No     | Indent Number            | Permit Number            | Pass Number           | Supplier Name                    | Created Date Sta     | atus Remarks          |
|   | 1        | IND300206042200005       | PER300206042200008       |                       | M/s Vishnu CS Bottlers Pvt. Ltd. | 06-Apr-2022          | mit Issued Remarks    |
|   |          |                          |                          |                       |                                  |                      | Previous Next         |

• User can access to issued permit status as shown in above figure and based on permit number the shipment will be initiated from source Locations.

| Peri  | nit Number   | : PER3            | 00206              | 0422000              | 08                        |                     |                                   |                     |                                        |         |                    | ×                  |
|-------|--------------|-------------------|--------------------|----------------------|---------------------------|---------------------|-----------------------------------|---------------------|----------------------------------------|---------|--------------------|--------------------|
|       |              |                   |                    |                      |                           |                     |                                   |                     |                                        |         | Permit Print       | -                  |
| S.No  | Product Code | Product<br>Name   | Size<br>(in<br>ml) | Quantity<br>in Cases | Quantity<br>in<br>Bottles | EDP Per<br>Case(Rs) | Excise<br>Duty<br>Per<br>Case(Rs) | VAT Per<br>Case(Rs) | Handling<br>Charges<br>Per<br>Case(Rs) | MRP(Rs) | Price/Unit<br>(Rs) | Total<br>Value(Rs) |
| 1     | 1007C0004GPP | ZIM<br>BEEM<br>CS | 375.00             | 5                    | 120                       | 498.00              | 189.00                            | 86.00               | 0.00                                   | 172.50  | 773.00             | 3865               |
| Total |              |                   |                    | 5                    | 120                       |                     |                                   |                     |                                        |         |                    | 3865               |

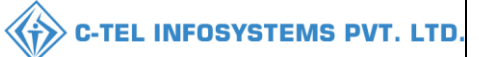

#### Permit issued print:

Form L-32

#### (for the import or transport of Country Spirit/Rectified/Denatured/Any other Spirit or Liquor)

Permit Number: PER300206042200008

Date and Time of Issue: 06-Apr-2022 04:47:10 PM

Date and Time of Validity: 30-Apr-2022 11:59 PM

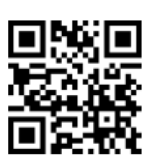

| Name and Address of the Importer(Consignee):                                          | Name and Address of the Exporter(Consignor):                                                   |
|---------------------------------------------------------------------------------------|------------------------------------------------------------------------------------------------|
| License Number : 30021901522(Wholesale License)                                       | License Number : 10071402522(Manufacturing License)                                            |
| Firm Name : Srinivas CS Wholesale                                                     | Firm Name : M/s Vishnu CS Bottlers Pvt. Ltd.                                                   |
| Licensee Name : Mekala Srinivas                                                       | Licensee Name : Vignesh Varma                                                                  |
| Address : Plot -12, Srinagar, Dhalli, shim, Dhalli, Shimla,Himachal<br>Pradesh-500001 | Address : 44/7, Koti Village, Dehra PO, Koti Tehsil, Dehra, Kangra, Himachal<br>Pradesh-172009 |

#### Description of Liquor/Intoxicant to be imported:

| S.No | Kind of<br>Liquor/Intoxicant | Category          | Product Code | Product<br>Name   | Size in<br>ml | Quantity<br>in BLs | Quantity<br>in PLs | Strength/Alcohol<br>Content | Quantity<br>in Cases | Quantity<br>in Bottles |
|------|------------------------------|-------------------|--------------|-------------------|---------------|--------------------|--------------------|-----------------------------|----------------------|------------------------|
| 1    | SPRITS                       | COUNTRY<br>LIQUOR | 1007C0004GPP | ZIM<br>BEEM<br>CS | 375.00        | 45                 | 33.75              | 75.00                       | 5                    | 120                    |
|      |                              | Total             |              |                   |               | 45                 | 33.75              |                             | 5                    | 120                    |

#### Particulars of levies

Kind of Import: Out of Duty Paid

Specification of route from origin to destination ending with the Check post/Barrier of entry into H.P. as declared by the applicant:

| Checkpost/Barrier                  |                        | Rout                                | e                                                                        |
|------------------------------------|------------------------|-------------------------------------|--------------------------------------------------------------------------|
|                                    |                        | Cs-at                               | nalapuram                                                                |
| Place: SHIMLA<br>Date: 06-Apr-2022 | Approved Stamp or Seal | Signature:<br>Name:<br>Designation: | Deputy Commissioner Shimla<br>Deputy Commissioner State Taxes and Excise |

## 3.2.3 Stocks receipts

| 🔳 Master Data 🗸 | 🧷 Procurement 🗸 | 🗟 Stock Receipts 🗸    | 🗊 Stock Dispatch 🗸 | 🗗 Reports ~ | 🚺 Others ~ |
|-----------------|-----------------|-----------------------|--------------------|-------------|------------|
|                 |                 | CS Bottling Unit      |                    |             |            |
|                 |                 | Breakage Verification |                    |             |            |
|                 |                 |                       |                    |             |            |
|                 |                 |                       |                    |             |            |
|                 |                 |                       |                    |             |            |

• User can perform above mentioned activities and follow accordingly

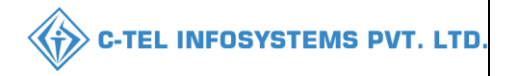

- a) CS Bottling unit:
- After shipment initiated from source Location (CS Bottling unit), the ASN (advance shipment note) will be displayed as shown below.

| 💵 Master Data 🗸 | 🔗 Procurement ~       | 🗟 Stock Receipts 🗸 | 🗇 Stock Dispatch 🗸 | 🗗 Reports ~     | 🛅 Others 🗸  |         | 100        |                                              |
|-----------------|-----------------------|--------------------|--------------------|-----------------|-------------|---------|------------|----------------------------------------------|
| CS BOTTLING U   | NIT                   |                    |                    |                 |             |         |            | Stock Receipts > CS Bottling Unit            |
|                 |                       | Start Date         | 06-Apr-2022        | End Date        | 06-Apr-2022 | Pending | * Search   | Stock : 15 Pending trucks : 1 In Process : 0 |
| 10 *            |                       |                    |                    |                 |             |         |            | Search:                                      |
| S.No *          | Advance Shipment Note | Date               | Bottling Unit      |                 |             | Action  | Status     | Remarks                                      |
| 1               | ASNTP100706042200002  | 06-Apr-2022        | M/s Vishnu CS Bott | tlers Pvt. Ltd. |             | Pass    | In Transit | Remarks                                      |
|                 |                       |                    |                    |                 |             |         |            | Previous Next                                |

• User need to click on pass and a pop-up will be displayed as below.

| 8    | A                 |                |                  |                         |                         |
|------|-------------------|----------------|------------------|-------------------------|-------------------------|
| S.No | Pass Number       | Vehicle Number | Transporter Name | Issue Date & Time       | Validity Date & Time    |
| 1    | TP100706042200002 | AP28TA0002     | faran            | 06-Apr-2022 03:39:45 PM | 30-Apr-2022 11:59:59 PM |

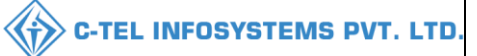

Pass:

| Pass Number : TP100706042200002<br>Permit Number : PER300206042200007<br>Date of issue & Time: 06-Apr-2022 03:39:45 PM<br>Validity Date & Time: 30-Apr-2022 11:59:59 PM |                 | val of Douled              | d Spi            | rit)            |                 |                             |                      |                           |
|----------------------------------------------------------------------------------------------------|-----------------|----------------------------|------------------|-----------------|-----------------|-----------------------------|----------------------|---------------------------|
| Permit Number : PER300206042200007<br>Date of issue & Time: 06-Apr-2022 03:39:45 PM<br>Validity Date & Time: 30-Apr-2022 11:59:59 PM                                    |                 |                            |                  |                 |                 |                             |                      | CHIET                     |
| Date of issue & Time: 06-Apr-2022 03:39:45 PM<br>Validity Date & Time: 30-Apr-2022 11:59:59 PM                                                                          |                 |                            |                  |                 |                 |                             |                      | <u> </u>                  |
| Validity Date & Time: 30-Apr-2022 11:59:59 PM                                                                                                    |                 |                            |                  |                 |                 |                             | - Xei                | - A.                      |
|                                                                                                    |                 |                            |                  |                 |                 |                             | - Hait               | - 01                      |
|                                                                                                    |                 |                            |                  |                 |                 |                             |                      | t Marcu                   |
| Name and Address of the Importer (Consi                                                                                                    | gnee)           |                            | N                | ame and A       | ddress of       | the Exporter(Consi          | gnor)                |                           |
| License Number: 30021901522(Wholesale License)                                                                                                    |                 | License Nu                 | mber             | r: 10071402     | 522(Manut       | facturing License)          |                      |                           |
| Firm Name: Srinivas CS Wholesale                                                                                                    |                 | Firm Name                  | e: M/s           | s Vishnu CS     | Bottlers P      | vt. Ltd.                    |                      |                           |
| Licensee Name: Mekala Srinivas                                                                                                    |                 | Licensee Na                | ame:             | Vignesh Va      | arma            |                             |                      |                           |
| Address: Plot -12, Srinagar, Dhalli, shim, Dhalli, Shimla<br>Pradesh-500001                                                                                             | ,Himachal       | Address: 44<br>Pradesh-172 | 4/7, k<br>2009   | Koti Village    | , Dehra PO      | , Koti Tehsil, Dehra,       | ,Kangra,H            | machal                    |
| Description of Liquor/Intoxicant to be transported:                                                                                                    |                 |                            |                  |                 |                 |                             |                      |                           |
| S.No Kind of<br>Stock/Intoxicant Category Product Code                                                                                                    | Name of B       | Brand                      | Size<br>in<br>ml | Quantity<br>BLs | Quantity<br>PLs | Strength/Alcohol<br>Content | Quantity<br>in cases | Quantity<br>in<br>bottles |
| 1 SPRITS COUNTRY<br>LIQUOR 1007C0004GNN                                                                                                    | ZIM BEEN        | MCS                        | 180              | 43.2            | 32.4            | 75.00                       | 5                    | 240                       |
| 2 SPRITS COUNTRY<br>LIQUOR 1007C0004GPP                                                                                                    | ZIM BEEN        | M CS                       | 375              | 45              | 33.75           | 75.00                       | 5                    | 120                       |
| 3 SPRITS COUNTRY<br>LIQUOR 1007C0004GQQ                                                                                                    | ZIM BEEN        | M CS                       | 750              | 45              | 33.75           | 75.00                       | 5                    | 60                        |
|                                                                                                    |                 | To                         | otal:            | 133.2           | 99.9            |                             | 15                   | 420                       |
| /ehicle Number: AP28TA0002 Make of Vehicle: Model o<br>?articulars of levies                                                                                            | f Vehicle:      |                            |                  |                 |                 |                             |                      |                           |
| Kind of Stock: Out of Duty Paid                                                                                                    |                 |                            |                  |                 |                 |                             |                      |                           |
| Specification of route from origin to destination ending                                                                                                    | with the Checkr | oost/Barrier o             | ofen             | try into H.I    | P. as declar    | ed by the applican          | t:                   |                           |
| Checkpost/Barrier                                                                                                    | ,               | Ro                         | oute             |                 |                 | cu o, cue apprecia          |                      |                           |
|                                                                                                    |                 | Cs                         |                  | 1               |                 |                             |                      |                           |

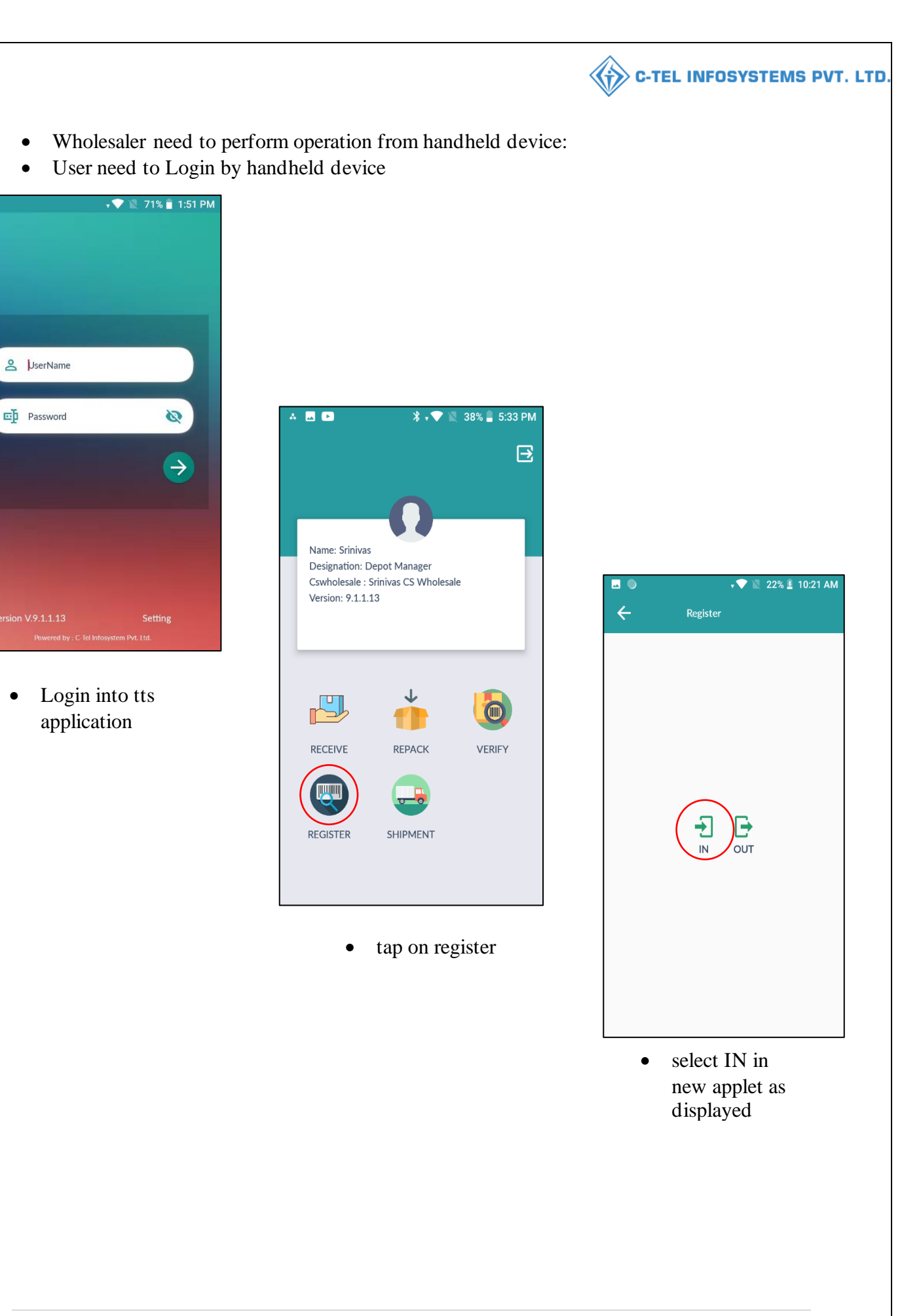

| Inward          |                                                          |                                                        | EpatpVFAxMDA:                        | nward                                                                  |
|-----------------|----------------------------------------------------------|--------------------------------------------------------|--------------------------------------|------------------------------------------------------------------------|
|                 | Pass No                                                  | TP100706042200002                                      | Pass No                              | TP100706042200002                                                      |
|                 | Vehicle No                                               | AP28TA0002                                             | Vehicle No                           | AP28TA0002                                                             |
|                 | Source                                                   | M/s Vishnu CS Bottlers Pvt.<br>Ltd.                    | Sc                                   | v Inwarded                                                             |
|                 | Destination                                              | Srinivas CS Wholesale                                  | De                                   | ОК                                                                     |
|                 | Quantity Case                                            | 15                                                     | Quantity Case                        | 15                                                                     |
|                 | Quantity Btl                                             | 0                                                      | Quantity Btl                         | 0                                                                      |
|                 | Created Time                                             | 06-Apr-2022                                            | Created Time                         | 06-Apr-2022                                                            |
| SUBMIT          |                                                          | SUBMIT                                                 |                                      |                                                                        |
| • scan the pass | • Ver<br>deta                                            | ify the shipment<br>ails and click on                  | • a p<br>inv<br>• clic               | op-up appears as<br>vard successfully                                  |
| bar code.       | SUD                                                      | mit                                                    | • Ch                                 | CK ON OK                                                               |
| bar code.       | rck Receipts v 🕜 Stock Dispatch v                        | MIC Reports ~ To Others ~                              |                                      | Stock Receipts > CS Bottling Unit                                      |
| bar code.       | sck Receipts v ( Stock Dispatch v<br>6-Apr-2022 End Date | MIT<br>Reports ~ To Others ~<br>06-Apr-2022<br>Pending | <ul> <li>Search Stock: 15</li> </ul> | Stock Receipts > CS Bottling Unit<br>Pending trucks : 0 In Process : 1 |

• And after user perform handheld process successfully, user need to generate the checklist so click on Generate checklist as shown in above figure and a pop-up will be displayed as shown below.

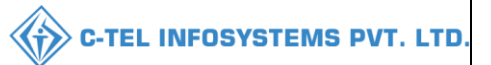

| Add Remarks |                       |  |  |  |  |  |
|-------------|-----------------------|--|--|--|--|--|
| Remarks*    | successfully inwarded |  |  |  |  |  |
|             | Submit                |  |  |  |  |  |

• User need to enter remarks and click on submit, then checklist will be generated.

|    | Master                                             | Data v 🧷 Procures     | ment 🗸 🕞    | Stock Receipts 🗸 | 🗊 Stock Dispatch 🗸   | 🗗 Reports 🗸 | 🚺 Others 🗸        |      |        |                        |                        |  |  |
|----|----------------------------------------------------|-----------------------|-------------|------------------|----------------------|-------------|-------------------|------|--------|------------------------|------------------------|--|--|
| CS | CS BOTTLING UNIT Stock Receipts > CS Bottling Unit |                       |             |                  |                      |             |                   |      |        |                        |                        |  |  |
|    |                                                    |                       | Start Date  | 06-Apr-2022      | End Date             | 06-Apr-2022 | Pending           | •    | Search | Stock : 15 Pending tru | cks : 0 In Process : 1 |  |  |
|    | 10 •                                               |                       |             |                  |                      |             |                   |      |        | Search:                |                        |  |  |
|    | S.No *                                             | Advance Shipment Note | Date        | Bottling Unit    | :                    | Action      |                   | _    |        | Status                 | Remarks                |  |  |
|    | 1                                                  | ASNTP100706042200002  | 06-Apr-2022 | M/s Vishnu C     | S Bottlers Pvt. Ltd. | Checklist   | Generate Gatepass | Pass |        | In Progress            | Remarks                |  |  |
|    |                                                    |                       |             |                  |                      |             |                   |      |        |                        | Previous Next          |  |  |

• User need to click on Generate pass as shown in above figure, a pop-up will be shown as below.

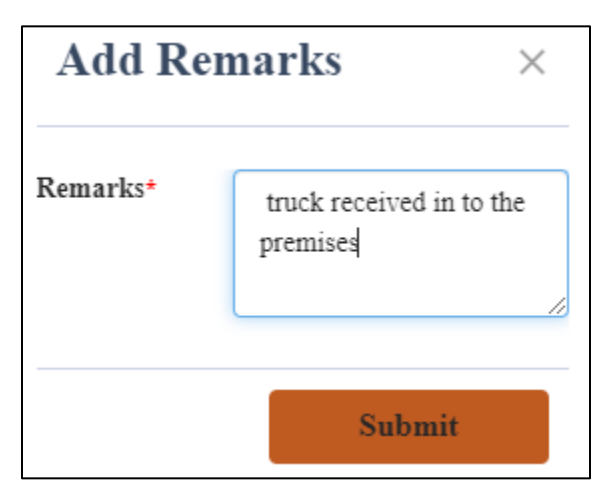

• User required to enter remarks and click on submit, then Gate pass will be generated.
|                                                                                              |                       |                |                                  |                         |          | C-TEL INI             | FOSYSTEMS                   |  |  |
|----------------------------------------------------------------------------------------------|-----------------------|----------------|----------------------------------|-------------------------|----------|-----------------------|-----------------------------|--|--|
| 🗄 Master Data 🗸 🧷 Procurement 🗸 📴 Stock Receipts 🗸 👘 Stock Dispatch 🗸 🗗 Reports 🗸 🛅 Others 🗸 |                       |                |                                  |                         |          |                       |                             |  |  |
| BOTTLI                                                                                       | NG UNIT               | Mar Stern      |                                  |                         |          | Stock                 | Receipts > CS Bottling Unit |  |  |
|                                                                                              | St                    | art Date 🛗 06- | Apr-2022 End Date 06             | -Apr-2022 Pending       | ▼ Search | Stock : 15 Pending to | rucks : 0 In Process : 1    |  |  |
| 0 •                                                                                          |                       |                |                                  |                         |          | Search                |                             |  |  |
| 8.No *                                                                                       | Advance Shipment Note | Date           | Bottling Unit                    | Action                  |          | Status                | Remarks                     |  |  |
|                                                                                              | ASNTP100706042200002  | 06-Apr-2022    | M/s Vishnu CS Bottlers Pvt. Ltd. | Checklist Gatepass Pass |          | In Progress           | Remarks                     |  |  |
|                                                                                              |                       |                |                                  |                         |          |                       | Previous Next               |  |  |

• User need to click on pass and a pop-up will be displayed as below.

| ₽[   | A                 |                |                  |                         |                         |
|------|-------------------|----------------|------------------|-------------------------|-------------------------|
| S.No | Pass Number       | Vehicle Number | Transporter Name | Issue Date & Time       | Validity Date & Time    |
| 1    | TP100706042200002 | AP28TA0002     | faran            | 06-Apr-2022 03:39:45 PM | 30-Apr-2022 11:59:59 PM |

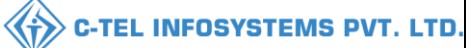

Pass:

|                                     |                                                                                             |                                                                     |                                                                                        | For                                                    | orm L-34                      | lad Cui             |                            |                             |                                             |                              |                           |
|-------------------------------------|---------------------------------------------------------------------------------------------|---------------------------------------------------------------------|----------------------------------------------------------------------------------------|--------------------------------------------------------|-------------------------------|---------------------|----------------------------|-----------------------------|---------------------------------------------|------------------------------|---------------------------|
|                                     |                                                                                             |                                                                     |                                                                                        | (for the remo                                          | val of Bott                   | led Spi             | rit)                       |                             |                                             | _                            |                           |
| Pass N                              | Number : TP100706                                                                           | 042200002                                                           | -                                                                                      |                                                        |                               |                     |                            |                             |                                             |                              |                           |
| Permi                               | t Number : PER300                                                                           | 20604220000                                                         | )7                                                                                     |                                                        |                               |                     |                            |                             |                                             | 25                           | C                         |
| Date o                              | of issue & Time: 06                                                                         | -Apr-2022 03                                                        | :39:45 PM                                                                              |                                                        |                               |                     |                            |                             |                                             | - P-5                        | r en                      |
| Validi                              | ty Date & Time: 30                                                                          | -Apr-2022 11                                                        | :59:59 PM                                                                              |                                                        |                               |                     |                            |                             |                                             |                              | - A.                      |
|                                     | Name and A                                                                                  | ddress of the                                                       | Importer (Consig                                                                       | nee)                                                   |                               | N                   | Name and A                 | Address of                  | the Exporter(Consi                          | ignor)                       |                           |
| Licer                               | ise Number: 30021                                                                           | 901522(Who1                                                         | esale License)                                                                         |                                                        | License 1                     | Numbe               | r: 1007140                 | 2522(Manu                   | facturing License)                          |                              |                           |
| Firm                                | Name: Srinivas CS                                                                           | Wholesale                                                           |                                                                                        |                                                        | Firm Nar                      | me: M/              | s Vishnu C                 | S Bottlers P                | vt. Ltd.                                    |                              |                           |
| Licer                               | isee Name: Mekala                                                                           | Srinivas                                                            |                                                                                        |                                                        | Licensee                      | Name:               | Vignesh V                  | 'arma                       |                                             |                              |                           |
| Addr<br>Prade                       | ess: Plot -12, Srinag<br>sh-500001                                                          | gar, Dhalli, sh                                                     | im, Dhalli,,Shimla,                                                                    | Himachal                                               | Address:<br>Pradesh-          | 44/7, I<br>172009   | Koti Village               | e, Dehra PO                 | , Koti Tehsil, Dehra                        | "Kangra,H                    | imachal                   |
| Descri                              | ption of Liquor/In                                                                          | toxicant to b                                                       | e transported:                                                                         |                                                        |                               |                     |                            |                             |                                             |                              |                           |
| S.No                                | Kind of<br>Stock/Intoxicant                                                                 | Category                                                            | Product Code                                                                           | Name of E                                              | Brand                         | Size<br>in<br>ml    | Quantity<br>BLs            | Quantity<br>PLs             | Strength/Alcohol<br>Content                 | Quantity<br>in cases         | Quantity<br>in<br>bottles |
| 1                                   | SPRITS                                                                                      | COUNTRY<br>LIQUOR                                                   | 1007C0004GNN                                                                           | ZIM BEEI                                               | M CS                          | 180                 | 43.2                       | 32.4                        | 75.00                                       | 5                            | 240                       |
| 2                                   | SPRITS                                                                                      | COUNTRY<br>LIQUOR                                                   | 1007C0004GPP                                                                           | ZIM BEEM CS                                            |                               | 375                 | 45                         | 33.75                       | 75.00                                       | 5                            | 120                       |
| 3                                   | SPRITS                                                                                      | COUNTRY<br>LIQUOR                                                   | 1007C0004GQQ                                                                           | ZIM BEEI                                               | M CS                          | 750                 | 45                         | 33.75                       | 75.00                                       | 5                            | 60                        |
|                                     |                                                                                             |                                                                     |                                                                                        |                                                        |                               | Total:              | 133.2                      | 99.9                        |                                             | 15                           | 420                       |
| /ehicle                             | e Number: AP28TA                                                                            | 0002 Make o                                                         | f Vehicle: Model of                                                                    | Vehicle:                                               |                               |                     |                            |                             |                                             |                              |                           |
| Partic                              | ulars of levies                                                                             |                                                                     |                                                                                        |                                                        |                               |                     |                            |                             |                                             |                              |                           |
| Cind o<br>Specifi                   | f Stock: Out of Dut                                                                         | y Paid<br>m origin to d                                             | lestination ending                                                                     | with the Checkp                                        | oost/Barrie                   | r of en             | try into H.                | P. as declai                | red by the applican                         | t:                           |                           |
| Checl                               | kpost/Barrier                                                                               |                                                                     |                                                                                        |                                                        |                               | Route               |                            |                             |                                             |                              |                           |
|                                     | -                                                                                           |                                                                     |                                                                                        |                                                        |                               | Cs(am:              | alapuram)                  |                             |                                             |                              |                           |
| . This<br>(1) Ti<br>(2) B<br>(3) Ti | pass is issued on the<br>consignor shall d<br>ulk shall not be brok<br>he consignee shall c | te following c<br>lespatch the sp<br>ken in the way<br>ause immedia | onditions:<br>pirit direct to its des<br>y until the consignn<br>ate information of tl | tination<br>tent has reached a<br>the arrival of the c | its destinati<br>consignment  | on and<br>t to be : | been check<br>furnished to | the Excise                  | the Excise Inspecto<br>Inspector of the dis | r or Sub-In<br>trict of dest | spector<br>tination.      |
| Place.                              | KANGRA                                                                                      |                                                                     |                                                                                        |                                                        | Signatu                       | ire:                |                            |                             |                                             |                              |                           |
| Date:                               | 06-Apr-2022                                                                                 |                                                                     | Approved S                                                                             | tamp or Seal                                           | Name:                         |                     |                            |                             |                                             |                              |                           |
| Note:-                              | This Pass is not val                                                                        | id for the mo                                                       | vement of Excise C                                                                     | onsignment on D                                        | <b>Design</b><br>Dry day i.e. | ation:<br>Republ    | Assis<br>lic Day (26       | tant State T<br>Jan), Indep | axes and Excise Off<br>endence Day (15 Au   | icer<br>ug) and Gai          | ndhi Jayan                |

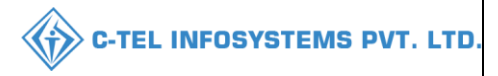

Wholesaler need to Login into handheld device:

| A A 🔜 🕨                         | * 🗢 🛛                                | 40% 📱 5:51 PM |
|---------------------------------|--------------------------------------|---------------|
|                                 |                                      | ⊡             |
|                                 |                                      |               |
| -                               |                                      | _             |
| Name: Srinivas                  |                                      |               |
| Designation: E<br>Cswholesale : | Depot Manager<br>Srinivas CS Wholesa | le            |
| Version: 9.1.1.                 | 13                                   |               |
|                                 |                                      |               |
|                                 |                                      |               |
|                                 | $\checkmark$                         |               |
|                                 |                                      |               |
| RECEIVE                         | REPACK                               | VERIFY        |
|                                 |                                      |               |
|                                 | 0-0                                  |               |
| REGISTER                        | SHIPMENT                             |               |
|                                 |                                      |               |
|                                 |                                      |               |

• User need to tap on receive

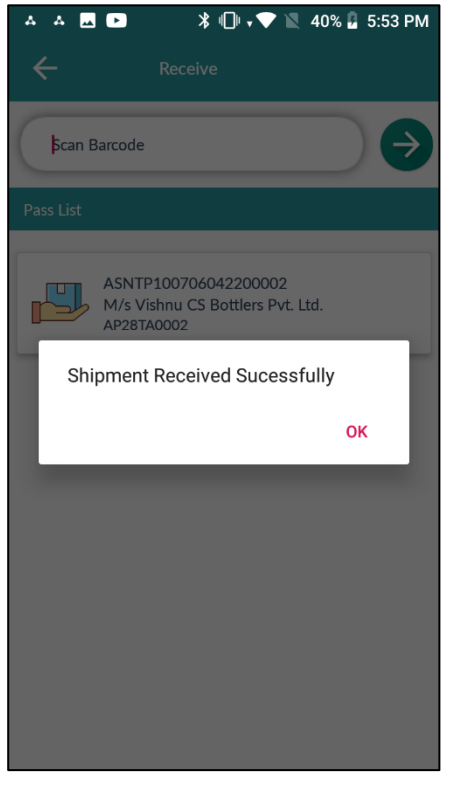

• Click on ok

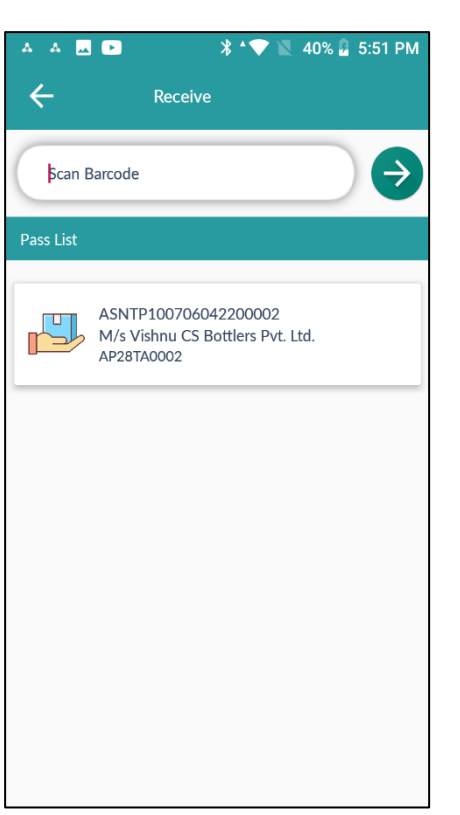

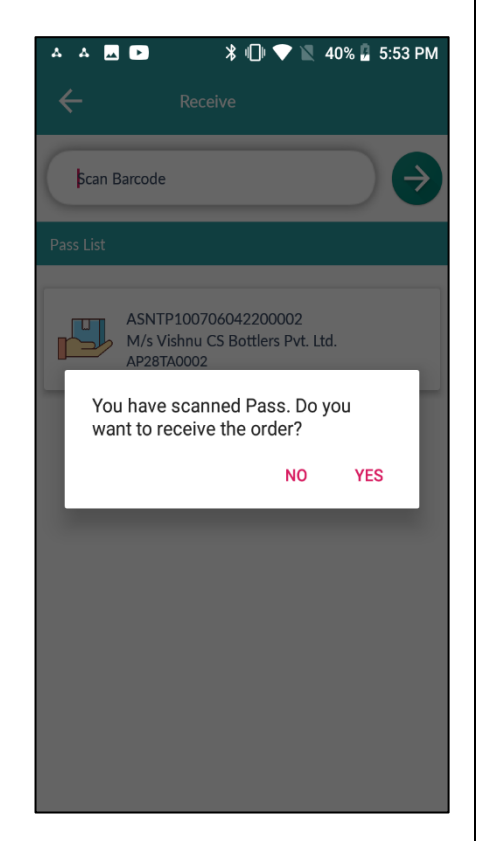

• Scan the TP

• Click on yes.

• user has successfully received order and Shipment is successfully received.

| ≛≡ Maste  | er Data 🗸 🧷 🎢 Procuren     | nent 🗸 🕞 S   | tock Receipts ~ 👘 Stock Dispatch ~ | 🗗 Reports 🗸 间 Others 🗸 |                             |                                |
|-----------|----------------------------|--------------|------------------------------------|------------------------|-----------------------------|--------------------------------|
| S BOTT    | LING UNIT                  |              |                                    |                        | Ste                         | ck Receipts > CS Bottling Unit |
|           |                            | Start Date 🛗 | 06-Apr-2022 End Date               | 06-Apr-2022 Pending    | • Search Stock : 15 Pending | g trucks : 0 In Process : 1    |
|           |                            |              |                                    |                        |                             | ]                              |
| 10 .      | <b>*</b>                   |              |                                    |                        | Sear                        | ch:                            |
| 10 S.No * | •<br>Advance Shipment Note | Date         | Bottling Unit                      | Action                 | Sear                        | Remarks                        |

• User should perform breakage/shortage/repack through handheld device:

Breakage:

| 🔺 🔺 🔜 🖿 🛛 🔻 🕒 🛡 🗽 41% 🚨 6:07 PM                                   | 🔺 🔺 🖪 🖿 🛛 🔭 📲 42% 🔒 6:10 PM                    | 🔺 🗛 🔜 💌 🔹 😽 🐑 🖹 41% 🖁 6:10 PM                               |
|-------------------------------------------------------------------|------------------------------------------------|-------------------------------------------------------------|
| E                                                                 | ← Receive                                      | ← ASNTP100706042200002                                      |
|                                                                   | \$can Barcode                                  | Case By Case Scanning                                       |
| Name: Srinivas                                                    | Pass List                                      | Breakage >                                                  |
| Designation: Depot Manager<br>Cswholesale : Srinivas CS Wholesale | ASNTP100706042200002                           | Shortage >                                                  |
| VE13011. 7.1.1.10                                                 | M/s Vishnu CS Bottlers Pvt. Ltd.<br>AP28TA0002 | Repack >                                                    |
|                                                                   |                                                |                                                             |
|                                                                   |                                                |                                                             |
| RECEIVE REPACK VERIFY                                             |                                                |                                                             |
|                                                                   |                                                |                                                             |
| REGISTER SHIPMENT                                                 |                                                |                                                             |
|                                                                   |                                                |                                                             |
|                                                                   |                                                |                                                             |
| • User need to                                                    | • User required to click<br>on passList ASN    | <ul> <li>Based on ASN, user required to click on</li> </ul> |
| rap on receive.                                                   |                                                | Breakage                                                    |
|                                                                   |                                                |                                                             |
|                                                                   |                                                |                                                             |

|               |                  | <b>.</b>           |                    |                 |                 |                |
|---------------|------------------|--------------------|--------------------|-----------------|-----------------|----------------|
| C Damage      | <hr/>            | Damage             | 41% <b>0:11 PM</b> | < <             | Damage          | count : 1      |
| \$can Barcode | 10072204000      | 001008             | ∕∂                 | Şcan Barco      | de              | Ð              |
|               | Hologram No:     | 1007220400         | 00001008           | Hologram No:    | 10072           | 204000001007   |
|               | Product Code     | 1007C00040         | GNN                | Product Code    | 1007C           | 0004GNN        |
|               | Product Name     | ZIM BEEM C         | CS                 | Pr              | e Recorded succ | essfully       |
|               | Manufacturer     | M/s Vishnu<br>Ltd. | CS Bottlers Pvt.   | M               |                 | ок             |
|               | Batch Number     | BT2                |                    | Batch Number    | BT2             | _              |
|               | Manufacture Date | 05-Apr-2022        | 2                  | Manufacture D   | ate 05-Ap       | r-2022         |
|               | Current Location | Srinivas CS V      | Wholesale          | Current Locatio | n Sriniva       | s CS Wholesale |
|               | Status           | Damage             | _                  | Status          | Packed          | 1              |
|               |                  | Damage             |                    |                 | Damage          |                |

- User need to scan the hologram bar code
- All the details related to bottle will be displayed as shown in above figure
- User need to click on damage.
- User need to click on ok

🅢 C-TEL INFOSYSTEMS PVT. LTD.

# Hence Breakage process is completed

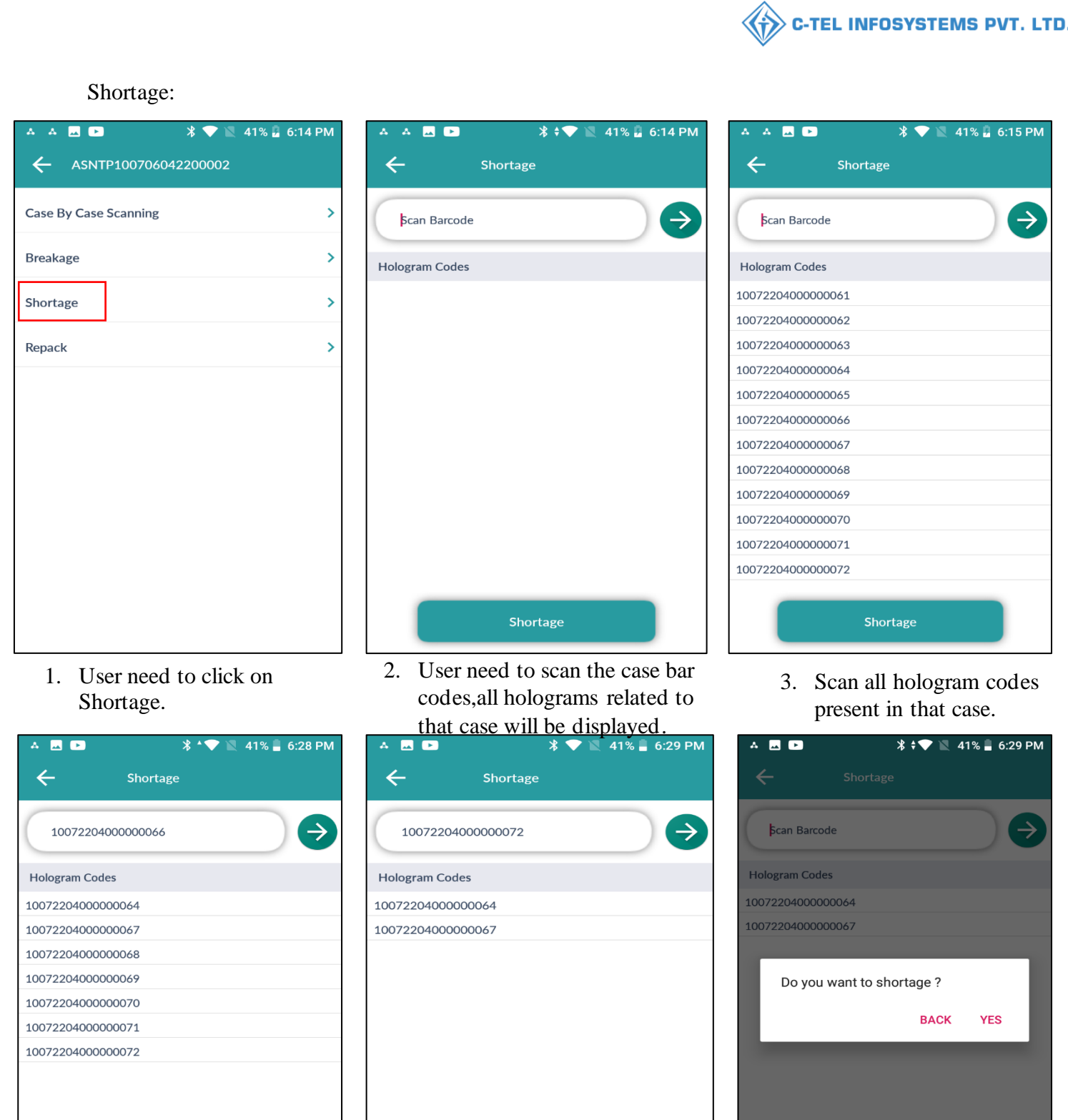

 D7220400000072

 Shortage

 4. When user scan hologram code, the scanned holograms

5. After completion of scanning bottles hologram code,

missed Holograms will be

displayed, click on shortage.

will be vanished as shown in

above figure.

78 | P a g e

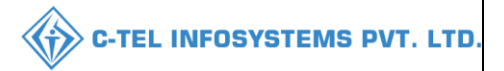

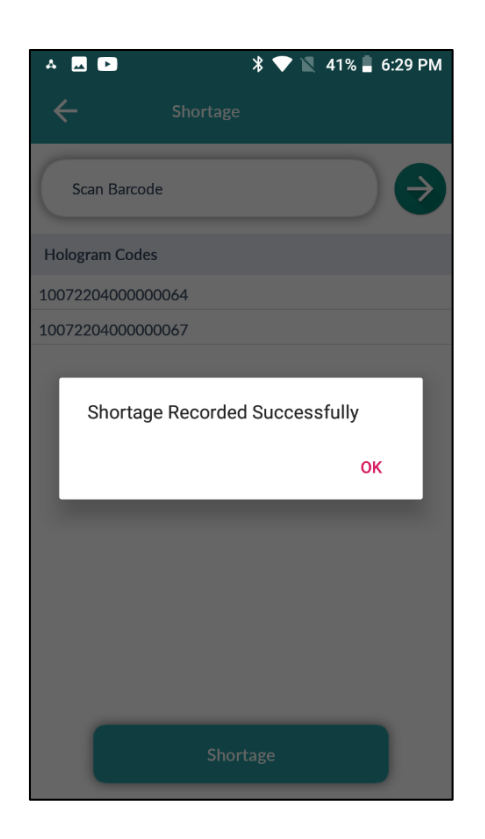

• Click on ok, hence Shortage is successfully recorded.

### Repack:

| ▲ 🖬 🕨<br>← ASNTP1007060 | ¥ 💎 🖹 41% 🛢 6:30 PM<br>42200002 |
|-------------------------|---------------------------------|
| Case By Case Scanning   | >                               |
| Breakage                | >                               |
| Shortage                | >                               |
| Repack                  | >                               |
|                         |                                 |
|                         |                                 |
|                         |                                 |
|                         |                                 |
|                         |                                 |
|                         |                                 |
|                         |                                 |

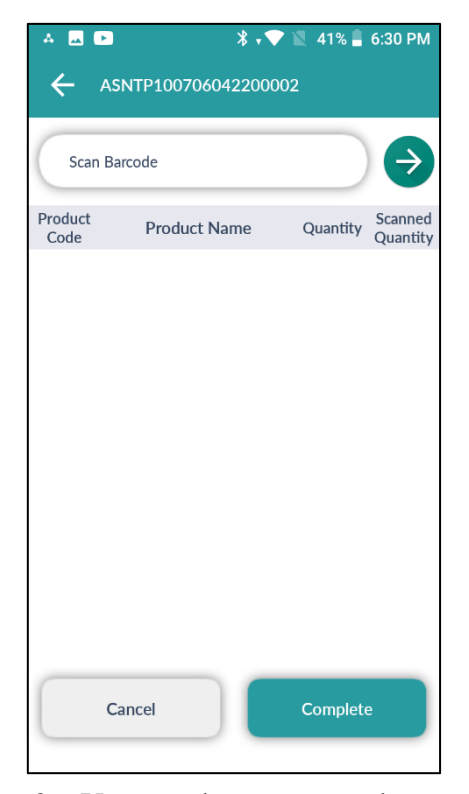

- User need to click on repack.
- 2. User need to scan case bar code of Least damage case to make good case.

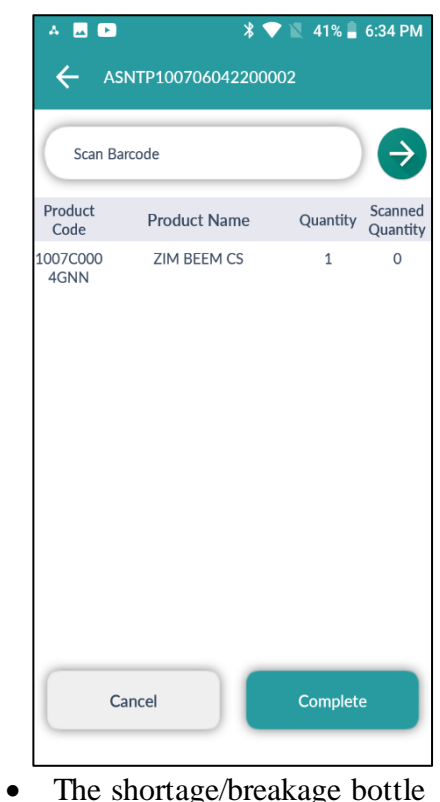

The shortage/breakage bottle quantity will be displayed as shown in above figure.

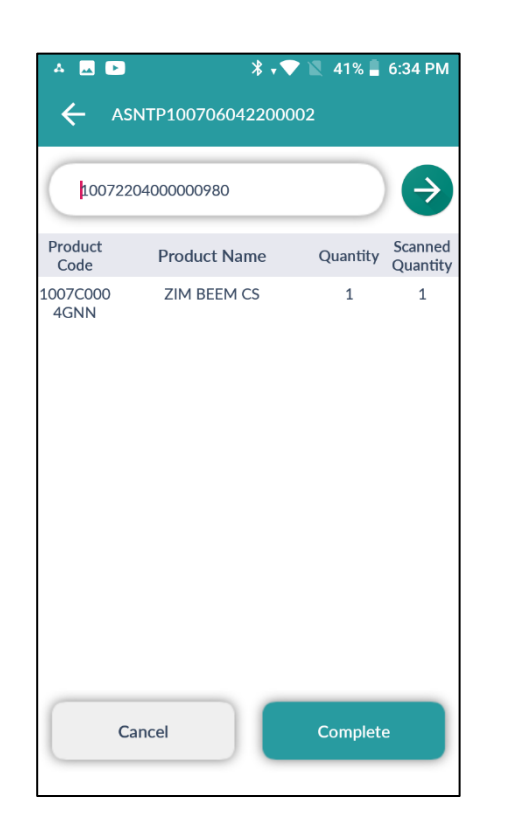

• Scan the hologram of good bottle from another damage case and the scanned quantity will be updated, then user need to click on complete.

| ▲ 🔟 🕨              | *                          | 🗸 🖹 41% 🛢 6: | 34 PM              |
|--------------------|----------------------------|--------------|--------------------|
| ← ASN              |                            |              |                    |
| <b>\$</b> 10072204 | 4000000980                 |              | Ð                  |
| Product<br>Code    | Product Name               | Quantity G   | canned<br>Quantity |
| 1007C000<br>4GNN   | ZIM BEEM CS                | 1            | 1                  |
| -                  |                            |              | ٩                  |
| Do you<br>operat   | u want to Comple<br>tions? | te the       |                    |
|                    |                            | NO YES       |                    |
|                    |                            |              |                    |
| _                  |                            |              | d                  |
|                    |                            |              | ١                  |
|                    |                            |              | I                  |
|                    |                            |              |                    |

• User need to click on yes as shown in above figure.

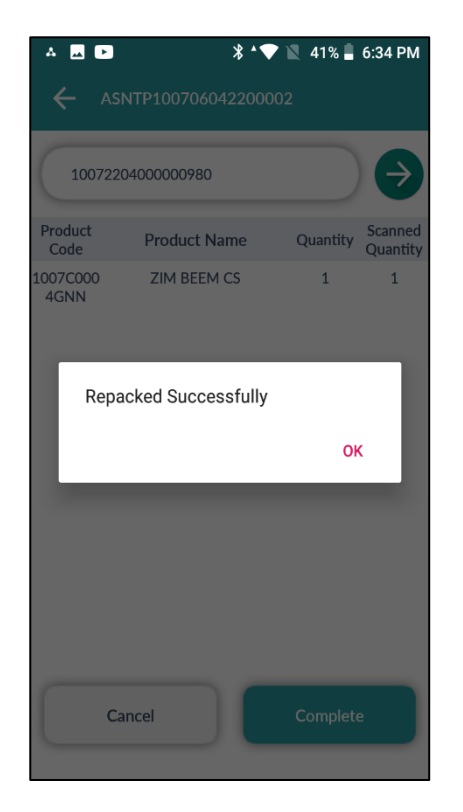

C-TEL INFOSYSTEMS PVT. LTD.

• User need to click on ok

# Hence repack is successfully completed

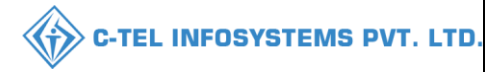

• After breakage/shortage/repack is completed.

|       | Master Dat | a ~ 🧷 🆧 Procur     | ement 🗸 🕞    | Stock Receipts ~ | 🕜 Stock Dispatch | ✓ P Reports × | Tothers v           |      |                         |                                 |
|-------|------------|--------------------|--------------|------------------|------------------|---------------|---------------------|------|-------------------------|---------------------------------|
| CS BC | OTTLIN     | G UNIT             |              |                  |                  |               |                     |      | Ste                     | ock Receipts > CS Bottling Unit |
|       |            |                    | Start Date 🛗 | 07-Apr-2022      | End Date         | 07-Apr-2022   | Pending             | * S  | earch Stock : 15 Pendin | g trucks : 0 In Process : 1     |
| 10    | v          |                    |              |                  |                  |               |                     |      | Sear                    | rch:                            |
| S.No  | • Adva     | nce Shipment Note  | Date         | Bottling Unit    |                  | Action        |                     |      | Status                  | Remarks                         |
| 1     | ASI        | NTP100706042200002 | 06-Apr-2022  | M/s Vishnu CS Bo | ttlers Pvt. Ltd. | Checklist Rec | eive Stock Gatepass | Pass | Unload Comp             | Remarks                         |
|       |            |                    |              |                  |                  |               |                     |      |                         | Previous Next                   |

• User required to click on Receive stocks as shown in above figure, a pop-up will be displayed as shown below.

|        |                              |                                 |                             |                               |                             |                               |                             | ₽ 🖪                    |
|--------|------------------------------|---------------------------------|-----------------------------|-------------------------------|-----------------------------|-------------------------------|-----------------------------|------------------------|
| S.No   | Brand Name                   | Shipment<br>Quantity<br>(Cases) | Received<br>Quantity(Cases) | Received<br>Quantity(Bottles) | Breakage<br>Quantity(Cases) | Breakage<br>Quantity(Bottles) | Shortage<br>Quantity(Cases) | Shortage<br>Quantity(E |
| 1      | ZIM BEEM<br>CS(1007C0004GNN) | 5                               | 4                           | 45                            | 0                           | 3                             | 0                           | 0                      |
| 2      | ZIM BEEM<br>CS(1007C0004GPP) | 5                               | 5                           | 0                             | 0                           | 0                             | 0                           | 0                      |
| 3      | ZIM BEEM<br>CS(1007C0004GQQ) | 5                               | 4                           | 10                            | 0                           | 0                             | 0                           | 2                      |
| Total  |                              | 15                              | 13                          | 55                            | 0                           | 3                             | 0                           | 2                      |
| Remark | ;*                           |                                 |                             |                               |                             |                               |                             | _                      |
|        |                              |                                 | Ve                          | erify                         |                             |                               |                             |                        |

- User need to verify all received quantity including Shipment cases, breakage cases/bottles, shortage cases/bottles...etc.
- User need to enter remarks and click on verify; the stock acknowledgement report will be generated.

|                        |                 |                    |                                  |              |                             |               | <b>c</b> | TEL IN        | FOSYSTEMS                   |
|------------------------|-----------------|--------------------|----------------------------------|--------------|-----------------------------|---------------|----------|---------------|-----------------------------|
| 🗉 Master Data 🗸        | 🧷 Procurement ~ | Stock Receipts     | : • (7) Stock Dispatch •         | 🗗 Reports ~  | Others ~                    |               | 1        | 14            |                             |
| MPLETED BOT            | TLING UNIT      |                    |                                  |              |                             |               |          | Stock Receipt | ts > Completed Bottling Uni |
|                        |                 | Start Date         | 04-Apr-2022                      | End Date     | 07-Apr-2022                 | Completed     | *        | Search (      | Completed Shipments : 1     |
| •                      |                 |                    |                                  |              |                             |               |          | Search        |                             |
| 81 Advance Shipm<br>No | ent Note Date   | Verified B<br>Date | ottling Unit                     | Action       |                             | ~             |          | Status        | Remarks                     |
| ASNTP1007060           | 06-Apr-<br>2022 | 07-Apr-2022 M      | I/s Vishnu CS Bottlers Pvt. Ltd. | Checklist St | ock Receipt Acknowledgement | Gatepass Pass | 5        | Shipment Cor  | npleted Remarks             |
|                        |                 |                    |                                  |              |                             |               |          |               | Previous Next               |

• User need to click on Stock receipt acknowledgement as shown in above figure, a pop-up will be displayed as shown below.

| S.No  | Brand Name                   | Shipment<br>Quantity<br>(Cases) | Received<br>Quantity(Cases) | Received<br>Quantity(Bottles) | Breakage<br>Quantity(Cases) | Breakage<br>Quantity(Bottles) | Shortage<br>Quantity(Cases) | Shortage<br>Quantity(E |
|-------|------------------------------|---------------------------------|-----------------------------|-------------------------------|-----------------------------|-------------------------------|-----------------------------|------------------------|
| 1     | ZIM BEEM<br>CS(1007C0004GNN) | 5                               | 4                           | 45                            | 0                           | 3                             | 0                           | 0                      |
| 2     | ZIM BEEM<br>CS(1007C0004GPP) | 5                               | 5                           | 0                             | 0                           | 0                             | 0                           | 0                      |
| 3     | ZIM BEEM<br>CS(1007C0004GQQ) | 5                               | 4                           | 10                            | 0                           | 0                             | 0                           | 2                      |
| Total |                              | 15                              | 13                          | 55                            | 0                           | 3                             | 0                           | 2                      |
|       |                              |                                 |                             |                               |                             |                               |                             |                        |

• User need to click on print icon as shown in above figure.

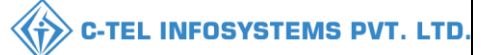

# Stock acknowledgement receipt:

|                                         |              |                   | (Plot -   | V<br>12, Srinagar    | VHOLESA<br>, Dhalli, shi                 | LE : Sriniv<br>m, Dhalli,,  | vas CS Wh<br>Shimla,Hiı      | olesale<br>nachal Pra        | desh-50000          | l)                    |                         |                       |                 |                 |
|-----------------------------------------|--------------|-------------------|-----------|----------------------|------------------------------------------|-----------------------------|------------------------------|------------------------------|---------------------|-----------------------|-------------------------|-----------------------|-----------------|-----------------|
|                                         |              |                   |           | STO                  | CK RECE                                  | IPT ACKN                    | OWLEDO                       | <u>GEMENT</u>                |                     |                       |                         |                       |                 |                 |
|                                         |              |                   |           |                      |                                          |                             |                              |                              |                     |                       |                         |                       | Date: 0         | 7-Apr-2022      |
| CheckList Number: CH30020604222 L.R Num |              | mber:             |           | 1                    | 2                                        |                             | Pa                           | ss Number:                   |                     | TP100706              | 042200002               |                       |                 |                 |
| CheckList Date:                         |              | 06-Apr-           | 2022      | L.R Da               | te:                                      |                             | (                            | 06-Apr-2022                  | 2                   | Val                   | lidity Date:            |                       | 30-Apr-20       | 22              |
| Vehicle Number: AP28TA0002 Arrival      |              |                   | Date & Ti | ne:                  | (                                        | 06-Apr-2022<br>05:47:03 PN  | 2<br>[                       | De<br>Tir                    | parture Da<br>ne:   | te &                  | 07-Apr-20<br>11:26:36 A | 22<br>M               |                 |                 |
| Stock Receipt Acknowl<br>Number:        | edgement     | SRA-30<br>3       | 02-22040  | 06- Stock R<br>Date: | tock Receipt Acknowledgement 07-Apr-2022 |                             |                              | 2                            | Tra                 | ansporter:            |                         | faran                 |                 |                 |
| Source Code:                            |              | 1007              |           | Receive              | d From:                                  |                             | 1                            | M/s Vishnu<br>Ltd.           | CS Bottlers         | Pvt.                  |                         |                       |                 |                 |
| Permit Number                           | Product Code | Product<br>Name   | Size      | Category             | Shipped<br>Quantity<br>Full              | Shipped<br>Quantity<br>Part | Received<br>Quantity<br>Full | Received<br>Quantity<br>Part | Breakage<br>(Cases) | Breakage<br>(Bottles) | Shortage<br>(Cases)     | Shortage<br>(Bottles) | Quantity<br>BLs | Quantity<br>PLs |
| PER300206042200007                      | 1007C0004GNN | ZIM<br>BEEM<br>CS | 180m1     | COUNTRY<br>LIQUOR    | 5                                        | 0                           | 4                            | 45                           | 0                   | 3                     | 0                       | 0                     | 42.66           | 31.995          |
| PER300206042200007                      | 1007C0004GPP | ZIM<br>BEEM<br>CS | 375m1     | COUNTRY<br>LIQUOR    | 5                                        | 0                           | 5                            | 0                            | 0                   | 0                     | 0                       | 0                     | 45              | 33.75           |
| PER300206042200007                      | 1007C0004GQQ | ZIM<br>BEEM<br>CS | 750m1     | COUNTRY<br>LIQUOR    | 5                                        | 0                           | 4                            | 10                           | 0                   | 0                     | 0                       | 2                     | 43.5            | 32.625          |
|                                         |              |                   |           | Total                | 15                                       | 0                           | 13                           | 55                           | 0                   | 3                     | 0                       | 2                     | 131.16          | 98.37           |
|                                         |              |                   |           |                      |                                          | Manag<br>Signatu            | er<br>re                     |                              |                     |                       |                         |                       |                 |                 |

| -        | Master Data 🗸 | 🔗 Procuremen | ıt ~       | Stock Receipts     | Stock Dispatch ~                | 🗗 Reports ~    | Others ~                  |                 |   |              |                              |
|----------|---------------|--------------|------------|--------------------|---------------------------------|----------------|---------------------------|-----------------|---|--------------|------------------------------|
| сом      | PLETED BOT    | TLING UNIT   | Page 1     | 100                |                                 |                |                           |                 |   | Stock Receip | ts > Completed Bottling Unit |
|          |               |              |            | Start Date         | 04-Apr-2022                     | End Date       | 07-Apr-2022               | Completed       | • | Search       | Completed Shipments : 1      |
| 10       | ¥             |              |            |                    |                                 |                |                           |                 |   | Search       | :                            |
| SI<br>No | Advance Shipm | ent Note Da  | ite        | Verified B<br>Date | ottling Unit                    | Action         |                           |                 |   | Status       | Remarks                      |
| 1        | ASNTP1007060  | 06-<br>202   | Apr-<br>22 | 07-Apr-2022 M      | /s Vishnu CS Bottlers Pvt. Ltd. | Checklist Stoc | k Receipt Acknowledgement | t Gatepass Pass |   | Shipment Co  | mpleted Remarks              |
|          |               |              |            |                    |                                 |                |                           |                 |   |              | Previous Next                |

The shipment is successfully completed as shown in above figure.

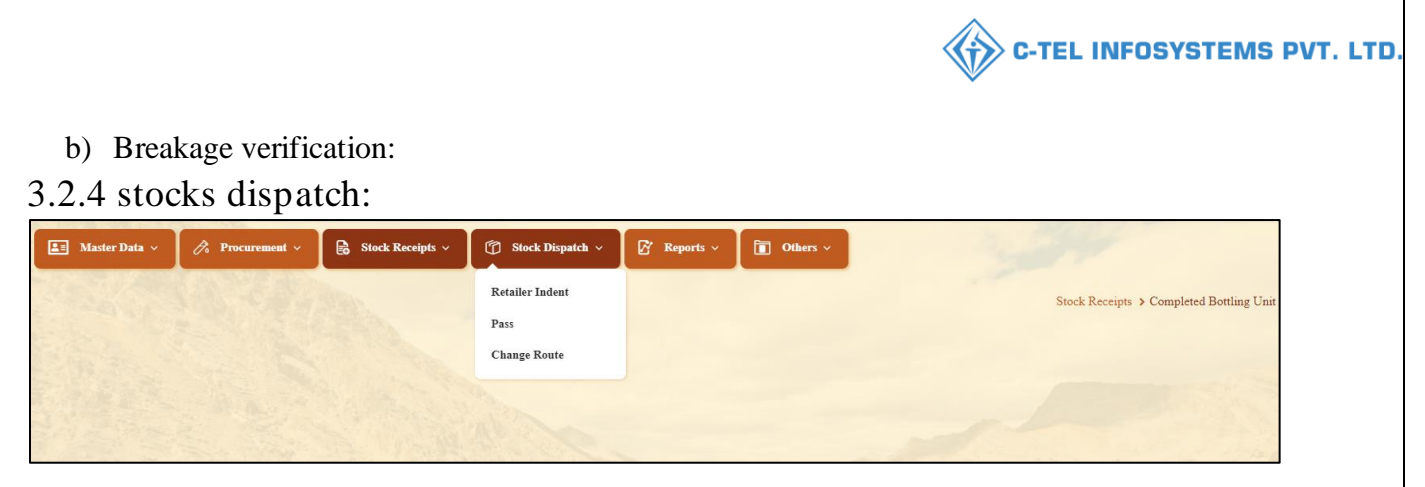

• User can perform above mentioned activities and user need to select retailer indent subtab as shown in above figure.

a) Retailer indent:

| E M    | aster Data 🗸 🏾 🎜 Pro | curement 🗸 📄 Stock Receipts | 🗸 🌀 Stock Dispatch 🗸 | 🛛 🗗 Reports 🗸         | Tothers v                 |               |                 |                              |
|--------|----------------------|-----------------------------|----------------------|-----------------------|---------------------------|---------------|-----------------|------------------------------|
| RETAII | ER INDENT            |                             |                      |                       |                           |               | Stock           | : Dispatch > Retailer Indent |
|        |                      |                             |                      |                       | Start Date 11-Apr-2022    | End Date      | 08-Apr-2022     | Search 🖨                     |
| 10     | •                    |                             |                      |                       |                           |               | Search:         |                              |
| S.No   | Indent Number        | Pass Number                 | Pass Validity Pa     | ass Approved On       | Indent Date& Time         | Retailer Code | Retailer's Name | Status                       |
| 1      | IND2022DEPOLD30023   |                             |                      |                       | 07-Apr-2022 02:32:24 PM   | 2200002       | VAMSHI CS       |                              |
| 2      | IND2022DEPOLD30022   | PER2022040800002            | 30-Apr-2022 08       | -Apr-2022 11:57:47 AN | и 07-Арг-2022 02:25:46 PM | 2200002       | VAMSHI CS       | Pass Issued                  |
|        |                      |                             |                      |                       |                           |               |                 | Previous Next                |

b) Pass:

|      | Master Data 🗸 | 🔗 Procurement ~ | 🗟 Stock Re   | ceipts ~      | 👌 Stock Dispatch 🗸      | 🗗 Reports 🗸     | 🛅 Others 🗸 |               |                 | 100           | 3          | 4             |                |              |
|------|---------------|-----------------|--------------|---------------|-------------------------|-----------------|------------|---------------|-----------------|---------------|------------|---------------|----------------|--------------|
| PASS |               |                 |              |               |                         |                 |            |               |                 |               |            | Stocl         | c Dispatch 👂 T | ransport Pas |
|      |               | Start Date      | 08-Apr-20    | 22            | End Date 📫 08           | I-Apr-2022      | Pending    | *             | Select Retailer | • Search      | Pending In | dents : 1 Inw | ard : 0 In Pro | cess : 0     |
| 10   | •             |                 |              |               |                         |                 |            |               |                 |               |            | Search:       |                |              |
| S.No | Indent Number | Pass Nu         | ımber P      | Pass Validity | Pass Approved On        | Indent Date&    | Time       | Retailer Code | Retailer Name   | Approved Date | Action     | Status Pr     | rint Vehicle   | Image        |
| 1    | IND2022DEPOL  | D30022 PER202   | 2040800002 3 | 0-Apr-2022    | 08-Apr-2022 11:57:47 AM | f 07-Apr-2022 0 | 2:25:46 PM | 2200002       | VAMSHI CS       | NA            |            | E             | NA             |              |
|      |               |                 |              |               |                         |                 |            |               |                 |               |            |               | Previous       | Next         |

• The pass will be generated after approval of indent as shown in above figure and then click on print icon.

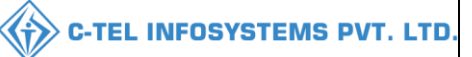

#### FORM L-34:

#### Form L-34 (for the removal of Bottled Spirit) Pass Number : PER2022040800002 Indent Number : IND2022DEPOLD30022 Date of issue : 08-Apr-2022 11:57:47 AM Validity Date & Time : 30-Apr-2022 12:00:00 AM Name and Address of the Importer(Consignee) Name and Address of the Exporter(Consignor): License Number : 60011901522(Retail sale License) License Number : 30021901522(Wholesale License) Firm Name : VAMSHI CS Firm Name : Srinivas CS Wholesale Licensee Name : VAMSHI DONTHULA Licensee Name : Mekala Srinivas Address : , HYDERABAD, HYDERABAD, SHIMLA, Address : Plot -12, Srinagar, Dhalli, shim, Dhalli, Shimla, Himachal Dhalli,,Shimla,Himachal Pradesh-158456 Pradesh-500001

#### Description of Liquor/Intoxicant to be transported:

| S.No | Kind of<br>Liquor/Intoxicant | Category          | Brand<br>Code | Brand<br>Name     | Size<br>in ml | Quantity<br>in BLs | Quantity<br>in PLs | Strength/Alcohol<br>Content | Quantity<br>in cases | Quantity<br>in bottles | Total<br>Bottles |
|------|------------------------------|-------------------|---------------|-------------------|---------------|--------------------|--------------------|-----------------------------|----------------------|------------------------|------------------|
| 1    | SPIRITS                      | COUNTRY<br>LIQUOR | 0004          | ZIM<br>BEEM<br>CS | 750           | 18                 | 13.5               | 75.00                       | 2                    | 0                      | 24               |
|      |                              | Total             |               |                   |               | 18                 | 27                 |                             | 2                    | 0                      | 24               |

Vehicle Number: Make of Vehicle: Model of Vehicle:

#### **Particulars of levies**

#### Kind of Import: On Payment of Duty

Whether duty or other levies payable at the time of the application : Yes

| Type Of Intoxicant        | Type of Duty                                                | Miscellaneous Details | Amount Deducted(Rs) |
|---------------------------|-------------------------------------------------------------|-----------------------|---------------------|
| Foreign Liquors & Spirits | Licensee fee/Retail Excise Duty (RED) on Liquor             |                       | 6533.46             |
| Foreign Liquors & Spirits | Additional License fee/Additional Retail Excise Duty (ARED) |                       | 108                 |
| Other Receipts            | ETD Development Fund                                        |                       | 24                  |
| Covid Cess                | Covid Cess                                                  |                       | 120                 |
|                           | 6785.46                                                     |                       |                     |

#### Specification of route from origin to destination ending with the Check post/Barrier of entry into H.P as declared by the applicant:

| Check post/Barrier | Route             |
|--------------------|-------------------|
| salon              | cs route , shimla |

| Place : Dhalli Circle Office<br>Date : 08-Apr-2022 11:57:47 AM | Approved Stamp or Seal | Signature:                                             |
|----------------------------------------------------------------|------------------------|--------------------------------------------------------|
|                                                                |                        | Designation : Assistant State Taxes and Excise Officer |

Note:- This Pass is not valid for the movement of Excise Consignment on Dry Day i, e Republic Days (26 Jan), Independence Day (15 Aug) and Gandhi Jayanti

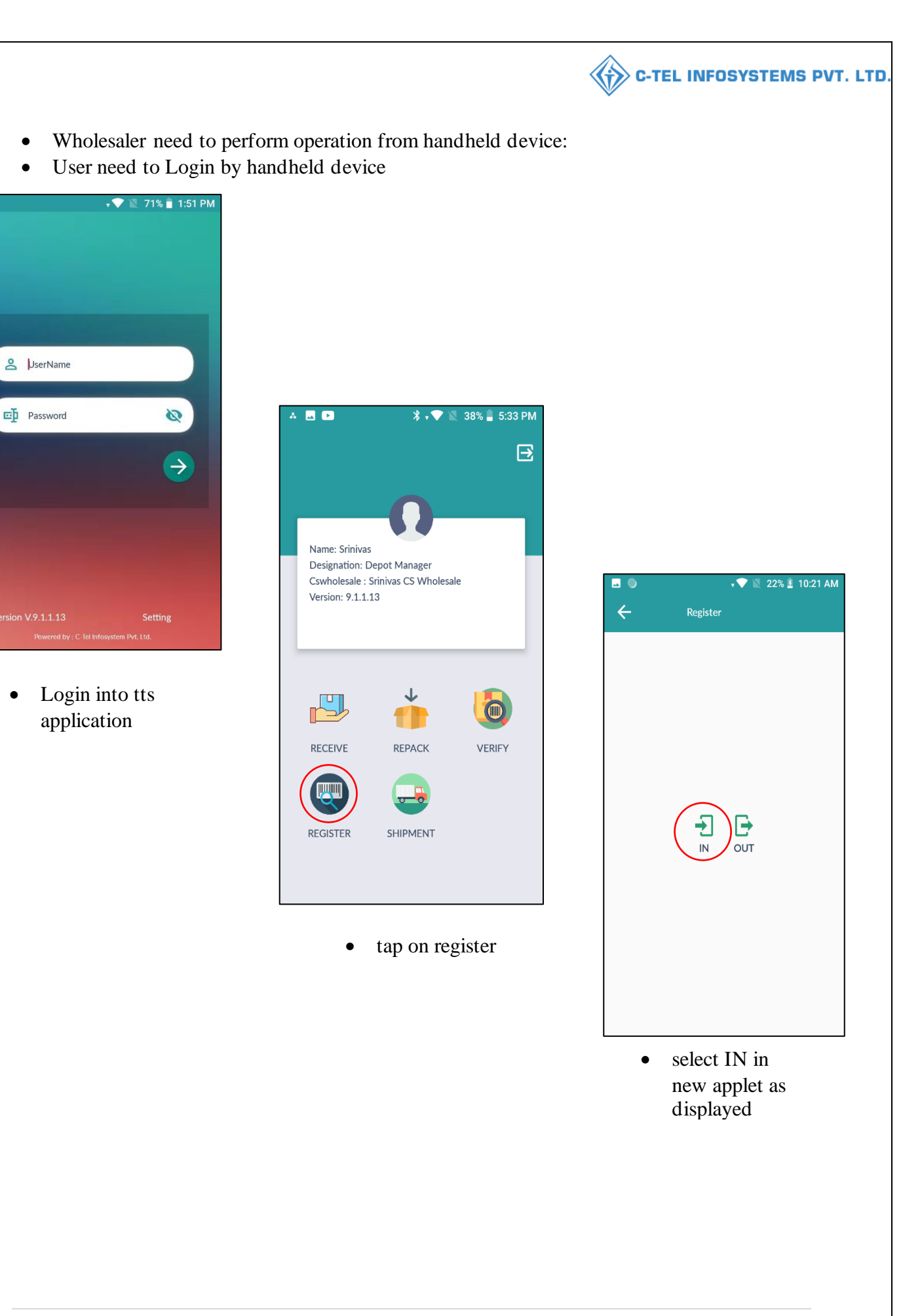

| 🗷 🖻 🛛 🔧 🕈 💎 🛛                                                                                                    | 38% 🛿 5:46 PM                                                                                                    | ▲ ▲ <b>▲ ●</b>                                                                                                    | 🕷 <b>↓ 💎 🖹</b> 38% 🖥 5:47 PM                                                                                                    | ~ ~ <b>~</b> •                                                                                             | 🕷 💎 🖹 38% 🔒 5:4:                                            |
|----------------------------------------------------------------------------------------------------|----------------------------------------------------------------------------------------------------|----------------------------------------------------------------------------------------------------|----------------------------------------------------------------------------------------------------|----------------------------------------------------------------------------------------------------|-------------------------------------------------------------|
| an Barcode                                                                                                    |                                                                                                    | tpatpVFAxMDA3                                                                                                    |                                                                                                    | patp/FAxMDA3                                                                                               | MDYwNDlyMDAwMDl=                                            |
|                                                                                                    |                                                                                                    |                                                                                                    |                                                                                                    |                                                                                                    |                                                             |
|                                                                                                    |                                                                                                    | Pass No                                                                                                    | TP100706042200002                                                                                                    | Pass No                                                                                                    | TP100706042200002                                           |
|                                                                                                    |                                                                                                    | Vehicle No                                                                                                    | AP28TA0002                                                                                                    | Vehicle No                                                                                                 | AP28TA0002                                                  |
|                                                                                                    |                                                                                                    | Source                                                                                                    | M/s Vishnu CS Bottlers Pvt.<br>Ltd.                                                                                                    | Sc<br>Successfull                                                                                          | y Inwarded                                                  |
|                                                                                                    |                                                                                                    | Destination                                                                                                    | Srinivas CS Wholesale                                                                                                    | De                                                                                                    | ОК                                                          |
|                                                                                                    |                                                                                                    | Quantity Case                                                                                                    | 15                                                                                                    | Quantity Case                                                                                              | 15                                                          |
|                                                                                                    |                                                                                                    | Quantity Btl                                                                                                    | 0                                                                                                    | Quantity Btl                                                                                               | 0                                                           |
|                                                                                                    |                                                                                                    | Created Time                                                                                                    | 06-Apr-2022                                                                                                    | Created Time                                                                                               | 06-Apr-2022                                                 |
| suвміт<br>• scan the pa                                                                                                    | ss                                                                                                    | • Ver                                                                                                    | SUBMIT                                                                                                    | • a p                                                                                                    | SUBMIT                                                      |
| • scan the pa bar code.                                                                                                    | SS                                                                                                    | • Ver<br>deta<br>sub:                                                                                                    | SUBMIT<br>ify the shipment<br>ails and click on<br>mit                                                                                                    | <ul> <li>a p<br/>inw</li> <li>clic</li> </ul>                                                              | SUBMIT<br>op-up appears as<br>yard successfully<br>ek on ok |
| • scan the pa<br>bar code.                                                                                                    | SS                                                                                                    | Ver<br>deta<br>subi                                                                                                    | SUBMIT<br>ify the shipment<br>ails and click on<br>mit                                                                                                    | <ul> <li>a p<br/>inw</li> <li>clic</li> </ul>                                                              | SUBMIT                                                      |
| SUBMIT<br>• scan the pa<br>bar code.                                                                                                    | SS<br>SS<br>v R Stock Receipt: v<br>Date 08-Apr-2022                                                                                                    | Ver<br>deta<br>sub:      Stock Dispatch      C      Re      End Date     OS-Apr-2022                                                                                                    | SUBMIT<br>if y the shipment<br>ails and click on<br>mit<br>pert >  Pending - Select R                                                                                                    | • a p<br>inw<br>• clic                                                                                     | SUBMIT                                                      |
| SUBMIT<br>• scan the pa<br>bar code.                                                                                                    | SS<br>SS<br>V Receipt ×<br>Date 06-Apr-2022                                                                                                    | Ver<br>deta<br>sub:<br>Stock Dispatch ~ 2 Re<br>End Date      08-Apr-2022                                                                                                    | SUBMIT<br>ify the shipment<br>ails and click on<br>mit<br>perts V I Others V<br>Pending V - Select R                                                                                                    | • a p<br>inw<br>• clic                                                                                     | SUBMIT                                                      |
| SUBMIT<br>• scan the pa<br>bar code.                                                                                                    | SS Ss Ss Number Pass Validity                                                                                                    | Stock Dispatch      C Re      End Date     M     OS-Apr-2022  Pass Approved On     Indent I                                                                                                    | SUBMIT                                                                                                    | e a p<br>inw<br>e clic<br>etailer v Search Pending In<br>spproved Action Status                            | SUBMIT                                                      |
| SUBMIT<br>• scan the pa<br>bar code.<br>• Procurement<br>PASS<br>• Procurement<br>• Procurement<br>• Procurement<br>• Procurement<br>• Procurement<br>• Procurement<br>• Procurement<br>• Procurement<br>• • • • • • • • • • • • • • • • • • •                                                                                                     | SS<br>SS<br>V<br>Date 11 08-Apr-2022<br>Number Pass<br>Validity<br>2022040800002 30-Apr-2022                                                                                                    | Stock Dispatch      C      Red Date     M     OB-Apr-2022     His7r47 AM     O7-Apr-2                                                                                                    | SUBMIT<br>if y the shipment<br>ails and click on<br>mit<br>Perding  Select R<br>Date&Time Retailer A<br>Code Name C                                                                                                    | etailer                                                                                                    | SUBMIT                                                      |
| SUBMIT<br>• scan the pa<br>bar code.<br>• Mater Data  Pass<br>• Procurement<br>• Poss<br>• S.No Indent Number Pass<br>1 IND2022DEPOLD30022 PER:                                                                                                    | SS<br>SS<br>Subtraction of the second second s | Stock Dispatch      C R      The Date      OB-Apr-2022      Pass Approved On Indent I      08-Apr-2022 11:57:47 AM 07-Apr-2                                                                                                    | SUBMIT<br>if y the shipment<br>ails and click on<br>mit<br>Perding Select<br>Perding Select<br>Date&Time Retailer A<br>Code Name E                                                                                                    | e a p<br>inw<br>e clic<br>staier • Search Pending In<br>tate Action Status<br>A Cancel A                   | SUBMIT                                                      |
| SUBMIT<br>Submit<br>Submit<br>Submit<br>Submit<br>Master Data Code.<br>Submit<br>Submit<br>Submit<br>PASS<br>Submit<br>Submit<br>PASS<br>Submit<br>Submit<br>PASS<br>Submit<br>Submit<br>Submit<br>PASS<br>Submit<br>Submit<br>Sub     | SS S S S S S S S S S S S S S S S S S S                                                                                                     | Stock Dispatch      OB-Apr-2022 11:57:47 AM                                                                                                    | SUBMIT<br>if y the shipment<br>ails and click on<br>mit<br>Perding - select R<br>Dare&Time Retailer A<br>Code Name A<br>Darew Perding Name A<br>Darew Time A<br>Darew State A<br>Darew State A | e a p<br>inw<br>e clic<br>etailer Search Pending In<br>spproved Action Status<br>A Cancel A                | SUBMIT                                                      |
| SUBMIT<br>Submit<br>Submit<br>Submit<br>Submit<br>Submit<br>Submit<br>PASS<br>Submit<br>Submit<br>PASS<br>Submit<br>Submit<br>Pass<br>Submit<br>Pass                                                                                                    | SS S S S S S S S S S S S S S S S S S S                                                                                                     | Stock Dispatch ~ 27 Re     Stock Dispatch ~ 27 Re     Stock Dispatch ~ 27 Re     Stock Dispatch ~ 27 Re     Stock Dispatch ~ 27 Re     Stock Dispatch ~ 27 Re     Stock Dispatch ~ 27 Re     Stock Dispatch ~ 27 Re                                                                                                    | SUBMIT<br>if y the shipment<br>ails and click on<br>mit<br>Perding  - Select R<br>Date&Time Retailer Retailer A<br>Code Name P<br>Date&Time Code Name A<br>Date&Time Code Select R<br>Date&Time Code Select R<br>Date&Time Select R<br>Date Select R<br>Date Se    | e a p<br>inw<br>e clic<br>etailer • Search Pending In<br>A Cancel A<br>ataider • Search Pending In         | SUBMIT                                                      |
| SUBMIT<br>Submit<br>Submit<br>Submit<br>Submit<br>Submit<br>Submit<br>Submit<br>PASS<br>Submit<br>Submit<br>Submit<br>Pass<br>Submit<br>Submit<br>Pass<br>Submit<br>Submit<br>Pass<br>Submit<br>Submit<br>Pass<br>Submit<br>Submit<br>Pass<br>Submit<br>Submit<br>Pass<br>Submit<br>Submit<br>Submit<br>Pass<br>Submit<br>Submit | SS S S S S S S S S S S S S S S S S S S                                                                                                     | Stock Dispatch      C Re      Stock Dispatch      C Re      Stock Dispatch      Stock Dispatch      Stock      Stock Dispatch      Stock | SUBMIT                                                                                                    | e a puinw<br>e clic<br>etaier • Search Pending In<br>A Cancel A<br>cancel A<br>etailer • Search Pending In | SUBMIT                                                      |

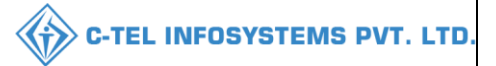

• Wholesaler need to perform operation through handheld device:

shipment:

| 🕘 💶 🌒 🛛 🕺 🤸 💎 📉 15% 🖻 5:22 PM                                    | 💶 🕺 🕒 🕈 🔍 37% 🛢 1:04 PM         | 🗷 🔋 🕒 🗢 📓 37% 🛢 1:04 PM |
|------------------------------------------------------------------|---------------------------------|-------------------------|
| E                                                                | ← Shipment                      |                         |
|                                                                  | OnGoing Shipments New Shipments | Scan With :             |
|                                                                  |                                 | Case Barcode >          |
| Name: Vamshi<br>Designation: Depot Manager                       | IND2022DEPOLD30022<br>TT00070   | Hologram >              |
| Wholesale : M/s Vamshi Wholesales Pvt. Ltd.<br>Version: 9.1.1.13 | NO Data                         |                         |
|                                                                  |                                 | Complete                |
|                                                                  |                                 |                         |
|                                                                  |                                 |                         |
|                                                                  |                                 |                         |
| SHIPMENT RECEIVE REPACK                                          |                                 |                         |
|                                                                  |                                 |                         |
| VERIFY REGISTER                                                  |                                 |                         |
|                                                                  |                                 |                         |
|                                                                  |                                 |                         |

• User need to Tap on shipment icon

- In new shipment, User required to click on pass List
- Based on pass, user required to click on case barcode.

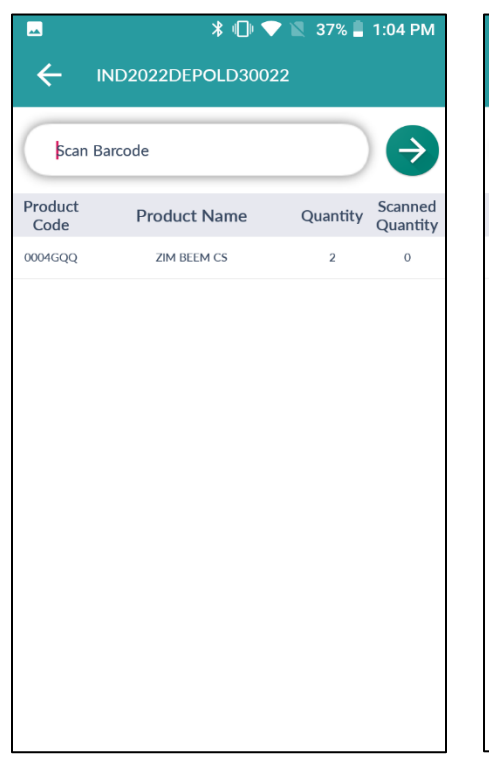

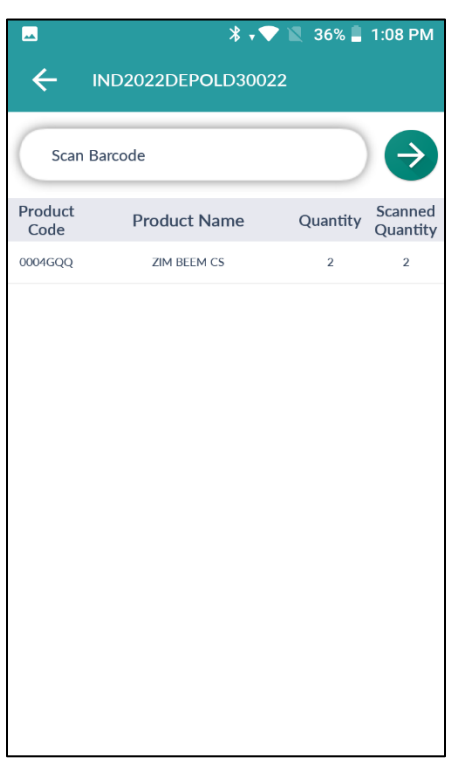

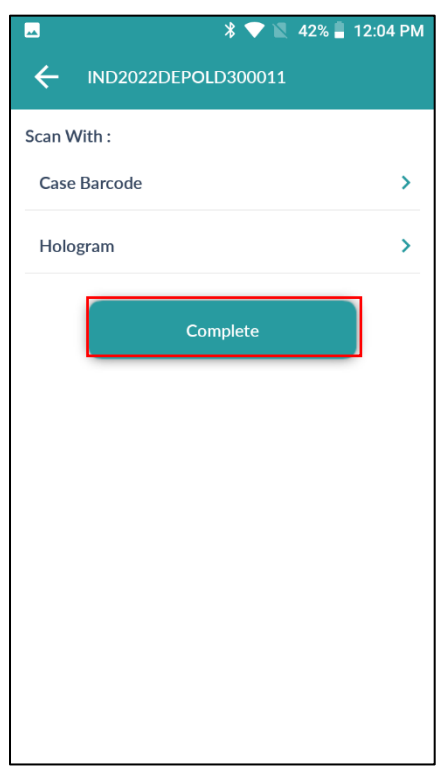

**C-TEL INFOSYSTEMS PVT. LTD.** 

**{†》** 

- User need to scan the case bar code
- Everytime user scan barcode the qauntity will get update

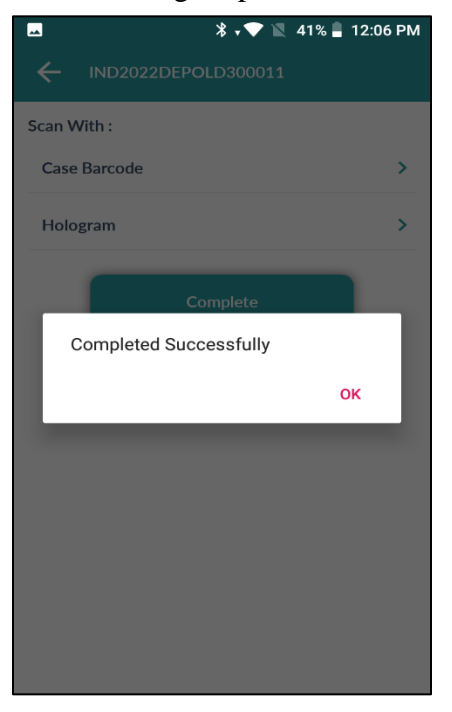

• A pop-up will be displayed and user need to click on o

- User need to scan cases as per displayed quantity and after completion of quantity as shown in above figure.
- User need to click on Indent number
- User need to click on complete
- If part bottles are ordered, user need to click on hologram and scan bottles

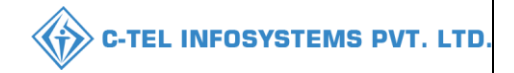

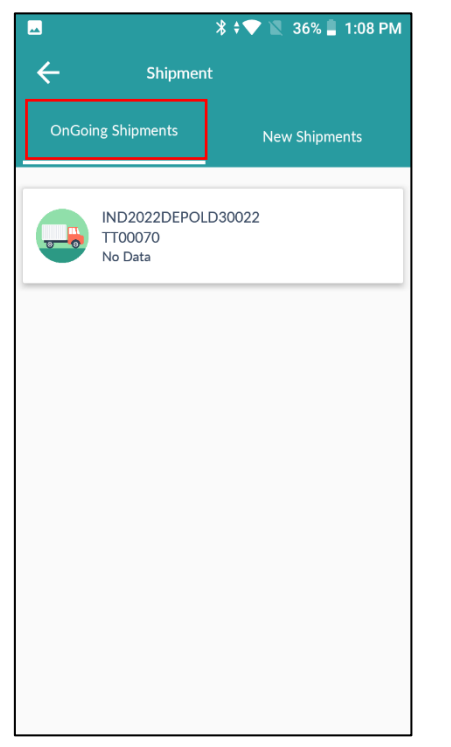

• In ongoing shipment, User need to click on pass number.

|                   | 🕈 💎 🖹 35% 💄 1:15 PM                 |
|-------------------|-------------------------------------|
| e Replace         | e                                   |
| 10072204000000109 |                                     |
| Scan Barcode      | €                                   |
| Hologram No:      | 10072204000000109                   |
| Product Code      | 1007C0004GQQ                        |
| Product Name      | ZIM BEEM CS                         |
| Manufacturer      | M/s Vishnu CS Bottlers Pvt.<br>Ltd. |
| Batch Number      | BT2                                 |
| Manufacture Date  | 05-Apr-2022                         |
| Current Location  | Srinivas CS Wholesale               |
| Si                | ubmit                               |

• After scanning damage bottle, user need to scan good bottle as shown in above figure.

| IND2022DEPOLD30022 ican With : Case Barcode Hologram Replace Complete Breakage Complete | <u>~</u>    | *           | \$ 💎 🖹 35% 📋 1 | I:08 PM |
|-----------------------------------------------------------------------------------------|-------------|-------------|----------------|---------|
| ican With :<br>Case Barcode ><br>Hologram ><br>Replace ><br>Complete Breakage Complete  |             | 2022DEPOLD3 | 0022           |         |
| Case Barcode ><br>Hologram ><br>Replace ><br>Complete Breakage Complete                 | Scan With : |             |                |         |
| Hologram ><br>Replace ><br>Complete Breakage Complete                                   | Case Barcoo | le          |                | >       |
| Replace > Complete Breakage Complete                                                    | Hologram    |             |                | >       |
| Complete Breakage Complete                                                              | Replace     |             |                | >       |
|                                                                                         | Complete    | Breakage    | Complete       |         |
|                                                                                         |             |             |                |         |
|                                                                                         |             |             |                |         |
|                                                                                         |             |             |                |         |
|                                                                                         |             |             |                |         |
|                                                                                         |             |             |                |         |

• User need to click on replace if any bottle got breakage in transit.

|                   | 💎 🖹 30% 📕 2:13 РМ                   |
|-------------------|-------------------------------------|
| ← Replace         | •                                   |
| 10072204000000105 |                                     |
| 10072204000000238 | €                                   |
| Hologram No:      | 1007220400000238                    |
| Product Code      | 1007C0004GQQ                        |
| Product Name      | ZIM BEEM CS                         |
| Manufacturer      | M/s Vishnu CS Bottlers Pvt.<br>Ltd. |
| Batch Number      | BT2                                 |
| Manufacture Date  | 05-Apr-2022                         |
| Current Location  | M/s Vishnu CS Bottlers Pvt.         |
| Su                | ıbmit                               |

• User need to click on submit.

|                            |                          |                                  |             | *•                          | ♥ 1                  | 41%                   | 6 📕 12                          | :10 PM                                       |
|----------------------------|--------------------------|----------------------------------|-------------|-----------------------------|----------------------|-----------------------|---------------------------------|----------------------------------------------|
| ÷                          |                          |                                  | Repla       | ce                          |                      |                       |                                 |                                              |
| Sca                        | n Bar                    | code                             |             |                             |                      |                       | $\supset$                       | $\Rightarrow$                                |
| Sca                        | n Bar                    | code                             |             |                             |                      |                       | $\supset$                       | Þ                                            |
|                            |                          |                                  |             |                             |                      |                       |                                 |                                              |
|                            |                          |                                  |             |                             |                      |                       |                                 |                                              |
|                            |                          |                                  |             |                             |                      |                       |                                 |                                              |
|                            |                          | 51                               | -           | ~                           | R-                   |                       |                                 |                                              |
| <<br>1                     | 2                        | GI                               | F           | \$                          | G                    | 7                     | ••••                            | 9 0                                          |
| <<br>q <sup>1</sup> w      | v <sup>2</sup>           | сі<br>е <sup>3</sup> І           | <b>F</b>    | ¢¢<br>t⁵y                   | <u>م</u><br>م        | )  <br>J <sup>7</sup> | <br>i <sup>®</sup> c            | پ<br>م° p°                                   |
| <<br>q <sup>1</sup> v<br>a | v <sup>2</sup><br>S      | cı<br>e³ı<br>d                   | F<br>f      | ¢¢<br>t <sup>°</sup> y<br>g | ື<br>ເ<br>h          | ı <sup>7</sup> j      | …<br>i <sup>≗</sup> c<br>k      | پ<br>مُ p°                                   |
| <<br>q' v<br>a<br>公        | v <sup>2</sup><br>S<br>Z | cı<br>e <sup>3</sup> ı<br>d<br>x | F<br>f<br>C | t⁵y<br>g<br>v               | مع<br>ر* ر<br>h<br>b | j<br>j<br>n           | m<br>i <sup>≗</sup> c<br>k<br>m | ●<br>P <sup>°</sup> P <sup>°</sup><br>I<br>≪ |

• User need to scan the damage bottle

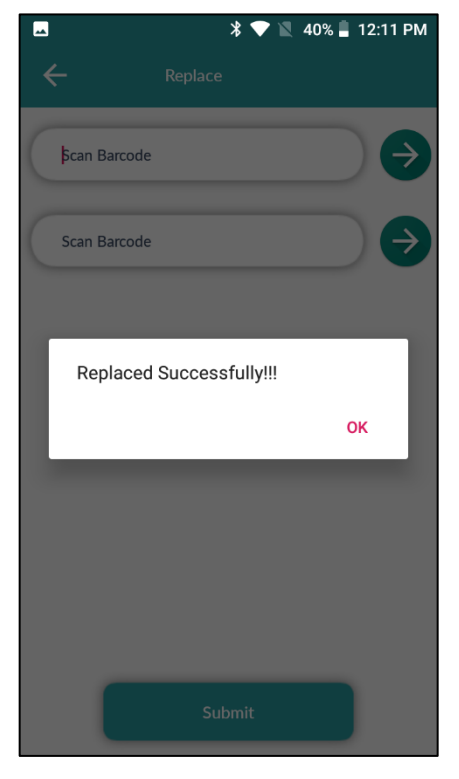

• A pop-up will be displayed and user need to click on ok.

| an with :         |          |
|-------------------|----------|
| Case Barcode      | >        |
| Hologram          | >        |
| Replace           | >        |
| Complete Breakage | Complete |
|                   |          |
|                   |          |
|                   |          |
|                   |          |

| ∠ * • ▼ ℝ 4            | 40% 📕 12:15 PM |
|------------------------|----------------|
|                        |                |
| Scan With :            |                |
| Case Barcode           | >              |
| Hologram               | >              |
| Replace                | >              |
| Completed Successfully | ок             |
|                        |                |
|                        |                |
|                        |                |
|                        |                |
|                        |                |

- User need to click on complete breakage
- User has successfully completed breakage process and click on ok
- \$ Shipment
   OnGoing Shipments
   New Shipments
  - In ongoing shipment, User need to click on pass number.
- \$ • 12:15 PM
   IND2022DEPOLD300011
   Scan With :

   Case Barcode
   Hologram
   Replace
   Complete Breakage
   Complete

   Upload Image
  - User required to click on upload image.

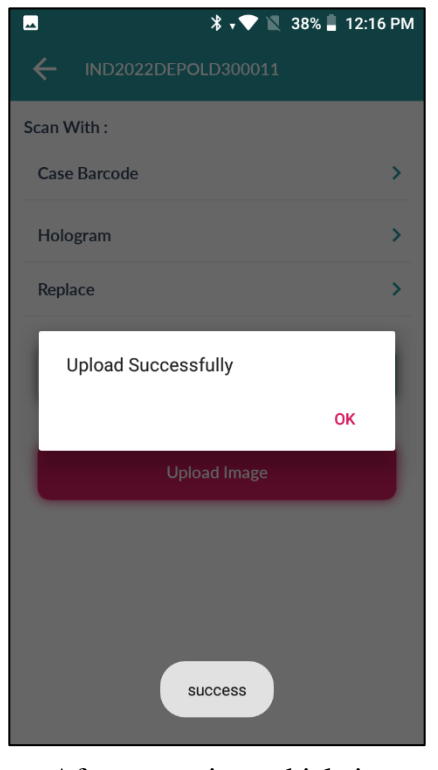

C-TEL INFOSYSTEMS PVT. LTD.

 After capturing vehicle image, a pop-up will be shown, user need to click on ok 91 | P a g e

| Master Data 🗸  | 🧷 Procurement ~       | 🖹 Stock Receipts 🗸    | 🗇 Stock Dispatch 🗸         | 🗗 Reports 🗸                | 🛅 Others ~       |                  |                  |          |                  |              |                     |
|----------------|-----------------------|-----------------------|----------------------------|----------------------------|------------------|------------------|------------------|----------|------------------|--------------|---------------------|
| iS             | Start Date            | 11 Apr 2022           | Fud Data 🕅                 | 11 Arr 2022                | Pending          |                  | Select Retailer  |          | auch Panding Inc | Stock Dispat | ch > Transport Pass |
| •              | Start Date            | IPAPP2022             | Litt Date                  | 11-14-2022                 |                  |                  |                  |          | aren renomg ne   | Search:      |                     |
| .No Indent Num | ber Pass Number       | Pass<br>Validity      | Pass Approved On           | Indent Date&Time           | Retailer<br>Code | Retailer<br>Name | Approved<br>Date | Action   | Status           | Print        | Vehicle<br>Image    |
| IND2022DEF     | POLD30025 PER20220411 | 00006 30-Apr-<br>2022 | 11-Apr-2022 01:56:30<br>PM | 11-Apr-2022 01:03:01<br>PM | 2200002          | VAMSHI CS        | 11-Apr-2022      | Complete | Pending View Sci | anned count  |                     |

• User required to click on complete button as shown in above figure and a pop-up will be displayed as shown below.

|              | Enter The    | Vehicle       | HP01A              | A1234                   | J                         |                             |   |
|--------------|--------------|---------------|--------------------|-------------------------|---------------------------|-----------------------------|---|
|              | Number*      |               |                    |                         |                           |                             |   |
|              | Make of V    | ehicle        | TATA               |                         |                           |                             |   |
|              | Model of V   | ehicle        | 2020               |                         |                           |                             |   |
|              | Route*       |               | salon,c            | s route,shimla          |                           |                             |   |
|              | Email Id*    |               | vamshi             | .d@cte1.in              |                           |                             |   |
|              | Phone Nur    | nber*         | 949226             | 1612                    |                           |                             |   |
| Product Name | Brand Number | Size<br>in ml | Quantity in cases: | Quantity<br>in bottles: | Issued Quantity in cases: | Issued Quantity in bottles: |   |
| ZIM BEEM CS  | 0004         | 750           | 2                  | 0                       | 2                         |                             | ( |
|              | 0004         | 180           | 2                  | 0                       | 2                         |                             | ( |

• User need to fill vehicle information as mentioned in above figure and click on submit.

| 🔳 Master Data 🗸   | 🔗 Procurement ~ | 🗟 Stock Receipts 🗸 | 🗇 Stock Dispatch 🗸 | 🗗 Reports 🗸      | Dithers ~     |               |               | 2.3         | 14              | -             |                    |
|-------------------|-----------------|--------------------|--------------------|------------------|---------------|---------------|---------------|-------------|-----------------|---------------|--------------------|
| PASS              |                 |                    |                    |                  |               |               |               |             |                 | Stock Dispate | h > Transport Pass |
|                   | Start Date      | 11-Apr-2022        | End Date           | 11-Apr-2022      | Pending       | * Select Re   | etailer 💌     | Search Pend | ing Indents : 0 | Inward : 0    | In Process : 0     |
| 10 -              |                 |                    |                    |                  |               |               |               |             | Sea             | rch:          |                    |
| S.No Indent Numb  | er Pass Number  | Pass Validity      | Pass Approved On 1 | Indent Date&Time | Retailer Code | Retailer Name | Approved Date | Action      | Status I        | Print Vehi    | icle Image         |
| No data available |                 |                    |                    |                  |               |               |               |             |                 |               |                    |
|                   |                 |                    |                    |                  |               |               |               |             |                 | Previo        | us Next            |

• User need to select from dropdown as shown in above figure as the data related to successfully completed shipment process will be displayed in completed status.

|                                         |                 |                  |                  |                  |               |               |               | > C-TI   | EL IN          | VFO                    | SYSTEMS                   |
|-----------------------------------------|-----------------|------------------|------------------|------------------|---------------|---------------|---------------|----------|----------------|------------------------|---------------------------|
| Master Data V                           | % Procurement ~ | 🗟 Stock Receipts | Stock Dispatch   | ×                | Tothers >     |               |               | 5        | i i            | Stock                  | Dispatch & Transport Pass |
| 10 •                                    | Start Date      | 11-Apr-2022      | End Date         | 11-Apr-2022      | Completed     | • Country Spi | rit 🔹 Sea     | rch Pend | ling Indents : | : 0 Inwar<br>Search: [ | rd: 0 In Process: 0       |
| S.No Indent Number<br>No data available | Pass Number     | Pass Validity    | Pass Approved On | Indent Date&Time | Retailer Code | Retailer Name | Approved Date | Action   | Status         | Print                  | Vehicle Image             |
|                                         |                 |                  |                  |                  |               |               |               |          |                | [                      | Previous Next             |

• User required to select as shown in above figure.

|      | faster Data 🗸 | 💪 Procuren | nent 🗸 🔒       | Stock Receipts ~ | 🗇 Stock Dispatch 🗸      | 🕼 Reports ~            | 🗋 Others 🗸       |               |                | 10,1          | 34                      |                           |
|------|---------------|------------|----------------|------------------|-------------------------|------------------------|------------------|---------------|----------------|---------------|-------------------------|---------------------------|
| сомр | LETED RET     | AILER SHIP | MENTS          |                  |                         |                        |                  |               |                | Stock Dispatc | h > Transport Pass > Co | mpleted Retailer Shipment |
|      |               |            | Start Date     | 11-Apr-2022      | End Date                | 11-Apr-2022            | Completed        | *             | Country Spirit | * Sear        | rch 🔒 🗋                 | Completed Indents : 1     |
| 10   | ¥             |            |                |                  |                         |                        |                  |               |                |               | Search:                 |                           |
| S.No | Indent Numbe  | r P        | ass Number     | Pass<br>Validity | Pass Approved On        | Indented Date Time     | Retailer<br>Code | Retailer Name | Approved Date  | Status        | Print Status            | Vehicle<br>Image          |
| 1    | IND2022DEPO   | LD30025 P  | ER202204110000 | 06 30-Apr-2022   | 11-Apr-2022 01:56:30 PM | 11-Apr-2022 01:03:01 P | M 2200002        | VAMSHI CS     | 11-Apr-2022    | Stock Issued  | Pass Print Already Ta   | ıken                      |
|      |               |            |                |                  |                         |                        |                  |               |                |               |                         | Previous Next             |

• The stock is issued successfully and displayed as shown in above figure.

### 3.2.5 Reports:

# 3.2.5.1 Stocks:

| 🔳 Master Data 🗸 | 🔗 Procurement 🗸 | 🗟 Stock Receipts 🗸 | 🗊 Stock Dispatch 🗸 | 🗗 Reports 🗸     | 🚺 Others 🗸 |
|-----------------|-----------------|--------------------|--------------------|-----------------|------------|
|                 |                 |                    | L-25 Stock         | Stock           | •          |
|                 |                 |                    | MIS Report         | Monthly Returns |            |
|                 |                 |                    | QPN Report         | Gate Register   |            |
|                 |                 |                    | Breakages          | Stock Receipts  |            |
|                 |                 |                    |                    | Sales           | ж          |
|                 |                 |                    |                    |                 |            |

- User need to select stocks as mentioned in above figure and select L-22 stock subtabs
- Follow accordingly for report related to stocks.

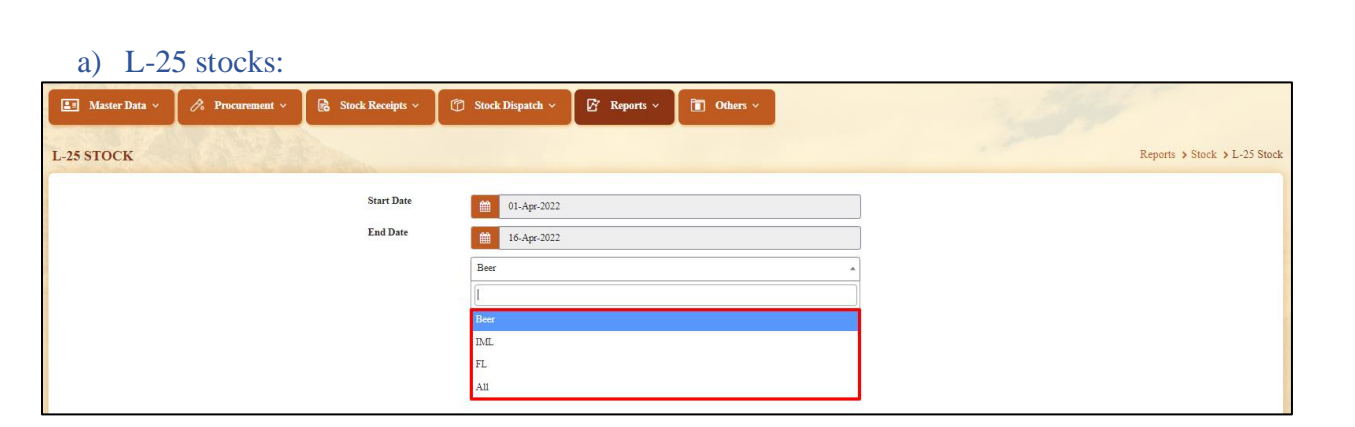

• user need to select types from dropdown as mentioned in above figure.

| 🔳 Master Data 🗸 | 🔗 Procurement ~ | 🗟 Stock Receipts 🗸     | 🗇 Stock Dispatch 🗸                                | 🗗 Reports 🗸 | 🚺 Others 🗸 |  | 3.2 | 14 |                              |
|-----------------|-----------------|------------------------|---------------------------------------------------|-------------|------------|--|-----|----|------------------------------|
| L-25 STOCK      |                 | Concerne and           |                                                   |             |            |  |     |    | Reports > Stock > L-25 Stock |
|                 |                 | Start Date<br>End Date | 16. Apr-2022           16. Apr-2022           All | æ           |            |  |     |    |                              |

• User required to click on print icon for report.

|                      |                                                                   |                                                      |                       | (To be main           | ntained by ev            | ery per                        | rson holdin                                     | FORI<br>ig a licence i                           | M L-25<br>n Forms L   | -13 for the           | Wholesale ve             | end of c                       | ountry spir           | rit)                  |                          |                                |            |
|----------------------|-------------------------------------------------------------------|------------------------------------------------------|-----------------------|-----------------------|--------------------------|--------------------------------|-------------------------------------------------|--------------------------------------------------|-----------------------|-----------------------|--------------------------|--------------------------------|-----------------------|-----------------------|--------------------------|--------------------------------|------------|
| Date: 16             | Apr-2022 (                                                        | 03:51:55 PI                                          | М                     |                       |                          |                                |                                                 |                                                  |                       |                       |                          |                                |                       | Report D              | ate: 01-Apr-2            | 022 to 1                       | 16-Apr-202 |
|                      | D                                                                 | etails of ea                                         | ch report o           | of spirit             |                          | Detail                         | s of each r                                     | eport of spir                                    | it                    |                       |                          |                                |                       | Descripti             | on of bottles            |                                |            |
|                      | Name<br>of                                                        | Number                                               | Des                   | cription of l         | bottles                  |                                | Number                                          | Name                                             | Des                   | cription of           | bottles                  |                                | Des                   | cription of           | bottles                  |                                | Remarks    |
| Month<br>and<br>date | distilery<br>or<br>licensed<br>vendor<br>from<br>whom<br>received | and<br>date of<br>pass<br>under<br>which<br>received | 757/750<br>mililitres | 378.500<br>mililitres | 189.25/250<br>mililitres | Bulk<br>spirit<br>in<br>litres | and<br>date of<br>the pass<br>covering<br>issue | address<br>and<br>license of<br>the<br>purchaser | 757/750<br>mililitres | 378.500<br>mililitres | 189.25/250<br>mililitres | Bulk<br>spirit<br>in<br>litres | 757/750<br>mililitres | 378.500<br>mililitres | 189.25/250<br>mililitres | Bulk<br>spirit<br>in<br>litres |            |
| 1                    | 2                                                                 | 3                                                    | 4<br>Doz<br>Bottle    | 5<br>Doz<br>Bottle    | 6<br>Doz<br>Bottle       | 7                              | 8                                               | 9                                                | 10<br>Doz<br>Bottle   | 11<br>Doz<br>Bottle   | 12<br>Doz<br>Bottle      | 13                             | 14<br>Doz<br>Bottle   | 15<br>Doz<br>Bottle   | 16<br>Doz<br>Bottle      | 17                             | 18         |

### b) MIS report:

| 💵 Master Data 🗸 | 🔗 Procurement 🗸 | 🗟 Stock Receipts 🗸 | 🗇 Stock Dispatch 🗸 | 🗗 Reports ~ | 🚺 Others 🗸 |   | 10,000 | and the second second s |
|-----------------|-----------------|--------------------|--------------------|-------------|------------|---|--------|----------------------------------------------------------------------------------------------------|
| MIS REPORT      |                 |                    |                    |             |            |   |        | Reports > Stock > MIS Report                                                                                                    |
|                 |                 | Start Date         | 01-Apr-2022        |             |            | ] |        |                                                                                                    |
|                 |                 | End Date           | 16-Apr-2022        |             |            | ] |        |                                                                                                    |
|                 |                 |                    |                    | •           |            |   |        |                                                                                                    |
|                 |                 |                    |                    |             |            |   |        |                                                                                                    |

• User need to select dates and click on print icon as shown in above figure.

**C-TEL INFOSYSTEMS PVT. LTD.** 

**{;}** 

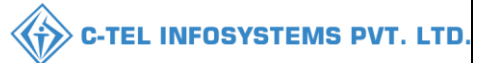

|                   | WHOLESALE : Srinivas CS Wholesale<br>(Plot -12, Srinagar, Dhalli, shim, Dhalli,,Shimla,Himachal Pradesh-500001) |             |                  |                 |                   |                  |                                  |                                    |        |      |                                   |                                     |            |              |                   |                  |                   |                  |                  |                 |                                          |                                         |
|-------------------|----------------------------------------------------------------------------------------------------|-------------|------------------|-----------------|-------------------|------------------|----------------------------------|------------------------------------|--------|------|-----------------------------------|-------------------------------------|------------|--------------|-------------------|------------------|-------------------|------------------|------------------|-----------------|------------------------------------------|-----------------------------------------|
|                   |                                                                                                    |             |                  |                 |                   |                  |                                  |                                    |        |      | MIS Repo                          | rt                                  |            |              |                   |                  |                   |                  |                  |                 |                                          |                                         |
|                   |                                                                                                    |             |                  |                 |                   |                  |                                  |                                    |        |      |                                   |                                     |            |              |                   |                  | EXCEL I           | DOWNLOA          | D Reporti        | ng From :0      | 1-Apr-2022 To                            | o 16-Apr-2022                           |
| Date: 16-Apr-2022 | 03:52:471                                                                                                    | PM          |                  |                 |                   |                  |                                  |                                    |        |      |                                   |                                     |            |              |                   |                  |                   |                  |                  |                 |                                          |                                         |
|                   |                                                                                                    | Units       | Opening          | Opening         |                   | Rec              | eipts                            |                                    |        | I    | Retailer Sale                     | 5                                   | Conv<br>Sa | erted<br>les | Storage           | Storage          | Storage           | Storage          | Closing          | Closing         | Closing<br>Balance<br>After Part         | Closing<br>Balance<br>After Part        |
| Product Code      | Name                                                                                                    | Per<br>Case | Balance<br>Cases | Balance<br>Part | Supplier<br>Cases | Supplier<br>Part | Wholesale<br>Receipts<br>(Cases) | Wholesale<br>Receipts<br>(Bottles) | Case   | Part | Wholesale<br>transfers<br>(Cases) | Wholesale<br>transfers<br>(Bottles) | Cases      | Part         | Breakage<br>Cases | Breakage<br>Part | Shortage<br>Cases | Shortage<br>Part | Balance<br>Cases | Balance<br>Part | bottle to<br>Case<br>Conversion<br>Cases | bottle to<br>Case<br>Conversion<br>Part |
| 1                 | 2                                                                                                    | 3           | 4                | 5               | 6                 | 7                | 8                                | 9                                  | 10     | 11   | 12                                | 13                                  | 14         | 15           | 16                | 17               | 18                | 19               | 20               | 21              | 22                                       | 23                                      |
| 1007              | M/s Vish                                                                                                    | nu CS I     | Bottlers Pv      | t. Ltd.         |                   |                  |                                  |                                    |        |      |                                   |                                     |            |              |                   |                  |                   |                  |                  |                 |                                          |                                         |
| 1007C0004GNN      | ZIM<br>BEEM<br>CS                                                                                               | 48          | 0                | 0               | 8                 | 89               | 0                                | 0                                  | 2      | 0    | 0                                 | 0                                   | 2          | 0            | 0                 | 0                | 0                 | 0                | 6                | 89              | 7                                        | 41                                      |
| 1007C0004GPP      | ZIM<br>BEEM<br>CS                                                                                               | 24          | 0                | 0               | 9                 | 22               | 0                                | 0                                  | 0      | 0    | 0                                 | 0                                   | 0          | 0            | 0                 | 0                | 0                 | 0                | 9                | 22              | 9                                        | 22                                      |
| 1007C0004GQQ      | ZIM<br>BEEM<br>CS                                                                                               | 12          | 0                | 0               | 4                 | 10               | 0                                | 0                                  | 2      | 0    | 0                                 | 0                                   | 2          | 0            | 0                 | 0                | 0                 | 0                | 2                | 10              | 2                                        | 10                                      |
| Sub 7             | fotal                                                                                                    |             | 0                | 0               | 21                | 121              | 0                                | 0                                  | 4      | 0    | 0                                 | 0                                   | 4          | 0            | 0                 | 0                | 0                 | 0                | 17               | 121             | 18                                       | 73                                      |
| Grand             | Total                                                                                                    |             | 0                | 0               | 21                | 121              | 0                                | 0                                  | 4      | 0    | 0                                 | 0                                   | 4          | 0            | 0                 | 0                | 0                 | 0                | 17               | 121             | 18                                       | 73                                      |
|                   |                                                                                                    |             |                  |                 | □I her            | eby decla        | re above ar                      | e final stocl                      | k repo | rts. |                                   |                                     |            |              |                   |                  |                   |                  |                  |                 |                                          |                                         |
|                   | Remarks*                                                                                                    |             |                  |                 |                   |                  |                                  |                                    |        |      |                                   |                                     |            |              |                   |                  |                   |                  |                  |                 |                                          |                                         |

• User required to click on checkbox as shown in above figure and provide valid remarks, then click on submit button.

### c) QPN report:

| 🔳 Master Data 🗸 | 🔗 Procurement ~ | 🔒 Stock Receipts 🗸        | 🕜 Stock Dispatch 🗸 | 🗗 Reports 🗸 | 🚺 Others 🗸 | The second second second second second second second second second second second second second second second s |
|-----------------|-----------------|---------------------------|--------------------|-------------|------------|----------------------------------------------------------------------------------------------------|
| M-67 REPORT     | MANDE           | Contraction of the second |                    |             |            | Reports > M-67 Stock                                                                                           |
|                 |                 | Start Date                | 01-Apr-2022        |             |            |                                                                                                    |
|                 |                 | End Date                  | 16-Apr-2022        |             |            |                                                                                                    |
|                 |                 |                           |                    | 0           |            |                                                                                                    |
|                 |                 |                           |                    |             |            |                                                                                                    |

# • User need to select dates and click on print icon as shown in above figure.

|                   |                                |                         | (Pl                       | ot -12, Srina       | WHOLESALE :<br>gar, Dhalli, shim, D | Srinivas CS WI<br>halli,,Shimla,Hi | holesale<br>imachal Pradesh- | 500001)                 |                           |                 |                 |  |  |  |
|-------------------|--------------------------------|-------------------------|---------------------------|---------------------|-------------------------------------|------------------------------------|------------------------------|-------------------------|---------------------------|-----------------|-----------------|--|--|--|
|                   |                                |                         |                           |                     | QP                                  | N Report                           | EXCH                         | EL DOWNLOAD             | Report Date: 01-A         | pr-2022 to 16   | 5-Apr-2022      |  |  |  |
| ate: 16- <i>1</i> | e: 16-Apr-2022 03:53:41 PM IML |                         |                           |                     |                                     |                                    |                              |                         |                           |                 |                 |  |  |  |
| S.No              | Size                           | Opening<br>Stock(Cases) | Opening<br>Stock(Bottles) | Received<br>(Cases) | Received(Bottles)                   | Issues(Cases)                      | Issues(Bottles)              | Closing<br>Stock(Cases) | Closing<br>Stock(Bottles) | Quantity<br>BLs | Quantity<br>PLs |  |  |  |
| 1                 | PP                             | 0                       | 0                         | 9                   | 22                                  | 0                                  | 0                            | 9                       | 22                        | 9.38            | 67.13           |  |  |  |
| 2                 | QQ                             | 0                       | 0                         | 4                   | 10                                  | 2                                  | 0                            | 2                       | 10                        | 9.75            | 19.1            |  |  |  |
| 3                 | NN                             | 0                       | 0                         | 8                   | 89                                  | 2                                  | 0                            | 6                       | 89                        | 8.82            | 51.34           |  |  |  |
|                   | Total                          | 0                       | 0                         | 21                  | 121                                 | 4                                  | 0                            | 17                      | 121                       | 27.95           | 137.57          |  |  |  |
|                   |                                |                         |                           |                     | 1                                   | BEER                               |                              |                         |                           |                 |                 |  |  |  |
| S.No              | Size                           | Opening<br>Stock(Cases) | Opening<br>Stock(Bottles) | Received<br>(Cases) | Received(Bottles)                   | Issues(Cases)                      | Issues(Bottles)              | Closing<br>Stock(Cases) | Closing<br>Stock(Bottles) | Quantity<br>BLs | Quantity<br>PLs |  |  |  |
|                   | Total                          |                         |                           |                     |                                     |                                    |                              |                         |                           |                 | 0               |  |  |  |

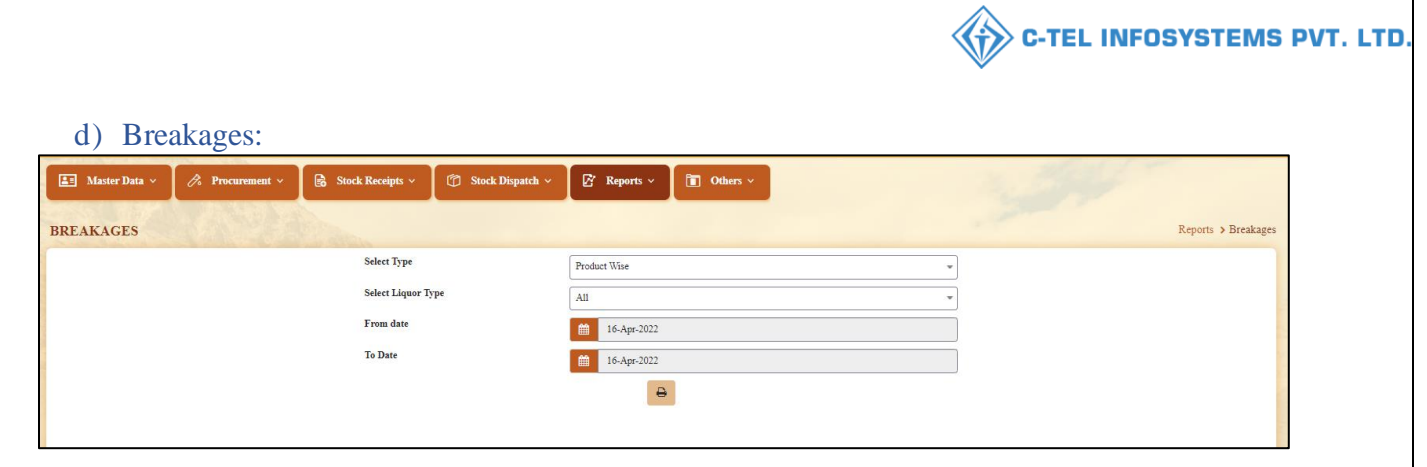

# • User need to select types, Liquor types form drop down and select dates accordingly

|              |                                                                                                    |                |                     |                     |                       |                              | IML DEPO<br>(Plot -12, Srin<br>Breakag | T:Srinivas C<br>agar, Dhalli<br>es:All(Prod | S Wholesa<br>, shim, Dha<br>uct Wise) | e<br>li, )            |                              |                        |                        |                    |                      |
|--------------|----------------------------------------------------------------------------------------------------|----------------|---------------------|---------------------|-----------------------|------------------------------|----------------------------------------|---------------------------------------------|---------------------------------------|-----------------------|------------------------------|------------------------|------------------------|--------------------|----------------------|
| Depo<br>Name | Code, and Date : 16-Apr-2022 03:54:39 PM<br>of the Depot : Srinivas CS Wholesale (Plot -12)<br>Reporting From : 01-Apr-2022 To 16-Apr-2022 |                |                     |                     |                       |                              |                                        |                                             |                                       |                       |                              |                        |                        |                    |                      |
| S.No         | Product Code                                                                                                    | Product name   | Shipped<br>Quantity | Transit<br>(Damage) | Transit<br>(Shortage) | Transit<br>(Damage+Shortage) | Transit Breakages<br>%                 | Outwards                                    | Storage<br>(Damage)                   | Storage<br>(Shortage) | Storage<br>(Damage+Shortage) | Storage Breakages<br>% | Storage Shortages<br>% | Total<br>Breakages | Total Breakages<br>% |
| 1            | 2                                                                                                    | 3              | 4                   | 5                   | 6                     | 7                            | 8                                      | 9                                           | 10                                    | 11                    | 12                           | 13                     | 14                     | 15                 | 16                   |
| 1            | 1007C0004GNN                                                                                                    | ZIM BEEM<br>CS | 480                 | 7                   | 0                     | 7                            | 1.46                                   | 96                                          | 0                                     | 0                     | 0                            | 0                      | 0                      | 7                  | 1.22                 |
| 2            | 1007C0004GPP                                                                                                    | ZIM BEEM<br>CS | 240                 | 0                   | 2                     | 2                            | 0.83                                   | 0                                           | 0                                     | 0                     | 0                            | NAN                    | NAN                    | 2                  | 0.83                 |
| 3            | 1007C0004GQQ                                                                                                    | ZIM BEEM<br>CS | 60                  | 0                   | 2                     | 2                            | 3.33                                   | 24                                          | 0                                     | 0                     | 0                            | 0                      | 0                      | 2                  | 2.38                 |
|              |                                                                                                    | Total          | 780                 | 7                   | 4                     | 11                           | 1.41                                   | 120                                         | 0                                     | 0                     | 0                            | 0                      | 0                      | 11                 | 1.22                 |

### 3.2.5.2 Monthly returns:

a) M-66 stocks:

| 💵 Master Data 🗸 | 🗷 Procurement 🗸 | 🗟 Stock Receipts 🗸 | 🗊 Stock Dispatch 🗸 | 🗗 Reports 🗸     | <b>i</b> • |
|-----------------|-----------------|--------------------|--------------------|-----------------|------------|
|                 |                 |                    |                    | Stock           |            |
|                 |                 |                    | M-66 Stock         | Monthly Returns | •          |
|                 |                 |                    |                    | Gate Register   |            |
|                 |                 |                    |                    | Stock Receipts  | - 00       |
|                 |                 |                    |                    | Sales           | - 0        |
|                 |                 |                    |                    |                 |            |
|                 |                 |                    |                    |                 |            |

• User need to click on monthly returns as mentioned in above figure and follow subtabs accordingly.

| Image: Stock Receipts       Image: Stock Receipts       Image: Stock Rece | 14                           |
|----------------------------------------------------------------------------------------------------|------------------------------|
| M-66 STOCK Select Month and Year Betr                                                                                                    |                              |
| Select Month and<br>Year<br>Beer                                                                                                    | Reports > Stock > M-66 Stock |
| Beer                                                                                                    |                              |
|                                                                                                    |                              |
|                                                                                                    |                              |
| Beer                                                                                                    |                              |
| D.G.                                                                                                    |                              |
| FL.                                                                                                    |                              |

• User need to select from dropdown as mentioned in above figure

| 🔳 Master Data 🗸 | \Lambda Procurement ~ | 🗟 Stock Receipts 🗸       | 🗊 Stock Dispatch 🗸 | 🗗 Reports v | 🛅 Others 🗸 |   | 10 | 1380 | 100                          |
|-----------------|-----------------------|--------------------------|--------------------|-------------|------------|---|----|------|------------------------------|
| M-66 STOCK      |                       |                          |                    |             |            |   |    |      | Reports > Stock > M-66 Stock |
|                 |                       | Select Month and<br>Year | Apr 2022           |             |            |   |    |      |                              |
|                 |                       |                          | All                |             |            | * |    |      |                              |
|                 |                       |                          |                    | ₽           |            |   |    |      |                              |

• User need to select month/year and click on print icon for report.

|         |                                                        |                           | (301, Venkat                     | aramana colo                          | WHOLI<br>ny, KPHB, Hy                 | ESALE : M/s V<br>derabad, hyde          | 'amshi Whol<br>rabad, SHIN                   | esales Pvt. Lt<br>ILA, Dhalli"   | d.<br>Shimla,Hima                       | chal Pradesh                       | -174006)                         |                    |                    |                                                                                   |
|---------|--------------------------------------------------------|---------------------------|----------------------------------|---------------------------------------|---------------------------------------|-----------------------------------------|----------------------------------------------|----------------------------------|-----------------------------------------|------------------------------------|----------------------------------|--------------------|--------------------|-----------------------------------------------------------------------------------|
|         |                                                        |                           | Mon<br>(To be                    | thly Return o<br>submitted to i       | f sale of IMF<br>Excise Inspec        | FOF<br>L, Foreign Li<br>ctor by the lic | <b>RM M-66</b><br>quor and Be<br>ensed vendo | eer, whether<br>or not later ti  | by wholesa<br>han the 2 <sup>nd</sup> o | le or by reta<br>of every mo       | il<br>nth)                       |                    |                    |                                                                                   |
| Name    | of Licensee: M/s Va                                    | umshi Wholesa             | iles Pvt. Ltd.                   |                                       |                                       |                                         |                                              | Licensed at:                     | 301, Venkatar                           | amana colony                       | , KPHB, Hyd                      | lerabad, hyd       | lerabad, SH        | IMLA, Dhalli,                                                                     |
| Under   | der licensed form No. : 30001901522(Wholesale License) |                           |                                  |                                       |                                       |                                         |                                              |                                  |                                         |                                    |                                  |                    |                    |                                                                                   |
| Date: 1 | 6-Apr-2022 12:13:0                                     | 01 PM                     |                                  |                                       |                                       |                                         |                                              |                                  | E                                       | XCEL DOWN                          | NLOAD Repo                       | rt Date: 01-       | Apr-2022 t         | o 30-Apr-2022                                                                     |
| S.No    | Product code                                           | Product<br>Name           | Opening<br>Balance<br>Cases/Part | Receipts<br>from L1-C<br>(Cases/Part) | Receipts<br>from L1-B<br>(Cases/Part) | Receipts<br>from L1-BB<br>(Cases/Part)  | Retailer<br>Sales<br>Cases/Part              | Converted<br>Sales<br>Cases/Part | Wholesale<br>Transfer<br>Cases/Part     | Storage<br>Breakages<br>Cases/Part | Closing<br>Balance<br>Cases/Part | Quantity<br>in BLs | Quantity<br>in PLs | Closing<br>Balance<br>After Part<br>bottle to<br>Case<br>Conversion<br>Cases/Part |
| 1       | 1006V0002GQQ                                           | MAGIC<br>MOMENTS          | 0/0                              | 48/6                                  | 0/0                                   | 0/0                                     | 25/0                                         | 25/0                             | 0/0                                     | 0/0                                | 0/0                              | 0                  | 0                  | 0/0                                                                               |
| 2       | 1000W0001GNN                                           | ROYAL<br>CHOICE<br>WHISKY | 0/0                              | 5/45                                  | 0/0                                   | 0/0                                     | 2/0                                          | 2/0                              | 0/0                                     | 0/1                                | 0/0                              | 0                  | 0                  | 0/0                                                                               |
| 3       | 1000W0001GPP                                           | ROYAL<br>CHOICE<br>WHISKY | 0/0                              | 4/22                                  | 0/0                                   | 0/0                                     | 0/0                                          | 0/0                              | 0/0                                     | 0/0                                | 0/0                              | 0                  | 0                  | 0/0                                                                               |
| 4       | 1000W0001GQQ                                           | ROYAL<br>CHOICE<br>WHISKY | 5/0                              | 0/0                                   | 0/0                                   | 0/0                                     | 5/0                                          | 5/0                              | 0/0                                     | 0/0                                | 0/0                              | 0                  | 0                  | 0/0                                                                               |
|         | Grand Tota                                             | I                         | 5/0                              | 57/73                                 | 0/0                                   | 0/0                                     | 32/0                                         | 32/0                             | 0/0                                     | 0/1                                | 0/0                              | 0                  | 0                  | 0/0                                                                               |
|         |                                                        | □ I hereby D              | eclare that t                    | the content of                        | above report                          | are true and                            | correct to th                                | e best of my                     | Knowledg                                | e and belief.                      |                                  |                    |                    |                                                                                   |
|         |                                                        |                           |                                  | F                                     | lemarks*                              |                                         | 11                                           |                                  |                                         |                                    |                                  |                    |                    |                                                                                   |
|         |                                                        |                           |                                  |                                       |                                       | Submit                                  |                                              |                                  |                                         |                                    |                                  |                    |                    |                                                                                   |

• User required to click on checkbox as shown in above figure and provide valid remarks, then click on submit button.

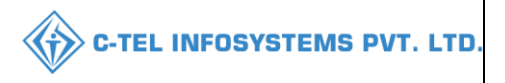

## 3.2.5.3 Gate register:

### a) Inward register:

| 🗉 Master Data 🗸 | 🔗 Procurement ~ | 🗟 Stock Receipts 🗸 | 🗊 Stock Dispatch 🗸 | 🗗 Reports ~     | Î   | Others |
|-----------------|-----------------|--------------------|--------------------|-----------------|-----|--------|
| S. S. S.        | A State of      | Sec.               |                    | Stock           |     |        |
|                 |                 |                    | and a second       | Monthly Returns |     |        |
|                 |                 |                    | Inward Register    | Gate Register   | •   |        |
|                 |                 |                    | Outward Register   | Stock Receipts  | - 8 |        |
|                 |                 |                    | and the second     | Sales           | ÷   |        |
|                 |                 |                    |                    |                 |     |        |

• User required to select gate register as mentioned in above figure.

| 🔳 Master Data 🗸   | 🔗 Procurement ~ | 🗟 Stock Receipts 🗸 🌀 Stock D | ispatch ~ 🛛 🗗 Reports ~ | Tothers V            | 3.5%                | W. T                                    |
|-------------------|-----------------|------------------------------|-------------------------|----------------------|---------------------|-----------------------------------------|
| INWARD REGIST     | ER              |                              |                         |                      | Rep                 | oorts > Gate Register > Inward Register |
|                   |                 |                              | Start Date 11-Apr-2022  | End Date 16-Apr-2022 | Select Permit Type  | • Search 🖨 🖾                            |
| 10 -              |                 |                              |                         |                      |                     | Search:                                 |
| S.No              | Description     | Type of Register             | Veh                     | iicle Number         | Arrival Date & Time |                                         |
| No data available |                 |                              |                         |                      |                     |                                         |
|                   |                 |                              |                         |                      |                     | Previous                                |

• User need to select dates and click on search

| 💵 Master | r Data 🗸  | 💪 Procurement ~          | 🗟 Stock Receipts 🗸 | 👘 Stock Dispatch 🗸 | 🗗 Reports 🗸   | 🛅 Others 🗸 |                      |                         |                                 |
|----------|-----------|--------------------------|--------------------|--------------------|---------------|------------|----------------------|-------------------------|---------------------------------|
| INWARD H | REGISTE   | R                        |                    |                    |               |            |                      | Reports >               | Gate Register > Inward Register |
|          |           |                          |                    | Start Date         | 01-Apr-2022   |            | End Date 16-Apr-2022 | Select Permit Type *    | Search 🔒 🖾                      |
| 10 -     | ]         |                          |                    |                    |               |            |                      | Se                      | arch:                           |
| S.No     | Descript  | ion                      |                    |                    | Type of Reg   | ister      | Vehicle Number       | Arrival Date & Time     |                                 |
| 1        | Truck Arr | ived with Pass PER202204 | 1100006            |                    | Inward regist | ter        |                      | 11-Apr-2022 02:03:37 PM |                                 |
| 2        | Truck Arr | ived with Pass PER202204 | 0800002            |                    | Inward regist | ter        |                      | 08-Apr-2022 01:00:27 PM |                                 |
| 3        | Truck Arr | ived With Pass TP1007060 | 42200002           |                    | Inward regist | ter        | AP28TA0002           | 06-Apr-2022 05:47:03 PM |                                 |
| 4        | Truck Arr | ived With Pass TP1007060 | 42200001           |                    | Inward regist | ter        | HP01XX1234           | 06-Apr-2022 02:02:48 PM |                                 |
|          |           |                          |                    |                    |               |            |                      |                         | Previous Next                   |

• The data related to inward register will be displayed as shown in above figure and click on print icon for report.

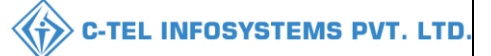

|      | WHOLES<br>(Plot -12, Srinagar; Dhalli, s<br>List Of Co | SALE : Srinivas CS Wholesale<br>him, Dhalli,,Shimla,Himachal Pradesh-500001)<br>onsolidated GateRegister List |                         |
|------|--------------------------------------------------------|----------------------------------------------------------------------------------------------------|-------------------------|
| S.No | Description                                            | Vehicle Number                                                                                                | Arrival Time            |
| 1    | 2                                                      | 3                                                                                                    |                         |
| 1    | Truck Arrived with Pass PER2022041100006               |                                                                                                    | 11-Apr-2022 02:03:37 PM |
| 2    | Truck Arrived with Pass PER2022040800002               |                                                                                                    | 08-Apr-2022 01:00:27 PM |
| 3    | Truck Arrived With Pass TP100706042200002              | AP28TA0002                                                                                                    | 06-Apr-2022 05:47:03 PM |
| 4    | Truck Arrived With Pass TP100706042200001              | HP01XX1234                                                                                                    | 06-Apr-2022 02:02:48 PM |
|      | I                                                      |                                                                                                    |                         |

# b) Outward register:

| 💵 Master Data 🗸   | 🔗 Procurement ~ | 🗟 Stock Receipts 🗸 | 🗊 Stock Dispatch 🗸 | 🗗 Reports ~ [ | Others ~ |                |                    |                      |                      |
|-------------------|-----------------|--------------------|--------------------|---------------|----------|----------------|--------------------|----------------------|----------------------|
| OUTWARD REGIS     | TER             |                    |                    |               |          |                | Rep                | oorts 🗲 Gate Registe | r > Outward Register |
|                   |                 |                    | Start Date         | 01-Apr-2022   | End Date | 16-Apr-2022    | Select Permit Type | • Search             | ₽ 🗅                  |
| 10 *              |                 |                    |                    |               |          |                | -                  | Search:              |                      |
| S.No D            | escription      | Type of Registe    | r                  | Vehicle Num   | ber      | Departure Date | & Time             |                      |                      |
| No data available |                 |                    |                    |               |          |                |                    |                      |                      |
|                   |                 |                    |                    |               |          |                |                    | Pre                  | vious Next           |

• User need to select dates and click on search

| 💵 Maste | er Data 🗸 🖉 Procurement 🗸 🗟 Stock Re             | ceipts ~ 🕼 Stock Dispatch ~ | 🗗 Reports 🗸 🛅 Others 🗸 |                    | A. Starter                        |          |
|---------|--------------------------------------------------|-----------------------------|------------------------|--------------------|-----------------------------------|----------|
| OUTWAR  | D REGISTER                                       |                             |                        |                    | Reports > Gate Register > Outward | Register |
|         |                                                  | Start Date                  | e 🛍 01-Apr-2022 End    | 1 Date 16-Apr-2022 | Select Permit Type * Search       |          |
| 10      | -                                                |                             |                        |                    | Search:                           |          |
| S.No    | Description                                      |                             | Type of Register       | Vehicle Number     | Departure Date & Time             |          |
| 1       | Truck Left With Retailer Pass PER2022041100006   |                             | Outward register       | HP01AA1234         | 11-Apr-2022 02:53:05 PM           |          |
| 2       | Truck Left With Transport Pass TP100706042200002 |                             | Outward register       | AP28TA0002         | 07-Apr-2022 11:26:36 AM           |          |
| 3       | Truck Left With Transport Pass TP100706042200001 |                             | Outward register       | HP01XX1234         | 06-Apr-2022 02:18:46 PM           |          |
|         |                                                  |                             |                        |                    | Previous                          | ext      |

• The data related to outward register will be displayed as shown in above figure and click on print icon for report.

|      | (Plot -12, Srinagar, Dhalli, shim,<br>List Of Consol | idated GateRegister List |                         |
|------|------------------------------------------------------|--------------------------|-------------------------|
| S.No | Description                                          | Vehicle Number           | Departure Time          |
| 1    | 2                                                    | 3                        |                         |
| 1    | Truck Left With Retailer Pass PER2022041100006       | HP01AA1234               | 11-Apr-2022 02:53:05 PM |
| 2    | Truck Left With Transport Pass TP100706042200002     | AP28TA0002               | 07-Apr-2022 11:26:36 AM |
| 3    | Truck Left With Transport Pass TP100706042200001     | HP01XX1234               | 06-Apr-2022 02:18:46 PM |

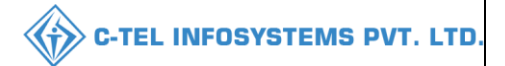

### 3.2.5.4 Stocks Receipts:

a) List of waiting trucks

| 💵 Master Data 🗸                          | 💪 Procurement ~ | 🗟 Stock Receipts 🗸 | 🗇 Stock Dispatch 🗸               | 🗗 Reports 🗸     | Î    | Others ~ | 2.5 |                                            |
|------------------------------------------|-----------------|--------------------|----------------------------------|-----------------|------|----------|-----|--------------------------------------------|
| 332.17                                   |                 |                    |                                  | Stock           | ÷    |          |     | Reports > Gate Register > Outward Register |
| STAD ST                                  |                 |                    |                                  | Monthly Returns | - F. |          |     |                                            |
| 1-12-12-12-12-12-12-12-12-12-12-12-12-12 |                 |                    |                                  | Gate Register   | ×    |          |     |                                            |
| CAR SOL                                  |                 |                    | List of waiting trucks           | Stock Receipts  | •    |          |     | 1                                          |
| E MARKEN S                               |                 |                    | Breakage Verification            | Sales           | ×    |          |     |                                            |
| 3.4 2 Ave                                |                 |                    | Transit Breakage /<br>Shortage   |                 |      |          |     |                                            |
|                                          |                 |                    | Pass                             |                 |      |          |     | 1 1 1 1 1 1 1 1 1 1 1 1 1 1 1 1 1 1 1      |
| 1000                                     |                 |                    | Stock Receipt<br>Acknowledgement | RWE             |      |          |     |                                            |

• User need to select stocks receipts and follow according to subtabs for reports

| 🔳 Master Data 🗸 | 🔗 Procurement ~ | 🗟 Stock Receipts 🗸 | 🗇 Stock Dispatch ~ | 🗗 Reports 🗸 🛅 Others 🗸 | a start of |
|-----------------|-----------------|--------------------|--------------------|------------------------|------------|
| LIST OF WAITING | TRUCKS          |                    |                    |                        | Reports >  |
|                 |                 |                    | All                |                        | •          |
|                 |                 |                    |                    | ₽ 🗅                    |            |
|                 |                 |                    |                    |                        |            |

• User need to select all form dropdown and click on print icon.

|          | (Plot -12, S<br>V      | WHOLESAL<br>Srinagar, Dhalli, shim<br>WAITING TRUCKS A | E : Srinivas CS Whol<br>1, Dhalli,,Shimla,Him<br>AS ON : 16-Apr-2022 | lesale<br>achal Pradesh-500001)<br>03:59:46 PM |                     |                          |
|----------|------------------------|--------------------------------------------------------|----------------------------------------------------------------------|------------------------------------------------|---------------------|--------------------------|
| Date: 16 | 5-Apr-2022 03:59:46 PM |                                                        |                                                                      |                                                | Sorted on Ar        | rrival Date & time       |
| S.No     | Checklist Number       | Product Code                                           | Product Name                                                         | Inward Date and Time                           | Quantity in vehicle | Closing Balance Quantity |
|          |                        |                                                        |                                                                      | Total                                          |                     |                          |
|          |                        |                                                        |                                                                      |                                                |                     |                          |
|          |                        |                                                        |                                                                      |                                                |                     |                          |

b) Breakage Verification:

|   | 💵 Master Data 🗸 | 🔗 Procurement ~   | 🔒 Stock Receipts 🗸 | 🗇 Stock Dispatch 🗸 | 🗗 Reports 🗸 | Others ~       |                  |          |                            |                       |
|---|-----------------|-------------------|--------------------|--------------------|-------------|----------------|------------------|----------|----------------------------|-----------------------|
| I | BREAKAGE VERII  | FICATION          |                    |                    |             |                |                  |          | Reports > Stock Receipts > | Breakage Verification |
|   |                 |                   |                    |                    |             | Start I        | Date 11-Apr-2022 | End Date | 16-Apr-2022                | Search                |
|   | S.No *          | Date of Verificat | tion               |                    | Breakage V  | erification ID |                  |          | Count                      |                       |
|   | 1               | 07-Apr-2022       |                    |                    | BR2022-23   | -TT00070-0001  |                  |          | 7                          |                       |
|   |                 |                   |                    |                    |             |                |                  |          | Pn                         | evious Next           |

• User need to select dates and click on search, the breakage data will be displayed.

|                 |                    |                      |                         |                                                                                |                      | C-TEL INFOSYSTEMS PVT.                                      |
|-----------------|--------------------|----------------------|-------------------------|--------------------------------------------------------------------------------|----------------------|-------------------------------------------------------------|
| nsit Break      | age/Shorta         | ige:                 |                         |                                                                                |                      |                                                             |
| 🔗 Procurement 🗸 | 🔒 Stock Receipts 🗸 | 🗇 Stock Dispatch 🗸   | 🗗 Reports ~             | 🚺 Others ~                                                                     |                      |                                                             |
| AGE/SHORTAGE    | a Mar              |                      |                         |                                                                                |                      | Reports > Stock Receipts > Transit Breakages                |
|                 |                    | Start                | t Date 🗰 01-Apr-:       | 2022                                                                           | End Date 16-Apr-2022 | Transit Breakages with Holograms *                          |
|                 |                    |                      |                         |                                                                                |                      |                                                             |
|                 | nsit Break         | nsit Breakage/Shorta | nsit Breakage/Shortage: | A Procurement V Stock Receipts V TS Stock Dispatch V Reports V<br>AGE/SHORTAGE | AGE/SHORTAGE         | AGE/SHORTAGE<br>Start Date 16-Apr-2022 End Date 16-Apr-2022 |

• User need to select dates and select types from dropdown then click on print icon for report.

|                  |                                  |                                  |            | (Plot -12, 5      | WHOLES<br>Srinagar, Dhalli, si           | ALE : S<br>him, Dha           | rinivas CS Wholesale<br>Illi,,Shimla,Himachal | Pradesh-500001)                                                                                                    |                              |                           |             |
|------------------|----------------------------------|----------------------------------|------------|-------------------|------------------------------------------|-------------------------------|-----------------------------------------------|----------------------------------------------------------------------------------------------------|------------------------------|---------------------------|-------------|
|                  |                                  |                                  |            |                   | Tra                                      | nsit Brea                     | kage/Shortage                                 |                                                                                                    |                              |                           |             |
| 0ate: 1<br>D - D | 6-Apr-2022 04:<br>amage , *S - S | :01:17 PM<br>Shortage            |            |                   |                                          |                               |                                               |                                                                                                    | Reporti                      | ng From :01-Apr-2022 To 1 | 16-Apr-2022 |
|                  | Date of                          | Pass Number and                  | Vehiele    | Ducalsage         |                                          | Name                          | Short                                         | tages/Breakages notice                                                                                                   | d if any with Hole           | ogram Nos.                | Permandra   |
| S.No             | receipt of<br>consignment        | Date                             | Number     | Date              | Product Code                             | of the<br>Brand               | Breakage/Shortage<br>Quantity                 | Hologram                                                                                                    | Product Code                 | Damage(D)/Shortage(S)     | If any      |
| 1                | 2                                | 3                                | 4          | 5                 | 6                                        | 7                             | 8                                             | 9                                                                                                    | 10                           | 11                        | 12          |
| 1                | 06-Apr-2022                      | TP100706042200001<br>06-Apr-2022 | HP01XX1234 | 06-Apr-<br>2022   | <br>1007C0004GNN<br><br>1007C0004GPP<br> | <br><br>ZIM<br>BEEM<br>CS<br> | 6                                             | 1007220400000250<br>1007220400000260<br>10072204000000721<br>10072204000000722<br>10072204000000769<br>10072204000000770 | 1007C0004GNN<br>1007C0004GPP | D<br>S<br>D<br>D<br>D     |             |
| 1                | 06-Apr-2022                      | TP100706042200002<br>06-Apr-2022 | AP28TA0002 | 06-Apr-<br>2022   | <br>1007C0004GNN<br><br>1007C0004GQQ     | <br>ZIM<br>BEEM<br>CS<br>     | 5                                             | 10072204000000064<br>100722040000067<br>1007220400001007<br>1007220400001008<br>1007220400001056                         | 1007C0004GNN<br>1007C0004GQQ | S<br>D<br>D<br>S          |             |
|                  |                                  |                                  |            | □I hereby<br>Rema | arks*                                    | re final                      | stock reports.                                |                                                                                                    |                              |                           |             |

• User required to click on checkbox as shown in above figure and provide valid remarks, then click on submit button.

|                   |             |                    |                      |              |                 |                | 4        | C-T         | EL INFO        | JSYST     | EMS          |
|-------------------|-------------|--------------------|----------------------|--------------|-----------------|----------------|----------|-------------|----------------|-----------|--------------|
| d) Pass           | S:          |                    |                      | <b>D</b>     |                 |                |          |             | ting 1         | -         |              |
| Master Data V     |             | E Stock Receipts ~ | (f) Stock Dispatch V | Keports ∨    | Others ~        |                |          |             |                | Reports > | Sales > Pass |
|                   |             |                    |                      |              | Start Date 🗰 01 | Apr-2022       | End Date | 16-Apr-2022 |                | Search    | Ð            |
| ) •               |             |                    |                      |              |                 |                |          |             | Search         | :         |              |
| S.No * Pass       | Date Pass N | 'umber In          | dent Number          | Permit Numbe | er              | Vehicle Number |          | Supplier    | Destination Na | me        |              |
| No data available |             |                    |                      |              |                 |                |          |             |                |           |              |
|                   |             |                    |                      |              |                 |                |          |             |                | Previous  | Next         |

• The pass details will be displayed as shown in above figure.

|      |                 |                   | (Plot -12, Srina   | WHOLESALE : Srin<br>gar, Dhalli, shim, Dhalli | ivas CS Wholesale<br>"Shimla,Himachal Pr | adesh-500001)     |                                     |                          |
|------|-----------------|-------------------|--------------------|-----------------------------------------------|------------------------------------------|-------------------|-------------------------------------|--------------------------|
|      |                 |                   |                    | List Of Consol                                | idated Pass                              |                   |                                     |                          |
|      |                 |                   |                    |                                               |                                          |                   | Reporting From : 01-Apr-2           | 022 To 16-Apr-2022       |
| S.No | Pass<br>Date    | Pass Number       | Indent Number      | Permit Number                                 | Name of the<br>Transporter               | Vehicle<br>Number | Supplier Name                       | Destination Name         |
| 1    | 2               | 3                 | 4                  | 5                                             | 6                                        | 7                 | 8                                   | 9                        |
| 1    | 06-Apr-<br>2022 | TP100706042200001 | IND300206042200001 | PER300206042200005                            | KR                                       | HP01XX1234        | M/s Vishnu CS Bottlers<br>Pvt. Ltd. | Srinivas CS<br>Wholesale |
| 2    | 06-Apr-<br>2022 | TP100706042200002 | IND300206042200002 | PER300206042200007                            | faran                                    | AP28TA0002        | M/s Vishnu CS Bottlers<br>Pvt. Ltd. | Srinivas CS<br>Wholesale |
| 3    | 07-Apr-<br>2022 | TP100707042200004 | IND300207042200006 | PER300207042200011                            | TUKARAM                                  | AP28TA6385        | M/s Vishnu CS Bottlers<br>Pvt. Ltd. | Srinivas CS<br>Wholesale |
| 4    | 08-Apr-<br>2022 | TP100708042200005 | IND300207042200007 | PER300207042200014                            | name                                     | TS08AA1234        | M/s Vishnu CS Bottlers<br>Pvt. Ltd. | Srinivas CS<br>Wholesale |
|      |                 |                   |                    | hereby declare above                          | are final stock repor                    | ts.               |                                     |                          |
|      |                 |                   |                    | Remarks*                                      |                                          |                   |                                     |                          |
|      |                 |                   |                    | Subn                                          | nit                                      |                   |                                     |                          |

- User need to select checkbox and enter remarks then click on submit
- User has successfully submitted report
- e) Stock Receipt Acknowledgement:

| 💵 Maste | er Data 🗸 🖉 🧷 Procurement            | <ul> <li>Stock Receipts ~</li> </ul> | 🗇 Stock Dispatch 🗸             | 🗗 Reports 🗸 | 🚺 Others 🗸        |                        |                                |
|---------|--------------------------------------|--------------------------------------|--------------------------------|-------------|-------------------|------------------------|--------------------------------|
| STOCK R | ECEIPT ACKNOWLEDG                    | EMENT                                |                                |             |                   |                        | Reports > Stock Receipts > EVG |
|         |                                      |                                      | Start Date                     | 01-Apr-2022 | End Date 16-Apr-  | 2022 With In the State | • Search 🖹 🔒                   |
| 10 •    | •                                    |                                      |                                |             |                   |                        | Search:                        |
| S.No *  | Stock Receipt Acknowledgem<br>Number | ent S                                | applier Name                   |             | Wholesale Name    | Pass Number            | Verified Date                  |
| 1       | SRA-3002-220406-1                    | М                                    | /s Vishnu CS Bottlers Pvt. Ltd |             | Srinivas CS Whole | sale TP100706042200001 | 06-Apr-2022                    |
| 2       | SRA-3002-220406-3                    | М                                    | /s Vishnu CS Bottlers Pvt. Ltd |             | Srinivas CS Whole | sale TP100706042200002 | 07-Apr-2022                    |
|         |                                      |                                      |                                |             |                   |                        | Previous                       |

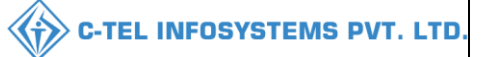

• The data related to stocks will be displayed as shown in above figure and click on print ion for report.

|       |                                            |                 |                     |                                              | List Of C                                         | IMI<br>(Plot<br>onsolidated  | Wholesale<br>-12, Srinag<br>Stock Rece | : Srinivas C<br>ar, Dhalli, s<br>ipt Acknow | S Wholesal<br>him, Dhalli,<br>ledgement - | e<br>)<br>With in th     | e State                |                                |                                |                   |                     |                   |                     |
|-------|--------------------------------------------|-----------------|---------------------|----------------------------------------------|---------------------------------------------------|------------------------------|----------------------------------------|---------------------------------------------|-------------------------------------------|--------------------------|------------------------|--------------------------------|--------------------------------|-------------------|---------------------|-------------------|---------------------|
| Date: | 16-Apr-2022 04:04:05                       | PM              |                     |                                              |                                                   |                              |                                        |                                             |                                           |                          |                        |                                | :                              | Reporting F       | rom :01-Apr         | -2022 To 1        | 6-Apr-2022          |
| S.No  | Stock Receipt<br>Acknowledgement<br>Number | Invoice Number  | Date                | Product Code                                 | Product<br>Name                                   | Shipment<br>Cases            | Shipment<br>Bottles                    | Shipment<br>Quantity<br>in BLs              | Shipment<br>Quantity<br>in PLs            | Received<br>Cases        | Received<br>Bottles    | Received<br>Quantity<br>in BLs | Received<br>Quantity<br>in PLs | Breakage<br>Cases | Breakage<br>Bottles | Shortage<br>Cases | Shortage<br>Bottles |
|       | Checklist Number:                          | CH30020604221   | SRA<br>SRA<br>06-2  | Number/Date:<br>-3002-220406-1 /<br>Apr-2022 | Vehicle<br>Number/<br>Date:<br>HP01XX<br>30-Apr-2 | Validity<br>1234 /<br>2022   | Pass/Date:<br>06-Apr-20                | TP1007060<br>)22                            | 42200001/                                 | Supplier N<br>Bottlers P | Name: M/s`<br>vt. Ltd. | Vishnu CS                      | Wholesale<br>Wholesale         | Name: Sri         | nivas CS            |                   |                     |
| 1     | SRA-3002-                                  | 100755720000001 | 06-                 | 1007C0004GNN                                 | ZIM<br>BEEM<br>CS                                 | 5                            | 0                                      | 43.2                                        | 32.4                                      | 4                        | 44                     | 42.48                          | 31.86                          | 0                 | 4                   | 0                 | 0                   |
|       | 220406-1                                   | 100/11/ 2022251 | 2022                | 1007C0004GPP                                 | ZIM<br>BEEM<br>CS                                 | 5                            | 0                                      | 45                                          | 33.75                                     | 4                        | 22                     | 44.25                          | 33.1875                        | 0                 | 0                   | 0                 | 2                   |
|       |                                            | Stock           | Recei               | pt Acknowledgem                              | ent Total:                                        | 10                           | 0                                      | 88.2                                        | 66.15                                     | 8                        | 66                     | 86.73                          | 65.0475                        | 0                 | 4                   | 0                 | 2                   |
|       | Checklist Number:                          | CH30020604222   | SRA<br>SRA<br>07-2  | Number/Date:<br>-3002-220406-3 /<br>Apr-2022 | Vehicle<br>Number/<br>Date: AF<br>/<br>30-Apr-2   | Validity<br>28TA0002<br>2022 | Pass/Date:<br>06-Apr-20                | TP1007060                                   | 42200002 /                                | Supplier N<br>Bottlers P | Vame: M/s`<br>vt. Ltd. | Vishnu CS                      | Wholesale<br>Wholesale         | Name: Sri         | nivas CS            |                   |                     |
| 2     |                                            |                 |                     | 1007C0004GNN                                 | ZIM<br>BEEM<br>CS                                 | 5                            | 0                                      | 43.2                                        | 32.4                                      | 4                        | 45                     | 42.66                          | 31.995                         | 0                 | 3                   | 0                 | 0                   |
|       | SRA-3002-<br>220406-3                      | 1007INV2022232  | 06-<br>Apr-<br>2022 | 1007C0004GPP                                 | ZIM<br>BEEM<br>CS                                 | 5                            | 0                                      | 45                                          | 33.75                                     | 5                        | 0                      | 45                             | 33.75                          | 0                 | 0                   | 0                 | 0                   |
|       |                                            |                 |                     | 1007C0004GQQ                                 | ZIM<br>BEEM<br>CS                                 | 5                            | 0                                      | 45                                          | 33.75                                     | 4                        | 10                     | 43.5                           | 32.625                         | 0                 | 0                   | 0                 | 2                   |
|       |                                            | Stock           | Recei               | pt Acknowledgem                              | ent Total:                                        | 15                           | 0                                      | 221.4                                       | 166.05                                    | 13                       | 55                     | 217.89                         | 163.4175                       | 0                 | 3                   | 0                 | 2                   |
|       |                                            |                 |                     |                                              | Total:                                            | 25                           | 0                                      | 21                                          | 121                                       | 0                        | 7                      | 0                              | 4                              |                   |                     |                   |                     |

### 3.2.5.5 Sales:

| 💵 Master Data 🗸 | 🧷 Procurement -> | 🔒 Stock Receipts 🗸 | 🗇 Stock Dispatch 🗸            | 🗗 Reports ~     | Î | Others v |  |                                |
|-----------------|------------------|--------------------|-------------------------------|-----------------|---|----------|--|--------------------------------|
|                 |                  |                    |                               | Stock           |   |          |  | Reports > Stock Receipts > EVG |
|                 |                  |                    |                               | Monthly Returns |   |          |  |                                |
|                 |                  |                    |                               | Gate Register   | ÷ |          |  |                                |
| Constant of     |                  |                    |                               | Stock Receipts  |   |          |  |                                |
|                 |                  |                    | Secondary Sales               | Sales           | • |          |  |                                |
| a weather       |                  |                    | Pass                          |                 |   |          |  |                                |
|                 |                  |                    | Godown Breakage /<br>Shortage | here            |   |          |  |                                |
| A CAR           |                  |                    | Shortage                      |                 |   |          |  |                                |

• User can perform above subtabs activities as mentioned in above figure.

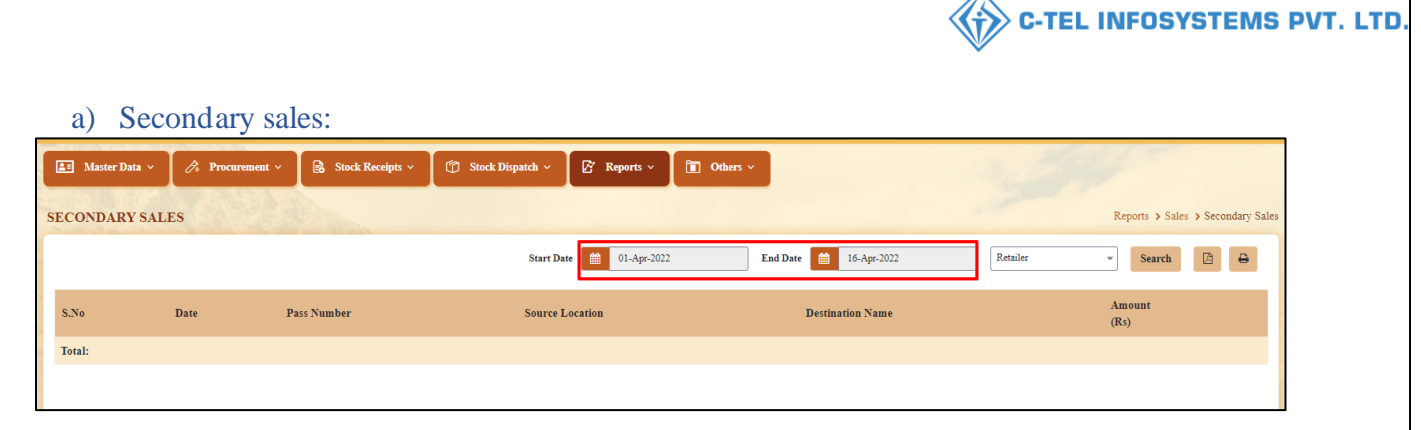

• User required to select dates and click on search.

| ſ  | 💵 Master Data 🗸 | 🔗 Procurement ~ | 🗟 Stock Receipts 🗸 | 🗇 Stock Dispatch ~ | 🗗 Reports 🗸       | 🛅 Others ~ |            |                  | 1.254    | K. T.           |                |      |
|----|-----------------|-----------------|--------------------|--------------------|-------------------|------------|------------|------------------|----------|-----------------|----------------|------|
| SI | ECONDARY SA     | LES             |                    |                    |                   |            |            |                  |          | Reports > Sales | > Secondary Sa | iles |
|    |                 |                 |                    | Start Date         | 01-Apr-2022       |            | End Date 🛗 | 16-Apr-2022      | Retailer | Search          | B 8            |      |
|    | S.No I          | Date            | Pass Number        |                    | Source Location   |            |            | Destination Name |          | Amount<br>(Rs)  |                |      |
|    | 1 1             | 11-Apr-2022     | PER2022041100006   |                    | Srinivas CS Whole | esale      |            | VAMSHI CS        |          | 8916.42         |                |      |
|    | Total:          |                 |                    |                    |                   |            |            |                  |          | 8916.42         |                |      |
|    |                 |                 |                    |                    |                   |            |            |                  |          |                 |                |      |

• The secondary sales data will be displayed as mentioned in above figure and click on print icon to generate report.

|         |                     |              |               | (Plot -12, Srinag     | WHOLES<br>ar, Dhalli, s | SALE :<br>shim, D   | Srinivas<br>Dhalli,,Shi | CS Wholesal<br>imla,Himach | le<br>al Pradesh-50                                       | 00001)                                                                   |                       |                                    |                |
|---------|---------------------|--------------|---------------|-----------------------|-------------------------|---------------------|-------------------------|----------------------------|-----------------------------------------------------------|--------------------------------------------------------------------------|-----------------------|------------------------------------|----------------|
|         |                     |              |               |                       | Li                      | st Of C             | onsolidat               | ed Pass                    |                                                           |                                                                          |                       |                                    |                |
| Date: 1 | 6-Apr-2022 04:06:46 | PM           |               |                       |                         |                     |                         |                            |                                                           | Reporting                                                                | g From :01            | -Apr-2022 To 16                    | -Apr-2022      |
| S.No    | Pass Number         | Quai<br>(Cas | ntity<br>ses) | Quantity<br>(Bottles) | Quantity<br>(BLs)       | Pass<br>Date        | License<br>Code         | e Licensee<br>Name         | Licensee<br>fee/Retail<br>Excise<br>Duty<br>(RED)<br>(Rs) | Additional<br>License<br>fee/Additional<br>Excise Duty<br>(ARED)<br>(Rs) | COVID<br>Cess<br>(Rs) | ETD<br>Development<br>Fund<br>(Rs) | Amount<br>(Rs) |
| 1       | 2                   | 3            | ;             | 4                     | 5                       | 6                   | 7                       | 8                          | 9                                                         | 10                                                                       | 11                    | 12                                 | 13             |
| 1       | PER2022041100006    | 4(IML),0     | (BEER)        | 0(IML),0(BEER)        | 180                     | 11-<br>Apr-<br>2022 | 220000                  | 2 VAMSHI<br>CS             | 8652.42                                                   | 216                                                                      | 480                   | 48                                 | 9396.42        |
|         |                     |              | 4(IML),       | 0(BEER)               |                         |                     |                         | 0(IML),0(BE                | ER)                                                       |                                                                          |                       |                                    | 8916.42        |
| Grand   | Total               |              | 4             |                       |                         |                     |                         | 0                          |                                                           |                                                                          |                       |                                    |                |

| b) Pass                                              | b) Pass     I Master Data v Receipts v Stock Receipts v Stock Dispatch v Reports v Others v     Pass     I voltat available     No data available |         |                  |                                |                     | C-TEL IN        | IFOSYSTEMS F           |
|------------------------------------------------------|----------------------------------------------------------------------------------------------------|---------|------------------|--------------------------------|---------------------|-----------------|------------------------|
|                                                      | Image: Master Data v Image: Stock Receipts v                                                                                                    | b) Pass |                  |                                |                     | all a           | 100                    |
| Start Date 16-Apr-2022 End Date 16-Apr-2022 Search D | Start Dae     End Date     If 0-Apr-2022     Search     If       10 *     *     Sarch     Search     *                                            | ASS     | Stock Receipts ~ | Dispatch - 📝 Reports - 🛅 Other | 2 ×                 |                 | Reports > Sales > Pass |
| 10 * Search:                                         | 10     •     Search:     Search:       5.No *     Pass Date     Pass Number     Supplier       No data available     Vehicle Number     Supplier  |         | 2227 2283 344.00 | Start Date                     | 01-Apr-2022 End Dat | æ 🛗 16-Apr-2022 | Search 🗈 🖨             |
|                                                      | S.No*         Pass Date         Pass Number         Supplier         Destination Name                                                             | 10 •    |                  |                                |                     | 5               | Search:                |

 $\wedge$ 

• User required to select dates and click on search.

| 💵 Master Data 🗸 | 🧷 Procurement ~ | 🗟 Stock Receipts 🗸 | 🗇 Stock Dispatch 🗸 | 🗗 Reports 🗸   | Tothers ~              | a start                |                        |
|-----------------|-----------------|--------------------|--------------------|---------------|------------------------|------------------------|------------------------|
| PASS            |                 |                    |                    |               |                        |                        | Reports > Sales > Pass |
|                 |                 |                    |                    |               | Start Date 01-Apr-2022 | End Date 16-Apr-2022 S | earch 🗈 🖨              |
| 10 *            |                 |                    |                    |               |                        | Search:                |                        |
| S.No *          | Pass Date       | Pass Number        | V                  | ehicle Number | Supplier               | Destination Name       |                        |
| 1               | 11-Apr-2022     | PER2022041100006   | Н                  | P01AA1234     | Srinivas CS Wholesale  | VAMSHI CS              |                        |
|                 |                 |                    |                    |               |                        |                        | Previous Next          |

• The data related to pass will be displayed as shown in above figure and click on print icon.

|      |             | List Of Consolid | snimia,fiimacnai Fradesh-500001)<br>lated Pass |                                           |
|------|-------------|------------------|------------------------------------------------|-------------------------------------------|
|      |             |                  | Re                                             | porting From : 01-Apr-2022 To 16-Apr-2022 |
| S.No | Pass Date   | Pass Number      | Vehicle Number                                 | Destination Name                          |
| 1    | 2           | 3                | 4                                              | 5                                         |
| 1    | 11-Apr-2022 | PER2022041100006 | HP01AA1234                                     | VAMSHI CS                                 |

c) Godown breakage/shortage:

|       | faster Data 🗸    | 冷 Procurement ~  | 🗟 Stock Receipts 🗸 | 🗇 Stock Dispatch 🗸   | 🗗 Reports 🗸 | 🚺 Others 🗸    |                        |                                 |                         |                     |
|-------|------------------|------------------|--------------------|----------------------|-------------|---------------|------------------------|---------------------------------|-------------------------|---------------------|
| GODO  | WN BREAK         | AGE/SHORTAGE     |                    |                      |             |               |                        |                                 | Reports > Sales > Godow | n Breakage/Shortage |
|       |                  |                  |                    | Start Date 01-Apr-2  | 1022        | End Date 🗎 16 | Apr-2022               | Form 2 Breakages With Holograms | • Search                | <b>B</b>            |
| S.No  | Date             | Damaged Hologram | Code               | Replaced Hologram Co | ode         | Retailer nam  | e/Destination Wholesal | e Name                          | Case Barcoo             | le                  |
| No da | ıta available in | table            |                    |                      |             |               |                        |                                 |                         |                     |
|       |                  |                  |                    |                      |             |               |                        |                                 |                         |                     |

• The data related to go down breakage/shortage will be displayed as mentioned in above figure and click on print icon.

|       |        |                 |                      |      | (Plot -12, Forma    | WHOLESALE : 5<br>Srinagar, Dhalli, shim, Dh<br>at for Register No.2 for Br | Srinivas CS Wholesale<br>nalli,,Shimla,Himachal Prac<br>reakages,Shortage / Replace | lesh-500001)<br>d HEAL                   |                                      |
|-------|--------|-----------------|----------------------|------|---------------------|----------------------------------------------------------------------------|-------------------------------------------------------------------------------------|------------------------------------------|--------------------------------------|
| Date: | 16-Apr | -2022 04:12:    | 16 PM                |      |                     | Beer Breaka                                                                | ges                                                                                 | Reporting From                           | n :16-Apr-2022 To 16-Apr-2022        |
| S.No  | Date   | Product<br>Code | Name of the<br>Brand | Size | Quantity<br>(in ml) | Shortage Quantity<br>(Cases Bottles)                                       | Replaced Shortage Quant<br>(Cases Bottles)                                          | ity Breakage Quantity<br>(Cases Bottles) | Replaced Quantity<br>(Cases Bottles) |
| 1     | 2      | 3               | 4                    | 5    | 6                   | 7                                                                          | 8                                                                                   | 9                                        | 10                                   |
|       |        |                 | Total :              |      |                     |                                                                            |                                                                                     |                                          |                                      |
|       |        |                 |                      |      |                     | IML                                                                        | Breakages                                                                           |                                          |                                      |
| S.No  | Date   | Product<br>Code | Name of the<br>Brand | Size | Quantity<br>(in ml) | Shortage Quantity<br>(Cases Bottles)                                       | Replaced Shortage Quant<br>(Cases Bottles)                                          | ity Breakage Quantity<br>(Cases Bottles) | Replaced Quantity<br>(Cases Bottles) |
| 1     | 2      | 3               | 4                    | 5    | 6                   | 7                                                                          | 8                                                                                   | 9                                        | 10                                   |
|       |        |                 |                      |      | Total :             |                                                                            |                                                                                     |                                          |                                      |
|       |        |                 | Grand Total          |      |                     |                                                                            | IML(0 0)                                                                            | BE                                       | ER(0 0)                              |
|       |        |                 |                      |      |                     |                                                                            |                                                                                     | 0 0                                      |                                      |

# 3.3 L-1B Wholesale: User Login:

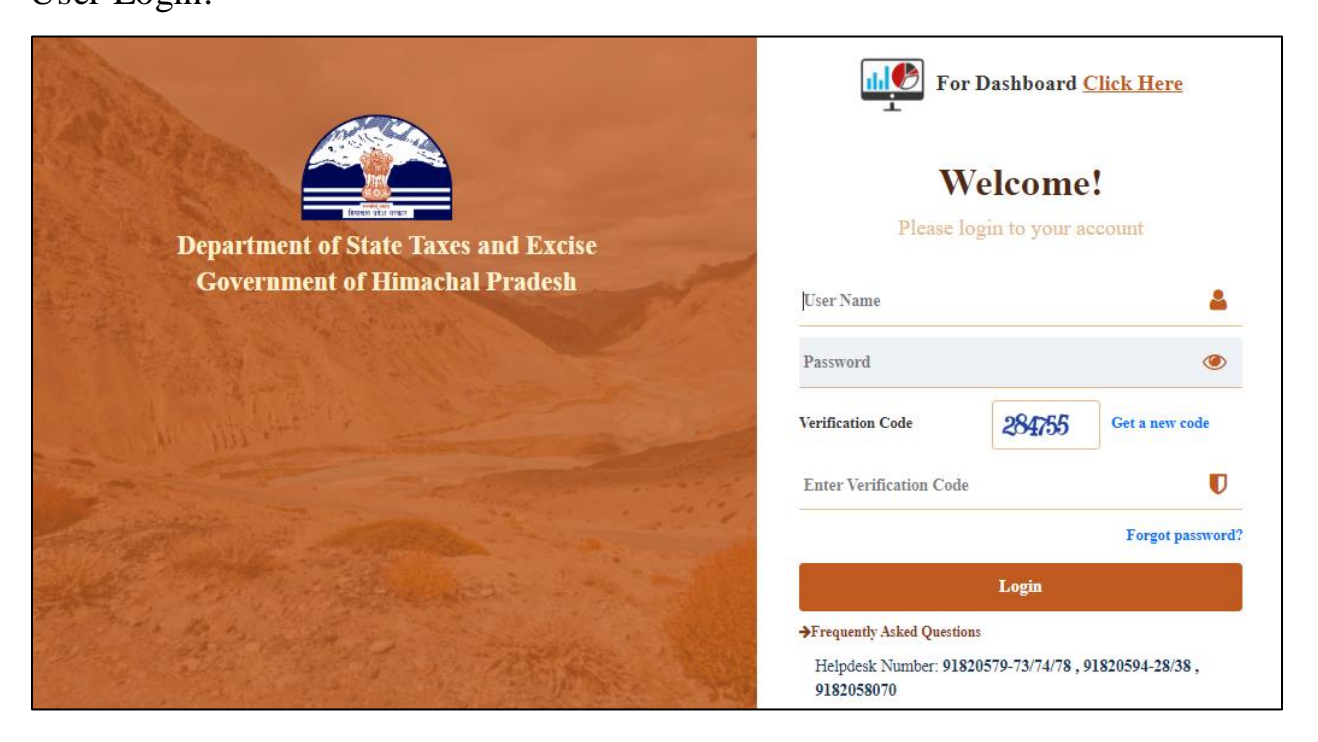

• User required to fill valid credentials and click on Login.

3.3.1 Master data:

C-TEL INFOSYSTEMS PVT. LTD.

|                                            |                           |                | С-те           | EL INFOSYSTEMS PV |
|--------------------------------------------|---------------------------|----------------|----------------|-------------------|
|                                            |                           |                | 10. Ta         |                   |
| <b>Xaster Data</b>                         | <i>C</i> o<br>Procurement | Stock Receipts | Stock Dispatch |                   |
| all and an and and and and and and and and |                           |                |                |                   |
| Packing                                    | 요<br>단<br>Holograms       | Reports        | Others         |                   |
|                                            | A. C. C. C. C.            | and the second | W.             | A start           |

• User need to click on master data as shown in above figure.

| 🔳 Master Data 🗸           | 🧷 Pro   | curement ~ | 🕞 Stock Receipts 🗸 | 🗇 Stock Dispatch 🗸 | 📴 Holograms 🗸 | Q Packing ~ | 🗗 Reports 🗸 | 🚺 Others 🗸 |                     |
|---------------------------|---------|------------|--------------------|--------------------|---------------|-------------|-------------|------------|---------------------|
| Route                     |         |            |                    |                    |               |             |             |            | Master Data > Route |
| Suppliers                 |         |            |                    |                    |               |             |             |            |                     |
| Cost Card                 |         |            |                    |                    |               |             |             |            |                     |
| Import Fee/Excise Duty Cl | Thallan |            |                    |                    |               |             |             |            |                     |
| 1. P. M. S. S.            |         |            |                    |                    |               |             |             |            |                     |
| のため                       |         |            |                    | in all             | 0             |             |             | -          |                     |

- User can perform above mentioned activities and follow accordingly for brief information related to subtabs
- a) Route registration:

| 🔳 Master Data 🗸   | 🧷 Procurement 🗸 | 🗟 Stock Receipts 🗸 | 🌀 Stock Dispatch 🗸 | 🗗 Reports 🗸 | 🛅 Others 🗸      |                      |                      |                                         |                 |
|-------------------|-----------------|--------------------|--------------------|-------------|-----------------|----------------------|----------------------|-----------------------------------------|-----------------|
| ROUTE             |                 |                    |                    |             |                 |                      |                      | Maste                                   | er Data 🔉 Route |
|                   |                 |                    |                    |             | Start Date      | 06-Apr-2022          | End Date 66-Ag       | r-2022                                  | Search          |
| 10 💌              |                 |                    |                    |             |                 |                      |                      | Search:                                 |                 |
| S.No * Route Name |                 | Checkpost/Barrier  | Ro                 | ute Via     | Source Location | Destination Location | Route Length<br>(KM) | Estimated<br>Travel Stat<br>Time(Hours) | us View         |
| + Route           |                 |                    |                    |             |                 |                      |                      | Previous                                | Next            |

• User required to click on +route and a pop-up will be displayed as shown below.

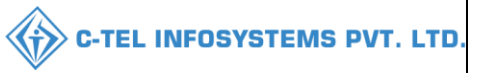

| Route Information                 |                             |     |      |  |  |  |  |  |
|-----------------------------------|-----------------------------|-----|------|--|--|--|--|--|
| Route Name*                       | andhra                      |     |      |  |  |  |  |  |
| Checkpost                         | telangana                   |     |      |  |  |  |  |  |
| Source*                           | 2012-Other state Supplier * |     |      |  |  |  |  |  |
| Route<br>Vial*                    | hyd                         | 0   |      |  |  |  |  |  |
| Destination*                      | Srinivas Wholesale L1B      | r ] |      |  |  |  |  |  |
| Route Length (KM)*                | 500                         | ]   |      |  |  |  |  |  |
| Estimated Travel<br>Time(Hours) * | 8                           |     |      |  |  |  |  |  |
| Remarks *                         | request for route           |     |      |  |  |  |  |  |
|                                   |                             |     |      |  |  |  |  |  |
|                                   | Can                         | cel | Save |  |  |  |  |  |

• User need to fill information as mentioned above (the source Location need to added from dropdown) and user required to click on save

| 💵 Master Data 🗸 | 🧷 Procurement 🗸 | 🔒 Stock Receipts 🗸 | 👘 Stock Dispatch 🗸 | 🗒 Holograms ~ | Q Packing ~          | 🗗 Reports 🗸      | 🛅 Others ~ | 1.2                  |                                    |         |                   |
|-----------------|-----------------|--------------------|--------------------|---------------|----------------------|------------------|------------|----------------------|------------------------------------|---------|-------------------|
| ROUTE           |                 |                    |                    |               |                      |                  |            |                      |                                    | Ма      | ster Data > Route |
|                 |                 |                    |                    |               | Start Date           | 11-Apr-202       | 2          | End Date             | 11-Apr-2022                        |         | Search            |
| 10 *            |                 |                    |                    |               |                      |                  |            |                      | Search:                            |         |                   |
| S.No * Name     |                 | Checkpost          | Route V            | via           | Source Location      | Destination Loc  | ation      | Route Length<br>(KM) | Estimated<br>Travel<br>Time(Hours) | Status  | Remarks           |
| 1 andhra        |                 | telangana          | hyd                |               | Other state Supplier | Srinivas Wholesa | ile L1B    | 500                  | 8                                  | New     | Remark            |
| + Route         |                 |                    |                    |               |                      |                  |            |                      |                                    | Previou | s Next            |

- The requested route indent will be forwarded to Deputy commissioner as displayed in above figure.
- The requested route will be approved by district deputy commissioner.
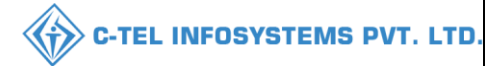

## **Deputy commissioner:**

|                                                                                                    | We<br>Please logi                             | Icome!<br>a to your account    |
|----------------------------------------------------------------------------------------------------|-----------------------------------------------|--------------------------------|
|                                                                                                    | User Name                                     | 4                              |
| Department of State Taxes and Excise                                                                             | Password                                      | ۲                              |
| Government of Himachal Pradesh                                                                                   | Verification Code *                           | 34785 Get a new code           |
|                                                                                                    | Enter Verification Code                       | Ū                              |
|                                                                                                    |                                               | Forgot password?               |
|                                                                                                    | 2                                             | Login                          |
| All Hill State                                                                                                   | ➔ Vigilance & Enforcement                     | → RTI                          |
|                                                                                                    | → Track Status                                | ➔ EoDB Dashboard               |
|                                                                                                    | ➔ Download User Manuals                       | ➔ Third Party Verification     |
|                                                                                                    | Download Application Forms                    | → Excise Dashboard             |
| NUMBER OF STREET                                                                                                 | ➔ Download SOP Documents                      | → Activity Videos              |
|                                                                                                    | → Frequently Asked Questions                  | ➔ Download APK                 |
| the second and the second second                                                                                 | Don't have a                                  | n account? Sign Up             |
| and the second second second second second second second second second second second second second second second | Helpdesk Number: 91820579-73/<br>91820594-28/ | 74/78,91820580-40/70/82,<br>38 |

• User required to provide valid credentials as shown in above figure and click on Login.

| E<br>Master Data                                                                                                    | Q<br>cctv                               | C:<br>Dashboard          | <b>License Management</b> |     |
|----------------------------------------------------------------------------------------------------|-----------------------------------------|--------------------------|---------------------------|-----|
| C<br>Brand / Label Registration                                                                                                    | الله الله الله الله الله الله الله الله | E Bottling Units         | <b>R</b><br>Wholesaier    |     |
| EL1B/L1BB Wholesaler                                                                                                    | O)<br>Users                             | Brewery                  | Retailer                  |     |
| Record Managment                                                                                                    | ©<br>Other Licensees                    | <b>∑</b><br>Reports      | TI RTI                    |     |
| The second second secon | Q<br>Vigilance                          | E.<br>Revenue Management | Cthers                    | Le. |

• User need to click on wholesale as shown in above figure.

|                   |                |                   |                |                         |           |             |              | C-TEL INFOS   | YSTEMS PV         |
|-------------------|----------------|-------------------|----------------|-------------------------|-----------|-------------|--------------|---------------|-------------------|
| C C r Licensees ~ | 🔏 Distillery ~ | 🛃 Bottling Unit 🗸 | Q Wholesaler ~ | ि L1B/L1BB Wholesale ∨  | 은 Users ~ | 🔏 Brewery ~ | 🔚 Retailer 🗸 | Q Vigilance ~ | RTI ~ ve          |
| 3.8.472.5         |                |                   |                | Route                   |           |             |              | L1B/L1BB      | Wholesale > Route |
|                   |                |                   |                | Import Permits          |           |             |              |               |                   |
|                   |                |                   |                | Import Permit Extension |           |             |              |               |                   |
|                   |                |                   |                | Change Route            |           |             |              |               |                   |
|                   |                |                   |                |                         |           |             |              |               |                   |
|                   |                |                   |                |                         |           |             |              |               | Sec. 20           |

• User need to click on route as mentioned in above figure.

| () Dashba | ard ~       | V ~ 🔳 Mas | ster Data 🗸 | 🖽 License Management 🗸 | 🖉 Brand / Label Registration 🗸 | 🔗 Other Licensees 🗸 | 🛃 Distillery ~ | 🛃 Bottling Unit 🗸 | Q Wholes             |
|-----------|-------------|-----------|-------------|------------------------|--------------------------------|---------------------|----------------|-------------------|----------------------|
| ROUTE     |             |           |             |                        |                                |                     |                | L1B/L1E           | 3B Wholesale > Route |
|           |             |           |             |                        | Start Date                     | 11-Apr-2022         | End Date 🛗     | 11-Apr-2022       | Search               |
| 10        | •           |           |             |                        |                                |                     |                | Search:           |                      |
| S.No *    | Date        | Name      | Checkpost   | Route Via Sou          | Irce Location Des              | tination Location   | Status/Act     | ion Re            | emarks               |
| 1         | 11-Apr-2022 | andhra    | telangana   | hyd Oth                | er state Supplier Srin         | vas Wholesale L1B   | Approve        | Cancel            | Remarks              |
|           |             |           |             |                        |                                |                     |                | Pre               | evious Next          |

• User need to click on approve button as shown in above figure and a pop-up will be displayed as shown below.

| Rou     | te Info | ormat | ion                  |                        |              |             | ×                 |
|---------|---------|-------|----------------------|------------------------|--------------|-------------|-------------------|
| S.No    | Name    | Route | Source Location      | Destination Location   | Route Length | Estimated T | ravel Time(Hours) |
| 1       | andhra  | hyd   | Other state Supplier | Srinivas Wholesale L1B | 500          | 8           |                   |
| Remarks |         |       |                      |                        |              |             |                   |
|         |         |       |                      |                        | Cc           | ancel       | Approve           |

• User need to enter remarks and click on approve.

Hence route is successfully approved

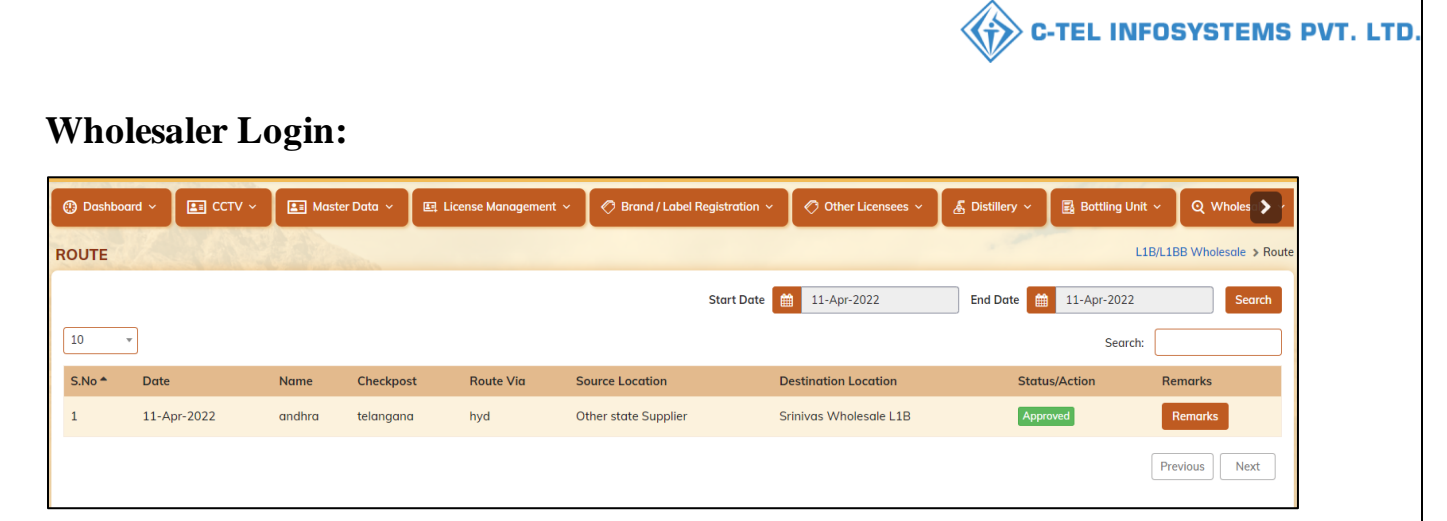

- The approved route will be displayed as shown in above figure.
- b) Supplier:

| 💵 Master | Data 🗸 🧷 Procuremen | nt 🗸 🕞 Stock Receipts 🗸       | 🔞 Stock Dispatch 🗸 | Holograms ~   | Q Packing ~ | 🗗 Reports 🗸               | <b>Others</b> ~        |       |         |                         |
|----------|---------------------|-------------------------------|--------------------|---------------|-------------|---------------------------|------------------------|-------|---------|-------------------------|
| SUPPLIER | 5                   |                               |                    |               |             |                           |                        |       |         | Master Data > Suppliers |
|          |                     |                               |                    |               |             |                           |                        |       |         | <b>a</b>                |
| 10 *     |                     |                               |                    |               |             |                           |                        |       | Search: |                         |
| S.No *   | Supplier Code       | Supplier Name                 |                    | Mobile Number | Ad          | dress                     |                        |       |         |                         |
| 1        | 2010                | Srinivas Wholesale and Retail |                    | 9182058001    | Plot        | 163, , ,,,Hyderabad,Hi    | machal Pradesh,50502   | 1     |         |                         |
| 2        | 2011                | Srinivas other state supplier |                    | 9182058001    | Plot        | t 152, , ,,,East Godavari | i,Himachal Pradesh,50: | 5055  |         |                         |
| 3        | 2012                | Other state Supplier          |                    | 9182058001    | plot        | 124, , ,,,Visakhapatnar   | n,Himachal Pradesh,50  | 05055 |         |                         |
|          |                     |                               |                    |               |             |                           |                        |       |         | Previous Next           |

• User can able to see suppliers as shown in above figure.

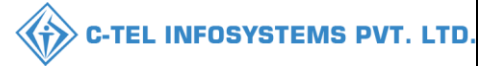

### c) Cost card:

| 🔳 Mas   | ster Data 🗸 🧷 | Procurement     | 🗸 🔒 Stock Receip                | ts ~         | 🗇 Sto               | ck Dispatch 🗸 | BB Ho              | lograms ~ | Q Packing ~             | 🗗 Rep               | iorts ~ [ | 🚺 Others 🗸              | 2. 29                    | 242                   | -                        |
|---------|---------------|-----------------|---------------------------------|--------------|---------------------|---------------|--------------------|-----------|-------------------------|---------------------|-----------|-------------------------|--------------------------|-----------------------|--------------------------|
| COST C. | ARD           | 46A.            |                                 |              |                     |               |                    |           |                         |                     |           |                         |                          |                       | Master Data > Cost Card  |
| r       |               |                 |                                 |              |                     |               |                    |           |                         |                     |           |                         |                          |                       | e I                      |
| 10      | •             |                 |                                 |              |                     |               |                    |           |                         |                     |           |                         |                          | Search:               |                          |
| S.No *  | Product Code  | Brand<br>Number | Brand Name                      | Size<br>Code | Unit<br>Per<br>Case | EDP(Rs)       | Excise<br>Duty(Rs) | VAT(Rs)   | Handling<br>Charges(Rs) | Landing<br>Cost(Rs) | MRP(Rs)   | Wholesaler<br>Margin(%) | Wholesaler<br>Margin(Rs) | Retailer<br>Margin(%) | Retailer<br>) Margin(Rs) |
| 1       | 1007C0004GQQ  | 0004            | ZIM BEEM CS                     | QQ           | 12                  | 438.00        | 189.00             | 79.00     | 0.00                    | 706.00              | 335.00    | 0.00                    | 50.00                    | 30.00                 | 888.98                   |
| 2       | 1000W0001GNN  | 0001            | ROYAL CHOICE<br>WHISKY          | NN           | 48                  | 599.00        | 486.00             | 135.63    | 7.00                    | 1227.63             | 95.00     | 6.00                    | 74.00                    | 15.00                 | 558.00                   |
| 3       | 1000W0001GPP  | 0001            | ROYAL CHOICE<br>WHISKY          | PP           | 24                  | 630.00        | 506.25             | 142.03    | 7.00                    | 1285.28             | 195.00    | 6.00                    | 77.00                    | 15.00                 | 582.00                   |
| 4       | 1000W0001GQQ  | 0001            | ROYAL CHOICE<br>WHISKY          | QQ           | 12                  | 662.00        | 506.25             | 146.03    | 7.00                    | 1321.28             | 395.00    | 6.00                    | 79.00                    | 15.00                 | 588.00                   |
| 5       | 1006V0002GNN  | 0002            | MAGIC MOMENTS                   | NN           | 48                  | 632.00        | 486.00             | 139.75    | 7.00                    | 1264.75             | 95.00     | 6.00                    | 76.00                    | 15.00                 | 564.00                   |
| б       | 1006V0002GPP  | 0002            | MAGIC MOMENTS                   | PP           | 24                  | 562.00        | 506.25             | 133.53    | 7.00                    | 1208.78             | 190.00    | 6.00                    | 73.00                    | 15.00                 | 570.00                   |
| 7       | 1006V0002GQQ  | 0002            | MAGIC MOMENTS                   | QQ           | 12                  | 599.00        | 506.25             | 138.16    | 7.00                    | 1250.41             | 385.00    | 6.00                    | 75.00                    | 15.00                 | 576.00                   |
| 8       | 1007C0004GNN  | 0004            | ZIM BEEM CS                     | NN           | 48                  | 591.00        | 182.00             | 97.00     | 0.00                    | 870.00              | 86.25     | 0.00                    | 50.00                    | 30.00                 | 911.69                   |
| 9       | 1007C0004GPP  | 0004            | ZIM BEEM CS                     | PP           | 24                  | 498.00        | 189.00             | 86.00     | 0.00                    | 773.00              | 172.50    | 0.00                    | 50.00                    | 30.00                 | 909.08                   |
| 10      | 1006W0003GNN  | 0003            | DARLING BIRD<br>SUPERIOR WHISKY | NN           | 48                  | 452.00        | 486.00             | 117.25    | 7.00                    | 1062.25             | 90.00     | 6.00                    | 64.00                    | 15.00                 | 531.00                   |
|         |               |                 |                                 |              |                     |               |                    |           |                         |                     |           |                         |                          | [                     | Previous Next            |

• User can able to see cost card as displayed in above figure.

### d) Import fees/challan:

| 🔳 Master Data 🗸   | ؍ Procurement 🗸  | 🗟 Stock Receipts 🗸 | 🗇 Stock Dispatch 🗸 | 🗒 Holograms ~ | Q Packing ~   | 🗗 Reports 🗸 🚺 | Others ~         |                                              |
|-------------------|------------------|--------------------|--------------------|---------------|---------------|---------------|------------------|----------------------------------------------|
| IMPORT FEE/E      | CISE DUTY CHALLA | N                  |                    |               |               |               | М                | laster Data 👂 Import Fee/Excise Duty Challan |
|                   |                  |                    |                    |               | Start Date    | 11-Apr-2022   | End Date 🗰 11-Ap | r-2022 Search                                |
| 10 *              |                  |                    |                    |               |               |               |                  | Search:                                      |
| S.No * Ch         | ıllan Number     | Challan Date       | Challan Amount(Rs) | Pa            | id Amount(Rs) | Balance(Rs)   | Bank Name        | Challan Upload                               |
| No data available |                  |                    |                    |               |               |               |                  |                                              |
| + Duty Challan    | *                |                    |                    |               |               |               |                  | Previous                                     |

• User required to click on +duty challan as shown in above figure.

| Challan Det            | ails ×                                                                           |
|------------------------|----------------------------------------------------------------------------------|
| Challan Number*        | 0123456                                                                          |
| Challan Date*          | 9-Apr-2022                                                                       |
| Challan<br>Amount(Rs)* | 100000                                                                           |
| Bank Name*             | HDFC                                                                             |
| Remarks*               | CHALLAN                                                                          |
| Challan Copy*          | Choose File No file chosen<br>Image Size less than 800 Kb, only jpeg.png.jpg.pdf |
|                        | Save                                                                             |

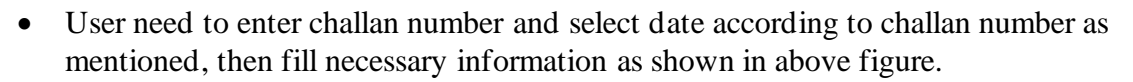

| 💵 Master  | Data 🗸 🖉 🖉 Procurement 🗸 | Stock Receipts ~ | 🍘 Stock Dispatch 🗸 | 🗒 Holograms 🗸 🔍 Packing 🗸 | ∕ 📝 Reports ∨ | Others v      | all the second                               |
|-----------|--------------------------|------------------|--------------------|---------------------------|---------------|---------------|----------------------------------------------|
| IMPORT F  | EE/EXCISE DUTY CHALI     | LAN              |                    |                           |               |               | Master Data > Import Fee/Excise Duty Challan |
|           |                          |                  |                    | Start Date                | 11-Apr-2022   | End Date 11   | I-Apr-2022 Search                            |
| 10 -      |                          |                  |                    |                           |               |               | Search:                                      |
| S.No *    | Challan Number           | Challan Date     | Challan Amount(Rs) | Paid Amount(Rs)           | Balance(I     | Rs) Bank Name | Challan Upload                               |
| 1         | 0123456                  | 09-Apr-2022      | 100000.00          | 0.00                      | 100000.00     | HDFC          | Click To View                                |
| + Duty Ch | allan                    |                  |                    |                           |               |               | Previous Next                                |

• Challan is added successfully and displayed as shown in above figure.

### 3.3.2 Procurement:

| 🔳 Master Data 🗸 | 🔗 Procurement 🗸   | 🔒 Stock Receipts 🗸 | 🗇 Stock Dispatch 🗸 | Holograms ~ | Q Packing ~ | 🗗 Reports 🗸 | 🛅 Others 🗸 |                                                                                                    |
|-----------------|-------------------|--------------------|--------------------|-------------|-------------|-------------|------------|----------------------------------------------------------------------------------------------------|
| S.S. AV         | Indent For Supply |                    |                    |             |             |             |            | Master Data > Import Fee/Excise Duty Challan                                                                                                    |
| C. C. C. C. C.  | Permits           |                    |                    |             |             |             |            |                                                                                                    |
| E. C. P.        |                   |                    |                    |             |             |             |            |                                                                                                    |
| S. Pala         | The second        | and the same       | and and            |             |             |             |            | and the second second sec |

• User can perform above mentioned activities and follow accordingly.

| 🔳 Master Data 🗸     | 🧷 Procurement 🗸 | 🚯 Stock Receipts 🗸 | 🗇 Stock Dispatch 🗸 | Holograms ~ | Q Packing ~ | 🗗 Reports 🗸 🛅   | Others ~ | age -         |                   |
|---------------------|-----------------|--------------------|--------------------|-------------|-------------|-----------------|----------|---------------|-------------------|
| INDENT FOR SUP      | PLY             |                    |                    |             |             |                 |          | Procurement > | Indent For Supply |
|                     |                 |                    |                    |             | Start Date  | e 🗰 11-Apr-2022 | End Date | 11-Apr-2022   | Search            |
| 10 -                |                 |                    |                    |             |             |                 |          | Search:       |                   |
| S.No In             | ndent Number    | Sup                | plier Name         | Created     | l Date      | Status          | Action   | Remarks       |                   |
| No data available   |                 |                    |                    |             |             |                 |          |               |                   |
| + Indent For Supply | +               |                    |                    |             |             |                 |          | Previou       | s Next            |

a) Indent for supply:

- User required to click on +indent for supply as shown in above figure.
- User required to click on +indent for supply as shown in above figure and a page will be displayed as below.

**C-TEL INFOSYSTEMS PVT. LTD** 

| Master Data 🗸 | 🔗 Procurement ~                          | Stock Receipts 🗸                                                       | 🗇 Stock Dispatch  | ~ 🛛 🔡 Hologra      | ams ~ Q           | Packing ~           | Reports ~       | 🛅 Others 🗸      |                 |                    |                        |
|---------------|------------------------------------------|------------------------------------------------------------------------|-------------------|--------------------|-------------------|---------------------|-----------------|-----------------|-----------------|--------------------|------------------------|
| ORT PERMIT    | I INFORMATION                            |                                                                        |                   |                    |                   |                     |                 |                 | Procureme       | ent 👂 Import Permi | it > Import Permit App |
|               | From Supplier*                           | Other state Supplier                                                   |                   |                    |                   |                     |                 |                 |                 |                    |                        |
|               | Salaat Dantat                            |                                                                        |                   |                    |                   |                     |                 |                 |                 |                    |                        |
|               | Select Route"                            | andhratelanganahyd 👻                                                   | _                 |                    |                   |                     |                 |                 |                 |                    |                        |
|               | Remark * :                               | andhratelanganahyd 👻                                                   | 1                 |                    |                   |                     |                 |                 |                 |                    |                        |
|               | Remark * :<br>Payment Mode*              | andhratelanganahyd v<br>request for stocks<br>Online v                 | 1                 |                    |                   |                     |                 |                 |                 |                    |                        |
| Pro           | Remark * :<br>Payment Mode*<br>duct Code | andhra-telangana-hyd v<br>request for stocks<br>Online v<br>Brend Name | 1<br>Size in ml I | EDP per case(Rs) Q | Quantity in Cases | Quantity in Bottles | Quantity in BLs | Quantity in PLs | Excise Duty(Rs) | Import Fee(Rs)     | Total Value(Rs)        |
| Pro           | Remark * :<br>Payment Mode*              | andhratelanganahyd -<br>request for stocks<br>Online -<br>Brand Name   | 1<br>Size in ml I | EDP per case(Rs) Q | Quantity in Cases | Quantity in Bottles | Quantity in BLs | Quantity in PLs | Excise Duty(Rs) | Import Fee(Rs)     | Total Value(Rs)        |

- User required to select the supplier, enter source Location code and select from dropdown, user also need to enter remarks as mentioned in above figure.
- User need to enter product code and a List will be displayed in dropdown as mentioned in above figure

| 🔳 Master Data | <ul> <li>Procurement ~</li> </ul>                              | Stock Receipts ~                                                        | 🕜 Stock Dispatch 🗸 | Hologr         | rams ~ 🛛 Q        | Packing ~           | 🗄 Reports 🗸     | 🛅 Others 🗸      |                 |                    |                          |
|---------------|----------------------------------------------------------------|-------------------------------------------------------------------------|--------------------|----------------|-------------------|---------------------|-----------------|-----------------|-----------------|--------------------|--------------------------|
| IMPORT PERM   | IT INFORMATION                                                 |                                                                         |                    |                |                   |                     |                 |                 | Procurem        | ent > Import Permi | it > Import Permit Apply |
|               | From Supplier*<br>Select Route*<br>Remark * :<br>Payment Mode* | Other state Supplier andhra-telangana-hyd * request for stocks Online * |                    |                |                   |                     |                 |                 |                 |                    |                          |
| 201           | Product Code 2W0008GNN RO                                      | Brand Name                                                              | Size in ml EDP     | per case(Rs) 0 | Quantity in Cases | Quantity in Bottles | Quantity in BLs | Quantity in PLs | Excise Duty(Rs) | Import Fee(Rs)     | Total Value(Rs)          |
| New Row       | Remove Row                                                     |                                                                         |                    | L              |                   |                     |                 |                 |                 | Save               | Cancel                   |

• User need to enter required quantity of cases

| 🔳 Master Data 🗸  | 💪 Procurement ~                                                | Stock Receipts 🗸                                                     | 🗇 Stock Dispatch 🗸 | / 🔡 но                    | lograms ~ 🛛 Q     | Packing ~           | 7 Reports ~          | 🚺 Others 🗸      |                          |                    |                         |
|------------------|----------------------------------------------------------------|----------------------------------------------------------------------|--------------------|---------------------------|-------------------|---------------------|----------------------|-----------------|--------------------------|--------------------|-------------------------|
| IMPORT PERMIT    | INFORMATION                                                    | Contraction of the second                                            |                    |                           |                   |                     |                      |                 | Procureme                | ent > Import Permi | t > Import Permit Apply |
|                  | From Supplier*<br>Select Route*<br>Remark * :<br>Payment Mode* | Other state Supplier<br>andhra-telangana-hyd *<br>request for stocks |                    |                           |                   |                     |                      |                 |                          |                    |                         |
| Prode     2012W0 | act Code                                                       | Brand Name                                                           | Size in ml E       | DP per case(Rs)<br>632.00 | Quantity in Cases | Quantity in Bottles | Quantity in BLs 43.2 | Quantity in PLs | Excise Duty(Rs)<br>826.2 | Import Fee(Rs)     | Total Value(Rs)         |
| New Row          | Remove Row                                                     |                                                                      |                    |                           |                   | 1                   |                      |                 |                          | Save               | Cancel                  |

• User need to fill information as mentioned in above figure and click on save.

C-TEL INFOSYSTEMS PVT. LTD.

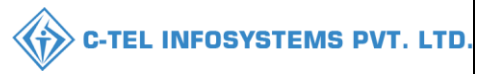

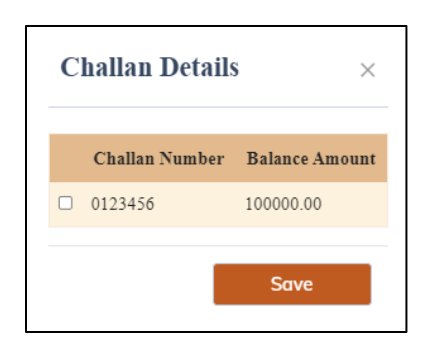

• User need to select challan number and click on save.

| 💵 Master D   | ata 🗸 🧷 Procurement 🗸 | 🔒 Stock Receipts 🗸 | 💮 Stock Dispatch 🗸 | E Holograms ~ | Q Packing ~ | 🗗 Reports 🗸 🛅 🤇 | Others ~     | all a second                    |
|--------------|-----------------------|--------------------|--------------------|---------------|-------------|-----------------|--------------|---------------------------------|
| INDENT FO    | R SUPPLY              |                    |                    |               |             |                 |              | Procurement > Indent For Supply |
|              |                       |                    |                    |               | Start Dat   | e 🛗 11-Apr-2022 | End Date 🗎 📋 | 11-Apr-2022 Search              |
| 10 •         |                       |                    |                    |               |             |                 |              | Search:                         |
| S.No         | Indent Number         | Supj               | plier Name         | Create        | d Date      | Status          | Action       | Remarks                         |
| 1            | IND300311042200001    | Othe               | r state Supplier   | 11-Apr        | -2022       | Permit Applied  |              | Remarks                         |
| + Indent For | Supply                |                    |                    |               |             |                 |              | Previous Next                   |

• The raised indent will be displayed as shown in above figure and forwarded to Deputy commissioner for approval and user can take print of raised indent request.

| Inde  | Indent Number: IND300311042200001 |                                   |                  |                     |                      |                        |                    |                    |                   |                    |                                                   |
|-------|-----------------------------------|-----------------------------------|------------------|---------------------|----------------------|------------------------|--------------------|--------------------|-------------------|--------------------|---------------------------------------------------|
|       |                                   |                                   |                  |                     |                      |                        |                    |                    |                   |                    | ₽ 🖪                                               |
| S.No  | Product Code                      | Product<br>Name                   | Size<br>in<br>ml | EDP Per<br>Case(Rs) | Quantity<br>in Cases | Quantity<br>in Bottles | Quantity<br>in BLs | Quantity<br>in PLs | Import<br>Fee(Rs) | Excise<br>Duty(Rs) | Total Value<br>(Import<br>Fee+Excise<br>Duty)(Rs) |
| 1     | 2012W0008GNN                      | ROYAL<br>STAG<br>WHISKY<br>IMPORT | 180              | 632.00              | 5                    | 240                    | 43.2               | 11.016             | 286.4             | 826.2              | 1112.6                                            |
| Total |                                   |                                   |                  |                     | 5                    | 240                    | 43.2               | 11.016             | 286.4             | 826.2              | 1112.6                                            |

• User need to click on print icon.

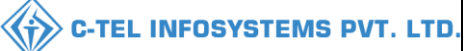

### M/S Srinivas Wholesale L1B, (PL - 142, RTP, RAMAGIRI, KAMANPUR, Dhalli,,Shimla,Himachal Pradesh-505050) INDENT FOR SUPPLY

Indent Number: IND300311042200001 Date and Time: 11-Apr-2022 06:34:30 PM

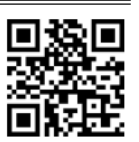

| Name and Address of the Importer:                                                          | Name and Address of the Exporter:                                    |
|--------------------------------------------------------------------------------------------|----------------------------------------------------------------------|
| Licensee Name : Mekala Srinivas                                                            | Licensee Name : Mekala Srinivas                                      |
| Firm Name : M/s Srinivas Wholesale L1B                                                     | Firm Name : M/s. Other state Supplier                                |
| Address: PL - 142, RTP, RAMAGIRI, KAMANPUR, Dhalli, Shimla, Himachal Pradesh, PIN :505050. | Address: plot 124, , , Visakhapatnam, Himachal Pradesh, PIN :505055. |

#### Sir/Madam,

We request to issue for the following brands

| S.No | Product Code | Product<br>Name                   | Size in<br>ml | Quantity<br>in BLs | Quantity<br>in PLs | EDP Per<br>Case(Rs) | Quantity<br>in Cases | Quantity<br>in Bottles | Import<br>Fee(Rs) | Excise<br>Duty(Rs) | Total Value<br>(Import<br>Fee+Excise<br>Duty)(Rs) |
|------|--------------|-----------------------------------|---------------|--------------------|--------------------|---------------------|----------------------|------------------------|-------------------|--------------------|---------------------------------------------------|
| 1    | 2012W0008GNN | ROYAL<br>STAG<br>WHISKY<br>IMPORT | 180.00        | 43.2               | 11.016             | 632.00              | 5                    | 240                    | 286.4             | 826.2              | 1112.6                                            |
|      |              |                                   | Total         | 43.2               | 22.032             |                     | 5                    | 240                    | 286.4             | 826.2              | 1112.6                                            |

#### Payment details:-

| 1112.60 0123456 11-Apr-2022 06:34:30 PM | HDFC |
|-----------------------------------------|------|

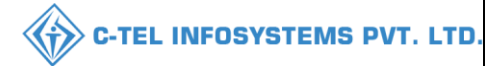

## **Deputy commissioner:**

|                                                                                                    | Welcome!<br>Please login to your account  |                           |                  |  |  |  |
|----------------------------------------------------------------------------------------------------|-------------------------------------------|---------------------------|------------------|--|--|--|
|                                                                                                    | User Name                                 | 4                         |                  |  |  |  |
| Department of State Taxes and Excise                                                                           | Password                                  |                           | ۲                |  |  |  |
| Government of Himachal Pradesh                                                                                 | Verification Code *                       |                           | Get a new code   |  |  |  |
|                                                                                                    | Enter Verification Code                   |                           | U                |  |  |  |
|                                                                                                    |                                           |                           | Forgot password? |  |  |  |
|                                                                                                    | 2                                         | Login                     |                  |  |  |  |
| ALL HELSEN                                                                                                    | ➔ Vigilance & Enforcement                 | → RTI                     |                  |  |  |  |
|                                                                                                    | → Track Status                            | → EoDB Da                 | shboard          |  |  |  |
|                                                                                                    | ➔ Download User Manuals                   | → Third Pa                | rty Verification |  |  |  |
|                                                                                                    | ➔ Download Application Forms              | → Excise D:               | ashboard         |  |  |  |
|                                                                                                    | ➔ Download SOP Documents                  | > Activity                | lideos           |  |  |  |
|                                                                                                    | → Frequently Asked Questions              | Download                  | APK              |  |  |  |
| the the transfer in the second                                                                                 | Don't hav                                 | e an account? Sign U      | p                |  |  |  |
| the second second second second second second second second second second second second second second second s | Helpdesk Number: 91820579-7<br>91820594-2 | 3/74/78 , 9182058<br>8/38 | 30-40/70/82,     |  |  |  |

• User required to provide valid credentials as mentioned in above figure and click on Login

| Aaster Data                     | Q<br>cctv            | (1)<br>Dashboard         | License Management     |  |
|---------------------------------|----------------------|--------------------------|------------------------|--|
| C<br>Brand / Label Registration | ي<br>Distillery      | E Bottling Units         | <b>i</b><br>Wholesaler |  |
| ELLE/L18B Wholesaler            | O)<br>Users          | Brewery                  | Retailer               |  |
| Record Managment                | ©<br>Other Licensees | Deports                  | TI RTI                 |  |
| Appeals & Revisions             | Q<br>Vigilance       | E.<br>Revenue Management | Cthers                 |  |

• User need to click on wholesaler as shown in above figure.

|        |                 |       |               |                 |                             |                                         |                 |               |          | <b>C-1</b>           | TEL INFO        | SYSTEMS                   |
|--------|-----------------|-------|---------------|-----------------|-----------------------------|-----------------------------------------|-----------------|---------------|----------|----------------------|-----------------|---------------------------|
| 🕽 Dash | ooard ~ 🛛 🔳 CC  | сту ~ | 💵 Master Data | ✓ License Mo    | inagement ~                 | 🖉 Brand / Label Registration 🗸          | Other Licensee: | s ~ 🛛 🔏 Dist  | illery ~ | 📓 Bottling Unit 🗸    | Q Wholesaler ~  | 🗟 L1B/L1BB                |
| IPORT  | PERMITS         |       |               |                 |                             |                                         |                 |               |          |                      | L18/L188 W      | iolesale > Import Permits |
|        |                 |       |               |                 |                             |                                         | Start Da        | te 🛗 11-Ap    | r-2022   | End Date             | 11-Apr-2022     | Search                    |
| 10     | ¥               |       |               |                 |                             |                                         |                 |               |          |                      | Search:         |                           |
| S.No   | Indent Number   |       | Permit Number | Shipment Number | Supplier Nam                | ne Wholesale Name                       | Created Date    | Approval Date | Stock    | Receipt Acknowledgem | ent Status/Acti | on Remarks                |
| 1      | IND300311042200 | 001   |               |                 | Other state Si<br>(IMP_L1B) | upplier Srinivas Wholesale L1<br>(L1-B) | B 11-Apr-2022   |               |          |                      | Permit Appli    | Remarks                   |
|        |                 |       |               |                 |                             |                                         |                 |               |          |                      |                 | Previous Next             |

• User need to click on permit applied as shown in above figure and a pop-up will be displayed as shown below.

| Indent Number : IND300311042200001 |                    |                                   |                    |                     |                      |                        |                    |                    |                    |                   | ×                                                 |
|------------------------------------|--------------------|-----------------------------------|--------------------|---------------------|----------------------|------------------------|--------------------|--------------------|--------------------|-------------------|---------------------------------------------------|
|                                    |                    |                                   |                    |                     |                      |                        |                    |                    |                    |                   | ₽ 🖉                                               |
| S.No                               | Product Code       | Product<br>Name                   | Size<br>(in<br>ml) | EDP Per<br>Case(Rs) | Quantity<br>in Cases | Quantity<br>in Bottles | Quantity<br>in BLs | Quantity<br>in PLs | Excise<br>Duty(Rs) | Import<br>Fee(Rs) | Total Value<br>(Import<br>Fee+Excise<br>Duty)(Rs) |
| 1                                  | 2012W0008GNN       | ROYAL<br>STAG<br>WHISKY<br>IMPORT | 180                | 632.00              | 5                    | 240                    | 43.2               | 11.016             | 826.2              | 286.4             | 1112.60                                           |
| Total                              |                    |                                   |                    |                     | 5                    | 240                    | 43.2               | 11.016             | 826.2              | 286.4             | 1112.6                                            |
|                                    | _                  |                                   |                    | _                   |                      |                        |                    |                    |                    |                   |                                                   |
| Permit \                           | Validity Days *: 3 | 0-Apr-2022                        |                    |                     |                      |                        |                    |                    |                    |                   |                                                   |
| Route *                            | : ar               | ıdhra ( hyd )                     | *                  |                     |                      |                        |                    |                    |                    |                   |                                                   |
| Checkp                             | ost *: te          | alangana                          |                    |                     |                      |                        |                    |                    |                    |                   |                                                   |
| Remark                             | Remarks *:         |                                   |                    |                     |                      |                        |                    |                    |                    |                   |                                                   |
|                                    | Issue Permit Cance |                                   |                    |                     |                      |                        |                    |                    |                    | ancel Indent      |                                                   |

• User need to select permit validity date and enter remark, after remarks user need to click on issue permit and permit number will be generated.

| 🕑 Dash | iboard ~   | 📰 сстv ~   | 💵 Master Data 🗸 | 🔄 License Manager | ment 🗸 🛛 🔗 Brand ,                | / Label Registration   ~        | Other Licensees | ~ 🛛 🔏 Distillery | V 🗸 📓 Bottling Unit 🗸     | Q Wholesaler ~   |                          |
|--------|------------|------------|-----------------|-------------------|-----------------------------------|---------------------------------|-----------------|------------------|---------------------------|------------------|--------------------------|
| IMPORT |            | s          |                 |                   |                                   |                                 |                 |                  |                           | L1B/L1BB Wh      | olesale > Import Permits |
|        |            |            |                 |                   |                                   |                                 | Start Date      | 11-Apr-202       | 22 End Date               | 11-Apr-2022      | Search                   |
| 10     | *          |            |                 |                   |                                   |                                 |                 |                  |                           | Search:          |                          |
| S.No   | Indent Nun | nber       | Permit Number   | Shipment Number   | Supplier Name                     | Wholesale Name                  | Created Date    | Approval Date    | Stock Receipt Acknowledge | ement Status/Act | ion Remarks              |
| 1      | IND30031   | 1042200001 | IM20121104221   |                   | Other state Supplier<br>(IMP_L1B) | Srinivas Wholesale L:<br>(L1-B) | 11-Apr-2022     | 11-Apr-2022      |                           | Permit Issue     | ed Remarks               |
|        |            |            |                 |                   |                                   |                                 |                 |                  |                           |                  | Previous Next            |

• The issued permit number will be displayed as shown in above figure.

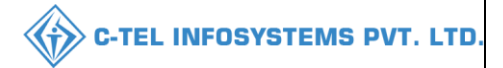

## Wholesaler Login

| 💵 Master   | Data v 🧷 Procurement v | 🕞 Stock Receipts 🗸 🗊 Stock Dispatch 🗸 | 🗄 Holograms ~ 🛛 Q Packing ~ | 🗗 Reports 🗸 โ     | ] Others ~            |                                 |
|------------|------------------------|---------------------------------------|-----------------------------|-------------------|-----------------------|---------------------------------|
| INDENT FO  | OR SUPPLY              |                                       |                             |                   |                       | Procurement > Indent For Supply |
|            |                        |                                       | Start Da                    | ate 🗎 11-Apr-2022 | End Date 🛍 11-Apr-202 | 2 Search                        |
| 10 -       |                        |                                       |                             |                   | s                     | earch:                          |
| S.No       | Indent Number          | Supplier Name                         | Created Date                | Status            | Action R              | emarks                          |
| 1          | IND300311042200001     | Other state Supplier                  | 11-Apr-2022                 | Permit Issued     | 1                     | Remarks                         |
| + Indent F | or Supply              |                                       |                             |                   |                       | Previous Next                   |

### b) Permits:

| A Master 1 | Data v 🔗 Procurement v | 🗟 Stock Receipts 🗸 🗇 Stock Di | spatch ~ 🛛 🛱 Holograms ~ | Q Packing ~          | 🗗 Reports 🗸 🛅 Other | s ~                 | 1 -                   |
|------------|------------------------|-------------------------------|--------------------------|----------------------|---------------------|---------------------|-----------------------|
| PERMITS    | X. 61.73               |                               |                          |                      |                     | -                   | Procurement > Permits |
|            |                        |                               |                          | Start Date           | 11-Apr-2022         | End Date 🗰 11-Apr-2 | 2022 Search           |
| 10 *       |                        |                               |                          |                      |                     |                     | Search:               |
| S.No       | Indent Number          | Permit Number                 | Pass Number              | Supplier Name        | Created Date        | Status              | Remarks               |
| 1          | IND300311042200001     | IM20121104221                 |                          | Other state Supplier | 11-Apr-2022         | Permit Issued       | Remarks               |
|            |                        |                               |                          |                      |                     |                     | Previous Next         |

• User can access to issued permit status as shown in above figure and based on permit number the shipment will be initiated from source Locations.

| Perr  | nit Number:  | IM20121                           | 10422            | 21                  |                      |                        |                    |                    |                   |                    | ×                                                 |
|-------|--------------|-----------------------------------|------------------|---------------------|----------------------|------------------------|--------------------|--------------------|-------------------|--------------------|---------------------------------------------------|
|       |              |                                   |                  |                     |                      |                        |                    |                    |                   | Perm               | it Print: 😝 🚺                                     |
| S.No  | Product Code | Product<br>Name                   | Size<br>in<br>ml | EDP Per<br>Case(Rs) | Quantity<br>in Cases | Quantity<br>in Bottles | Quantity<br>in BLs | Quantity<br>in PLs | Import<br>Fee(Rs) | Excise<br>Duty(Rs) | Total Value<br>(Import<br>Fee+Excise<br>Duty)(Rs) |
| 1     | 2012W0008GNN | ROYAL<br>STAG<br>WHISKY<br>IMPORT | 180              | 632.00              | 5                    | 240                    | 43.2               | 11.016             | 286.4             | 826.2              | 1112.6                                            |
| Total |              |                                   |                  |                     | 5                    | 240                    | 43.2               | 11.016             | 286.4             | 826.2              | 1112.6                                            |
|       |              |                                   |                  |                     |                      |                        |                    |                    |                   |                    |                                                   |

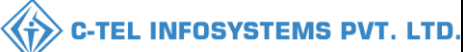

#### Permit issued print:

Form L-32

#### (for the import or transport of Country Spirit/Rectified/Denatured/Any other Spirit or Liquor)

Permit Number: IM20121104221

Date of issue & Time: 11-Apr-2022 06:39:19 PM

Validity Date & Time: 30-Apr-2022 11:59 PM

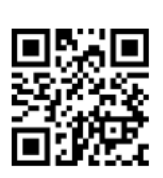

| Name and Address of the Importer(Consignee):                                            | Name and Address of the Exporter(Consignor):                        |
|-----------------------------------------------------------------------------------------|---------------------------------------------------------------------|
| License Number : 30031901522(Wholesale License)                                         | License Number : 201200022(Other State Supplier)                    |
| Firm Name : Srinivas Wholesale L1B                                                      | Firm Name : Other state Supplier                                    |
| Licensee Name : Mekala Srinivas                                                         | Licensee Name : Mekala Srinivas                                     |
| Address : PL - 142, RTP, RAMAGIRI, KAMANPUR, Dhalli, Shimla, Himachal Pradesh<br>505050 | Address : plot 124, , ,,,,Visakhapatnam,Himachal Pradesh-<br>505055 |

Description of Liquor/Intoxicant to be imported:

| S.No    | Kind of<br>Liquor/Intoxicant | Category | Product Code | Product<br>Name                   | Size in<br>ml | Quantity<br>in BLs | Quantity<br>in PLs | Strength/Alcohol<br>Content | Quantity<br>in cases | Quantity in bottles |
|---------|------------------------------|----------|--------------|-----------------------------------|---------------|--------------------|--------------------|-----------------------------|----------------------|---------------------|
| 1       | SPIRITS                      | WHISKY   | 2012W0008GNN | ROYAL<br>STAG<br>WHISKY<br>IMPORT | 180.00        | 43.2               | 11.016             | 25.50                       | 5                    | 240                 |
|         |                              |          | Fotal        |                                   |               | 43.2               | 11.016             |                             | 5                    | 240                 |
| Particu | ilars of levies              |          |              |                                   |               |                    |                    |                             |                      |                     |

Kind of Import: Out of Duty Paid

Specification of route from origin to destination ending with the Check post/Barrier of entry into H.P. as declared by the applicant:

| Checkpost/Barrier |                        |              | Route                                      |
|-------------------|------------------------|--------------|--------------------------------------------|
| telangana         |                        |              | andhra-hyd                                 |
| Diana Child II A  |                        | Signature:   |                                            |
| Place, SHIMLA     | Approved Stamp or Seal | Name:        | Deputy Commissioner Shimla                 |
| Date. 11-Api-2022 |                        | Designation: | Deputy Commissioner State Taxes and Excise |

Note:- This Permit is valid till midnight i.e. 11:59 PM of the valid till date.

#### 3.3.3 Hologram:

| Master Data | 🕫 Procurement | 🗟 Stock Receipts | 🗊 Stock Dispatch 🗸 | 📴 Holograms ~         | Q Packing | 🗗 Reports | Others |                               |
|-------------|---------------|------------------|--------------------|-----------------------|-----------|-----------|--------|-------------------------------|
|             |               |                  |                    | Holograms Procurem    | ent       |           |        | Stock Dispatch > Change Route |
|             |               |                  |                    | Damaged Holograms     |           |           |        |                               |
|             |               |                  |                    | Hologram Challans     |           |           |        |                               |
|             |               |                  |                    | Holograms Utilization |           |           |        |                               |
|             |               |                  |                    | Holograms Inventory   |           |           |        |                               |
|             |               |                  |                    |                       |           |           |        |                               |
|             |               |                  |                    |                       |           |           |        | and the states                |
|             |               |                  |                    |                       |           |           |        |                               |

- User can perform above mentioned activities and follow accordingly
- Note: if user is raising indent for hologram procurement for first time, user need to add Hologram challan first and then proceed for raising indent for Hologram procurement.

|                                 |                    |                    |                             |                 | •                     |                               |
|---------------------------------|--------------------|--------------------|-----------------------------|-----------------|-----------------------|-------------------------------|
| a) Hologram chal                | llan:              |                    |                             |                 |                       |                               |
| 🗉 Master Data 🗸 🧷 Procurement 🗸 | 🗟 Stock Receipts 🗸 | 🍘 Stock Dispatch 🗸 | 🗒 Holograms ~ 🔍 Q Packing ~ | 🗗 Reports ~ 🔳 O | thers ~               |                               |
| DLOGRAM CHALLANS                |                    |                    |                             |                 |                       | Holograms > Hologram Challans |
|                                 |                    |                    | Start Date                  | 12-Apr-2022     | End Date 🗰 12-Apr-202 | 2 Search                      |
|                                 |                    |                    |                             |                 |                       | Search:                       |
| .No * Challan Number            | Challan Date       | Challan Amount(Rs) | Paid Amount(Rs)             | Balance(Rs)     | Bank Name             | Challan Upload                |
| No data available               |                    |                    |                             |                 |                       |                               |
| Hologram Challan                |                    |                    |                             |                 |                       | Previous Next                 |

• User required to click on +Hologram challan as shown in above figure.

| Challan Det            | ails                                                                                | $\times$ |
|------------------------|-------------------------------------------------------------------------------------|----------|
| Challan Number*        | 0123456                                                                             |          |
| Challan Date*          | 12-Apr-2022                                                                         |          |
| Challan<br>Amount(Rs)* | 10000                                                                               |          |
| Bank Name*             | HDFC                                                                                |          |
| Remarks*               | Hologram challan                                                                    |          |
| Challan Copy*          | Choose File Hologram_challan.pdf<br>Image Size less than 1Mb, only jpeg.png.jpg.pdf |          |
|                        | Save                                                                                |          |

• User need to enter challan number, select challan date, enter amount, bank name and upload challan number and click on save

| 🔳 Master   | Data - 🖉 冷 Procurement - | 🔒 Stock Receipts 🗸 | 🗇 Stock Dispatch 🗸 | 🗄 Holograms 🗸 🔍 Packing 🗸 | 🗗 Reports 🗸 🛅 | Others ~          | and the second second s |
|------------|--------------------------|--------------------|--------------------|---------------------------|---------------|-------------------|----------------------------------------------------------------------------------------------------|
| HOLOGRA    | M CHALLANS               |                    |                    |                           |               |                   | Holograms > Hologram Challan                                                                                                    |
|            |                          |                    |                    | Start Date                | 12-Apr-2022   | End Date 12-Apr-2 | 2022 Search                                                                                                    |
| 10 *       |                          |                    |                    |                           |               |                   | Search:                                                                                                    |
| S.No *     | Challan Number           | Challan Date       | Challan Amount(Rs) | Paid Amount(Rs)           | Balance(Rs)   | Bank Name         | Challan Upload                                                                                                    |
| 1          | 0123456                  | 12-Apr-2022        | 10000.00           | 0.00                      | 10000.00      | HDFC              | Click To View                                                                                                    |
| + Hologram | a Challan                |                    |                    |                           |               |                   | Previous Next                                                                                                    |

• The challan is added successfully and displayed as shown in above figure.

|                        |                 |                    |                        |               |             |                 |            | С-ТЕ       | LINF        | OSYSTEN                | IS F |
|------------------------|-----------------|--------------------|------------------------|---------------|-------------|-----------------|------------|------------|-------------|------------------------|------|
| b) Hole                | ogram pro       | ocurement:         |                        |               |             |                 |            |            |             |                        |      |
| Master Data V          | 🌈 Procurement ~ | 🔹 Stock Receipts 🗸 | 🗇 Stock Dispatch 🗸     | 🗄 Holograms ~ | Q Packing ~ | 🗗 Reports ~     | 🛅 Others 🗸 | 1.1        |             |                        |      |
| OLOGRAMS PRO           | CUREMENT        |                    |                        |               |             |                 |            |            | Hologran    | as > Holograms Procure | ment |
|                        |                 |                    |                        |               | Start E     | ate 🛗 12-Apr-20 | 22         | End Date   | 12-Apr-2022 | Searc                  | 1    |
| 10 +                   |                 |                    |                        |               |             |                 |            |            | Search      |                        |      |
| Indent Number *        |                 | Quantity           | Procurement Amount(Rs) |               |             | Challan Details |            | Created On |             | Status                 |      |
| No data available      |                 |                    |                        |               |             |                 |            |            |             |                        |      |
| + Holograms Purchase 1 | Indent          |                    |                        |               |             |                 |            |            |             | Previous               |      |
|                        |                 |                    |                        |               |             |                 |            |            |             |                        |      |

• User required to click on +Hologram purchase indent as shown in above figure.

| Hologram F                 | urchase Indent        |        | ×    |
|----------------------------|-----------------------|--------|------|
| Payment Mode*              | Offline               | Ŧ      |      |
| Quantity*                  | 25000                 |        |      |
| Procurement<br>Amount(Rs)* | 7750                  |        |      |
| Remark*                    | request for holograms | //     |      |
|                            |                       | Cancel | Save |

• User required to fill necessary information as mentioned in above figure and click on save.

| Challan Detai  | ls ×           |
|----------------|----------------|
| Challan Number | Balance Amount |
| 0123456        | 10000.00       |
|                | Save           |

• User need to select challan number (select the check box) and click on save.

| Master Data 🗸                                                                                                    | 🧷 Procurement 🗸 | 🗟 Stock Receipts 🗸 | 👘 Stock Dispatch 🗸 | Holograms ~ | Q Packing ~    | 🗗 Reports 🗸 🔳   | ) Others ~ |           |             |                         |
|----------------------------------------------------------------------------------------------------|-----------------|--------------------|--------------------|-------------|----------------|-----------------|------------|-----------|-------------|-------------------------|
| LOGRAMS PRO                                                                                                    | CUREMENT        | 12 Raman           |                    |             |                |                 |            |           | Holograms   | > Holograms Procurement |
|                                                                                                    |                 |                    |                    |             | Start D        | ate 12-Apr-2022 | I          | nd Date 🛗 | 12-Apr-2022 | Search                  |
| •                                                                                                    |                 |                    |                    |             |                |                 |            |           | Search:     |                         |
| and the second second second second second second second second second second second second second second second | Ou              | antity Proc        | arement Amount(Rs) |             | Challan Detail | s (             | Created On |           | Status      |                         |
| dent Number *                                                                                                    |                 |                    |                    |             |                |                 |            |           |             |                         |

- The indent request is forwarded to circle Officer (STEO) as displayed in above figure.
- For print user need to click on forward to STEO and a pop-up will be displayed as shown below.

| Indent Form 📥 🏂<br>Request To STO | 0              |  |
|-----------------------------------|----------------|--|
| Reference no                      | 33003SH1204221 |  |
| Procurement Amount                | 7,750.00       |  |
| Ordered Quantity                  | 25000          |  |

| PL - 142, RTP, RAMAGIRI, K                                                                                               | SRINIVAS WHOLESALE L1B<br>XAMANPUR, DHALLI, , SHIMLA,HIM<br>INDENT FORM | ACHAL PRADESH, 505050 |                                  |
|----------------------------------------------------------------------------------------------------|-------------------------------------------------------------------------|-----------------------|----------------------------------|
| Lef: 33003SH1204221                                                                                                    |                                                                         | Dated: 12-A           | pr-2022 11:17:50 AM              |
| -                                                                                                    |                                                                         |                       |                                  |
| 0                                                                                                    |                                                                         |                       |                                  |
| ne Assistant State Taxes and Excise Officer                                                                              |                                                                         |                       |                                  |
| / THROUGH: PROPER CHANNEL //                                                                                             |                                                                         |                       |                                  |
| bubject: Requirement of Holograms – certain request - reg.                                                               |                                                                         |                       |                                  |
| Dear Sir/Madam,                                                                                                    |                                                                         |                       |                                  |
| am here with furnishing payment details as shown below.                                                                  |                                                                         |                       |                                  |
| ayment details:-<br>Challan Amount(Rs)                                                                                   | Challan Number                                                          | Date                  | Bank                             |
| Ayment details:-<br>Challan Amount(Rs)<br>7,750.00                                                                       | Challan Number<br>0123456                                               | Date<br>12-Apr-2022   | Bank<br>HDFC                     |
| Challan Amount(Rs)         7,750.00         This is for your kind information and necessary action.         Thanking you | Challan Number<br>0123456                                               | Date<br>12-Apr-2022   | Bank<br>HDFC<br>Yours faithfully |

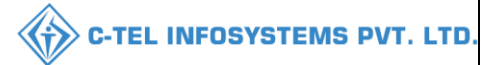

## Circle officer:

|                                      | Welcome!<br>Please login to your account        |                               |  |  |  |
|--------------------------------------|-------------------------------------------------|-------------------------------|--|--|--|
|                                      | User Name                                       | 4                             |  |  |  |
| Department of State Taxes and Excise | Password                                        | ٢                             |  |  |  |
| Government of Himachal Pradesh       | Verification Code *                             | 34785 Get a new code          |  |  |  |
|                                      | Enter Verification Code                         | Ū                             |  |  |  |
|                                      |                                                 | Forgot password?              |  |  |  |
|                                      | 2                                               | Login                         |  |  |  |
| The Hill Area                        | ➔ Vigilance & Enforcement                       | → RTI                         |  |  |  |
|                                      | → Track Status                                  | > EoDB Dashboard              |  |  |  |
|                                      | ➔ Download User Manuals                         | ➔ Third Party Verification    |  |  |  |
|                                      | ➔ Download Application Forms                    | → Excise Dashboard            |  |  |  |
| ALLAR TOTAL AND THE ALLAND           | ➔ Download SOP Documents                        | → Activity Videos             |  |  |  |
| State And And And And And            | → Frequently Asked Questions                    | ➔ Download APK                |  |  |  |
| and the the transfer in the second   | Don't have an                                   | account? Sign Up              |  |  |  |
|                                      | Helpdesk Number: 91820579-73/7<br>91820594-28/3 | 4/78,91820580-40/70/82,<br>88 |  |  |  |

• User required to provide valid credentials and click on Login

| No. Al | Master Data             | ()<br>Dashboard            | License Management                                                                                                    | C<br>Brand / Label Registration | - |
|--------|-------------------------|----------------------------|----------------------------------------------------------------------------------------------------|---------------------------------|---|
|        | Distillery              | E Bottling Units           | (in the second second s | EL1B/L1BB Wholesaler            |   |
|        | O)<br>Users             | Brewery                    | (Receiption of the second second seco | Retailer                        |   |
|        | Record Managment        | Po<br>Hologram Procurement | <b>Reports</b>                                                                                                    | RTI                             |   |
|        | The Appeals & Revisions | Q<br>Vigilance             | E.<br>Revenue Management                                                                                                    | Others                          |   |

• User required to click on Hologram procurement as shown in above figure.

| 🛛 🔇 tling Unit | ~ Q Wholesaler ~ | 📓 Winery ~ | 유 Users ~ | 🛃 Brewery ~ | 💵 Retailer ~ | BB Holograms ~ | 🔏 Hologram Procurement 🗸 | Q Vigilance ~ | 🔁 RTI 🗸 🔊 F            |
|----------------|------------------|------------|-----------|-------------|--------------|----------------|--------------------------|---------------|------------------------|
|                |                  |            |           |             |              |                | Wholesale                | Purchase      | Orders > Bottling Unit |
|                |                  |            |           |             |              |                |                          |               |                        |
| 1.12.1         |                  |            |           |             |              |                |                          |               |                        |

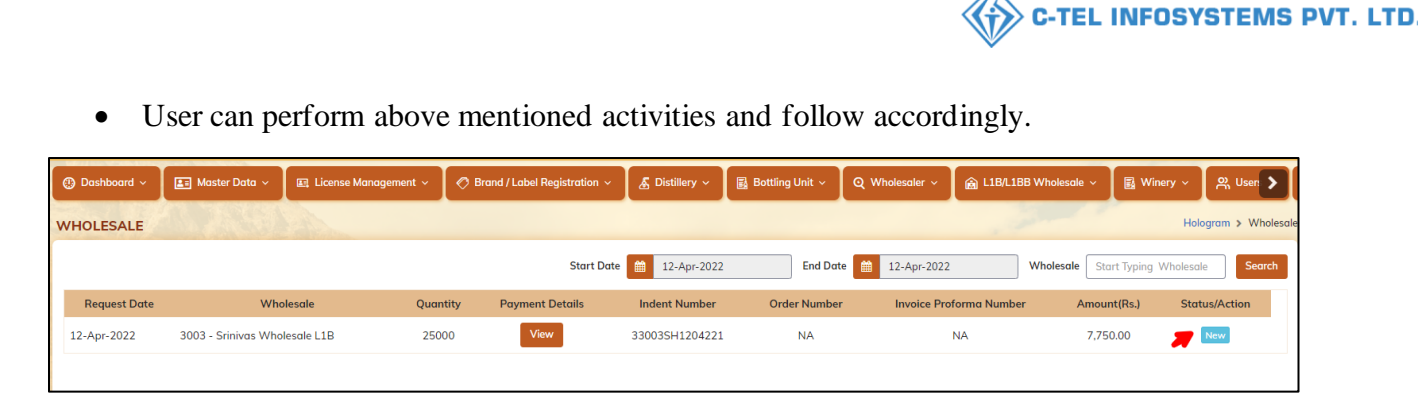

• User required to click on new as shown in above figure and a pop-up will be displayed as shown below.

| Request For H              | lologram Inder        | nt                 | ×                 |
|----------------------------|-----------------------|--------------------|-------------------|
|                            |                       |                    | Indent Form 🔒 []  |
| Wholesale Name             | 3003 - Srinivas Whole | 51                 |                   |
| Indent Number              | 33003SH1204221        |                    |                   |
| Procurement<br>Amount(Rs.) | 7,750.00              |                    |                   |
| Ordered Quantity           | 25000                 |                    |                   |
| Series*                    | Series123             |                    |                   |
| Remark                     | request for Holograms |                    |                   |
|                            |                       |                    |                   |
|                            | l                     | Forward To Additio | onal Commissioner |

• User need to enter remarks and click on forward to additional commissioner.

| 🕐 Dashboard 🗸 | 🔳 Master Data 🗸        | 🖭 License Management 🗸 | 🔗 Brand / Label Reg | istration ~ 🛛 🔏 C | Distillery ~ | 🛃 Bottling Unit 🗸 | Q Wholesaler ~       | 🗟 L1B/L1BB Wholesal | e 🗸 🔣 Winery 🗸       | 은 User 💙           |
|---------------|------------------------|------------------------|---------------------|-------------------|--------------|-------------------|----------------------|---------------------|----------------------|--------------------|
| WHOLESALE     |                        |                        |                     |                   |              |                   |                      |                     | Но                   | logram > Wholesale |
|               |                        |                        |                     | Start Date 🛗      | 12-Apr-2022  | End Da            | te 🛗 12-Apr-2022     | Wholesale           | Start Typing Wholeso | Search             |
| Request Date  | Wholesc                | le Quantity            | Payment Details     | Indent Numbe      | er Orde      | r Number Inv      | pice Proforma Number | Amount(Rs.)         | Status/Actio         | on                 |
| 12-Apr-2022   | 3003 - Srinivas Wholes | ale L1B 25000          | View                | 33003SH12042      | 21           | NA                | NA                   | 7,750.00            | Forwarded to Add Con | nmissioner         |

- The indent request is forwarded to additional commissioner as shown in above figure
- Additional commissioner forwards the indent to hologram manufacturer.

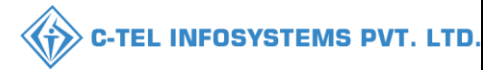

### Note: Hologram Manufacturer Process Is in Different User Manual

## Wholesaler Login:

Hologram receiving process.

| 💵 Master Data 🗸      | \land Procurement ~ | 🗟 Stock Receipts 🗸 | 👘 Stock Dispatch 🗸 | Holograms ~ | Q Packing ~     | 🗗 Reports 🗸 🛅 | Others ~   |                 |               |                                         |
|----------------------|---------------------|--------------------|--------------------|-------------|-----------------|---------------|------------|-----------------|---------------|-----------------------------------------|
| HOLOGRAMS PRO        | OCUREMENT           |                    |                    |             |                 |               |            |                 | Holograms     | <ul> <li>Holograms Procureme</li> </ul> |
|                      |                     |                    |                    |             | Start Date      | 12-Apr-2022   | :          | End Date 🛗 13-/ | Apr-2022      | Search                                  |
| 10 *                 |                     |                    |                    |             |                 |               |            |                 | Search:       |                                         |
| Indent Number *      | Qu                  | antity Proc        | arement Amount(Rs) |             | Challan Details | c             | Created On | Stat            | us            |                                         |
| 33003SH1204221       | 250                 | 00 7,750           | .00                |             | View            | 1             | 2-Apr-2022 | Colle           | ect Hologrmas |                                         |
| + Holograms Purchase | Indent              |                    |                    |             |                 |               |            |                 | [             | Previous Next                           |

• User required to click on collect hologram as shown in above figure and a pop-up will be displayed as shown below.

| Scan Carton/Indent Barcode |                |   |  |  |  |  |
|----------------------------|----------------|---|--|--|--|--|
| No of Cartons to scan      |                |   |  |  |  |  |
| Scan*                      |                |   |  |  |  |  |
| Scan Indent Barcode*       | 33003SH1204221 | ) |  |  |  |  |

• User required to scan the Carton barcode or Indent barcode. After click on tab the status will be updated as received

| 🔳 Master Data 🗸      | 🧷 Procurement ~ | 🗈 Stock Receipts 🗸 | 🗇 Stock Dispatch 🗸     | Holograms ~ | Q Packing ~ | 🗗 Reports 🗸     | 🛅 Others 🗸 | 1.2         |                     |               |
|----------------------|-----------------|--------------------|------------------------|-------------|-------------|-----------------|------------|-------------|---------------------|---------------|
| HOLOGRAMS PRO        | OCUREMENT       |                    |                        |             |             |                 |            |             | Holograms > Hologra | ms Procuremen |
|                      |                 |                    |                        |             | Start I     | Date 🗰 28-Mar-2 | 022        | End Date    | 13-Apr-2022         | Search        |
| 10 *                 |                 |                    |                        |             |             |                 |            |             | Search:             |               |
| Indent Number *      |                 | Quantity           | Procurement Amount(Rs) |             | Ch          | allan Details   |            | Created On  | Status              |               |
| 33003SH1204221       |                 | 25000              | 7,750.00               |             | v           | iew             |            | 12-Apr-2022 | Received            |               |
| + Holograms Purchase | Indent          |                    |                        |             |             |                 |            |             | Previous            | Next          |

• User need to click on receive to take prints as shown in above figure.

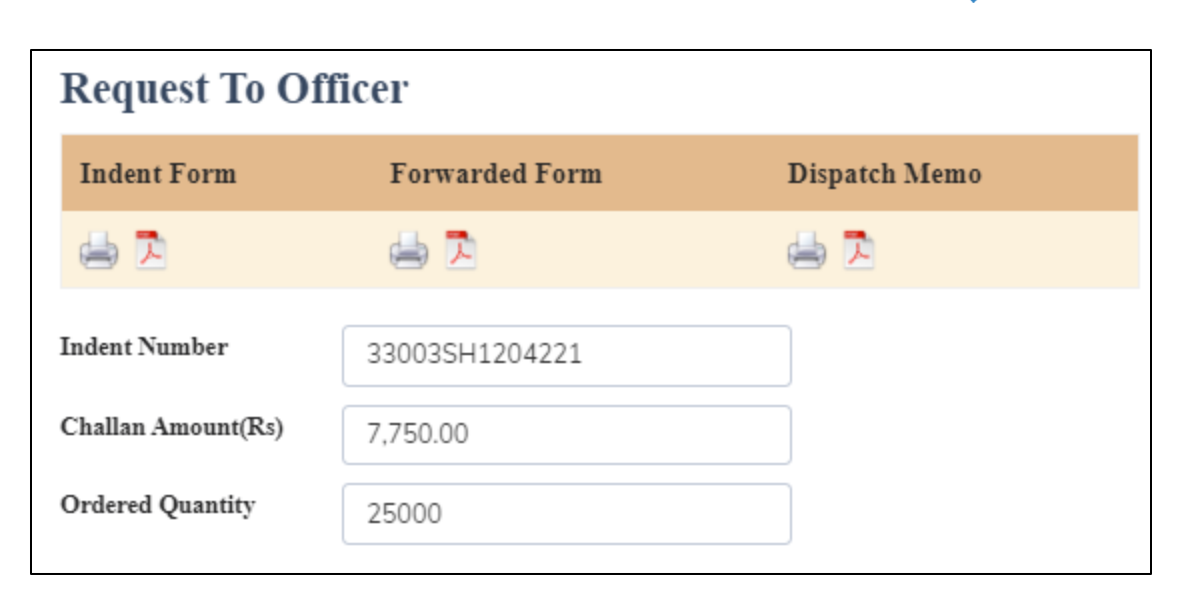

### Indent form:

c) Hologram inventory:

| Master Data v      | 🔗 Procurement ~ | Stock Receipts ~ | 🗊 Stock Dispatch 🗸 | Holograms ~ | Q Packing ~ | 🗗 Reports ~   | 🛅 Others 🗸 |          |             |                         |
|--------------------|-----------------|------------------|--------------------|-------------|-------------|---------------|------------|----------|-------------|-------------------------|
| HOLOGRAM INVE      | ENTORY          |                  |                    |             |             |               |            |          | Hologram    | 18 > Hologram Inventory |
|                    |                 |                  |                    |             | Start I     | Date 13-Apr-2 | 022        | End Date | 13-Apr-2022 | Search                  |
| 10 *               |                 |                  |                    |             |             |               |            |          | Search:     |                         |
| Carton Barcode *   |                 |                  | Shipped On         |             |             | Rec           | vived On   |          |             |                         |
| 8903003HO225300310 | 250001304225A70 |                  | 13-Apr-2022        |             |             | 13-A          | pr-2022    |          |             |                         |
|                    |                 |                  |                    |             |             |               |            |          |             | Previous Next           |

• The received holograms will be updated in Hologram inventory as shown in above figure.

| d) H          | ologram utili        | zation:            |                    |                   |             |                  |               |                          |                      |       |
|---------------|----------------------|--------------------|--------------------|-------------------|-------------|------------------|---------------|--------------------------|----------------------|-------|
| 💵 Master Data | <ul> <li>✓</li></ul> | 🗟 Stock Receipts 🗸 | 🗊 Stock Dispatch 🗸 | 🛱 Holograms ~     | Q Packing ~ | 🗗 Reports ~      | 🛅 Others ~    |                          |                      |       |
| HOLOGRAM U    | TLIZATION            |                    |                    |                   |             |                  |               | Hologra                  | ms 🗲 Hologram Utliza | ition |
|               |                      |                    | Start              | Date 🗰 13-Apr-202 | 22 E        | End Date 🛗 13-Ap | or-2022       | With Out Hologram Data * | Search 🖨             |       |
| 10 -          |                      |                    |                    |                   |             |                  |               | Search:                  |                      |       |
|               |                      | R                  | ceipts             | Used              |             |                  |               |                          |                      |       |
| Date *        | Opening Balance      | R                  | ceipts Quantity    | Total Qu          | antity Used |                  | Total Damaged | Closing Balance          |                      |       |
| 13-Apr-2022   | 0                    | 25                 | 000                |                   |             |                  |               | 25000                    |                      |       |
|               |                      |                    |                    |                   |             |                  |               | (                        | Previous             | ]     |

• The received holograms will be reflected in Hologram utilization receipt quantity as shown in above figure

**C-TEL INFOSYSTEMS PVT. LTD.** 

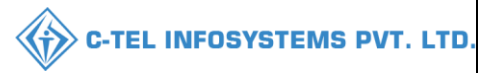

### 3.3.4 Stocks receipts:

### a) shipment:

| 🔳 Master Data 🗸 | 🔗 Procurement ~ | 🗟 Stock Receipts 🗸 | 🕼 Stock Dispatch 🗸 | 🔡 Holograms 🗸 | Q Packing v | 🗗 Reports 🗸 | 🛅 Others 🗸 | 1.534 |                       |
|-----------------|-----------------|--------------------|--------------------|---------------|-------------|-------------|------------|-------|-----------------------|
|                 |                 | Shipment           |                    |               |             |             |            |       | Procurement > Permits |
|                 |                 |                    |                    |               |             |             |            |       |                       |
|                 |                 |                    |                    |               |             |             |            |       |                       |

• User required to click on shipment as mentioned in above figure.

| 🔳 Master Data | ~ 🔗 Procuren        | rent 🗸 🕞 Stock Recei  | pts v 🛛 🗇 Stock I | Dispatch ~ 🛛 🔡 Hologram: | s ~ Q Packing ~   | 🛛 🗗 Reports 🗸 | Others v  | State -                  |                           |
|---------------|---------------------|-----------------------|-------------------|--------------------------|-------------------|---------------|-----------|--------------------------|---------------------------|
| SHIPMENT      |                     |                       |                   |                          |                   |               |           | Sto                      | ock Receipts > Shipment   |
|               |                     |                       | Start Date        | 11-Apr-2022              | End Date 11-Apr-: | 2022          | Pending * | Search Stock : 1 Pending | trucks : 🚺 In Process : 🛿 |
| 10 *          |                     |                       |                   |                          |                   |               |           | Search:                  |                           |
| S.No *        | Consignment<br>Type | Advance Shipment Note | Date              | Distillery               |                   | Action        | Status    | Remarks                  |                           |
| 1             | IMPORT              | ASNIM20121104221      | 11-Apr-2022       | Other state Supplier     |                   | Shipment      | In Transa | Remarks                  |                           |
|               |                     |                       |                   |                          |                   |               |           | [1                       | Previous Next             |

• User need to click on shipment and a pop-up will be displayed as shown below.

|      |               |                |                  |                         | 📥 🔁           |
|------|---------------|----------------|------------------|-------------------------|---------------|
| S.No | Pass Number   | Vehicle Number | Transporter Name | Issue Date & Time       | Validity Date |
| 1    | IM20121104221 | ap12ds4515     | as               | 11-Apr-2022 06:48:48 PM | 30-Apr-2022   |

### Import shipment:

|          |                   |     | IMPORT SHIPME                                     | INT       |              |                   |
|----------|-------------------|-----|---------------------------------------------------|-----------|--------------|-------------------|
| Import l | Permit Number     | :   | IM20121104221                                     |           |              |                   |
| Date     |                   | :   | 11-Apr-2022                                       |           |              | 22,225            |
| Name o   | f the Transporter | :   | as                                                |           |              | 2348              |
| Vehicle  | Number.           | :   | ap12ds4515                                        |           |              | E 2020            |
| LR Nun   | nber.             | :   | 12454                                             |           |              |                   |
| LR Date  | e                 | :   | 11-Apr-2022                                       |           |              |                   |
| Place of | Dispatch          | :   | Other state Supplier                              |           |              |                   |
| Place of | Destination       | :   | Srinivas Wholesale L1B                            |           |              |                   |
| Details  | of route          | :   | andhra(hyd)                                       |           |              |                   |
| Validity | of the permit     | 1   | 2022-04-11(06:48:48 PM ) to 30-04-2022(11:59 pm). |           |              |                   |
| S.No     | Product co        | ode | Brand Name                                        | Size (ml) | Batch Number | Shipment Quantity |
| 1        | 2012W0008         | GNN | ROYAL STAG WHISKY IMPORT                          | 180       | BT15         | 5                 |
|          |                   |     |                                                   |           | Total        | 5                 |

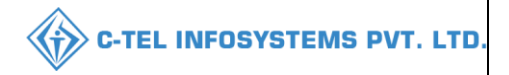

- Now wholesaler need to perform operations in handheld device.
- User need to Login by handheld device

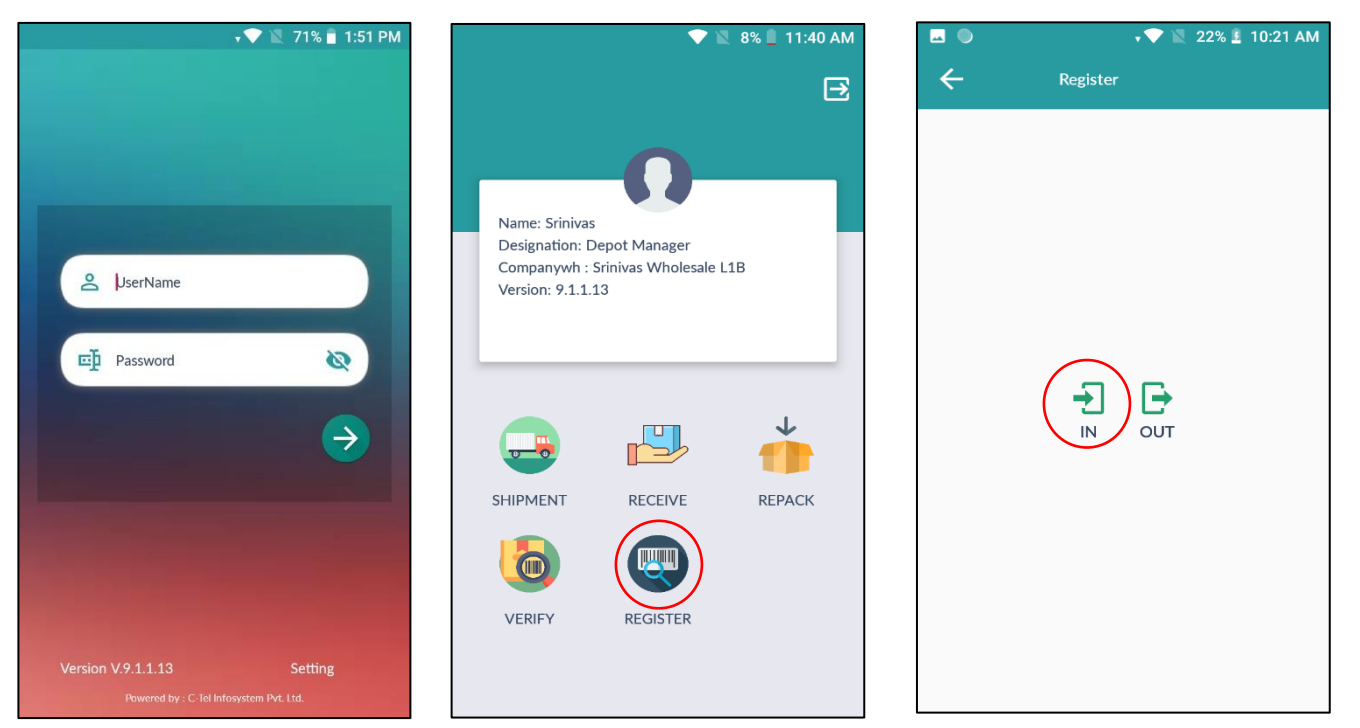

• Login into tts application

• tap on register

• select IN in new applet as displayed

|              | * 🕈 🔽 38 | 8% 🚨 5:46 PM | <u> </u>      | 🗸 💎 🖹 8% 🛢 11:40 AM    |                   | <b>† 💎 📉 8% 📋</b> 11:40 |
|--------------|----------|--------------|---------------|------------------------|-------------------|-------------------------|
| • Inv        | ward     |              | ← Ir          | nward                  | ← ·               |                         |
| Scan Barcode |          | ∂            | patpSU0yMDEy  |                        | tpatpSU0yMDEy     | MTEwNDIyMQ==            |
|              |          |              | Тр No         | IM20121104221          | Τρ Νο             | IM20121104221           |
|              |          |              | Vehicle No    | ap12ds4515             | Vehicle No        | ap12ds4515              |
|              |          |              | Source        | Other state Supplier   | Sc<br>Successfull | y Inwarded              |
|              |          |              | Destination   | Srinivas Wholesale L1B | De                | ОК                      |
|              |          |              | Quantity Case | 5                      | Quantity Case     | 5                       |
|              |          |              | Quantity Btl  | 0                      | Quantity Btl      | 0                       |
|              |          |              | Created Time  | 11-Apr-2022            | Created Time      | 11-Apr-2022             |
|              | SUBMIT   |              |               | SUBMIT                 |                   |                         |

- uls and click on aei submit
- inward successfully

C-TEL INFOSYSTEMS PVT. LTD.

click on ok •

| 🔳 Maste | er Data 🗸 🖉 P       | rocurement 🗸 🕞 Stock  | Receipts ~  | ] Stock Dispatch ~ | 믬맘 Holograms ~ | Q Packing ~        | 🗗 Reports 🗸 | / 🛅 Others ~ | 1.23       | and and                                     |
|---------|---------------------|-----------------------|-------------|--------------------|----------------|--------------------|-------------|--------------|------------|---------------------------------------------|
| SHIPMEN | T                   |                       |             |                    |                |                    |             |              |            | Stock Receipts > Shipment                   |
|         |                     |                       | Start I     | ate 🛗 13-Apr-20    | 22 End         | Date 🗰 13-Apr-2    | 2022        | Pending      | • Search   | Stock : I Pending trucks : 0 In Process : I |
| 10 -    | •                   |                       |             |                    |                |                    |             |              |            | Search:                                     |
| S.No *  | Consignment<br>Type | Advance Shipment Note | Date        | Distillery         |                | Action             |             |              | Status     | Remarks                                     |
| 1       | IMPORT              | ASNIM20121104221      | 11-Apr-2022 | Other state Sup    | plier          | Generate Checklist | Shipment    |              | In Transit | Remarks                                     |
|         |                     |                       |             |                    |                |                    |             |              |            | Previous Next                               |

And after user perform handheld process successfully, user need to generate the checklist ٠ so, user required to click on Generate checklist as shown in above figure and a pop-up will be displayed as shown below.

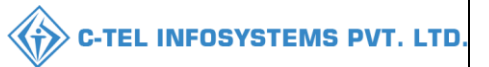

| Add Re   | emarks               | $\times$ |
|----------|----------------------|----------|
| Remarks* | generating checklist |          |
|          | Submit               |          |

- User need to enter remarks and click on submit
- User has successfully generated checklist.

| 🔳 Maste | er Data 🗸 🖉         | Procurement ~      | Stock Receipts 🗸 | 🕜 Stock Dispatch 🗸     | Holograms ~ | Q Packing ~        | 🗗 Reports 🗸 | 🛅 Others ~ |                    |                                  |
|---------|---------------------|--------------------|------------------|------------------------|-------------|--------------------|-------------|------------|--------------------|----------------------------------|
| SHIPMEN | T                   |                    |                  |                        |             |                    |             |            |                    | Stock Receipts > Shipmen         |
|         |                     |                    |                  | Start Date 🛗 13-Apr-20 | 22 End I    | Date 🛗 13-Apr-2    | 022         | Pending    | Search Stock : ] P | ending trucks : 0 In Process : 1 |
| 10 -    | ·                   |                    |                  |                        |             |                    |             |            | Searc              | h:                               |
| S.No *  | Consignment<br>Type | Advance Shipment N | ote Date         | Distillery             | Action      |                    |             |            | Status             | Remarks                          |
| 1       | IMPORT              | ASNIM20121104221   | 11-Apr-2022      | Other state Supplier   | Checklis    | st Generate Gatepa | ss Shipment |            | In Progress        | Remarks                          |
|         |                     |                    |                  |                        |             | 7                  |             |            |                    | Previous Next                    |

• User need to click on generate gate pass shown in above figure and a pop-up will be displayed as shown below.

| Add Ren  | narks                | $\times$ |
|----------|----------------------|----------|
| Remarks* | generating gate pass | 1        |
|          | Submit               |          |

• User need to enter remarks and click on submit, user has successfully generated gate pass

|            |                     |                      |                |                          | C-TEL INFOSYSTE                       |                |                                             |  |  |  |  |
|------------|---------------------|----------------------|----------------|--------------------------|---------------------------------------|----------------|---------------------------------------------|--|--|--|--|
| 🗐 Master I | Data v 🏾 🎜          | Procurement ~ 🕞 St   | ock Receipts v | ⑦ Stock Dispatch ~ 問題    | Holograms v 🛛 Q Packing v 🖉 Reports v | T Others v     | 1                                           |  |  |  |  |
| IPMENT     |                     | No and a second      |                |                          |                                       |                | Stock Receipts > Shipment                   |  |  |  |  |
|            |                     |                      |                | Start Date 🛍 13-Apr-2022 | End Date 🗰 13-Apr-2022                | Pending Search | Stock : 1 Pending trucks : 0 In Process : 1 |  |  |  |  |
| 10 +       |                     |                      |                |                          |                                       |                | Search:                                     |  |  |  |  |
| S.No *     | Consignment<br>Type | Advance Shipment Not | te Date        | Distillery               | Action                                | Statu          | s Remarks                                   |  |  |  |  |
| 1          | IMPORT              | ASNIM20121104221     | 11-Apr-2022    | Other state Supplier     | Checklist Gatepass Shipment           | In Proj        | Remarks                                     |  |  |  |  |
|            |                     |                      |                |                          |                                       |                | Previous Next                               |  |  |  |  |

• After generation of gate pass and checklist, user need to click on shipment and a pop-up will be displayed as shown below.

|      |               |                |                  |                         | 📥 🔁           |
|------|---------------|----------------|------------------|-------------------------|---------------|
| S.No | Pass Number   | Vehicle Number | Transporter Name | Issue Date & Time       | Validity Date |
| 1    | IM20121104221 | ap12ds4515     | as               | 11-Apr-2022 06:48:48 PM | 30-Apr-2022   |

• User need to click on print to take pass print.

Pass:

|           |                   |    |      | IMPORT SHIPM                                   | ENT       |              |                   |
|-----------|-------------------|----|------|------------------------------------------------|-----------|--------------|-------------------|
| Import I  | Permit Number     | :  | IM2  | 20121104221                                    |           |              |                   |
| Date      |                   | :  | 11-4 | Apr-2022                                       |           |              | 32.225            |
| Name of   | f the Transporter | :  | as   |                                                |           |              | 234 <del>8</del>  |
| Vehicle   | Number.           | :  | ap1  | 2ds4515                                        |           |              | <b>0</b> 3255     |
| LR Nun    | nber.             | :  | 124  | 54                                             |           |              |                   |
| LR Date   | e                 | :  | 11-4 | Apr-2022                                       |           |              |                   |
| Place of  | f Dispatch        | 1  | Oth  | er state Supplier                              |           |              |                   |
| Place of  | f Destination     | :  | Srir | nivas Wholesale L1B                            |           |              |                   |
| Details ( | of route          | :  | and  | hra(hyd)                                       |           |              |                   |
| Validity  | of the permit     | :  | 202  | 2-04-11(06:48:48 PM ) to 30-04-2022(11:59 pm). |           |              |                   |
|           |                   |    |      |                                                |           |              |                   |
| S.No      | Product co        | de |      | Brand Name                                     | Size (ml) | Batch Number | Shipment Quantity |
| 1         | 2012W0008G        | NN |      | ROYAL STAG WHISKY IMPORT                       | 180       | BT15         | 5                 |
|           | •                 |    |      |                                                |           | Total        | 5                 |

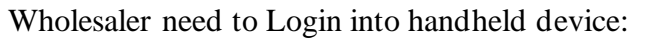

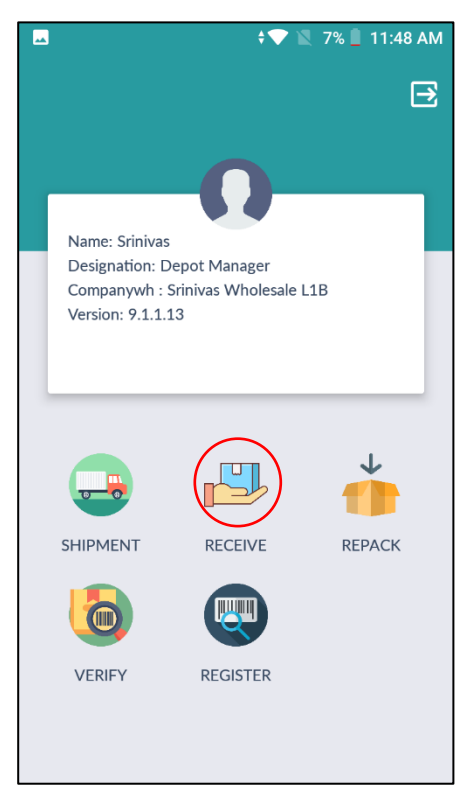

• User need to tap on receive

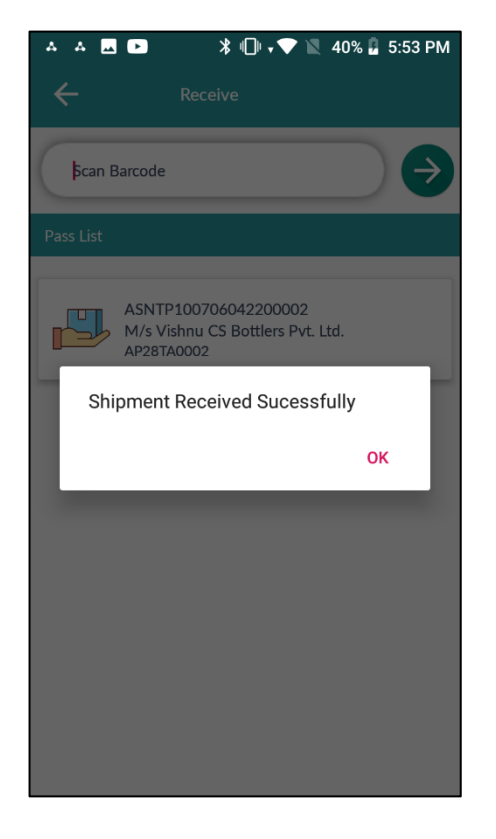

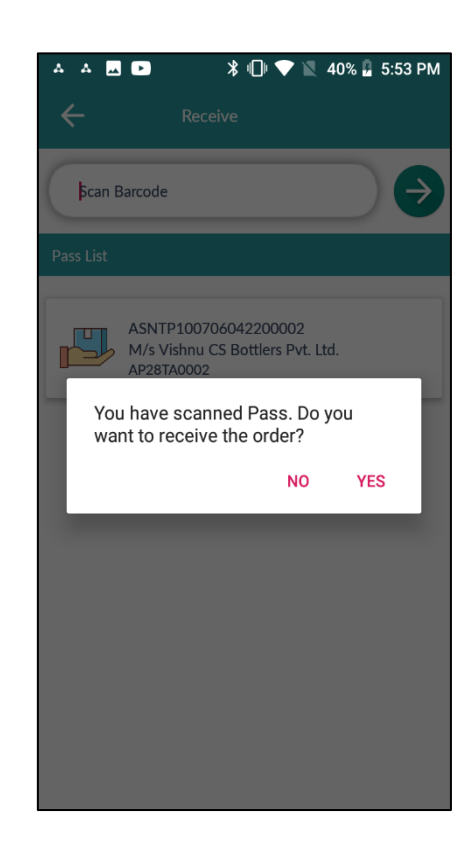

C-TEL INFOSYSTEMS PVT. LTD.

- Scan the TP and Click on yes.
- user has successfully received order and Shipment is successfully received.

|               |             |                  |                    |           |                                          |           |         | C-TEL I | NFOSYSTEMS                    |
|---------------|-------------|------------------|--------------------|-----------|------------------------------------------|-----------|---------|---------|-------------------------------|
| .3.6 packi    | ing:        |                  |                    |           |                                          |           |         |         |                               |
| 💵 Master Data | Procurement | 🗟 Stock Receipts | 🗊 Stock Dispatch 🗸 | Holograms | Q Packing ~                              | 🗗 Reports | TOthers |         | No.                           |
| and a         |             | 12An             | - mark             |           | Packing<br>Reprint Cases<br>Packing List |           |         |         | Stock Dispatch > Change Route |
|               |             |                  |                    |           |                                          |           |         |         |                               |

User can perform above mentioned activities and follow accordingly

| a)     | Pac         | king:           |                    |                    |                  |             |             |            |                 |                                   |
|--------|-------------|-----------------|--------------------|--------------------|------------------|-------------|-------------|------------|-----------------|-----------------------------------|
| 🔳 Mas  | ster Data 🗸 | 💪 Procurement ~ | 🗟 Stock Receipts 🗸 | 🗇 Stock Dispatch 🗸 | Holograms ~      | Q Packing ~ | 🗗 Reports ~ | 🛅 Others 🗸 |                 |                                   |
| PACKIN | G           |                 |                    |                    |                  |             |             |            |                 | Packing > Packing                 |
|        |             |                 |                    |                    |                  |             |             |            | Total Case cour | nt : 5 Packing case/bottles : 0 0 |
| 10     | *           |                 |                    |                    |                  |             |             |            | Searc           | h:                                |
| S.No * | Import Date |                 | Import Permit      | Supp               | olier            | Impo        | rt Quantity | Packed     | Quantity        | Action/Status                     |
| 1      | 11-Apr-2022 |                 | IM20121104221      | Other              | r state Supplier | 5           |             | 0/0        |                 | 7.                                |
|        |             |                 |                    |                    |                  |             |             |            |                 | Previous Next                     |

- After receiving the shipment in handheld, the shipment data will be displayed as shown in above figure.
- User need to click action button to create case bar codes

| 💵 Master Data 🗸 | 🧷 Procurement ~       | 👌 Stock Receipts 🗸 | 🗇 Stock Dispatch 🗸 | B Holograms ~        | Q Packing ~ | 🗗 Reports ~ | Others | •                 |                          |
|-----------------|-----------------------|--------------------|--------------------|----------------------|-------------|-------------|--------|-------------------|--------------------------|
| IMPORT PACKING  | ;                     |                    |                    |                      |             |             |        |                   | Packing > Import Packing |
|                 |                       | Select Import Pe   | rmit               | IM20121104221        |             |             | ¥      |                   |                          |
|                 |                       | Select Printer     |                    | TSC_TTP-244_Pro      |             |             | •      |                   |                          |
|                 |                       | Import Permit(Q    | Quantity)          | 5                    |             |             |        |                   |                          |
|                 |                       | Type of Producti   | on                 | Select               |             |             |        |                   |                          |
| Product         | Brand Name            | Size()             | ml) Units Per Case | Select               |             |             |        | Packed (Quantity) | Packed Bottles           |
| 2012W0008GNN    | ROYAL STAG WHISKY IMP | PORT 180           | 48                 | Manual<br>Automation |             |             |        | 0                 | 0                        |
|                 |                       |                    |                    |                      |             |             |        |                   |                          |
|                 |                       |                    |                    |                      |             |             |        |                   |                          |

- For import packing user required to install TSC printer and that details will be displayed as shown in figure.
- User need to fill up type of production from dropdown as shown in above figure
- For case bar code generation select automation

| curity | Warning                                           |                                                                  | ×                                                                                                    |
|--------|---------------------------------------------------|------------------------------------------------------------------|----------------------------------------------------------------------------------------------------|
| Do y   | ou want                                           | to run this                                                      | application?                                                                                                    |
|        |                                                   | Name:                                                            | jzebra.Main                                                                                                    |
|        |                                                   | Publisher:                                                       | UNKNOWN                                                                                                    |
|        | <u> </u>                                          | Location:                                                        | http://10.10.10.96                                                                                                    |
| Runn   | ing this ap                                       | plication may                                                    | y be a security risk                                                                                                    |
| Risk:  | This applicati<br>information a<br>run this appli | ion will run with u<br>at risk. The inform<br>ication unless you | nrestricted access which may put your computer and personal<br>nation provided is unreliable or unknown so it is recommended not to<br>u are familiar with its source |
|        | More Informa                                      | ation                                                            |                                                                                                    |
| Select | the box bel                                       | low, then click                                                  | Run to start the application                                                                                                    |
|        | I accept the r                                    | risk and want to i                                               | run this application. Run Cancel                                                                                                    |

- User need to click on checkbox and select I accept the risk as shown in above figure and click on run.
- The TSC printer will generate case bar codes.

| 🔳 Master Data 🗸 | 🔗 Procurement 🗸 🔒       | Stock Receipts ~   | 💮 Stock Dispatch 🗸 | Holograms •                 | ~ Q Pack          | ting ~            | 🗗 Reports 🗸  | 🛅 Others |                   |                               |
|-----------------|-------------------------|--------------------|--------------------|-----------------------------|-------------------|-------------------|--------------|----------|-------------------|-------------------------------|
| IMPORT PACKING  | G                       |                    |                    |                             |                   |                   |              |          |                   | Packing > Import Packing      |
|                 |                         | Select Import Per  | rmit               | IM20121104221               |                   |                   |              | *        |                   |                               |
|                 |                         | Select Printer     |                    | TSC_TTP-244_Pro             |                   |                   |              | w        |                   |                               |
|                 |                         | Import Permit(Q    | uantity)           | 5                           |                   |                   |              |          |                   |                               |
|                 |                         | Type of Production | on                 | Automation                  |                   |                   |              | *        |                   |                               |
| Product         | Brand Name              | Size(n             | nl) Units Per Case | Pack Type                   | MRP(Rs)           | Batch<br>Number * | Batch (Quant | ity)     | Packed (Quantity) | Production Completed<br>Cases |
| 2012W0008GNN    | ROYAL STAG WHISKY IMPOR | T 180              | 48                 | G                           | 50.00             | BT15              | 5            |          | 5                 | 0                             |
|                 |                         |                    |                    | 300322040000500<br>Complete | 001 Scan<br>Pause | 3                 |              |          | 2                 |                               |

- 1. User need to click on checkbox to select the batch number.
- 2. Enter required packed quantity as shown in above figure
- 3. User need to scan the start code of hologram as shown in above figure and click on scan; a pop-up will be displayed as shown below.

| Product Name             | Product Code | Units Per Case<br>(ml) | Quantity<br>(cases): |
|--------------------------|--------------|------------------------|----------------------|
| ROYAL STAG WHISKY IMPORT | 2012W0008GNN | 48                     | 1                    |
|                          | Subr         | nit                    |                      |

Once user click on submit button. case bar code will be generated.

C-TEL INFOSYSTEMS PVT. LTD.

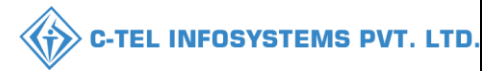

• after submission case bar codes will be associated and generated as shown below.

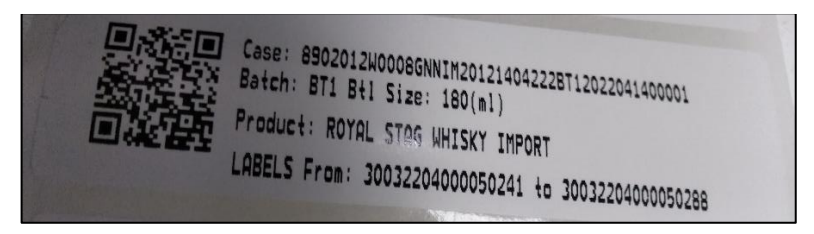

• Case bar code is generated.

| 💵 Master Data 🗸 | 🧷 Procurement ~ 📄 Sta    | ock Receipts ~ 🛛 🗇    | Stock Dispatch ~ | Holograms ~     | Q Packii      | ng v 🛛 🖸          | ' Reports ~   | Contens 1 |                   | 10                            |
|-----------------|--------------------------|-----------------------|------------------|-----------------|---------------|-------------------|---------------|-----------|-------------------|-------------------------------|
| IMPORT PACKING  | G                        |                       |                  |                 |               |                   |               |           |                   | Packing > Import Packing      |
|                 |                          | Select Import Permit  |                  | IM20121104221   |               |                   |               | *         |                   |                               |
|                 |                          | Select Printer        |                  | TSC_TTP-244_Pro |               |                   |               | *         |                   |                               |
|                 |                          | Import Permit(Quantit | y)               | 5               |               |                   |               |           |                   |                               |
|                 |                          | Type of Production    |                  | Automation      |               |                   |               | •         |                   |                               |
| Product         | Brand Name               | Size(ml)              | Units Per Case   | Pack Type       | MRP(Rs)       | Batch<br>Number * | Batch (Quanti | tý)       | Packed (Quantity) | Production Completed<br>Cases |
| 2012W0008GNN    | ROYAL STAG WHISKY IMPORT | 180                   | 48               | G               | 50.00         | BT15              | 5             |           | 5                 | 5                             |
|                 |                          |                       |                  | Scan Hologram   | Scan<br>Pause |                   |               |           |                   |                               |

• The production completed cases quantity will be updated as shown in above figure, then user need to click on complete button to complete the packing process.

| 🔳 Master Data 🗸    | 🧷 Procurement 🗸 | 🗟 Stock Receipts 🗸 | 🕜 Stock Dispatch 🗸 | 🗒 Holograms 🗸 | Q Packing ~ | 🗗 Reports ~ | Tothers v       |                                                 |
|--------------------|-----------------|--------------------|--------------------|---------------|-------------|-------------|-----------------|-------------------------------------------------|
| PACKING            |                 |                    |                    |               |             |             |                 | Packing > Packing                               |
|                    |                 |                    |                    |               |             |             |                 | Total Case count : 0 Packing case/bottles : 0 0 |
| 10 *               |                 |                    |                    |               |             |             |                 | Search:                                         |
| S.No * Import Date |                 | Import Permit      | Suppl              | lier          | Impor       | t Quantity  | Packed Quantity | Action/Status                                   |
| No data available  |                 |                    |                    |               |             |             |                 |                                                 |
|                    |                 |                    |                    |               |             |             |                 | Previous Next                                   |

- After completion of packing process, the data will be disappeared from packing as shown in above figure.
- And the completed data will be available in packing List (please refer below after reprint)

\*\*When the case bar code is missed/damage/misplaced user need to reprint the Case Code, follow as below for Reprint of Case Bar Code\*\*

|                 |                 |                    |                    |               |             |               |           | C-TEL INFO | DSYSTEMS               |
|-----------------|-----------------|--------------------|--------------------|---------------|-------------|---------------|-----------|------------|------------------------|
| b) Rep          | rint case:      |                    |                    |               |             |               |           |            |                        |
| 💵 Master Data 🗸 | 🧷 Procurement 🗸 | 🔒 Stock Receipts 🗸 | 🕜 Stock Dispatch 🗸 | 📴 Holograms ~ | Q Packing ~ | 🗗 🗗 Reports 🗸 | Tothers ~ |            |                        |
| REPRINT CASE    |                 |                    |                    |               |             |               |           |            | Packing > Reprint Case |
|                 |                 | Enter Hologran     | a Code*:           |               |             |               |           |            |                        |
|                 |                 | Case Barcode E     | nter*:             | Or            |             |               |           |            |                        |
|                 |                 |                    | Print              | Search        | Pause       |               |           |            |                        |
|                 |                 |                    |                    |               |             | _             |           |            |                        |

~

- If in any scenario case bar code got damage/invisible/ user need to scan the hologram code and click on print
- The case associated with respective entered hologram case bar code will be generated.

| c)     | Packi           | ng List:        |                    |                    |                  |             |                 |                 |                                                 |
|--------|-----------------|-----------------|--------------------|--------------------|------------------|-------------|-----------------|-----------------|-------------------------------------------------|
| 💵 Mat  | ster Data 🗸 🛛 ८ | 🔗 Procurement ~ | 🗟 Stock Receipts 🗸 | 🗇 Stock Dispatch 🗸 | Holograms ~      | Q Packing ~ | 🗗 Reports ~     | 🛅 Others 🗸      |                                                 |
| PACKIN | G               |                 |                    |                    |                  |             |                 |                 | Packing > Packing                               |
|        |                 |                 |                    |                    |                  | Start I     | Date 🛗 13-Apr-2 | 022 End Date    | 13-Apr-2022 Search                              |
|        |                 |                 |                    |                    |                  |             |                 |                 | Total Case count : 0 Packing case/bottles : 0/0 |
| 10     | *               |                 |                    |                    |                  |             |                 |                 | Search:                                         |
| S.No * | Import Date     |                 | Import Permit      | Supp               | olier            | Impo        | rt Quantity     | Packed Quantity | Action/Status                                   |
| 1      | 11-Apr-2022     |                 | IM20121104221      | Other              | r state Supplier | 5           |                 | 5/0             | *                                               |
|        |                 |                 |                    |                    |                  |             |                 |                 | Previous Next                                   |

• The completed packing data will be displayed and user need to click on print icon for packing List report, all data related to packing with cases association and holograms will be displayed in report.

Packing List report:

|                  |          |              | (PL - 142, RTP, RAMAGIRI, KAMANPUR,<br>Packing List Report | Dhalli, )                                                                                                    |
|------------------|----------|--------------|------------------------------------------------------------|----------------------------------------------------------------------------------------------------|
| Date: 13-04-2022 | 01:02:17 | PM           |                                                            | EXCEL DOWNLOAD                                                                                                    |
| Import Permit    | Batch    | Product Code | Case Barcode                                               | Heals                                                                                                    |
| IM20121104221    | BT15     | 2012W0008GNN | 8902012W0008GNNIM20121104221BT152022041300001              | 30032204000050048 30032204000050047 30032204000050046<br>30032204000050045 30032204000050044 30032204000050043<br>3003220400050093 9003204000050043 30032204000050037<br>30032204000050039 30032204000050035 30032204000050037<br>3003220400050039 30032204000050023 30032204000050038<br>3003220400050039 30032204000050029 30032204000050028<br>3003220400050020 30032204000050029 30032204000050028<br>3003220400050020 30032204000050028 30032204000050028<br>3003220400050021 30032204000050029 30032204000050019<br>30032204000050011 30032204000050019 30032204000050016<br>3003220400050011 30032204000050017 30032204000050016<br>3003220400050011 30032204000050017 30032204000050016<br>3003220400050013 30032204000050017 30032204000050016<br>30032204000050013 30032204000050017 3003220400050010<br>30032204000050013 30032204000050015 3003220400050010<br>30032204000050013 30032204000050015 3003220400050010<br>30032204000050013 30032204000050015 3003220400050010                                                                                                    |
| M20121104221     | BT15     | 2012W0008GNN | 8902012W0008GNNIM20121104221BT152022041300002              | 30032204000050096 30032204000050095 30032204000050094<br>30032204000050093 30032204000050092 30032204000050081<br>30032204000050097 30032204000050088 30032204000050085<br>30032204000050081 30032204000050088 30032204000050085<br>30032204000050081 30032204000050080 30032204000050079<br>30032204000050078 30032204000050077 30032204000050076<br>30032204000050073 30032204000050077 30032204000050076<br>30032204000050073 30032204000050071 30032204000050076<br>30032204000050073 30032204000050071 30032204000050076<br>30032204000050069 30032204000050076 30032204000050076<br>30032204000050068 30032204000050068 30032204000050061<br>30032204000050068 30032204000050058 30032204000050061<br>300322040000500508 30032204000050058 30032204000050051<br>30032204000050057 30032204000050058 3003220400050051<br>30032204000050057 30032204000050050 3003220400050051<br>30032204000050057 30032204000050058 3003220400050051<br>30032204000050051 30032204000050050 3003220400050052<br>30032204000050051 30032204000050050 3003220400050052                                                                                                    |
| IM20121104221    | BT15     | 2012W0008GNN | 8902012W0008GNNIM20121104221BT152022041300003              | 30032204000050144 30032204000050143 30032204000050142<br>30032204000050141 30032204000050140 30032204000050136<br>30032204000050138 30032204000050137 30032204000050136<br>30032204000050138 30032204000050131 30032204000050130<br>30032204000050129 30032204000050125 30032204000050127<br>30032204000050129 30032204000050125 30032204000050127<br>30032204000050123 30032204000050125 30032204000050127<br>30032204000050123 30032204000050125 30032204000050127<br>30032204000050123 30032204000050125 30032204000050127<br>30032204000050113 30032204000050115 30032204000050118<br>30032204000050113 30032204000050116 30032204000050115<br>30032204000050114 30032204000050116 30032204000050119<br>30032204000050113 30032204000050116 30032204000050109<br>30032204000050118 30032204000050107 30032204000050106<br>30032204000050108 30032204000050107 30032204000050106<br>30032204000050108 30032204000050107 30032204000050106<br>30032204000050108 30032204000050107 30032204000050106<br>30032204000050108 30032204000050107 30032204000050106<br>30032204000050108 30032204000050107 30032204000050106<br>30032204000050108 30032204000050107 30032204000050106<br>30032204000050108 30032204000050107 30032204000050106<br>30032204000050108 30032204000050107 30032204000050106<br>30032204000050108 30032204000050107 30032204000050106<br>30032204000050108 30032204000050107 30032204000050106<br>30032204000050108 30032204000050107 30032204000050106 |
| IM20121104221    | BT15     | 2012W0008GNN | 8902012W0008GNNIM20121104221BT152022041300004              | 30032204000050192 30032204000050191 30032204000050190<br>30032204000050189 30032204000050188 30032204000050184<br>30032204000050186 30032204000050182 30032204000050184<br>30032204000050183 30032204000050182 30032204000050181<br>30032204000050173 30032204000050173 30032204000050175<br>30032204000050174 30032204000050173 30032204000050175<br>30032204000050173 30032204000050173 30032204000050175<br>30032204000050168 30032204000050164 30032204000050166<br>30032204000050168 30032204000050164 30032204000050166<br>30032204000050159 30032204000050164 30032204000050166<br>30032204000050159 30032204000050154 30032204000050163<br>30032204000050159 30032204000050153 30032204000050151<br>30032204000050159 30032204000050153 30032204000050151<br>30032204000050156 30032204000050153 30032204000050151<br>30032204000050156 30032204000050153 30032204000050151<br>30032204000050156 30032204000050153 30032204000050151<br>30032204000050156 30032204000050153 30032204000050151<br>30032204000050156 30032204000050153 30032204000050151<br>30032204000050156 30032204000050153 30032204000050151<br>30032204000050156 30032204000050153 30032204000050151                                                                                                    |
| IM20121104221    | BT15     | 2012W0008GNN | 8902012W0008GNNIM20121104221BT152022041300005              | 30032204000050240 30032204000050239 30032204000050238<br>30032204000050237 30032204000050236 30032204000050235<br>30032204000050231 3003220400005023 30032204000050229<br>30032204000050223 30032204000050227 30032204000050229<br>30032204000050225 30032204000050227 30032204000050226<br>30032204000050225 3003220400005021 30032204000050220<br>30032204000050221 30032204000050213 30032204000050217<br>30032204000050218 30032204000050218 30032204000050217<br>30032204000050219 30032204000050215 30032204000050211<br>30032204000050213 30032204000050215 30032204000050211<br>30032204000050213 30032204000050216 30032204000050218<br>30032204000050213 30032204000050209 30032204000050218<br>30032204000050213 30032204000050209 30032204000050218<br>30032204000050213 30032204000050209 30032204000050218<br>30032204000050213 30032204000050209 30032204000050218<br>30032204000050218 30032204000050209 30032204000050208<br>30032204000050201 30032204000050209 30032204000050208<br>30032204000050201 30032204000050209 30032204000050208                                                                                                    |

|        |                     |                 |                  |                        |             |                    |               |            | C-TEL    | INFC          | DSYSTEMS                        |
|--------|---------------------|-----------------|------------------|------------------------|-------------|--------------------|---------------|------------|----------|---------------|---------------------------------|
| 🔳 Mast | er Data 🗸           | 🔗 Procurement ~ | Stock Receipts 🗸 | 🗇 Stock Dispatch 🗸     | Holograms ~ | Q Packing ~        | 🗗 Reports 🗸   | 🚺 Others 🗸 |          | 14            | -                               |
| HPMEN  | T                   |                 |                  |                        |             |                    |               |            |          |               | Stock Receipts > Shipmen        |
|        |                     |                 |                  | Start Date 🛗 13-Apr-20 | 22 End      | Date 🛗 13-Apr-     | 2022          | Pending    | - Search | Stock : 📕 Per | iding trucks : 🚺 In Process : 📘 |
| 10     | -                   |                 |                  |                        |             |                    |               |            |          | Search        | :                               |
| S.No * | Consignment<br>Type | Advance Shipmen | t Note Date      | Distillery             | Action      |                    |               |            | Status   |               | Remarks                         |
| 1      | IMPORT              | ASNIM201211042  | 221 11-Apr-2022  | Other state Supplier   | Checklist   | Receive Stock Gate | pass Shipment |            | Unload   | l Complete    | Remarks                         |
|        |                     |                 |                  |                        |             |                    |               |            |          |               | Previous Next                   |

- After completion of packing user need to check in stock receipts where receive option is available as shown in above figure
- User need to click on receive stocks and a pop-up will be displayed as shown below.

| Product Code | Brand Name               | Batch No | Size Code | Quantity           | in                  |                       |                    |                      |                     |                       |
|--------------|--------------------------|----------|-----------|--------------------|---------------------|-----------------------|--------------------|----------------------|---------------------|-----------------------|
|              |                          |          |           | Shipped<br>(Cases) | Received<br>(Cases) | Received<br>(Bottles) | Damaged<br>(Cases) | Damaged<br>(Bottles) | Shortage<br>(Cases) | Shortage<br>(Bottles) |
| 2012W0008GN  | ROYAL STAG WHISKY IMPORT | BT15     | NN        | 5                  | 5                   | 0                     | 0                  | 0                    | 0                   | 0                     |
|              |                          | Save     |           |                    |                     |                       |                    |                      |                     |                       |

- If any breakage/shortage is reported in transits, user need to enter manually as shown in above figure, then click on save to receive the stock
- Finally, the stock inventory will be updated.

|       | faster Data 🗸    | 🍰 Procurement ~            | 🗟 Stock Receipts 🗸 | 🕜 Stock Dispatch 🗸   | 🗒 Holograms ~ | Q Packing ~       | 🗗 Reports 🗸 | 🛅 Others 🗸 |        |                                             |
|-------|------------------|----------------------------|--------------------|----------------------|---------------|-------------------|-------------|------------|--------|---------------------------------------------|
| SHIPM | IENT             |                            |                    |                      |               |                   |             |            |        | Stock Receipts > Shipment                   |
|       |                  |                            |                    | Start Date 14-Apr-20 | 122 End       | i Date 🗎 14-Apr-2 | 2022        | Pending    | Search | Stock : 💆 Pending trucks : 💆 In Process : 🛔 |
| 10    | ¥                |                            |                    |                      |               |                   |             | Pending    |        | Search:                                     |
| S.No  | Consignm<br>Type | ent Advance Shipme<br>Note | nt Date            | Distillery           | Action        |                   |             | Completed  | Status | Remarks                                     |
|       |                  |                            |                    |                      |               |                   |             |            |        | Previous Next                               |
|       |                  |                            |                    |                      |               |                   |             |            |        |                                             |

- User need to select from dropdown as completed as shown in above figure and click on search.
- The completed shipment data will be displayed as shown in below figure.

| Master Data V          | 🧷 Procurement ~         | Stock Receipts ~ | Stock         | Dispatch ~   | 39 Holograms ~ | Q Packing ~ 🗗 Repo | orts ~ 🛅 Ot | ers ~     | and the          |                        |
|------------------------|-------------------------|------------------|---------------|--------------|----------------|--------------------|-------------|-----------|------------------|------------------------|
| MPLETED BO             | TTLING UNIT             | 1000             |               |              |                |                    |             | -         | Stock Receipts > | Completed Bottling Uni |
|                        |                         |                  | :             | itart Date 🛗 | 14-Apr-2022    | End Date 🗰 14-Apr- | 2022        | Completed | • Search C       | ompleted Shipments : 4 |
| v                      |                         |                  |               |              |                |                    |             |           | Search:          |                        |
|                        |                         |                  |               |              |                |                    |             |           |                  |                        |
| .No Consignmen<br>Type | t Advance Shipment Note | e Date           | Verified Date | Distillery   | Action         |                    |             |           | Status           | Remarks                |

• User need to click on Stock receipt Acknowledgement to take print out.

Stock receipt Acknowledgement print:

|                  |                 | (F                                | PL - 142, 1    | RTP, RAM           | WHOLE:<br>AGIRI, KA | SALE : Sri<br>AMANPUR | nivas Whol<br>2, Dhalli,,Sł | esale L1B<br>imla,Him       | achal Prade                  | sh-505050)                   | )                   |                       |                     |                       |
|------------------|-----------------|-----------------------------------|----------------|--------------------|---------------------|-----------------------|-----------------------------|-----------------------------|------------------------------|------------------------------|---------------------|-----------------------|---------------------|-----------------------|
|                  |                 |                                   |                | 5                  | TOCK RE             | CEIPT AC              | KNOWLE                      | DGEMEN                      | T                            |                              |                     |                       |                     |                       |
|                  |                 |                                   |                |                    |                     |                       |                             |                             |                              |                              |                     |                       | Date: 1             | 4-Apr-2022            |
| Check List Num   | ber:            |                                   | CH3003         | 1404227            | L.R Numb            | er:                   |                             |                             | 123455                       | 1                            | Pass Numbe          | er:                   | IM201               | 21404228              |
| Check List Date  |                 |                                   | 14-Apr-2       | 2022               | L.R Date:           |                       |                             |                             | 14-Apr-2022                  | 2                            | Validity Dat        | e:                    | 30-Ap               | r-2022                |
| Vehicle Number   |                 |                                   | AP12SE         | 04574              | Arrival Da          | te & Time:            |                             |                             | 14-Apr-2022<br>04:54:20 PN   | 2<br>1                       | Departure I         | Date & Time           | 14-Apr<br>04:55:    | r-2022<br>01 PM       |
| Stock Receipt A  | knowledgement N | umber:                            | 3003-22        | 0414-6             | Stock Rece          | eipt Acknov           | vledgement                  | Date:                       | NA                           |                              | Transporter         | :                     | VIN                 |                       |
| Source Code:     |                 |                                   | 2012           |                    | Received F          | From:                 |                             |                             | Other state §                | Supplier                     |                     |                       |                     |                       |
| Permit<br>Number | Product Code    | Product<br>Name                   | Size<br>in(ml) | Quantity<br>in BLs | Quantity<br>in PLs  | Category              | Shipped<br>Quantity<br>Full | Shipped<br>Quantity<br>Part | Received<br>Quantity<br>Full | Received<br>Quantity<br>Part | Breakage<br>(Cases) | Breakage<br>(Bottles) | Shortage<br>(Cases) | Shortage<br>(Bottles) |
| IM20121404228    | 2012W0008GNN    | ROYAL<br>STAG<br>WHISKY<br>IMPORT | . 180          | 43.2               | 11.016              | Whiskey               | 5                           | O                           | 5                            | 0                            | 0                   | 0                     | 0                   | 0                     |
|                  |                 |                                   | Total          | 43.2               | 11.016              |                       | 5                           | 0                           | 5                            | 0                            | 0                   | 0                     | 0                   | 0                     |
|                  |                 |                                   |                |                    |                     | Manag<br>Signatu      | ger<br>1re                  |                             |                              |                              |                     |                       |                     |                       |

Hence stocks inventory will be updated.

3.3.7 Stock dispatch:

L1 wholesaler will raise indent  $\rightarrow$  permit issued by DC  $\rightarrow$  pass issued by STO/circle officer

|               |               |                  |                                    |             |           |           | V       | <b>,</b>                      |
|---------------|---------------|------------------|------------------------------------|-------------|-----------|-----------|---------|-------------------------------|
| 🔳 Master Data | 🎝 Procurement | 🗟 Stock Receipts | 🗇 Stock Dispatch 🗸                 | B Holograms | Q Packing | 🗗 Reports | TOthers | 1. Start for                  |
|               |               |                  | Wholesale shipment<br>Change Route |             |           |           |         | Stock Dispatch > Change Route |
|               |               |                  |                                    |             |           |           |         |                               |
|               |               | - Caller         | and and and                        |             |           |           |         |                               |

- User can perform above mentioned activities and follow accordingly for brief user interface activities.
- a) Wholesale shipment:

| 💵 Ma   | ster Data 🗸 | 🔗 Procurement ~    | 🗟 Stock Receipts ~  | 🗊 Stock Dispatch 🗸 | 🗒 Holograms 🗸     | Q Packing ~   | 🛛 🖉 Reports 🗸      | 🚺 Others 🗸    | 1.3           |                |                      |
|--------|-------------|--------------------|---------------------|--------------------|-------------------|---------------|--------------------|---------------|---------------|----------------|----------------------|
| WHOLE  | SALE SHIP   | MENT               | Carlos and a second |                    |                   |               |                    |               |               | Stock Dispatch | > Wholesale Shipment |
|        |             |                    |                     | s                  | Start Date 🛗 14-A | Apr-2022      | End Date           | 14-Apr-2022   | Status        | Pending        | • Search             |
| 10     | *           |                    |                     |                    |                   |               |                    |               |               | Search:        |                      |
| S.No * | Date        | Indent Number      | Permit Number       | Pass Number        | Pass Validit      | ıy            | Wholesale Name     |               | Status/Action | Vehicle Image  | Remarks              |
| 1      | 14-Apr-2022 | IND300014042200010 | PER300014042200018  | TP300014042022000  | 01 30-Apr-2022    | 2 11:59:59 PM | M/s Vamshi Wholesa | les Pvt. Ltd. | Pass Issued   | NA             | Remarks              |
|        |             |                    |                     |                    |                   |               |                    |               |               | Pr             | evious Next          |

• User can able to see indent request as per requirement of wholesaler and click on pass issued, a pop-up will be displayed as shown below.

|                    |              | Pass I                   | Print: <mark> </mark> 🔁 | Permit Print: 🖨 🕒 |
|--------------------|--------------|--------------------------|-------------------------|-------------------|
| Permit Number      | Product Code | Brand Name               | Size(in ml)             | Indent Quantity   |
| PER300014042200018 | 2012W0008GQQ | ROYAL STAG WHISKY IMPORT | 750                     | 2                 |
| PER300014042200018 | 2012W0008GNN | ROYAL STAG WHISKY IMPORT | 180                     | 2                 |
| PER300014042200018 | 2012W0008GPP | ROYAL STAG WHISKY IMPORT | 375                     | 2                 |
|                    |              |                          |                         |                   |

• User need to click on pass print icon as shown in above figure.

C-TEL INFOSYSTEMS PVT. LTD.

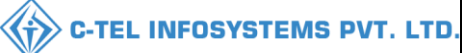

## Pass print:

|                                      |                                                                                                    |                                       |                                            | Fo                                        | rm L-34       |                       |                                 |                                                   |                                  |                          |
|--------------------------------------|----------------------------------------------------------------------------------------------------|---------------------------------------|--------------------------------------------|-------------------------------------------|---------------|-----------------------|---------------------------------|---------------------------------------------------|----------------------------------|--------------------------|
|                                      |                                                                                                    |                                       |                                            | (for the remov                            | al of Bot     | tled Spirit)          |                                 |                                                   |                                  |                          |
| Pass 1                               | Number: <b>TP30001404</b>                                                                           | 202200001                             |                                            |                                           |               |                       |                                 |                                                   |                                  | SSACIE                   |
| Perm                                 | it Number: PER30001                                                                                 | 404220001                             | 8                                          |                                           |               |                       |                                 |                                                   | - <b>N</b>                       | 協振                       |
| Date                                 | of issue & Time: 14-A                                                                               | pr-2022 03:                           | 46:08 PM                                   |                                           |               |                       |                                 |                                                   | - 37                             | 629 <b>4</b> 8-1         |
| Valid                                | ity Date & Time: 30-A                                                                               | pr-2022 11:                           | 59 PM                                      |                                           |               |                       |                                 |                                                   |                                  | 淡眼                       |
| Nam                                  | e and Address of the l                                                                              | Importer(C                            | onsignee):                                 |                                           |               | Name an               | d Address o                     | f the Exporter(Cons                               | ignor):                          |                          |
| Licer                                | se Number : 3000190                                                                                 | 1522(Whole                            | sale License)                              |                                           |               | License 1             | Number : 300                    | 31901522(Wholesale                                | License)                         |                          |
| Firm                                 | Name : M/s Vamshi W                                                                                 | holesales P                           | vt. Ltd.                                   |                                           |               | Firm Nar              | ne : Srinivas                   | Wholesale L1B                                     |                                  |                          |
| Licer                                | see Name : Vamshi do                                                                                | nthula                                |                                            |                                           |               | Licensee              | Name : Mek                      | ala Srinivas                                      |                                  |                          |
| Addr<br>Dhall                        | ess : 301, Venkatarama<br>i,,Shimla,Himachal Pr                                                     | na colony, l<br>adesh-1740            | KPHB, Hyderabad,<br>06                     | hyderabad, SHIN                           | íLA,          | Address<br>Dhalli,,Si | : PL - 142, R<br>himla,Himac    | ΓΡ, RAMAGIRI, KAN<br>hal Pradesh-505050           | MANPUR,                          |                          |
| Descr                                | iption of Liquor/Into:                                                                              | xicant to be                          | imported:                                  |                                           |               |                       |                                 |                                                   |                                  |                          |
| S.No                                 | Kind<br>Liquor/Intoxicant                                                                           | Category                              | Product Code                               | Product<br>Name                           | Size in<br>ml | Quantity<br>BLs       | Quantity<br>PLs                 | Strength/Alcohol<br>Content                       | Quantity<br>in cases             | Quantity<br>in bottles   |
| 1                                    | SPIRITS                                                                                             | WHISKY                                | 2012W0008GQQ                               | ROYAL STAG<br>WHISKY<br>IMPORT            | 750.00        | 18                    | 4.59                            | 25.50                                             | 2                                | 24                       |
| 2                                    | SPIRITS                                                                                             | WHISKY                                | 2012W0008GNN                               | ROYAL STAG<br>WHISKY<br>IMPORT            | 180.00        | 17.28                 | 4.4064                          | 25.50                                             | 2                                | 96                       |
| 3                                    | SPIRITS                                                                                             | WHISKY                                | 2012W0008GPP                               | ROYAL STAG<br>WHISKY<br>IMPORT            | 375.00        | 18                    | 4.59                            | 25.50                                             | 2                                | 48                       |
|                                      | 1                                                                                                   |                                       | Total                                      |                                           |               | 53.28                 | 13.5864                         |                                                   | 6                                | 168                      |
| Vehicl<br>Partic<br>Kind o<br>Specif | e Number: <b>NA</b> Make o<br>ulars of levies<br>f Import: Out of Duty P<br>ication of route from o | of Vehicle: N<br>aid<br>rigin to dest | NA Model of Vehicl                         | e: NA<br>the Check post/E                 | Sarrier of    | entry into H          | LP. as declare                  | ed by the applicant:                              |                                  |                          |
| Chec                                 | kpost/Barrier                                                                                       |                                       |                                            |                                           |               |                       | Route                           |                                                   |                                  |                          |
| shim                                 | a                                                                                                   |                                       |                                            |                                           |               |                       | solan-dhalli                    |                                                   |                                  |                          |
| l. Thi<br>(1) T                      | s pass is issued on the<br>'he consignor shall des                                                  | following co<br>patch the sp          | onditions:<br>irit direct to its dest      | ination                                   |               |                       |                                 |                                                   |                                  |                          |
| (2) E<br>(3) T                       | iulk shall not be broke:<br>he consignee shall cau                                                  | n in the way<br>ise immedia           | until the consignm<br>te information of th | ent has reached it<br>e arrival of the co | s destinat    | nt to be furn         | n checked the<br>ished to the I | ere by the Excise Insp<br>Excise Inspector of the | ector or Sub-<br>e district of d | Inspector<br>estination. |
| Place:<br>Date:                      | DHALLI CIRCLE OI<br>14-Apr-2022 03:46:08                                                            | FFICE<br>8 PM                         | Approved St                                | amp or Seal                               | Name          | ure:                  | Circle Offi                     | cer                                               |                                  |                          |
|                                      |                                                                                                    |                                       | 11.50 DM - 6/1                             | -1:4 4:11 4-4-                            | - Design      | ation:                | Assistant S                     | tate Taxes and Excise                             | Officer                          |                          |

# \*\*Wholesaler need to perform in ward process of vehicle through handheld device\*\*

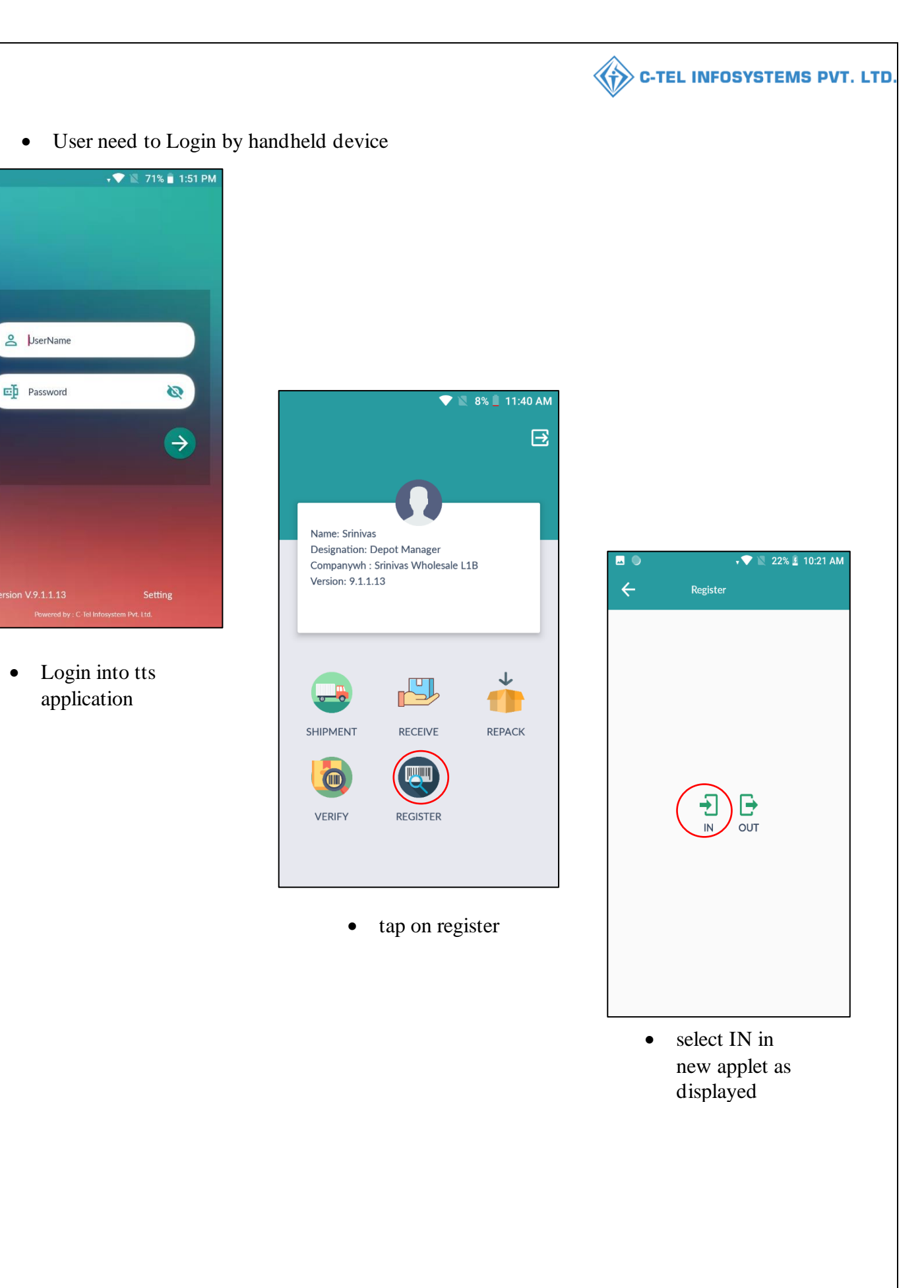

•

•

| ▲ 🔟 🕨        | 🖇 ♦💎 🔟 38% 🖉 5:46 PM |               | 🗸 💎 🖹 8% 📕 11:40 AM    | <b>—</b>      | <b>† 💎 📉</b> 8% 📕 11:40 / |
|--------------|----------------------|---------------|------------------------|---------------|---------------------------|
| - In         | nward                | <b>←</b> ⊮    | nward                  | ← 1           |                           |
| Scan Barcode | <b>&gt;</b>          | patpSU0yMDEy  |                        | tpatpSU0yMDEy | MTEwNDIyMQ==              |
|              |                      | Tp No         | IM20121104221          | Тр No         | IM20121104221             |
|              |                      | Vehicle No    | ap12ds4515             | Vehicle No    | ap12ds4515                |
|              |                      | Source        | Other state Supplier   | Sc            | v Inwarded                |
|              |                      | Destination   | Srinivas Wholesale L1B | De            | ок                        |
|              |                      | Quantity Case | 5                      | Quantity Case | 5                         |
|              |                      | Quantity Btl  | 0                      | Quantity Btl  | 0                         |
|              |                      | Created Time  | 11-Apr-2022            | Created Time  | 11-Apr-2022               |
|              | SUBMIT               |               | SUBMIT                 |               |                           |

- details and click on submit
- inward successfully

C-TEL INFOSYSTEMS PVT. LTD.

- click on ok •
- Once inwarded process is completed through handheld, the status will be updated as • inwarded.

| 💵 Mas                                                | ster Data 🗸 | 🔗 Procurement 🗸    | 🕞 Stock Receipts 🗸 | 💮 Stock Dispatch 🗸 | B Holograms ~     | Q Packing ~   | 🛛 🖉 Reports 🗸      | 🚺 Others 🗸     |               | 4-            |             |
|------------------------------------------------------|-------------|--------------------|--------------------|--------------------|-------------------|---------------|--------------------|----------------|---------------|---------------|-------------|
| WHOLESALE SHIPMENT Stock Dispatch > Wholesale Shipme |             |                    |                    |                    |                   |               |                    |                |               |               |             |
|                                                      |             |                    |                    |                    | Start Date 🛗 14-, | Apr-2022      | End Date           | 14-Apr-2022    | Status        | Pending       | * Search    |
| 10                                                   | ×           |                    |                    |                    |                   |               |                    |                |               | Search:       |             |
| S.No *                                               | Date        | Indent Number      | Permit Number      | Pass Number        | Pass Validi       | ty            | Wholesale Name     |                | Status/Action | Vehicle Image | Remarks     |
| 1                                                    | 14-Apr-2022 | IND300014042200010 | PER30001404220001  | 8 TP3000140420220  | 0001 30-Apr-202   | 2 11:59:59 PM | M/s Vamshi Wholesa | iles Pvt. Ltd. | Inwarded      | NA            | Remarks     |
|                                                      |             |                    |                    |                    |                   |               |                    |                |               | Pt            | evious Next |

• User need to click on inwarded tab as shown in above figure and a pop-up will be displayed as shown below.
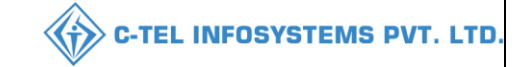

|        |                    |                     |                                 | Ра           | ass Print: 合                      | ዾ Permit         | Print: 🖨 🕒            |
|--------|--------------------|---------------------|---------------------------------|--------------|-----------------------------------|------------------|-----------------------|
| S.No   | Permit Number      | Pass Number         | Destination wholesale           | Product code | Brand<br>name                     | Pass<br>Quantity | Available<br>Quantity |
| 1      | PER300014042200018 | TP30001404202200001 | M/s Vamshi Wholesales Pvt. Ltd. | 2012W0008GQQ | ROYAL<br>STAG<br>WHISKY<br>IMPORT | 2                | 11                    |
| 2      | PER300014042200018 | TP30001404202200001 | M/s Vamshi Wholesales Pvt. Ltd. | 2012W0008GNN | ROYAL<br>STAG<br>WHISKY<br>IMPORT | 2                | 10                    |
| 3      | PER300014042200018 | TP30001404202200001 | M/s Vamshi Wholesales Pvt. Ltd. | 2012W0008GPP | ROYAL<br>STAG<br>WHISKY<br>IMPORT | 2                | 11                    |
| reques | t approved         |                     |                                 |              |                                   |                  |                       |
|        |                    |                     | Approve                         |              |                                   |                  |                       |

• User need to enter remarks and click on approve, the Status will be Shown as In Process

| 💵 Ma:  | iter Data 🗸 | 🕫 Procurement ~    | 🗟 Stock Receipts 🗸 | 💮 Stock Dispatch 🗸 | 문편 Holograms ~   | Q Packing ~ [   | 🗗 Reports 🗸        | 🚺 Others 🗸    | 2.53          | Store -        |                      |
|--------|-------------|--------------------|--------------------|--------------------|------------------|-----------------|--------------------|---------------|---------------|----------------|----------------------|
| WHOLE  | SALE SHIP   | MENT               |                    |                    |                  |                 |                    |               |               | Stock Dispatch | > Wholesale Shipment |
|        |             |                    |                    |                    | Start Date 14-A  | Apr-2022        | End Date           | 14-Apr-2022   | Status        | Pending        | • Search             |
| 10     | *           |                    |                    |                    |                  |                 |                    |               |               | Search:        |                      |
| S.No * | Date        | Indent Number      | Permit Number      | Pass Number        | Pass Validit     | iy W            | Vholesale Name     |               | Status/Action | Vehicle Image  | Remarks              |
| 1      | 14-Apr-2022 | IND300014042200010 | PER30001404220001  | 8 TP30001404202200 | 0001 30-Apr-2022 | 2 11:59:59 PM M | l/s Vamshi Wholesa | les Pvt. Ltd. | In progress   | NA             | Remarks              |
|        |             |                    |                    |                    |                  |                 |                    |               |               | Pr             | evious Next          |

• Wholesaler need to perform operations in handheld device.

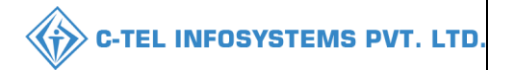

# wholesale shipment:

| 🗷 🗘 🕈 🔽 7% 🗋 11:48 AM                        | 🗷 🗘 🕈 🔍 32% 🛢 5:52 PM          | 🖃 🗧 🗧 🔁 🖾 🗖 🖾               |
|----------------------------------------------|--------------------------------|-----------------------------|
| Ð                                            | ← Shipment                     | ← трзооо1404202200001       |
|                                              | OnGoing Shipments              | Scan With :<br>Case Barcode |
| Name: Srinivas<br>Designation: Depot Manager | TP30001404202200001<br>TT00071 | Hologram >                  |
| Version: 9.1.1.13                            |                                | Complete                    |
|                                              |                                |                             |
|                                              |                                |                             |
| SHIPMENT RECEIVE REPACK                      |                                |                             |
|                                              |                                |                             |
| VERIFY REGISTER                              |                                |                             |
|                                              |                                |                             |
|                                              |                                |                             |

- User need to Tap on shipment icon
- In new shipment, User required to click on pass List
- Based on pass, user required to click on case barcode.

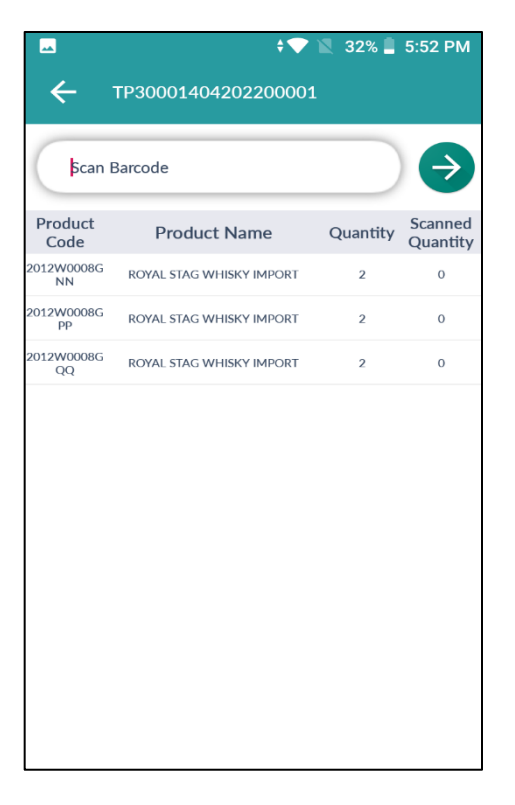

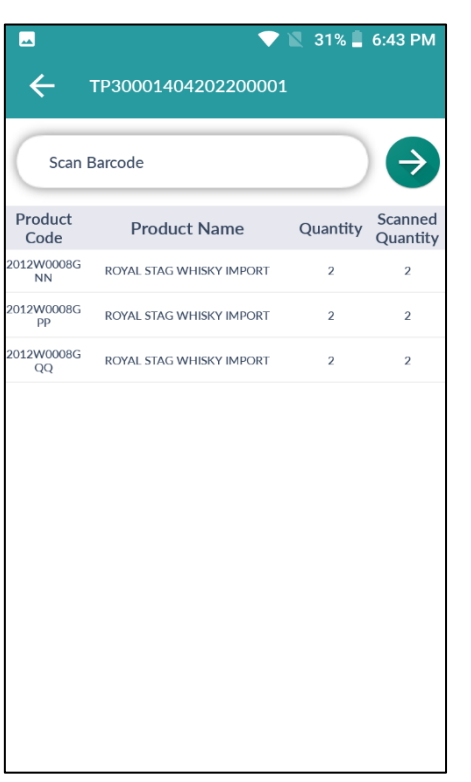

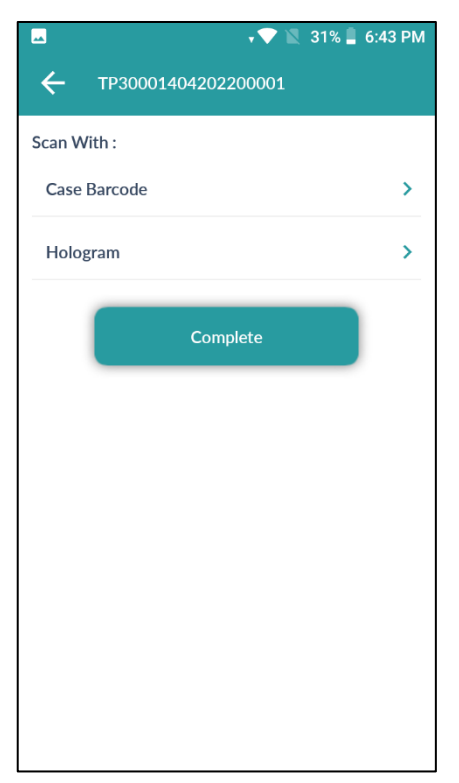

**C-TEL INFOSYSTEMS PVT. LTD.** 

**{†》** 

- User need to scan the case bar code
- Everytime user scan barcode the qauntity will get update

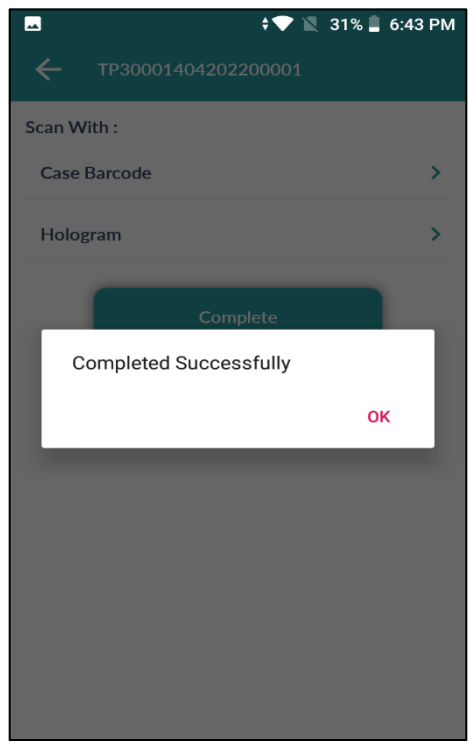

• A pop-up will be displayed and user need to click on ok

- User need to scan cases as per displayed quantity and after completion of quantity as shown in above figure.
- User need to click on Indent number
- User need to click on complete
- If part bottles are ordered, user need to click on hologram and scan bottles

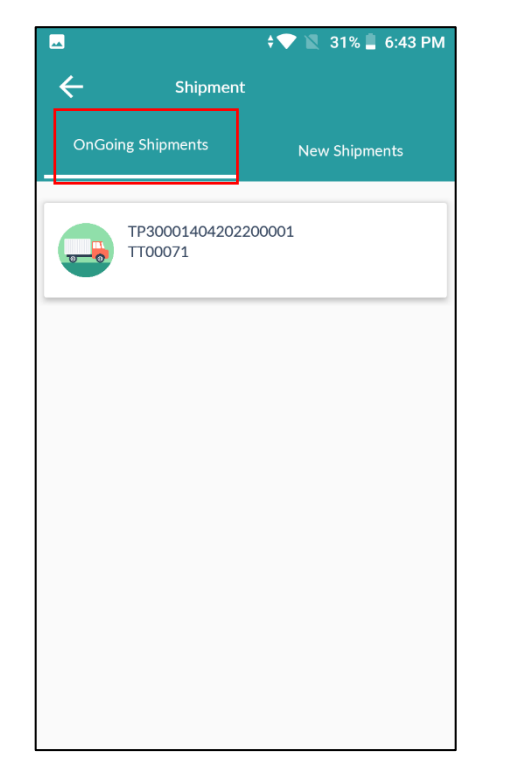

- In ongoing shipment, User need to click on pass number.
- Scan With : Case Barcode > Hologram > Complete Upload Image

÷**•** 

TP30001404202200001

31% 📕 6:43 PM

-

 $\leftarrow$ 

• User required to click on upload image.

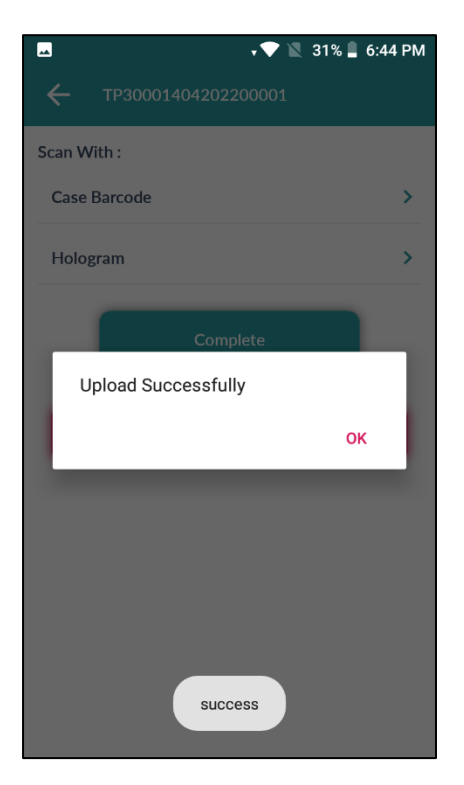

C-TEL INFOSYSTEMS PVT. LTD.

• After capturing vehicle image, a pop-up will be shown, user need to click on ok

| 🛓 Ma   | ster Data 🗸 | 🔗 Procurement ~    | 🗟 Stock Receipts 🗸 | 🗇 Stock Dispatch 🗸 📔 | 🚆 Holograms ~      | Q Packing v | 🗗 Reports 🗸          | 🛅 Others ~  | 1.23                           |                |                    |
|--------|-------------|--------------------|--------------------|----------------------|--------------------|-------------|----------------------|-------------|--------------------------------|----------------|--------------------|
| WHOLE  | SALE SHIP   | MENT               |                    |                      |                    |             |                      |             |                                | Stock Dispatch | Wholesale Shipment |
|        |             |                    |                    | St                   | tart Date 🛗 14-Apr | -2022       | End Date             | 14-Apr-2022 | Status                         | Pending        | • Search           |
| 10     | •           |                    |                    |                      |                    |             |                      |             |                                | Search:        |                    |
| S.No * | Date        | Indent Number      | Permit Number      | Pass Number          | Pass Validity      | W           | 'holesale Name       |             | Status/Action                  | Vehicle Image  | Remarks            |
| 1      | 14-Apr-2022 | IND300014042200010 | PER300014042200018 | TP30001404202200001  | 30-Apr-2022 11:5   | 9:59 PM M   | /s Vamshi Wholesales | Pvt. Ltd. 🎵 | Complete<br>Scanning Completed | 30             | Remarks            |
|        |             |                    |                    |                      |                    |             |                      |             |                                | Pre            | vious Next         |

• user need to click on complete Button as shown in above figure. And a pop-up will be shown as below.

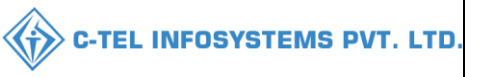

| Route*              | solan(dhalli)                   |
|---------------------|---------------------------------|
| Vehicle<br>Number*  | HP01AA0123                      |
| Make of<br>Vehicle  | TATA                            |
| Model of<br>Vehicle | 2020                            |
| Transporter*        | RAJU                            |
| Remarks*            | Shipment initiated successfully |

• User need to fill necessary information as mentioned in above figure.

| 💵 Master Data 🗸   | 🔗 Procurement ~ | 🗟 Stock Receipts 🗸 | 🗊 Stock Dispatch 🗸 | Holograms ~      | Q Packing ~  | Reports ~ | 🛅 Others ~    |         |                   |                    |
|-------------------|-----------------|--------------------|--------------------|------------------|--------------|-----------|---------------|---------|-------------------|--------------------|
| WHOLESALE SHI     | PMENT           |                    |                    |                  |              |           |               |         | Stock Dispatch    | > Wholesale Shipme |
|                   |                 |                    |                    | Start Date 14-Ap | or-2022      | nd Date 🛗 | 14-Apr-2022   | Status  | Pending           | Search             |
| 10 *              |                 |                    |                    |                  |              |           |               |         | Pending           |                    |
| S.No * Date       | Indent Number   | Permit Number      | Pass Number        | Pass Validity    | Wholesale Na | ne        | Status/Action | Vehicle | Completed<br>mage | Remarks            |
| No data available |                 |                    |                    |                  |              |           |               |         |                   |                    |
|                   |                 |                    |                    |                  |              |           |               |         | Pr                | evious             |

- User need to select completed status as shown in above figure.
- b) Change route:

# 3.3.8 Reports:

3.3.8.1 Stock:

| 🔳 Master Data 🗸                          | 🔗 Procurement ~ | 🔒 Stock Receipts 🗸 | 🕜 Stock Dispatch 🗸 | B Holograms | v Q Packing v | 🗗 Reports 🗸           | 🛅 Others 🗸 | pr-                         |
|------------------------------------------|-----------------|--------------------|--------------------|-------------|---------------|-----------------------|------------|-----------------------------|
| The second                               |                 |                    |                    |             | L-25 Stock    | Stock                 | •          | Reports > Stock > Breakages |
| C Second                                 |                 |                    |                    |             | L-22 Report   | Gate Register         |            |                             |
| 1. 1. 1. 1. 1. 1. 1. 1. 1. 1. 1. 1. 1. 1 |                 |                    |                    |             | M-66 Report   | Stock Receipts        |            |                             |
| 民國領部                                     |                 |                    |                    |             | QPN           | Sales                 |            |                             |
| E LA CAR                                 |                 |                    |                    |             | Breakages     | Collection of Fee & I | Duties 3   |                             |
| AN ASAM                                  |                 |                    |                    |             |               |                       |            |                             |

User required to click on reports as shown in above figure and select stock as mentioned above

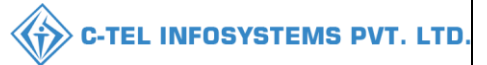

#### a) L-25 stock:

| 💵 Master Data 🗸 | \land Procurement ~ | 🗟 Stock Receipts 🗸 | 🗊 Stock Dispatch 🗸 | 🗒 Holograms 🗸 | Q Packing ~ | 🗗 Reports 🗸 | 🚺 Others 🗸 |                              |
|-----------------|---------------------|--------------------|--------------------|---------------|-------------|-------------|------------|------------------------------|
| L-25 STOCK      |                     |                    |                    |               |             |             |            | Reports > Stock > L-25 Stock |
|                 |                     | Start Date         | 1-Apr-2022         |               |             |             |            |                              |
|                 |                     | End Date           | 16-Apr-2022        |               |             |             |            |                              |
|                 |                     |                    | Beer               |               |             |             |            |                              |
|                 |                     |                    | l                  |               |             |             |            |                              |
|                 |                     |                    | Beer               |               |             |             |            |                              |
|                 |                     |                    | IML.               |               |             |             |            |                              |
|                 |                     |                    | FL                 |               |             |             |            |                              |
|                 |                     |                    | All                |               |             |             |            |                              |

• User need to select dates and from dropdown select accordingly.

| 💵 Master Data 🗸 | 🕭 Procurement ~ | 🗟 Stock Receipts 🗸 | 🗊 Stock Dispatch 🗸 | 📴 Holograms ~ | Q Packing ~ | 🗗 Reports 🗸 | 🚺 Others 🗸 |                              |
|-----------------|-----------------|--------------------|--------------------|---------------|-------------|-------------|------------|------------------------------|
| L-25 STOCK      |                 | - Aller            |                    |               |             |             |            | Reports > Stock > L-25 Stock |
|                 |                 | Start Date         | 01-Apr-2022        |               |             |             |            |                              |
|                 |                 | End Date           | 16-Apr-2022        |               |             |             |            |                              |
|                 |                 |                    | All                |               |             | *           |            |                              |
|                 |                 |                    |                    | Ð             |             |             |            |                              |

• Then user need to click on print icon for report.

#### L-25 stocks report:

|         |                    |                                   |                                  | (PL -                              | 142, RTP, R.4                      | WHOLI<br>AMAGIRI, K               | ESALE : Srii<br>AMANPUR             | nivas Wholes<br>, Dhalli,,Shin  | ale L1B<br>nla,Himachai          | l Pradesh-50                        | 5050)                              |                                  |                 |                 |                                                                                   |
|---------|--------------------|-----------------------------------|----------------------------------|------------------------------------|------------------------------------|-----------------------------------|-------------------------------------|---------------------------------|----------------------------------|-------------------------------------|------------------------------------|----------------------------------|-----------------|-----------------|-----------------------------------------------------------------------------------|
|         |                    |                                   |                                  |                                    |                                    | L-2                               | 25 Stock IMI                        | &FL and Be                      | er                               |                                     |                                    |                                  |                 |                 |                                                                                   |
| Date: 1 | 6-Apr-2022 10:51:2 | 20 AM                             |                                  |                                    |                                    |                                   |                                     |                                 |                                  | E                                   | XCEL DOW                           | LOAD Repo                        | ort Date: 01-   | Apr-2022 t      | o 16-Apr-2022                                                                     |
| S.No    | Product code       | Product<br>Name                   | Opening<br>Balance<br>Cases/Part | Supplier<br>Receipts<br>Cases/Part | Transit<br>Breakages<br>Cases/Part | Transit<br>Shortage<br>Cases/Part | Wholesale<br>Receipts<br>Cases/Part | Retailer<br>Sales<br>Cases/Part | Converted<br>Sales<br>Cases/Part | Wholesale<br>Transfer<br>Cases/Part | Storage<br>Breakages<br>Cases/Part | Closing<br>Balance<br>Cases/Part | Quantity<br>BLs | Quantity<br>PLs | Closing<br>Balance<br>After Part<br>bottle to<br>Case<br>Conversion<br>Cases/Part |
| 1       | 2012W0008GNN       | ROYAL<br>STAG<br>WHISKY<br>IMPORT | 0/0                              | 28/94                              | 0/2                                | 0/0                               | 0/0                                 | 0/0                             | 0/0                              | 4/0                                 | 0/0                                | 24/94                            | 224.28          | 57.19           | 25/46                                                                             |
| 2       | 2012W0008GPP       | ROYAL<br>STAG<br>WHISKY<br>IMPORT | 0/0                              | 18/67                              | 0/1                                | 0/4                               | 0/0                                 | 0/0                             | 0/0                              | 4/0                                 | 0/0                                | 14/67                            | 151.46          | 38.62           | 16/19                                                                             |
| 3       | 2012W0008GQQ       | ROYAL<br>STAG<br>WHISKY<br>IMPORT | 0/0                              | 72/0                               | 0/0                                | 0/0                               | 0/0                                 | 0/0                             | 0/0                              | 7/0                                 | 0/0                                | 65/0                             | 585             | 149.18          | 65/0                                                                              |
|         | Grand Total        |                                   | 0/0                              | 118/161                            | 0/3                                | 0/4                               | 0/0                                 | 0/0                             | 0/0                              | 15/0                                | 0/0                                | 103/161                          | 960.74          | 244.99          | 106/65                                                                            |
|         |                    |                                   |                                  |                                    | I hereby dec                       | lare above a                      | are final sto                       | ck reports.                     |                                  |                                     |                                    |                                  |                 |                 |                                                                                   |
|         |                    |                                   |                                  |                                    | Remarks                            | *                                 |                                     | li                              |                                  |                                     |                                    |                                  |                 |                 |                                                                                   |
|         |                    |                                   |                                  |                                    |                                    | Subm                              | iit                                 |                                 |                                  |                                     |                                    |                                  |                 |                 |                                                                                   |

• User required to click on checkbox as shown in above figure and provide valid remarks, then click on submit button.

| b) L-22 report:<br>Master Data ×  Procurement ×  Stock Receipts ×  Holograms ×  Procurement ×  Stock Dispatch ×  Holograms ×  Procurement ×  C Reports ×  C Reports ×  C Reports ×  C Reports ×  Stock > L-22 Report |                               |                        |                    |               |             |             | de la constante de la constante de la constant | -TEL INFOSYSTEMS              |
|----------------------------------------------------------------------------------------------------|-------------------------------|------------------------|--------------------|---------------|-------------|-------------|----------------------------------------------------------------------------------------------------|-------------------------------|
|                                                                                                    | b) L-22 report                | :                      |                    |               |             |             |                                                                                                    |                               |
| 22 REPORT Reports > Stock > L-22 Report Start Date 01-Apr-2022 End Date 16-Apr-2022                                                                                                    | 🗉 Master Data 🗸 🧷 Procurement | t 🗸 🕞 Stock Receipts 🗸 | 👘 Stock Dispatch 🗸 | B Holograms ~ | Q Packing ~ | 🗗 Reports 🗸 | Tothers ~                                                                                                    |                               |
| Start Date         01-Apr-2022           End Date         16-Apr-2022                                                                                                    | 22 REPORT                     |                        |                    |               |             |             |                                                                                                    | Reports > Stock > L-22 Report |
| End Date 16-Apr-2022                                                                                                    |                               | Start Date             | 01-Apr-2022        |               |             |             |                                                                                                    |                               |
|                                                                                                    |                               | End Date               | 16-Apr-2022        |               |             |             |                                                                                                    |                               |
|                                                                                                    |                               |                        |                    |               |             |             |                                                                                                    |                               |
|                                                                                                    |                               |                        |                    |               |             |             |                                                                                                    |                               |

• User need to select dates as shown in above figure and click on print icon

# L-22 report print:

|                   | (PL - 142, RTP, R4                |             |                  |                 |                   |                  |                                  | TP, RAMA                           | VHOL<br>GIRI, I | ESAL<br>CAMA | E : Srinivas<br>NPUR, Dha         | Wholesale L<br>lli,,Shimla,H        | 1B<br>imacha | l Prad      | esh-505050        | )                |                   |                                                           |                  |                 |                                          |                                         |
|-------------------|-----------------------------------|-------------|------------------|-----------------|-------------------|------------------|----------------------------------|------------------------------------|-----------------|--------------|-----------------------------------|-------------------------------------|--------------|-------------|-------------------|------------------|-------------------|-----------------------------------------------------------|------------------|-----------------|------------------------------------------|-----------------------------------------|
|                   |                                   |             |                  |                 |                   |                  |                                  |                                    |                 |              | L-22 Repor                        | t                                   |              |             |                   |                  |                   |                                                           |                  |                 |                                          |                                         |
| Date: 16-Apr-2022 | 10:53:41 AI                       | М           |                  |                 |                   |                  |                                  |                                    |                 |              |                                   |                                     |              |             |                   |                  | EXCEL I           | EXCEL DOWNLOAD Reporting From :01-Apr-2022 To 16-Apr-2022 |                  |                 |                                          |                                         |
| _                 |                                   | Units       | Opening          | Opening         |                   | Rec              | eipts                            |                                    |                 | F            | Retailer Sale                     | 5                                   | Conve<br>Sal | erted<br>es | Storage           | Storage          | Storage           | Storage                                                   | Closing          | Closing         | Closing<br>Balance<br>After Part         | Closing<br>Balance<br>After Part        |
| Product Code      | Product<br>Name                   | Per<br>Case | Balance<br>Cases | Balance<br>Part | Supplier<br>Cases | Supplier<br>Part | Wholesale<br>Receipts<br>(Cases) | Wholesale<br>Receipts<br>(Bottles) | Case            | Part         | Wholesale<br>transfers<br>(Cases) | Wholesale<br>transfers<br>(Bottles) | Cases        | Part        | Breakage<br>Cases | Breakage<br>Part | Shortage<br>Cases | Shortage<br>Part                                          | Balance<br>Cases | Balance<br>Part | bottle to<br>Case<br>Conversion<br>Cases | bottle to<br>Case<br>Conversion<br>Part |
| 1                 | 2                                 | 3           | 4                | 5               | 6                 | 7                | 8                                | 9                                  | 10              | 11           | 12                                | 13                                  | 14           | 15          | 16                | 17               | 18                | 19                                                        | 20               | 21              | 22                                       | 23                                      |
| 2012              | Other stat                        | te Supp     | lier             |                 |                   |                  |                                  |                                    |                 |              |                                   |                                     |              |             |                   |                  |                   |                                                           |                  |                 |                                          |                                         |
| 2012W0008GNN      | ROYAL<br>STAG<br>WHISKY<br>IMPORT | 48          | 0                | 0               | 28                | 94               | 0                                | 0                                  | 0               | 0            | 4                                 | 0                                   | 0            | 0           | 0                 | 0                | 0                 | 0                                                         | 24               | 94              | 25                                       | 46                                      |
| 2012W0008GPP      | ROYAL<br>STAG<br>WHISKY<br>IMPORT | 24          | 0                | 0               | 18                | 67               | 0                                | 0                                  | 0               | 0            | 4                                 | 0                                   | 0            | 0           | 0                 | 0                | 0                 | 0                                                         | 14               | 67              | 16                                       | 19                                      |
| 2012W0008GQQ      | ROYAL<br>STAG<br>WHISKY<br>IMPORT | 12          | 0                | 0               | 72                | 0                | 0                                | 0                                  | 0               | 0            | 7                                 | 0                                   | 0            | 0           | 0                 | 0                | 0                 | 0                                                         | 65               | 0               | 65                                       | 0                                       |
| Sub               | Total                             |             | 0                | 0               | 118               | 161              | 0                                | 0                                  | 0               | 0            | 15                                | 0                                   | 0            | 0           | 0                 | 0                | 0                 | 0                                                         | 103              | 161             | 106                                      | 65                                      |
| Gran              | d Total                           |             | 0                | 0               | 118               | 161              | 0                                | 0                                  | 0               | 0            | 15                                | 0                                   | 0            | 0           | 0                 | 0                | 0                 | 0                                                         | 103              | 161             | 106                                      | 65                                      |
|                   |                                   |             |                  |                 | □I here           | by declare       | above are i                      | final stock i                      | reports         |              |                                   |                                     |              |             |                   |                  |                   |                                                           |                  |                 |                                          |                                         |
|                   | Remarks*                          |             |                  |                 |                   |                  | 1                                |                                    |                 |              |                                   |                                     |              |             |                   |                  |                   |                                                           |                  |                 |                                          |                                         |

• User required to click on checkbox as shown in above figure and provide valid remarks, then click on submit button.

| c) M-           | 66 report:      |                    |                    |               |             |             |            |                               |
|-----------------|-----------------|--------------------|--------------------|---------------|-------------|-------------|------------|-------------------------------|
| 💵 Master Data 🗸 | 🍰 Procurement 🗸 | 🗟 Stock Receipts 🗸 | 🗇 Stock Dispatch 🗸 | 📴 Holograms ~ | Q Packing ~ | 🗗 Reports 🗸 | 🛅 Others 🗸 |                               |
| M-66 REPORT     |                 |                    |                    |               |             |             |            | Reports > Stock > M-66 Report |
|                 |                 | Start Date         | 6 01-Apr-2022      |               |             |             |            |                               |
|                 |                 | End Date           | 16-Apr-2022        |               |             |             |            |                               |
|                 |                 |                    |                    | Ð             |             |             |            |                               |
|                 |                 |                    |                    |               |             |             |            |                               |

User need to select dates accordingly and click on print icon.

# M-66 print:

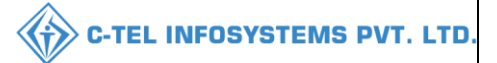

#### WHOLESALE : Srinivas Wholesale L1B (PL - 142, RTP, RAMAGIRI, KAMANPUR, Dhalli,,Shimla,Himachal Pradesh-505050) M-66 Report EXCEL DOWNLOADReport Date: 01-Apr-2022 to 16-Apr-2022 Date: 16-Apr-2022 10:55:21 AM IML Received (Cases) Opening Stock(Bottles) Closing Stock(Cases) Closing Stock(Bottles) Opening Stock(Cases) Quantity Quantity Received(Bottles) Issues(Cases) Issues(Bottles) S.No Size BLs PLs PP 0 0 18 67 0 14 67 9.38 113.93 1 4 0 72 0 65 9.75 438.75 2 QQ 0 0 7 0 3 NN 0 0 28 94 4 0 24 94 8.82 168.68 0 0 118 161 15 0 103 161 27.95 721.36 Total BEER Closing Stock(Cases) Closing Stock(Bottles) Opening Stock(Cases) Opening Stock(Bottles) Stock In Stock In Received Received(Bottles) Issues(Cases) Issues(Bottles) S.No. Size (Cases) BLs PLs Total 0 □I hereby declare above are final stock reports. Remarks\* Submit

• User required to click on checkbox as shown in above figure and provide valid remarks, then click on submit button.

#### d) QPN:

| 💵 Master Data 🗸 | 🔗 Procurement ~ | 🗟 Stock Receipts 🗸 | 🍘 Stock Dispatch 🗸 | Holograms ~ | Q Packing ~ | 🗗 Reports ~ | 🛅 Others ~ |                      |
|-----------------|-----------------|--------------------|--------------------|-------------|-------------|-------------|------------|----------------------|
| QPN REPORT      |                 |                    |                    |             |             |             |            | Reports > QPN Report |
|                 |                 | Start Date         | 1-Apr-2022         |             |             |             |            |                      |
|                 |                 | End Date           | 16-Apr-2022        |             |             |             |            |                      |
|                 |                 |                    | cases              | D           |             | Ŧ           |            |                      |
|                 |                 |                    |                    | 8           |             |             |            |                      |

• User need to select dates accordingly and click on print icon.

|                                                                                         |                                                  |               | Wholesale: Sriniv<br>(PL - 142, RTP, RAMAGI | ras Wholesale L1B<br>RI, KAMANPUR, Dhalli, | )                      |                 |               |  |  |  |  |  |
|-----------------------------------------------------------------------------------------|--------------------------------------------------|---------------|---------------------------------------------|--------------------------------------------|------------------------|-----------------|---------------|--|--|--|--|--|
|                                                                                         | QPN Report                                       |               |                                             |                                            |                        |                 |               |  |  |  |  |  |
| Date: 16-Apr-2022 10:56:48 AM EXCEL DOWNLOAD Reporting From :01-Apr-2022 To 16-Apr-2022 |                                                  |               |                                             |                                            |                        |                 |               |  |  |  |  |  |
| <u>e</u> !                                                                              | Opening Balance                                  | Receipts      | Miscellaneous Sediment Sample               | Wholesale T                                | Sales                  | Closing Balance |               |  |  |  |  |  |
| Size                                                                                    | Cases/Bottles                                    | Cases/Bottles | Cases/Bottles                               | Received Cases/Bottles                     | Transfer Cases/Bottles | Cases/Bottles   | Cases/Bottles |  |  |  |  |  |
| IML NON LO                                                                              | OCAL                                             |               |                                             |                                            |                        |                 |               |  |  |  |  |  |
| NN                                                                                      | 0/0                                              | 28/94         | 0/0                                         | 0/0                                        | 4/0                    | 0/0             | 24/94         |  |  |  |  |  |
| PP                                                                                      | 0/0                                              | 18/67         | 0/0                                         | 0/0                                        | 4/0                    | 0/0             | 14/67         |  |  |  |  |  |
| QQ                                                                                      | 0/0                                              | 72/0          | 0/0                                         | 0/0                                        | 7/0                    | 0/0             | 65/0          |  |  |  |  |  |
| Subtotal                                                                                | 0/0                                              | 118/161       | 118/161 0/0 0/0 15/0 0/0 103/161            |                                            |                        |                 |               |  |  |  |  |  |
|                                                                                         | Grand total 0/0 118/161 0/0 0/0 15/0 0/0 103/161 |               |                                             |                                            |                        |                 |               |  |  |  |  |  |

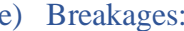

| e) Bre          | eakages:        |                    |                    |                |             |             |            |                             |
|-----------------|-----------------|--------------------|--------------------|----------------|-------------|-------------|------------|-----------------------------|
| 💵 Master Data 🗸 | 🔗 Procurement 🗸 | 🔒 Stock Receipts 🗸 | 🗇 Stock Dispatch 🗸 | 믬월 Holograms ~ | Q Packing ~ | 🗗 Reports 🗸 | 🛅 Others 🗸 |                             |
| BREAKAGES       |                 |                    |                    |                |             |             |            | Reports > Stock > Breakages |
|                 |                 | Select Type        |                    | Product Wise   |             |             | v          |                             |
|                 |                 | Select Liquor Ty   | pe                 | All            |             |             | *          |                             |
|                 |                 | From Date          |                    | 01-Apr-2022    |             |             |            |                             |
|                 |                 | TO Date            |                    | 16-Apr-2022    |             |             |            |                             |
|                 |                 |                    |                    | Ð              |             |             |            |                             |
|                 |                 |                    |                    |                |             |             |            |                             |

#### User need to select types, Liquor types form drop down and select dates accordingly •

|                                                                                                    | Srinivas Wholetale L1B<br>(PL - 142, RTP, RAMAGIRI, KAMANPUR, Dhalli, )<br>Form 1 and Form 2 Breakages: All(Product Wise)                                                                                                    |                             |      |   |   |   |   |     |    |    |    |    |    |    |    |
|----------------------------------------------------------------------------------------------------|----------------------------------------------------------------------------------------------------|-----------------------------|------|---|---|---|---|-----|----|----|----|----|----|----|----|
| Pepor Code, and Date : 3003 & 16-Apr-2022 11:09-54 AM<br>Name of the Depot : Srinivas Wholesale L1B (PL - 142)<br>Reporting From : 01-Apr-2022 To 16-Apr-2022 |                                                                                                    |                             |      |   |   |   |   |     |    |    |    |    |    |    |    |
| S.No                                                                                                    | No Product Code Product name Shipped Quantity (Damage) (Shortage) (Shortage) |                             |      |   |   |   |   |     |    |    |    |    |    |    |    |
| 1                                                                                                    | 2                                                                                                    | 3                           | 4    | 5 | 6 | 7 | 8 | 9   | 10 | 11 | 12 | 13 | 14 | 15 | 16 |
| 1                                                                                                    | 2012W0008GQQ                                                                                                    | ROYAL STAG WHISKY<br>IMPORT | 864  | 0 | 0 | 0 | 0 | 84  | 0  | 0  | 0  | 0  | 0  | 0  | 0  |
| 2                                                                                                    | 2012W0008GNN                                                                                                    | ROYAL STAG WHISKY<br>IMPORT | 1438 | 0 | 0 | 0 | 0 | 192 | 0  | 0  | 0  | 0  | 0  | 0  | 0  |
| 3                                                                                                    | 2012W0008GPP                                                                                                    | ROYAL STAG WHISKY<br>IMPORT | 499  | 0 | 0 | 0 | 0 | 96  | 0  | 0  | 0  | 0  | 0  | 0  | 0  |
|                                                                                                    | Total 2800 0 0 0 0 372 0 0 0 0 0 0 0 0 0 0 0                                                                                                    |                             |      |   |   |   |   |     |    | 0  | 0  | 0  | 0  | 0  | 0  |

### 3.3.8.2 Gate Register:

| 💵 Master Data 🗸 | 🧷 Procurement 🗸 | 🚯 Stock Receipts 🗸 | 🕜 Stock Dispatch 🗸 | 🗄 Holograms ~ | Q Packing ~      | 🗗 Reports 🗸         | Others ~   |                             |
|-----------------|-----------------|--------------------|--------------------|---------------|------------------|---------------------|------------|-----------------------------|
|                 |                 |                    |                    |               |                  | Stock               |            | Reports > Stock > Breakages |
|                 |                 |                    |                    |               | Inward Register  | Gate Register       |            |                             |
|                 |                 |                    |                    |               | Outward Register | Stock Receipts      | *          |                             |
|                 |                 |                    |                    |               |                  | Sales               |            |                             |
|                 |                 |                    |                    |               |                  | Collection of Fee & | & Duties ) |                             |
|                 |                 |                    |                    |               |                  |                     |            |                             |

User need to select gate registers as shown in above figure. ٠

# a) Inward register:

|            |               | U                          |                    |                    |                |             |                |            |                         |                               |
|------------|---------------|----------------------------|--------------------|--------------------|----------------|-------------|----------------|------------|-------------------------|-------------------------------|
| <b>A</b> M | laster Data 🗸 | 🔗 Procurement ~            | 🗟 Stock Receipts 🗸 | 🗇 Stock Dispatch 🗸 | Holograms ~    | Q Packing ~ | 🗗 Reports ~    | 🚺 Others 🗸 | 1.200                   |                               |
| INWAR      | D REGISTI     | R                          |                    |                    |                |             |                |            | Reports > G             | ate Register > Inward Registe |
|            |               |                            |                    | Start Date         | 01-Apr-2022    | End Date    | 16-Apr-2022    |            | -Select Permit Type *   | Search 🔒                      |
| 10         | *             |                            |                    |                    |                |             |                |            | Searc                   | h:                            |
| S.No       | Descript      | ion                        |                    |                    | Type of Regi   | ster        | Vehicle Number |            | Arrival Date & Time     |                               |
| 1          | Truck An      | rived With Pass IM2012150  | 42217              |                    | Inward registe | r           | QW23E4567      |            | 15-Apr-2022 05:45:33 PM |                               |
| 2          | Truck An      | rived With Pass TP30001504 | 4202200003         |                    | Inward registe | r           |                |            | 15-Apr-2022 05:28:34 PM |                               |
| 3          | Truck An      | rived With Pass TP3000150- | 4202200002         |                    | Inward registe | r           | ap12SD457      |            | 15-Apr-2022 05:26:12 PM |                               |
| 4          | Truck An      | rived With Pass IM2012150  | 42216              |                    | Inward registe | r           | QW12\$3453     |            | 15-Apr-2022 03:48:43 PM |                               |
| 5          | Truck An      | rived With Pass IM2012150  | 42215              |                    | Inward registe | r           | AP12SD4154     |            | 15-Apr-2022 02:16:08 PM |                               |
| 6          | Truck An      | rived With Pass IM2012150  | 42214              |                    | Inward registe | r           | AP12SS4785     |            | 15-Apr-2022 11:33:11 AM |                               |
| 7          | Truck An      | rived With Pass IM2012150  | 42213              |                    | Inward registe | r           | SD34R5789      |            | 15-Apr-2022 11:07:10 AM |                               |
| 8          | Truck An      | rived With Pass IM2012150  | 42212              |                    | Inward registe | r           | ED34E4556      |            | 15-Apr-2022 11:01:59 AM |                               |
| 9          | Truck An      | rived With Pass IM2012150  | 42211              |                    | Inward registe | r           | A\$12W6789     |            | 15-Apr-2022 11:01:42 AM |                               |
| 10         | Truck An      | rived With Pass IM2012150  | 42210              |                    | Inward registe | r           | AS12W3456      |            | 15-Apr-2022 10:33:51 AM |                               |
|            |               |                            |                    |                    |                |             |                |            |                         | Previous Next                 |

🕢 C-TEL INFOSYSTEMS PVT. LTD.

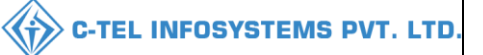

• The data related to all permits from selection of dates will be displayed and click on print icon for report.

| (PL - 142, RTP, RAMAGIRI, KAMANPUR, Dhalli,,Shimla,Himachal Pradesh-505050)<br>List Of Consolidated GateRegister List |                |                         |  |  |  |  |  |  |
|----------------------------------------------------------------------------------------------------|----------------|-------------------------|--|--|--|--|--|--|
| Description                                                                                                    | Vehicle Number | Arrival Time            |  |  |  |  |  |  |
| 1                                                                                                    | 2              | 3                       |  |  |  |  |  |  |
| Truck Arrived With Pass IM201215042217                                                                                | QW23E4567      | 15-Apr-2022 05:45:33 PM |  |  |  |  |  |  |
| Truck Arrived With Pass TP30001504202200003                                                                           |                | 15-Apr-2022 05:28:34 PM |  |  |  |  |  |  |
| Truck Arrived With Pass TP30001504202200002                                                                           | ap12SD457      | 15-Apr-2022 05:26:12 PM |  |  |  |  |  |  |
| Truck Arrived With Pass IM201215042216                                                                                | QW1283453      | 15-Apr-2022 03:48:43 PM |  |  |  |  |  |  |
| Truck Arrived With Pass IM201215042215                                                                                | AP12SD4154     | 15-Apr-2022 02:16:08 PM |  |  |  |  |  |  |
| Truck Arrived With Pass IM201215042214                                                                                | AP12SS4785     | 15-Apr-2022 11:33:11 AM |  |  |  |  |  |  |
| Truck Arrived With Pass IM201215042213                                                                                | SD34R5789      | 15-Apr-2022 11:07:10 AM |  |  |  |  |  |  |
| Truck Arrived With Pass IM201215042212                                                                                | ED34E4556      | 15-Apr-2022 11:01:59 AM |  |  |  |  |  |  |
| Truck Arrived With Pass IM201215042211                                                                                | AS12W6789      | 15-Apr-2022 11:01:42 AM |  |  |  |  |  |  |
| Truck Arrived With Pass IM201215042210                                                                                | A\$12W3456     | 15-Apr-2022 10:33:51 AM |  |  |  |  |  |  |
| Truck Arrived With Pass TP30001404202200001                                                                           | HP01AA0123     | 14-Apr-2022 05:42:30 PM |  |  |  |  |  |  |
| Truck Arrived With Pass IM20121404226                                                                                 | TS01AA0111     | 14-Apr-2022 05:11:57 PM |  |  |  |  |  |  |
| Truck Arrived With Pass IM20121404228                                                                                 | AP12SD4574     | 14-Apr-2022 04:54:20 PM |  |  |  |  |  |  |
| Truck Arrived With Pass IM20121404227                                                                                 | TS01AA0111     | 14-Apr-2022 04:40:44 PM |  |  |  |  |  |  |
| Truck Arrived With Pass IM20121404224                                                                                 | A\$12W3456     | 14-Apr-2022 04:26:34 PM |  |  |  |  |  |  |
| Truck Arrived With Pass IM20121404225                                                                                 | ER45T5678      | 14-Apr-2022 03:51:53 PM |  |  |  |  |  |  |
| Truck Arrived With Pass IM20121404223                                                                                 | A\$34E4556     | 14-Apr-2022 12:54:41 PM |  |  |  |  |  |  |
| Truck Arrived With Pass IM20121404222                                                                                 | AP12AS4154     | 14-Apr-2022 11:02:12 AM |  |  |  |  |  |  |
| Truck Arrived With Pass IM20121104221                                                                                 | ap12ds4515     | 13-Apr-2022 11:40:55 AM |  |  |  |  |  |  |

### b) Outward:

| 💵 Master | r Data 🗸 🧷 🎤 Procurement 🗸       | Stock Receipts V | 👘 Stock Dispatch 🗸 | 맘 Holograms ~    | Q Packing ~ | 🗗 Reports 🗸    | Tothers ~                                  |
|----------|----------------------------------|------------------|--------------------|------------------|-------------|----------------|--------------------------------------------|
| OUTWARJ  | D REGISTER                       | No.              |                    |                  |             |                | Reports > Gate Register > Outward Register |
|          |                                  |                  | Start Date         | 01-Apr-2022      | End Date    | 16-Apr-2022    | 2Select Permit Type v Search 🔒 🗋           |
| 10 +     | ]                                |                  |                    |                  |             |                | Search:                                    |
| S.No     | Description                      |                  |                    | Type of Register | Ţ           | /ehicle Number | Departure Date & Time                      |
| 1        | Truck Left With Permit IM2012150 | 142217           |                    | Outward register | Q           | W23E4567       | 15-Apr-2022 05:46:04 PM                    |
| 2        | Truck Left With Permit IM2012150 | 42216            |                    | Outward register | Q           | W1283453       | 15-Apr-2022 03:49:10 PM                    |
| 3        | Truck Left With Permit IM2012150 | 142215           |                    | Outward register | A           | P12SD4154      | 15-Apr-2022 02:16:38 PM                    |
| 4        | Truck Left With Permit IM2012150 | 42214            |                    | Outward register | А           | LP12SS4785     | 15-Apr-2022 11:33:50 AM                    |
| 5        | Truck Left With Permit IM2012150 | 142213           |                    | Outward register | S           | D34R5789       | 15-Apr-2022 11:07:41 AM                    |
| 6        | Truck Left With Permit IM2012150 | 42212            |                    | Outward register | E           | D34E4556       | 15-Apr-2022 11:03:23 AM                    |
| 7        | Truck Left With Permit IM2012150 | 42211            |                    | Outward register | A           | \$12W6789      | 15-Apr-2022 11:03:16 AM                    |
| 8        | Truck Left With Permit IM2012150 | 42210            |                    | Outward register | А           | LS12W3456      | 15-Apr-2022 10:34:32 AM                    |
| 9        | Truck Left With Permit IM2012140 | 14226            |                    | Outward register | Т           | S01AA0111      | 14-Apr-2022 05:12:21 PM                    |
| 10       | Truck Left With Permit IM2012140 | 4228             |                    | Outward register | А           | LP12SD4574     | 14-Apr-2022 04:55:01 PM                    |
|          |                                  |                  |                    |                  |             |                | Previous Next                              |

• The data related to all permits from selection of dates will be displayed and click on print icon for report.

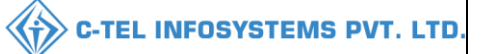

#### WHOLESALE : Srinivas Wholesale L1B (PL - 142, RTP, RAMAGIRI, KAMANPUR, Dhalli, Shimla, Himachal Pradesh-505050)

| List Of Consolidated GateRegister List |                |                         |  |  |  |  |  |  |
|----------------------------------------|----------------|-------------------------|--|--|--|--|--|--|
| Description                            | Vehicle Number | Departure Time          |  |  |  |  |  |  |
| 1                                      | 2              | 3                       |  |  |  |  |  |  |
| Truck Left With Permit IM201215042217  | QW23E4567      | 15-Apr-2022 05:46:04 PM |  |  |  |  |  |  |
| Truck Left With Permit IM201215042216  | QW12S3453      | 15-Apr-2022 03:49:10 PM |  |  |  |  |  |  |
| Truck Left With Permit IM201215042215  | AP12SD4154     | 15-Apr-2022 02:16:38 PM |  |  |  |  |  |  |
| Truck Left With Permit IM201215042214  | AP12SS4785     | 15-Apr-2022 11:33:50 AM |  |  |  |  |  |  |
| Truck Left With Permit IM201215042213  | SD34R5789      | 15-Apr-2022 11:07:41 AM |  |  |  |  |  |  |
| Truck Left With Permit IM201215042212  | ED34E4556      | 15-Apr-2022 11:03:23 AM |  |  |  |  |  |  |
| Truck Left With Permit IM201215042211  | AS12W6789      | 15-Apr-2022 11:03:16 AM |  |  |  |  |  |  |
| Truck Left With Permit IM201215042210  | A\$12W3456     | 15-Apr-2022 10:34:32 AM |  |  |  |  |  |  |
| Truck Left With Permit IM20121404226   | TS01AA0111     | 14-Apr-2022 05:12:21 PM |  |  |  |  |  |  |
| Truck Left With Permit IM20121404228   | AP12SD4574     | 14-Apr-2022 04:55:01 PM |  |  |  |  |  |  |
| Truck Left With Permit IM20121404227   | TS01AA0111     | 14-Apr-2022 04:41:34 PM |  |  |  |  |  |  |
| Truck Left With Permit IM20121404224   | A\$12W3456     | 14-Apr-2022 04:27:33 PM |  |  |  |  |  |  |
| Truck Left With Permit IM20121404225   | ER45T5678      | 14-Apr-2022 03:52:32 PM |  |  |  |  |  |  |
| Truck Left With Permit IM20121404223   | A\$34E4556     | 14-Apr-2022 12:55:26 PM |  |  |  |  |  |  |
| Fruck Left With Permit IM20121404222   | AP12AS4154     | 14-Apr-2022 11:03:18 AM |  |  |  |  |  |  |
| Truck Left With Permit IM20121104221   | ap12ds4515     | 13-Apr-2022 11:57:58 AM |  |  |  |  |  |  |

### 3.3.8.3 Stocks receipts:

| 🔳 Master Data 🗸 | 🔗 Procurement ~ | 🗟 Stock Receipts 🗸 | 🗇 Stock Dispatch 🗸 | 🗒 Holograms ~ | Q Packing ~                 | 🗗 Reports 🗸       | <b>1</b> Others | × |                                            |
|-----------------|-----------------|--------------------|--------------------|---------------|-----------------------------|-------------------|-----------------|---|--------------------------------------------|
|                 |                 |                    |                    |               |                             | Stock             | ÷.              |   | Reports > Gate Register > Outward Register |
|                 |                 |                    |                    |               |                             | Gate Register     | ×.              |   |                                            |
|                 |                 |                    |                    | Lis           | t of waiting trucks         | Stock Receipts    | Þ               |   |                                            |
|                 |                 |                    |                    | Bre           | eakage Verification         | Sales             | in the          |   |                                            |
|                 |                 |                    |                    | Tra<br>Sho    | nnsit Breakage /<br>ortage  | Collection of Fee | & Duties )      |   |                                            |
|                 |                 |                    |                    | Pas           | is                          |                   |                 |   |                                            |
|                 |                 |                    |                    | Sto           | ck Receipt<br>knowledgement | -                 |                 |   |                                            |
|                 |                 |                    |                    | AN C          |                             |                   |                 |   |                                            |

• User need to click on stock receipts as shown in above figure and follow according to subtabs.

# a) List of waiting trucks:

| 💵 Master Data 🗸 | 🍰 Procurement ~ | 🗟 Stock Receipts 🗸 | 🗊 Stock Dispatch 🗸 | Holograms ~ | Q Packing ~ | 🗗 Reports ~ | 🛅 Others ~ |                                                   |
|-----------------|-----------------|--------------------|--------------------|-------------|-------------|-------------|------------|---------------------------------------------------|
| LIST OF WAITING | TRUCKS          |                    |                    |             |             |             |            | Reports > Stock Receipts > List of waiting trucks |
|                 |                 |                    | All                |             |             | *           |            |                                                   |
|                 |                 |                    |                    | ₽ 🖪         |             |             |            |                                                   |
|                 |                 |                    |                    |             |             |             |            |                                                   |

• User need to click on print icon.

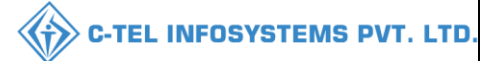

#### WHOLESALE : Srinivas Wholesale L1B (PL - 142, RTP, RAMAGIRI, KAMANPUR, Dhalli,,Shimla,Himachal Pradesh-505050)

#### Waiting Trucks Report: 16-Apr-2022 11:19:41 AM

| Date: | ate: 16-Apr-2022 11:19:41 AM Sorted on Arrival Date & time |                    |                             |                            |                        |                             |  |  |  |  |  |  |
|-------|------------------------------------------------------------|--------------------|-----------------------------|----------------------------|------------------------|-----------------------------|--|--|--|--|--|--|
| S.No  | Checklist Number                                           | Product Code       | Product Name                | Inward Date and Time       | Quantity in<br>vehicle | Closing Balance<br>Quantity |  |  |  |  |  |  |
| 1     | Checklist Number<br>CH30031304221                          | Pass:IM20121104221 | Vehicle Number:ap12ds4515   | 13-Apr-2022 11:40:55<br>AM | · · ·                  |                             |  |  |  |  |  |  |
|       |                                                            | 2012W0008GNN       | ROYAL STAG WHISKY<br>IMPORT |                            | 5 0                    | 24 94                       |  |  |  |  |  |  |
| 2     | Checklist Number<br>CH30031404222                          | Pass:IM20121404222 | Vehicle Number:AP12AS4154   | 14-Apr-2022 11:02:12<br>AM |                        |                             |  |  |  |  |  |  |
|       |                                                            | 2012W0008GNN       | ROYAL STAG WHISKY<br>IMPORT |                            | 10 0                   | 24 94                       |  |  |  |  |  |  |
|       |                                                            | 2012W0008GPP       | ROYAL STAG WHISKY<br>IMPORT |                            | 10 0                   | 14 67                       |  |  |  |  |  |  |
|       |                                                            | 2012W0008GQQ       | ROYAL STAG WHISKY<br>IMPORT |                            | 10 0                   | 65 0                        |  |  |  |  |  |  |
|       |                                                            |                    |                             | Total                      | 35 0                   |                             |  |  |  |  |  |  |

### b) Breakage verification:

|    | Master Data V    | 🔗 Procurement ~  | 🗟 Stock Receipts 🗸 | 🍘 Stock Dispatch 🗸 | E Holograms ~ | Q Packing ~  | 🗗 Reports 🗸     | 🛅 Others 🗸 | 1.5      |                                |                   |
|----|------------------|------------------|--------------------|--------------------|---------------|--------------|-----------------|------------|----------|--------------------------------|-------------------|
| BR | EAKAGE VERII     | FICATION         |                    |                    |               |              |                 |            | Re       | ports > Stock Receipts > Breal | kage Verification |
|    |                  |                  |                    |                    |               | Start D      | ate 🗰 02-Apr-20 | 122        | End Date | 16-Apr-2022                    | Search            |
| s  | .No *            | Date of Verifica | tion               |                    | Breakage Ver  | ification ID |                 |            |          | Count                          |                   |
| N  | o data available |                  |                    |                    |               |              |                 |            |          |                                |                   |
|    |                  |                  |                    |                    |               |              |                 |            |          | Previous                       | Next              |

# c) Transit Breakage/Shortage:

| 💵 Master Data 🗸 | 🍰 Procurement ~ | 🗟 Stock Receipts 🗸 | 🗊 Stock Dispatch 🗸 | Holograms ~    | Q Packing ~ | 🗗 Reports ~ | 🛅 Others 🗸  |                                       |                 |
|-----------------|-----------------|--------------------|--------------------|----------------|-------------|-------------|-------------|---------------------------------------|-----------------|
| TRANSIT BREAKA  | AGE/SHORTAGE    |                    |                    |                |             |             |             | Reports > Stock Receipts > Transit Br | eakage/Shortage |
|                 |                 |                    |                    | Start Date 🛗 ( | 01-Apr-2022 | End Date    | 16-Apr-2022 | Import *                              | 2 e             |
|                 |                 |                    |                    |                |             |             |             |                                       |                 |
|                 |                 |                    |                    |                |             |             |             |                                       |                 |

# Transit Breakage/shortage:

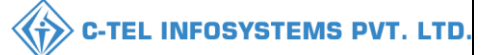

#### WHOLESALE : Srinivas Wholesale L1B (PL - 142, RTP, RAMAGIRI, KAMANPUR, Dhalli,,Shimla,Himachal Pradesh-505050)

| Receipt of<br>Consignment Date | Pass Number and<br>Date        | Vehicle<br>Number | Breakage<br>Date | Product Code | Name of the<br>Brand        | Breakage<br>Quantity(in<br>Bottles) | Shortage<br>Quantity(in<br>Bottles) | Remarks If<br>any |
|--------------------------------|--------------------------------|-------------------|------------------|--------------|-----------------------------|-------------------------------------|-------------------------------------|-------------------|
| 1                              | 2                              | 3                 | 4                | 5            | 6                           | 7                                   | 8                                   | 9                 |
| 16 1 2022                      | IM201215042214 15-             | 1010001705        | 15-Apr-          | 2012W0008GNN | ROYAL STAG<br>WHISKY IMPORT | 1                                   | 0                                   |                   |
| 15-Apr-2022                    | Apr-2022                       | AP12854785        | 2022             | 2012W0008GPP | ROYAL STAG<br>WHISKY IMPORT | 0                                   | 24                                  |                   |
| 45.4                           | IM201215042215 15-             | 1.0000.4444       | 15-Apr-          | 2012W0008GPP | ROYAL STAG<br>WHISKY IMPORT | 1                                   | 1                                   |                   |
| 15-Apr-2022                    | Apr-2022                       | AP125D4154        | 2022             | 2012W0008GNN | ROYAL STAG<br>WHISKY IMPORT | 1                                   | 0                                   |                   |
| 15-Apr-2022                    | IM201215042216 15-<br>Apr-2022 | QW1283453         | 15-Apr-<br>2022  | 2012W0008GPP | ROYAL STAG<br>WHISKY IMPORT | 0                                   | 3                                   |                   |
| 15-Apr-2022                    | IM201215042217 15-<br>Apr-2022 | QW23E4567         | 15-Apr-<br>2022  | 2012W0008GNN | ROYAL STAG<br>WHISKY IMPORT | 0                                   | 48                                  |                   |

| 🔳 Mas  | iter Data 🗸 🖉 | 🛠 Procurement 🗸 📑 Stock Re | cceipts ~ 👘 Stock Dispatch ~ | 🗒 Holograms ~ 🔍 P | ncking ~ 📝 Reports ~ | Others ~               |                        |
|--------|---------------|----------------------------|------------------------------|-------------------|----------------------|------------------------|------------------------|
| PASS   | JX.           | ANY BORN                   |                              |                   |                      |                        | Reports > Sales > Pass |
|        |               |                            |                              | Start Date        | 01-Apr-2022          | End Date 🛗 16-Apr-2022 | Search 🕑 🔒             |
| 10     | *             |                            |                              |                   |                      |                        | Search:                |
| S.No * | Pass Date     | Pass Number                | Indent Number                | Permit Number     | Vehicle Number       | Supplier               | Destination Name       |
| 1      | 11-Apr-2022   | ASNIM20121104221           | IND300311042200001           | IM20121104221     | ap12ds4515           | Other state Supplier   | Srinivas Wholesale L1B |
| 2      | 14-Apr-2022   | ASNIM20121404222           | IND300313042200002           | IM20121404222     | AP12AS4154           | Other state Supplier   | Srinivas Wholesale L1B |
| 3      | 14-Apr-2022   | ASNIM20121404223           | IND300314042200004           | IM20121404223     | AS34E4556            | Other state Supplier   | Srinivas Wholesale L1B |
| 4      | 14-Apr-2022   | ASNIM20121404225           | IND300314042200005           | IM20121404225     | ER45T5678            | Other state Supplier   | Srinivas Wholesale L1B |
| 5      | 14-Apr-2022   | ASNIM20121404224           | IND300314042200006           | IM20121404224     | AS12W3456            | Other state Supplier   | Srinivas Wholesale L1B |
| 6      | 14-Apr-2022   | ASNIM20121404227           | IND300314042200008           | IM20121404227     | TS01AA0111           | Other state Supplier   | Srinivas Wholesale L1B |
| 7      | 14-Apr-2022   | ASNIM20121404228           | IND300314042200009           | IM20121404228     | AP12SD4574           | Other state Supplier   | Srinivas Wholesale L1B |
| 8      | 14-Apr-2022   | ASNIM20121404226           | IND300314042200007           | IM20121404226     | TS01AA0111           | Other state Supplier   | Srinivas Wholesale L1B |
| 9      | 15-Apr-2022   | ASNIM201215042210          | IND300315042200011           | IM201215042210    | AS12W3456            | Other state Supplier   | Srinivas Wholesale L1B |
| 10     | 15-Apr-2022   | ASNIM201215042211          | IND300315042200012           | IM201215042211    | AS12W6789            | Other state Supplier   | Srinivas Wholesale L1B |
|        |               |                            |                              |                   |                      |                        | Previous Next          |

• All data related to pass will be displayed as shown in above figure and click on print icon for report.

|      | WHOLESALE : Srinivas Wholesale L1B<br>(PL - 142, RTP, RAMAGIRI, KAMANPUR, Dhalli,,Shimla,Himachal Pradesh-505050)                                                       |                   |                    |                |                            |                   |                         |                           |  |  |  |  |  |  |
|------|----------------------------------------------------------------------------------------------------|-------------------|--------------------|----------------|----------------------------|-------------------|-------------------------|---------------------------|--|--|--|--|--|--|
|      |                                                                                                    |                   |                    | List Of Cons   | olidated Pass              |                   |                         |                           |  |  |  |  |  |  |
|      |                                                                                                    |                   |                    |                |                            | Re                | porting From : 01-A     | pr-2022 To 16-Apr-2022    |  |  |  |  |  |  |
| S.No | Pass Date                                                                                                    | Pass Number       | Indent Number      | Permit Number  | Name of the<br>Transporter | Vehicle<br>Number | Supplier Name           | Destination Name          |  |  |  |  |  |  |
| 1    | 2                                                                                                    | 3                 | 4                  | 5              | 6                          | 7                 | 8                       | 9                         |  |  |  |  |  |  |
| 1    | 11-Apr-<br>2022                                                                                                    | ASNIM20121104221  | IND300311042200001 | IM20121104221  | as                         | ap12ds4515        | Other state<br>Supplier | Srinivas Wholesale<br>L1B |  |  |  |  |  |  |
| 2    | 14-Apr-<br>2022                                                                                                    | ASNIM20121404222  | IND300313042200002 | IM20121404222  | RAKESH                     | AP12A84154        | Other state<br>Supplier | Srinivas Wholesale<br>L1B |  |  |  |  |  |  |
| 3    | 3 14-Apr-<br>2022 ASNIM20121404223 IND300314042200004 IM20121404223 AAAA AS34E4556 Other state<br>L1B Supplier Similar Wholesale                                        |                   |                    |                |                            |                   |                         |                           |  |  |  |  |  |  |
| 4    | 4     14-Apr-<br>2022     ASNIM20121404225     IND300314042200005     IM20121404225     RTT     ER45T5678     Other state<br>Supplier     Srinivas Wholesale<br>L1B     |                   |                    |                |                            |                   |                         |                           |  |  |  |  |  |  |
| 5    | 5     14-Apr-<br>2022     ASNIM20121404224     IND300314042200006     IM20121404224     YYY     AS12W3456     Other state<br>Supplier     Srinivas Wholesale<br>L1B     |                   |                    |                |                            |                   |                         |                           |  |  |  |  |  |  |
| 6    | 14-Apr-<br>2022                                                                                                    | ASNIM20121404227  | IND300314042200008 | IM20121404227  | RAJU                       | TS01AA0111        | Other state<br>Supplier | Srinivas Wholesale<br>L1B |  |  |  |  |  |  |
| 7    | 14-Apr-<br>2022                                                                                                    | ASNIM20121404228  | IND300314042200009 | IM20121404228  | VIN                        | AP12SD4574        | Other state<br>Supplier | Srinivas Wholesale<br>L1B |  |  |  |  |  |  |
| 8    | 14-Apr-<br>2022                                                                                                    | ASNIM20121404226  | IND300314042200007 | IM20121404226  | KAJU                       | TS01AA0111        | Other state<br>Supplier | Srinivas Wholesale<br>L1B |  |  |  |  |  |  |
| 9    | 15-Apr-<br>2022                                                                                                    | ASNIM201215042210 | IND300315042200011 | IM201215042210 | АААА                       | AS12W3456         | Other state<br>Supplier | Srinivas Wholesale<br>L1B |  |  |  |  |  |  |
| 10   | 15-Apr-<br>2022                                                                                                    | ASNIM201215042211 | IND300315042200012 | IM201215042211 | QQQQ                       | AS12W6789         | Other state<br>Supplier | Srinivas Wholesale<br>L1B |  |  |  |  |  |  |
| 11   | 15-Apr-<br>2022                                                                                                    | ASNIM201215042212 | IND300315042200013 | IM201215042212 | ססססססססס                  | ED34E4556         | Other state<br>Supplier | Srinivas Wholesale<br>L1B |  |  |  |  |  |  |
| 12   | 15-Apr-<br>2022                                                                                                    | ASNIM201215042213 | IND300315042200014 | IM201215042213 | vvvvvvvvvvv                | SD34R5789         | Other state<br>Supplier | Srinivas Wholesale<br>L1B |  |  |  |  |  |  |
| 13   | 15-Apr-<br>2022                                                                                                    | ASNIM201215042214 | IND300315042200015 | IM201215042214 | SJ                         | AP12SS4785        | Other state<br>Supplier | Srinivas Wholesale<br>L1B |  |  |  |  |  |  |
| 14   | 15-Apr-<br>2022                                                                                                    | ASNIM201215042215 | IND300315042200016 | IM201215042215 | VS                         | AP12SD4154        | Other state<br>Supplier | Srinivas Wholesale<br>L1B |  |  |  |  |  |  |
| 15   | 15-Apr-<br>2022                                                                                                    | ASNIM201215042216 | IND300315042200018 | IM201215042216 | EEEEEEFFVVHH               | QW1283453         | Other state<br>Supplier | Srinivas Wholesale<br>L1B |  |  |  |  |  |  |
| 16   | 15-Apr-<br>2022                                                                                                    | ASNIM201215042217 | IND300315042200019 | IM201215042217 | wwww                       | QW23E4567         | Other state<br>Supplier | Srinivas Wholesale<br>L1B |  |  |  |  |  |  |
|      | □I hereby declare above are final stock reports.                                                                                                    |                   |                    |                |                            |                   |                         |                           |  |  |  |  |  |  |
|      |                                                                                                    |                   | R                  | emarks*        | 11                         |                   |                         |                           |  |  |  |  |  |  |
| 16   | 16     10-344-7<br>2022     ASNIM201215042217     IND300315042200019     IM201215042217     WWWW     QW23E4567     Other state<br>Supplier     Sninvas Wholesale<br>L1B |                   |                    |                |                            |                   |                         |                           |  |  |  |  |  |  |

# • User need to select checkbox and enter remarks then click on submit

Hence report will be submitted.

C-TEL INFOSYSTEMS PVT. LTD.

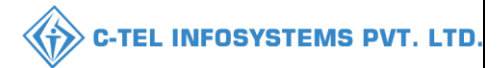

#### d) Stock receipt Acknowledgement.

| 💵 Master Data 🗸   | 冷 Procurement ~        | 🔒 Stock Receipts 🗸 | 🕜 Stock Dispatch 🗸 | BB Holograms ~     | Q Packing ~ | 🗗 Reports 🗸     | 🚺 Others 🗸 |                         |                     |                 |
|-------------------|------------------------|--------------------|--------------------|--------------------|-------------|-----------------|------------|-------------------------|---------------------|-----------------|
| STOCK RECEPIT     | CKNOWLEDGEME           | ENT                |                    |                    |             |                 |            | Reports > Stock Receipt | ∞ > Stock Recepit A | .cknowledgement |
|                   |                        |                    | Star               | t Date 🗰 01-Apr-20 | 122 E       | and Date 🛗 16-A | pr-2022    | Supplier                | * Search            | 8               |
| 10 -              |                        |                    |                    |                    |             |                 |            |                         | Search:             |                 |
| S.No * Stock      | Recepit Acknowledgemen | t Number           |                    | Supplier Name      | WI          | holesale Name   | Pass ?     | Number                  | Verified Date       |                 |
| No data available |                        |                    |                    |                    |             |                 |            |                         |                     |                 |
|                   |                        |                    |                    |                    |             |                 |            |                         | Previous            | Next            |

#### 3.3.8.4 Sales:

| The second second second |                 | 1.                 |                    | 1             | 57               |                   | 154           |                                                          |
|--------------------------|-----------------|--------------------|--------------------|---------------|------------------|-------------------|---------------|----------------------------------------------------------|
| 🔳 Master Data 🗸          | 🧷 Procurement 🗸 | 🖹 Stock Receipts 🗸 | 🗇 Stock Dispatch 🗸 | 📴 Holograms ~ | Q Packing ~      | 🗗 Reports 🗸       | <b>Others</b> | ·                                                        |
| 2.2.9.1                  |                 |                    |                    |               |                  | Stock             |               | Reports > Stock Receipts > Stock Recepit Acknowledgement |
| 22041                    |                 |                    |                    |               |                  | Gate Register     |               |                                                          |
| the second second        |                 |                    |                    |               |                  | Stock Receipts    |               |                                                          |
| A STATE                  |                 |                    |                    | Se            | condary Sales    | Sales             | •             |                                                          |
| F 19 8 19                |                 |                    |                    | Go            | odown Breakage / | Collection of Fee | & Duties )    |                                                          |
| a here and               |                 |                    |                    | 51            | ortage           |                   |               |                                                          |
| and the state            |                 |                    |                    | Pa            | 55               |                   |               |                                                          |
|                          | 43-11           |                    |                    |               | and and          |                   |               | The Assess                                               |

- User need to select sales as shown in above figure and follow according to subtabs for reports of sales.
- a) Secondary sales:

| 💵 Mast | er Data 🗸 🧷 Procur | ement 🗸 🕞 Stock Receipts 🗸 | 🕜 Stock Dispatch 🗸 | 믬맘 Holograms ~     | Q Packing ~ | 🗗 Reports 🗸     | 🛅 Others 🗸          |                   | 11-             |                   |
|--------|--------------------|----------------------------|--------------------|--------------------|-------------|-----------------|---------------------|-------------------|-----------------|-------------------|
| SECOND | ARY SALES          |                            |                    |                    |             |                 |                     |                   | Reports > Sales | > Secondary Sales |
|        |                    |                            | Start Da           | te 🗰 01-Apr-2022   | EndI        | Date 🛗 16-Apr-2 | 022                 | WholesaleTransfer | • Search        | B 🖶               |
| S.No   | Date               | Pass Number                |                    | Source Location    |             |                 | Destination Name    |                   |                 |                   |
| 1      | 14-Apr-2022        | TP30001404202200001        |                    | Srinivas Wholesale | e L1B       | 1               | M/s Vamshi Wholesal | les Pvt. Ltd.     |                 |                   |
| 2      | 15-Apr-2022        | TP30001504202200002        |                    | Srinivas Wholesale | e L1B       | 1               | M/s Vamshi Wholesal | les Pvt. Ltd.     |                 |                   |
| 3      | 15-Apr-2022        | TP30001504202200003        |                    | NA                 |             | 1               | M/s Vamshi Wholesal | les Pvt. Ltd.     |                 |                   |
|        |                    |                            |                    |                    |             |                 |                     |                   |                 |                   |

- User need to select wholesale transfer/retailer transfer from dropdown and click on search.
- The data related to specified selection i.e., either with wholesale/retailer transfer will be displayed and click on print icon to take report.

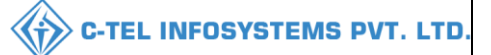

#### WHOLESALE : Srinivas Wholesale L1B (PL - 142, RTP, RAMAGIRI, KAMANPUR, Dhalli,,Shimla,Himachal Pradesh-505050)

|          |                                                                          |                     | Li              | st of Secondary sales |                        |                                 |  |  |  |  |  |  |  |  |
|----------|--------------------------------------------------------------------------|---------------------|-----------------|-----------------------|------------------------|---------------------------------|--|--|--|--|--|--|--|--|
| Date: 16 | Date: 16-Apr-2022 11:32:18 AM Reporting From :01-Apr-2022 To 16-Apr-2022 |                     |                 |                       |                        |                                 |  |  |  |  |  |  |  |  |
| S.No     | Date                                                                     | Pass Number         | Quantity(Cases) | Quantity (Bottles)    | Source Name            | Destination Name                |  |  |  |  |  |  |  |  |
| 1        | 2                                                                        | 3                   | 4               | 5                     | 6                      | 7                               |  |  |  |  |  |  |  |  |
| 1        | 14-Apr-2022                                                              | TP30001404202200001 | 6               | 0                     | Srinivas Wholesale L1B | M/s Vamshi Wholesales Pvt. Ltd. |  |  |  |  |  |  |  |  |
| 2        | 15-Apr-2022                                                              | NA                  | 9               | 0                     | Srinivas Wholesale L1B | M/s Vamshi Wholesales Pvt. Ltd. |  |  |  |  |  |  |  |  |
| 3        | 15-Apr-2022                                                              | TP30001504202200002 | 9               | 0                     | Srinivas Wholesale L1B | M/s Vamshi Wholesales Pvt. Ltd. |  |  |  |  |  |  |  |  |
|          |                                                                          | Total:              | 24              | 0                     |                        |                                 |  |  |  |  |  |  |  |  |
|          |                                                                          |                     |                 |                       | 1                      | I                               |  |  |  |  |  |  |  |  |
|          |                                                                          |                     |                 |                       |                        |                                 |  |  |  |  |  |  |  |  |

### b) Godown Breakage/Shortage:

| 💵 Mas | iter Data 🗸              | 🧷 Procurement ~ | 🔒 Stock Receipts 🗸 | 🕼 Stock Dispatch 🗸   | B Holograms ~ | Q Packing ~            | 🗗 Reports 🗸 | Tothers ~                               |                   |  |  |
|-------|--------------------------|-----------------|--------------------|----------------------|---------------|------------------------|-------------|-----------------------------------------|-------------------|--|--|
| GODOW | CODOWN BREAKAGE/SHORTAGE |                 |                    |                      |               |                        |             |                                         |                   |  |  |
|       |                          |                 | s                  | tart Date 01-Apr-202 | 2 End Date    | e 🛗 16-Apr-202         | 2           | Case Wise Beer Breakages                | 2 3<br>Search 🗈 🖨 |  |  |
| S.No  | Date                     | Product Code    | Size Code Quant    | tity in ml Case Ba   | rcode Breakag | e Quantity(in Bottles) | c           | Case Wise Beer Breakages                | Repack Quantity   |  |  |
|       |                          |                 |                    |                      |               |                        | F           | form 2 Breakages(Punched and Unpunched) |                   |  |  |
|       |                          |                 |                    |                      |               |                        | r<br>C      | Dutlet                                  |                   |  |  |
|       |                          |                 |                    |                      |               |                        | V           | Vholesale Transfer                      |                   |  |  |
|       |                          |                 |                    |                      |               |                        |             |                                         |                   |  |  |

- 1. User need to select types from dropdown
- 2. User required to Click on search
- 3. Now click on print icon to take report.

#### c) Pass:

| 🔳 Master Data 🗸   | 🔗 Procurement ~ | 🗟 Stock Receipts 🗸 | 🗇 Stock Dispatch 🗸 | 🗒 Holograms ~  | Q Packing ~ | 🗗 Reports 🗸 | 🚺 Others 🗸      |                 |                        |
|-------------------|-----------------|--------------------|--------------------|----------------|-------------|-------------|-----------------|-----------------|------------------------|
| PASS              |                 |                    |                    |                |             |             | -               |                 | Reports > Sales > Pass |
|                   |                 | Start I            | Date 01-Apr-2022   | End Date       | 16-Apr-2022 | Who         | lesale Transfer |                 | Search                 |
| 10 -              |                 |                    |                    |                |             | Who         | lesale Transfer |                 | earch:                 |
| S.No *            | Pass Date       | Pass Number        |                    | Vehicle Number |             | Reta        | iler<br>1       | Jestmation Name | ]                      |
| No data available |                 |                    |                    |                |             |             |                 |                 |                        |
|                   |                 |                    |                    |                |             |             |                 |                 | Previous Next          |

- User need to select types from dropdown as mentioned in above figure
- User need to click on search

| 100                    | orts v                          | Q Packing ~            | tock Dispatch 🗸 🚆 Holograms | 🗟 Stock Receipts 🗸 | 🌈 Procurement ~ | Master Data v |
|------------------------|---------------------------------|------------------------|-----------------------------|--------------------|-----------------|---------------|
| Reports > Sales > Pass |                                 |                        |                             |                    |                 | is            |
| Search 🗈 🔒             | Wholesale Transfer              | 16-Apr-2022            | 01-Apr-2022 End             | Start Da           |                 |               |
| Search:                |                                 |                        |                             |                    |                 | *             |
|                        | Destination Name                | Supplier               | Vehicle Number              | s Number           | Date Pas        | No * Pas      |
|                        | M/s Vamshi Wholesales Pvt. Ltd. | Srinivas Wholesale L1B | HP01AA0123                  | 0001404202200001   | pr-2022 TP3     | 14            |
|                        | M/s Vamshi Wholesales Pvt. Ltd. | Srinivas Wholesale L1B | ap12SD457                   | 0001504202200002   | pr-2022 TP3     | 15-           |

• The data related to wholesale will be displayed as shown in above figure and click on print icon.

|          | WHOLESALE : Srinivas Wholesale L1B<br>(PL - 142, RTP, RAMAGIRI, KAMANPUR, Dhalli,,Shimla,Himachal Pradesh-505050) |                     |                                |                                 |  |  |  |  |  |  |  |
|----------|----------------------------------------------------------------------------------------------------|---------------------|--------------------------------|---------------------------------|--|--|--|--|--|--|--|
|          | List Of Consolidated Pass                                                                                         |                     |                                |                                 |  |  |  |  |  |  |  |
|          | Reporting From : 01-Apr-2022 To 16-Apr-2022                                                                       |                     |                                |                                 |  |  |  |  |  |  |  |
| S.No     | Pass Date                                                                                                    | Pass Number         | Vehicle Number                 | Destination Name                |  |  |  |  |  |  |  |
| 1        | 2                                                                                                    | 3                   | 4                              | 5                               |  |  |  |  |  |  |  |
| 1        | 14-Apr-2022                                                                                                    | TP30001404202200001 | HP01AA0123                     | M/s Vamshi Wholesales Pvt. Ltd. |  |  |  |  |  |  |  |
| 2        | 15-Apr-2022                                                                                                    | TP30001504202200002 | ap12SD457                      | M/s Vamshi Wholesales Pvt. Ltd. |  |  |  |  |  |  |  |
|          |                                                                                                    | □I hereby declare   | above are final stock reports. |                                 |  |  |  |  |  |  |  |
| Remarks* |                                                                                                    |                     |                                |                                 |  |  |  |  |  |  |  |
|          |                                                                                                    |                     | Submit                         |                                 |  |  |  |  |  |  |  |
|          |                                                                                                    |                     |                                |                                 |  |  |  |  |  |  |  |

• User need to select checkbox and enter remarks then click on submit button

Hence user has successfully submitted report.

3.3.8.5 Collection of fees & Duties:

| 🔳 Master Data 🗸                       | 🧷 Procurement 🗸 | 🗟 Stock Receipts 🗸 | 🗇 Stock Dispatch 🗸 | 器 Holograms ~ | Q Packing ~ | 🗗 Reports 🗸         | 🛅 Others   | × |                        |
|---------------------------------------|-----------------|--------------------|--------------------|---------------|-------------|---------------------|------------|---|------------------------|
| 3.8.9.1                               |                 |                    |                    |               |             | Stock               | ×.         |   | Reports > Sales > Pass |
| C C C C C C C C C C C C C C C C C C C |                 |                    |                    |               |             | Gate Register       | - E        |   |                        |
| 2 Startes                             |                 |                    |                    |               |             | Stock Receipts      |            |   |                        |
| DOR THE                               |                 |                    |                    |               |             | Sales               |            |   |                        |
|                                       |                 |                    |                    | Le            | dger        | Collection of Fee & | E Duties , |   | 11000                  |
| 3 1 2 2                               |                 |                    |                    | Ch            | allan Usage |                     | _          |   |                        |
|                                       |                 |                    |                    |               |             |                     |            |   | and the second         |

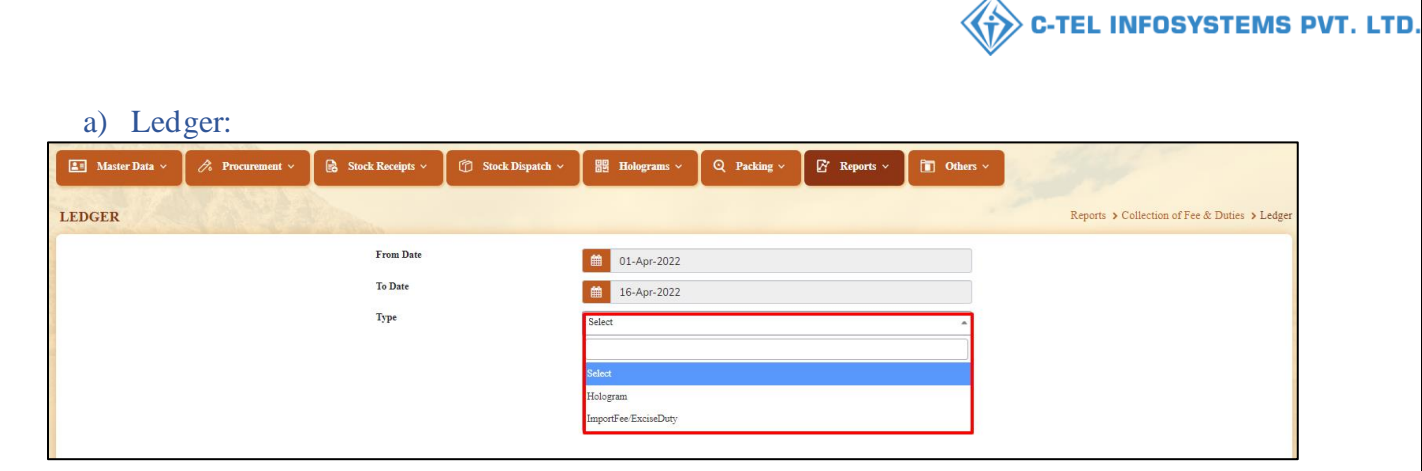

• User need to select dates and from dropdown select as mentioned in above figure.

| 🔳 Master Data 🗸 | 🔗 Procurement ~ | 🗟 Stock Receipts 🗸 | 🗇 Stock Dispatch 🗸 | Holograms ~ | Q Packing ~ | 🗗 Reports 🗸 | 🚺 Others 🗸 | a start and a start and a start a start a start a start a start a start a start a start a start a start a start |
|-----------------|-----------------|--------------------|--------------------|-------------|-------------|-------------|------------|----------------------------------------------------------------------------------------------------|
| LEDGER          |                 |                    |                    |             |             |             |            | Reports > Collection of Fee & Duties > Ledger                                                                   |
|                 |                 | From Date          |                    | 01-Apr-2022 |             |             |            |                                                                                                    |
|                 |                 | To Date            |                    | 16-Apr-2022 |             |             |            |                                                                                                    |
|                 |                 | Туре               |                    | Hologram    |             |             | w          |                                                                                                    |
|                 |                 |                    |                    | ₽           |             |             |            |                                                                                                    |

• User need to click on print icon for report.

| WHOLESALE : Srinivas Wholesale L1B<br>(PL - 142, RTP, RAMAGIRI, KAMANPUR, Dhalli,,Shimla,Himachal Pradesh-505050) |             |                     |                |                          |                |                    |                     |  |  |  |
|----------------------------------------------------------------------------------------------------|-------------|---------------------|----------------|--------------------------|----------------|--------------------|---------------------|--|--|--|
|                                                                                                    |             |                     |                | Ledger Frim              |                |                    |                     |  |  |  |
| Reporting From : 01-Apr-2022 To 16-Apr-2022                                                                       |             |                     |                |                          |                |                    |                     |  |  |  |
| Head                                                                                                    | Date        | Opening Balance(Rs) | Challan Number | Challan Amount(Rs)       | Indent Number  | Debited Amount(Rs) | Closing Balance(Rs) |  |  |  |
| Hologram                                                                                                    | 12-Apr-2022 | 0.00                | 0123456        | 10000.00                 |                | 0.00               | 10000.00            |  |  |  |
| Hologram                                                                                                    | 12-Apr-2022 | 10000.00            |                | 0.00                     | 33003SH1204221 | 7750.00            | 2250.00             |  |  |  |
|                                                                                                    |             |                     | □I hereby dec  | lare above are final sto | ck reports.    |                    |                     |  |  |  |
| Remarks*                                                                                                    |             |                     |                |                          |                |                    |                     |  |  |  |

• User need to select checkbox and enter remarks then click on submit

Hence user has successfully submitted report.

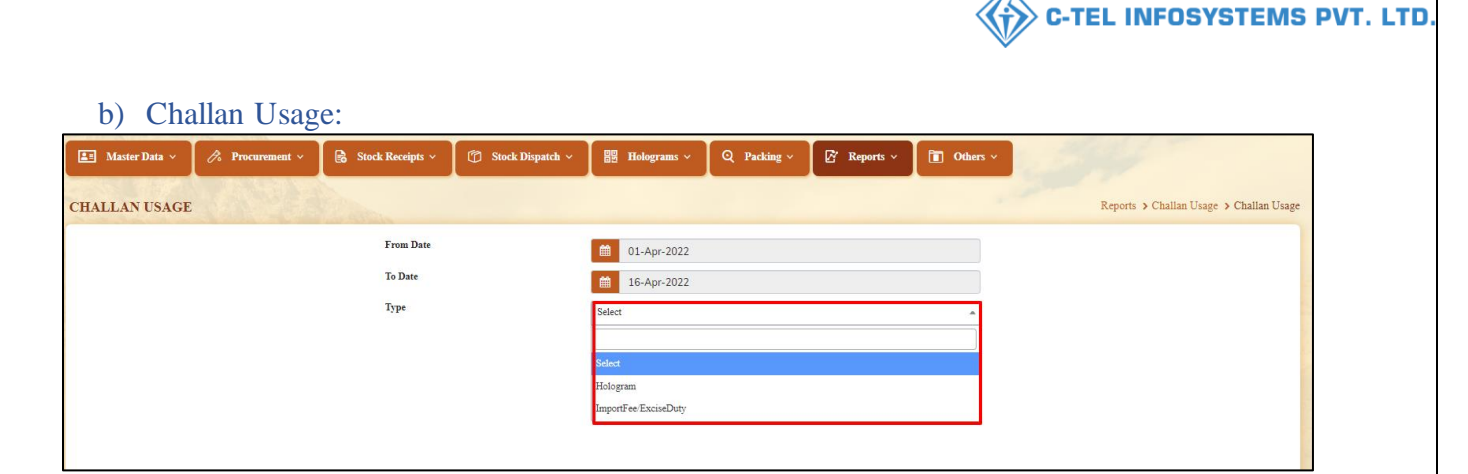

• User need to select accordingly as shown in above figure from dropdown.

| 🔳 Master Data 🗸 | 🕫 Procurement 🗸 | 🔒 Stock Receipts 🗸 | 💮 Stock Dispatch 🗸 | Holograms ~ | Q Packing ~ | 🗗 Reports ~ | 🛅 Others 🗸 | 12 | No. of the second second second second second second second second second second second second second second se |
|-----------------|-----------------|--------------------|--------------------|-------------|-------------|-------------|------------|----|----------------------------------------------------------------------------------------------------|
| CHALLAN USAGE   |                 |                    |                    |             |             |             |            |    | Reports > Challan Usage > Challan Usage                                                                         |
|                 |                 | From Date          |                    | 01-Apr-2022 |             |             |            |    |                                                                                                    |
|                 |                 | To Date            |                    | 16-Apr-2022 |             |             |            |    |                                                                                                    |
|                 |                 | Туре               |                    | Hologram    |             |             | *          |    |                                                                                                    |
|                 |                 |                    |                    | 0           |             |             |            |    |                                                                                                    |
|                 |                 |                    |                    |             |             |             |            |    |                                                                                                    |

• User need to click on print icon for report.

| WHOLESALE : Srinivas Wholesale L1B<br>(PL - 142, RTP, RAMAGIRI, KAMANPUR, Dhalli,,Shimla,Himachal Pradesh-505050) |                                                                                                    |          |                |      |  |  |  |  |  |
|----------------------------------------------------------------------------------------------------|----------------------------------------------------------------------------------------------------|----------|----------------|------|--|--|--|--|--|
|                                                                                                    | Challan Usage Print                                                                                  |          |                |      |  |  |  |  |  |
|                                                                                                    | Reporting From : 01-Apr-2022 To 16-Apr-2022                                                          |          |                |      |  |  |  |  |  |
| Head                                                                                                    | Head         Challan Number         Challan Amount(Rs)         Indent Number         Used Amount(Rs) |          |                |      |  |  |  |  |  |
| Hologram                                                                                                    | 0123456                                                                                              | 10000.00 | 33003SH1204221 | 7750 |  |  |  |  |  |
|                                                                                                    |                                                                                                    |          |                |      |  |  |  |  |  |

Thank you....,